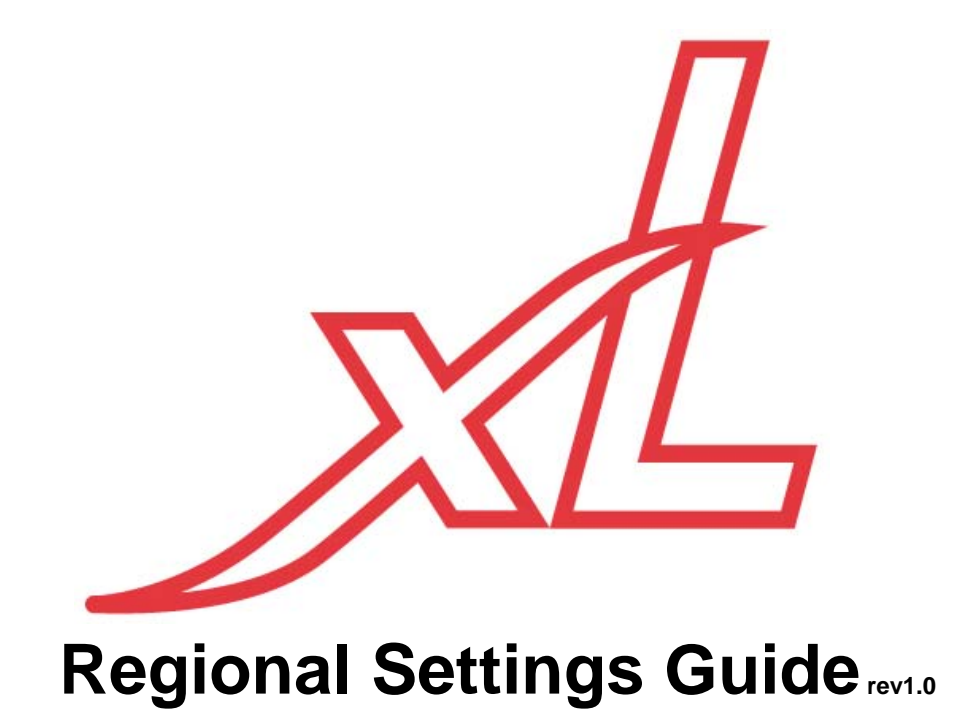

These instructions are used for both the Open xL and Monitor xL versions of xL Security Equipment. A red dot on xL equipment and its packing material will identify it as the Open xL version.

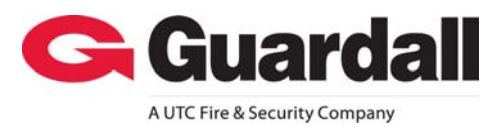

# Contents

| <b>WARNING:</b> Access Control, Suite Security and Elevator selections are only available with the addition of the "Feature Expander" to the system. | <u>nsion</u> |
|----------------------------------------------------------------------------------------------------|--------------|
| Document Revision History                                                                                                    | ii           |
| Powering on the System for the First Time                                                                                                    | 1            |
| Understanding How to Program the System Using the LCD Keypad                                                                                         | 1            |
| Manually calling the Director PC from the LCD Keypad                                                                                                 | ייייי ו<br>כ |
| Special Regional Sattings Keynad Operations                                                                                                    |              |
| Special Regional Settings Reypad Operations                                                                                                    | 4            |
| Entering and Understanding Simplified Configurations                                                                                                 | 6            |
| Simplified Configurations                                                                                                    | 7            |
| Simplified Programming System Global Timer Delay Table                                                                                               | 7            |
| Communications                                                                                                    | 8            |
| Areas                                                                                                    | 9            |
| Modules                                                                                                    | 10           |
| Input Points                                                                                                    | 12           |
| Equipment Failures                                                                                                    | 15           |
| Outputs                                                                                                    | 20           |
| Outputs (UK version)                                                                                                    | 22           |
| Circuits                                                                                                    | 23           |
| Entering and Understanding Advanced Configurations                                                                                                   | 25           |
| Advanced Program Sections, Sub Program Sections and Selections                                                                                       | 26           |
| Advanced Programming System Global Timer Delay Table Codes                                                                                           | 26           |
| Program Section: S001 (System Wide Selections)                                                                                                    | 26           |
| Program Section: A001 (Areas)                                                                                                    | 51           |
| Program Section: M001 (Modules)                                                                                                    | 62           |
| Program Section: P001 (Inputs)                                                                                                    | 68           |
| Input Point-Type Reference                                                                                                    | 68           |
| Program Section: E001 (Equipment Failures)                                                                                                    | 69           |
| Program Section: B001 (Programmable Outputs)                                                                                                    | 74           |
| The Paging Feature                                                                                                    | 74           |
| Output Examples                                                                                                    | 76           |
| Default Programmable Outputs for Regional Settings                                                                                                   | 77           |
| UK Default Programmable Outputs                                                                                                    | 78           |
| Output Timer Delays and Special Codes                                                                                                    | 79           |
| Program Section: L001 (Authority Levels)                                                                                                    | 82           |
| Program Section: I001 (Profile I)                                                                                                    | 82           |
| Default Authority Levels                                                                                                    | 84           |
| Program Section: W001 (User Edit W)                                                                                                    | 85           |
| Program Section: U001 (Users)                                                                                                    | 86           |
| Program Section: H001 (Holidays)                                                                                                    | 87           |
| Program Section: D001 (Schedules)                                                                                                    | 88           |
| Program Section: 1080 (Custom Inputs)                                                                                                    | 89           |
| Custom Input Characteristic Types                                                                                                    | 90           |
| Program Section: R001 (Doors)                                                                                                    | 91           |
| Program Section: G001 (Group Area)                                                                                                    | 104          |
| Program Section: Q001 (Floor Maps)                                                                                                    | 104          |
| UUUI - UUBU (SUITE SECUTITY LED KEYPAGS)                                                                                                    | 104          |
| VUUT - VU32 (Elevaluis/Lilis)                                                                                                    | 105          |
| 7001 - 7124 (F10018)<br>7001 - 7003 (Shared Liser Data)                                                                                              | 105          |
| ZUUT - ZUUJ (GHAIEU USEI Dala)                                                                                                    |              |
|                                                                                                    |              |

| General Message Format                                                                                                    |               |
|----------------------------------------------------------------------------------------------------|---------------|
| SIA Level II Format                                                                                                    |               |
| Contact ID Format                                                                                                    |               |
| Door Activity                                                                                                    |               |
| Event Message Reference: Sorted by SIA Code                                                                                   |               |
| Event Message Reference: Sorted by CID Code                                                                                   |               |
| European and ACPO Installations                                                                                               | 110           |
| ACPO Installation Requirements                                                                                                | 110           |
| Index                                                                                                    |               |
|                                                                                                    |               |
| <b>NOTE:</b> Regional Settings firmware v4.53 or greater is only available with xL Systems. Monitor IS AFx are not supported. | M and Monitor |
|                                                                                                    |               |

Programming selections whose boxes are grey are not available for this version.

#### Disclaimer

This document contains proprietary information of CSG Security Inc. / Sécurité CSG Inc., and may not be reproduced in any form or disclosed to any third party without written approval of a duly authorized representative of CSG Security Inc./Sécurité CSG Inc.

All products are warranted against defects in workmanship or materials (details available upon request). Installers are responsible for knowing and complying with any local regulatory fire and building codes. In the interests of improving quality and design, the right to amend specifications without given prior notice is reserved.

Do Not Alter Components: Altering units, or removing components without written consent by the manufacturer may void warranties and/or cause the specific device to no longer meet local regulatory requirements.

# **Copyrights and Trademarks**

 $\mathbb{R}^{\mathbb{M}}$  All trademarks are acknowledged as the property of their respective owners.

© Copyright 1999-2009 CSG Security Inc./Sécurité CSG Inc. All rights reserved.

# **Document Revision History**

Refer to the Table of Contents or Index to locate the following updates or perform a Search for key words:

Rev1.0 Additions/Deletions

- First publication.
- These instructions are used for both the Open xL and Monitor xL versions of xL Security Equipment.
- A red dot on xL equipment and its packing material will identify it as the Open xL version.
- Model numbers ending with a "T" will identify the Open xL equipment versions.
- Open xL and Monitor xL versions of xL Security Equipment can not be used together.
- VBUS devices can be used with both Open xL and Monitor xL versions of xL Security Equipment. VBUS devices are not used with ISM equipment.
- Only Monitor xL Security Equipment can be used to upgrade a Monitor ISM security system. The Open xL version is not used with Monitor ISM equipment.
- Only Monitor xL Director Software can be used to upgrade Director Software that communicates with a Monitor ISM security system. The Open xL Director Software is not used with Monitor ISM equipment.
- Open xL, Monitor xL and ISM systems can communicate to the same HSC-IP Receiver. However, the Open xL system will require an Open xL HSC-IP Module to communicate with the HSC-IP Receiver.
- A regular IP Module (non HSC-IP) can be used by an Open xL, Monitor xL or ISM system if they are only communicating to the Monitor xL or Open xL Director Software.
- ► Only Monitor xL Director Software can be used with a Monitor xL Security System.
- ► Only Open xL Director Software can be used with an Open xL Security System.
- Confirm that the correct firmware is used when upgrading a security system's firmware. Upgrading an Open xL security system firmware with Monitor xL firmware can disrupt operations on a system wide scale. An Open xL system must be upgraded with Open xL firmware. The same applies to only using Monitor xL firmware to upgrade a Monitor xL system.

# Powering on the System for the First Time Understanding How to Program the System Using the LCD Keypad LCD Keypad:

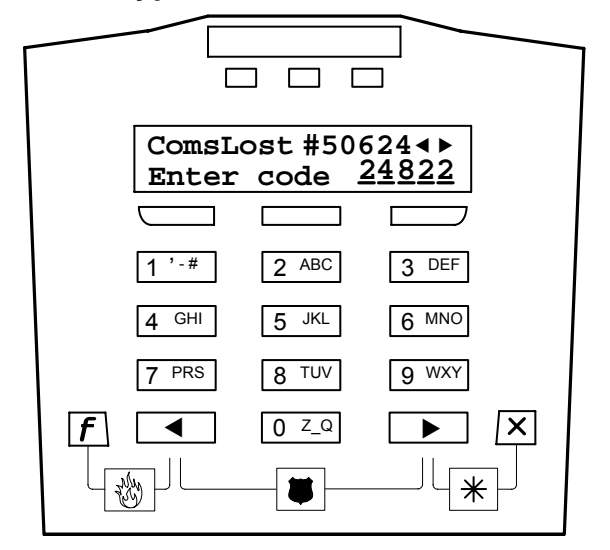

When the system is first powered, the LCD keypad will display that its communications are lost (ComsLost). The number to the right of this comment is the keypad's unique serial address.

**NOTE:** An LCD keypad is the only module that will always display its address when it is first powered. This is the address number that is programmed into the system for it to identify any module. Any module will have its unique address written on a sticker on its circuit board.

- To the right of the keypad's serial number are left and right arrows. These represent the left and right arrow keys lower down on the keypad. These arrow keys are used to browse through menus. If the arrow keys are pressed in this screen, the type of keypad e.g. G-ProxII, the available voltage e.g. 13.135V and the panel firmware version e.g. V1.3 will display.
- The next line of information will ask that the default log on Code: "24822" is entered to log on to the system.
- After this number has been entered, the screens will start rotating with different messages. One will state "Prog-Lost!" for program lost because the system presently has no program. Another serial number will appear next to that comment e.g. "07132". This is the serial number of the main control board. If this number is not marked on the board, mark it down to be used later.
- Another screen that will appear will be the noncurrent date and time which can be reset to be current later. The bottom LCD line will request that a 3 digit ID be entered. Enter the default ID for a

service technician: "000". "Service, Enter PIN:" will appear. Enter the default service user's pin: "2482"

- The next screen will say: "Configure?" and give a selection for the mode in which you want to configure the system. The first selection is "Locally" meaning the system can be configured using the keypad only. Use the left-right arrow keys to toggle between "Remote" for configuring the system with a connection to the Director Configuration Software.
- Press the keypad button below "Ok" when the selection has been made.

| Configure?                                         |     |
|----------------------------------------------------|-----|
| $\blacktriangleleft$ Locally $\blacktriangleright$ | ↓ok |

#### Configure Locally

• If the configure locally selection is made, the next screen will ask to "Select region" for the style of system configurations that are required for different places in the world. Use the left-right arrow keys to browse through them. The selections are: N (North) America, European, U.K., Aus/NZ (Australia, New Zealand), China/H.K (Hong Kong), Netherlands, Switzerland, France.

#### Selecting North American Example

If North America is selected, the screen will ask the number of users that will be operating the system. Use the left and right arrow keys to browse through the selections of 20, 100, 300 or 1000 Users or for the closest number of users in the system and press Ok.

#### Example: 1000 Users

- The next screen asks "Save Settings?". Select Yes with the arrow keys and press Ok.
- The screen will display: "Please Wait...." After a few moments, the screen will go momentarily blank. It will then display ComsLost again. Enter the code 24822 again.
- The screen will display: "!! In Alarm !!", "Enter ID:". This means that there are alarm conditions in the system that need to be checked. Enter the ID e.g. Service ID: "000" and the Service PIN: "2482".
- "Silence System ?" will appear on the first line. On the second line will be " $\downarrow$ Yes  $\downarrow$ No View $\downarrow$ ". The arrows point down towards the 3 buttons in a row below the LCD screen. 1 button for each arrow. This is a common operation through out the system that arrows on the screen will point to their keypad buttons from operation to operation to perform a procedure. In this case, press the button below "Yes" to Silence the System. "No" not to silence or "View" to look at reasons for the Alarm condition.
- If Yes or No were selected, "Push for Menus" will appear with the option to set the system to Stay

(remain on the premises with only the perimeter protection on) or On (all protection turned on) pressing the keypad button below them. Press the right arrow key to browse through the Menu Options. Selections such as Status (condition of system), Bypass (disable a protection point), History (alarm etc. history), My PIN (change your PIN number), Users (edit system users), Test (test the system), Config (edit the system's program), Time (adjust the LCD keypad's Time and Date), Verify (transmit an Okay signal if a false alarm occurred), Arm/Disarm (set protection Off, Stay or On). Select "Config" and press Ok.

- NOTE: Default MASTER (end) USER code is ID 01 or 001, PIN 7793. Default Service User ID 00 or 000, PIN 2482.
- "Config method" will appear. Using the arrows, toggle between "Simplified" or "Advanced" for the process to set up the system as required. If Simplified is chosen, ordinary language menus will appear to browse through and make selections to make a basic system from. If Advanced is chosen, special menus will appear to customize the system into several unique forms of security requirements.

#### Logging On to a New UK ACPO System

- After the "CommsLost" keypad screen and 24822 has been entered, the screen will display that the system is in alarm and needs to be re-set.
- Enter the UK service user code: 000 and PIN: 1630.
- A user code and PIN for a second user will be requested. Enter the Master User default code: 001 and PIN: 7793.
- The next screen will request the date and time to be entered.
- The next screen will display that the system is in alarm and enter ID to restore it.
- The Master User codes can be entered however, if a service user enters 000, the next screen will request a Pin of the Day to log on. (Refer to the "European and ACPO Installations" section of this manual for "PIN of the Day" instructions.) After the PIN of the Day is entered, a secondary user code will be requested. The Master user codes can be used again.

#### UK ACPO Pin of the Day

- The service user will call the Pin of the Day program operator who can enter default "24822" as the new system's default Dealer ID until a unique one can be entered at the keypad or downloaded from the Director Software later.
- The service user enters random, 6 digit Pin of the Day number given to them by the operator at the keypad and can then access the system menus and configurations.

#### Remote Connection

- If a Remote connection is selected, the next screen will display a left or right arrow selection for IP or the version of modem board plugged into the main control module (e.g. World Wide Modem or IP discussed later). IMPORTANT: When one of the modems is used, it must be plugged into the main control module before remote connection screens can be viewed. Press the button below Ok.
- The next screen will ask to "Select country" for the style of system configurations that are required for different places in the world. Use the left-right arrow keys to toggle through them. The selections are: N (North) America, European, U.K., Aus/NZ (Australia, New Zealand) and China/H.K. (Hong Kong), Netherlands, Switzerland, France. Press the button below Ok.
- The next screen will display an entry for a 6 digit unique ID to identify this particular system.
- Press the button below
   "Save" when the selection ↓save (unique id) has been made.
- The next screen will display an entry for a 6 digit third party password. This is a special security number that prevents unauthorized connection to this main control module.
- Press the button below "Save" when the selection has been made.
- Next enter the phone number to contact and get a system program, configuration download from the Director Software computer.

The phone number can be preceded with **P** =pulse dialing (default), or **T** =Tone dialing, and can include **D** =2 sec Delay, **A** =Star key (tone dialing), **#** = Pound Sign (tone dialing), and/or **W** = Wait for second dial tone. For <u>T</u>one dialing, ensure the phone line supports this. As the phone number is entered, the cursor will automatically move to the next character entry position. Use the left and right arrow keys to move the cursor back and forth in the entry. Place the cursor under a character where a blank is desired. Press the <u>"</u>" selection on the "**0** Z\_Q " keypad key to replace the character with a blank space.

- Press the button below
   "Save" when the selection ↓save (cfg tel #) has been made.
- When Save is pressed, the main control module will attempt to dial the config PC.

| Download Config<br>Please wait |  |
|--------------------------------|--|
| Download Config                |  |

While the main control module is trying to get its download, an asterisk: "\*" will appear between the hour and the minute display on the time and date main screen.

# Manually calling the Director PC from the LCD Keypad:

- This operation is for systems that can communicate with the Director software.
- If the system configurations have been changed example: by the customer to add a new user, it will be necessary to update the Director configurations for the system.
- The system Unique ID and 3<sup>rd</sup> Party Password have to be programmed in the system if they were not previously. Refer to "Entering and Understanding Advanced Configurations" in this guide and Advanced Configurations using the keypad. To enable this feature, "Config Dial Out" is set to "1" in Advanced program section S005:10.
- 2) Log on to the keypad as a system or service user.
- 3) Push the right arrow key for Menus.
- 4) Use the left and right arrow keys to browse the menu until "Director" displays. Press Ok.
- 5) "Director Options", "Update Config" will display. Press Ok.

| Director | Options   |
|----------|-----------|
| ◀ Update | Cfg ► ↓Ok |
|          |           |

Updating Config

Download Config Connecting.....

Download Config

In Progress.... -

Please wait.....

↓ok

Menu Options

◄ Director ▶

- 6) "Updating Config, Please Wait" will appear and then change to "Connecting".
- 7) When the system is communicating with Director, "In Progress" will appear with a rotati

8)

| will appear with a rotating bar next to it.       |
|---------------------------------------------------|
| An asterisk: "₩" will appear between the hour and |
| the minute display on the time and date main      |

**NOTE:** This feature is not supported with an external modem.

screen until the communication is complete.

# **Special Regional Settings Keypad Operations**

For all xL Security System keypad operations, refer to the "xL LCD Keypad User's Guide"

### North America

• <u>Split Logs</u> When the History menu is accessed on the keypad, the selections "All", "Intrusion" and "Category\Area condition: On, Off, Stay\Area History" are available.

### European

- If the system is not ready to arm when logging on to the keypad, the message: "check system" will appear on the keypad screen. Protection points may be insecure or an equipment trouble condition could be present.
- Some trouble conditions can have an override placed on them so the system ignores them while some trouble conditions can not have an override. An end user can place an override on some trouble conditions while they will not be allowed to put an override on others. All trouble conditions allowed to have an override can have an override placed on them by a service user however an end user must enter their user codes at the same time.
- <u>Dual Custody</u> A service user entering their user codes must also have an end user enter their user codes for the service user to be able to service the system or access system programming through the keypad.
- <u>Alarm/Trouble Condition Acknowledge</u> When an alarm or trouble condition has occurred, after entering a user code, the condition must be acknowledged.
  - The alarm condition will continue to appear in the normal rotating keypad screens and ask to be acknowledged each time the keypad is logged on to.
  - In order to clear this condition, a service user must open the control box to activate its tamper switch and enter their codes along with the end user's codes at the keypad.
- <u>Split Logs</u> When the History menu is accessed on the keypad, the selections "All", "Intrusion" and "Category\Area Condition: On, Off, Stay\Area History" are available.

# UK ACPO

- Dual Custody
  - A service user entering their user code must also enter a Pin of the Day which they obtain from a designated Pin
    of the Day operator. Refer to the "Logging On to a New UK ACPO System" and "UK ACPO Pin of the Day"
    sections in this manual.
  - A service user entering their user codes must also have an end user enter their user codes for the service user to be able to service the system or access system programming through the keypad. Refer to the "Logging On to a New UK ACPO System" and "UK ACPO Pin of the Day" sections in this manual.
- <u>Alarm/Trouble Condition Acknowledge</u> When an alarm or trouble condition has occurred, after entering a user code, the condition must be acknowledged. When it is, the condition will reset.
- <u>Split Logs</u> When the History menu is accessed on the keypad, the selections "All", "Intrusion" and "Category\Area condition: On, Off, Stay\Area History" are available.

### Aus/NZ (Australia/New Zealand)

- Dual Custody Not Used.
- <u>Split Logs</u> When the History menu is accessed on the keypad, the selections "All", "Intrusion" and "Category\Area condition: On, Off, Stay\Area History" are available.

# China/HK (China/Hong Kong) CCC (China Compulsory Certification)

- <u>Dual Custody</u> A service user entering their user codes must also have an end user enter their user codes for the service user to be able to service the system or access system programming through the keypad.
- <u>Alarm/Trouble Condition Acknowledge</u> When an alarm or trouble condition has occurred, all protection inputs/trouble conditions will appear on the keypad screen by reviewing them using the keypad left/right arrows. When the last condition has appeared, the keypad will ask for an acknowledgement by pressing the keypad key below "Ack".
  - The trouble condition will continue to appear in the normal rotating keypad screens as "Was in Tamper!".
  - In order to clear this condition, a service user must open the control box to activate its tamper switch and enter their codes along with the end user's codes at the keypad.
- <u>Split Logs</u> When the History menu is accessed on the keypad, the selections "All", "Intrusion" and "Category\Area\Area condition: On, Off, Stay\Area History" are available.
- <u>Turning Protection On</u> can not be done when the system's AC Mains power is off or a tamper condition exists. Only a service user has the authority to place an override on an "AC Mains power is off" or tamper condition.

• <u>Entry/Exit Delay</u> The system timer delay tables for a China/HK regional setting replaces 45 seconds with 40 seconds and 90 seconds with 100 seconds for "CCC" requirements.

# Netherlands

- <u>Dual Custody</u> A service user entering their user codes must also have an end user enter their user codes for the service user to be able to service the system or access system programming through the keypad.
- <u>Input Trouble Condition Acknowledge</u> When protection inputs have had a trouble condition, example: have had an end of line resistor failure, the condition must be acknowledged.
  - The trouble condition will continue to appear in the normal rotating keypad screens.
  - In order to clear this condition, a service user must open the control box to activate its tamper switch and enter their codes along with the end user's codes at the keypad.
- Equipment Failure or Tamper Condition Acknowledge When a tamper or equipment failure condition has occurred, a service user must enter their code along with the end user to acknowledge the condition. The keypad will continue to display a trouble condition until this is done. Turning protection on will not be allowed if there is an unrestored tamper or equipment failure condition.
- <u>Split Logs</u> When the History menu is accessed on the keypad, the selections "All", "Intrusion" and "Category\Area Condition: On, Off, Stay\Area History" are available.

#### Switzerland

- <u>Dual Custody</u> A service user entering their user codes must also have an end user enter their user codes for the service user to be able to service the system or access system programming through the keypad.
- Equipment Failure or Tamper Condition Acknowledge When a tamper or equipment failure condition has occurred, a service user must enter their code along with the end user to acknowledge the condition. The keypad will continue to display a trouble condition until this is done. Turning protection on will not be allowed if there is an unrestored tamper or equipment failure condition.
- <u>Split Logs</u> When the History menu is accessed on the keypad, the selections "All", "Intrusion" and "Category\Area condition: On, Off, Stay\Area History" are available.
- <u>Keypad Lights</u> The red protection status light and the yellow system trouble light are disabled for the Switzerland version. Only the green keypad light for power on is enabled.

#### France

- <u>Dual Custody</u> A service user entering their user codes must also have an end user enter their user codes for the service user to be able to service the system or access system programming through the keypad.
- <u>Split Logs</u> When the History menu is accessed on the keypad, the selections "All", "Intrusion" and "Category\Area Condition: On, Off, Stay\Area History" are available.

# Entering and Understanding Simplified Configurations

- Logon to the system as a service user. Default ID: "00 or 000", service user PIN: "2482".
- When the control box tamper is activated, a service user has

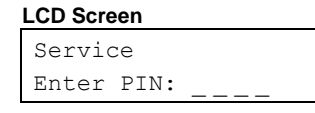

the authority to access system programming.

 Using the left and right arrow screen scrolling keys on the keypad

| Menu                    | Options |     |
|-------------------------|---------|-----|
| <ul> <li>Cor</li> </ul> | nfig 🕨  | ↓ok |

scroll the menus until Config is displayed. Press Ok.

- "Config method" will display. Select "Simplified" and press Ok. "Configure group?" will display e.g. "Points". Press Ok. "Choose Point by" will display and using the arrow keys, either "Scrolling" the selection or "Direct Entry" (entering the exact point number) will display.
- When the point has been selected and Ok pressed, the current name for the point number will display. The option between Editing or Deleting the point will also display using the arrow keys.
- If Edit is selected, a cursor will flash under the first letter of the point's name. Pressing any Alpha/Numeric key on the keypad will change the letter to the characters on that key. Use the left and right arrow keys to scroll back and forth through the letters/numbers of the name. To create a blank with the cursor under the selected character, press the "0" key until a blank space appears. When ever a satisfactory setting has been made, always press the ↓Save button to retain it in memory.
- When Save is pressed, the next selection for the Point will be the type it is. Scroll through the selections to obtain the one required. Press Save. The next selection will be the Point's circuit type. Scroll through the selections to obtain the one required. Press Save. The next selection will be what Area the point will be assigned to. Scroll through the selections to obtain the one required. Press Save.
- Points after the defaulted settings will be "Undefined" and can be selected and edited to be enabled.
- These procedures for programming each of the simplified program sections will be similar.

# **Simplified Configurations**

| Simplified Programming System Global Timer Delay Table |            |             |              |            |            |            |  |  |
|--------------------------------------------------------|------------|-------------|--------------|------------|------------|------------|--|--|
| 0 seconds                                              | 5 seconds  | 30 seconds  | 60 seconds   | 2 minutes  | 15 minutes | 60 minutes |  |  |
| 1 seconds                                              | 10 seconds | (45 seconds | (90 seconds  | 3 minutes  | 20 minutes | 90 minutes |  |  |
| 2 seconds                                              | 15 seconds | China/HK =  | China/HK =   | 5 minutes  | 30 minutes | 2 hour     |  |  |
| 3 seconds                                              | 20 seconds | 40 seconds) | 100 seconds) | 10 minutes | 45 minutes |            |  |  |

# System

| Siren Time   |                | Main Screen Greeting PIN Duress 5 Digit PIN |                        |              |                           |                    |               |
|--------------|----------------|---------------------------------------------|------------------------|--------------|---------------------------|--------------------|---------------|
| Selections:  | Delay Table    | Selections:                                 | Selections: Type entry |              | Yes/No                    | Selections: Yes/No |               |
| Regional Set | tting Default: | Regional Set                                | ting Default:          | Regional Set | Regional Setting Default: |                    | ting Default: |
| N America    | 5 minutes      | N America                                   | WELCOME                | N America    | Yes                       | N America          | No            |
| European     | 20 minutes     | European                                    | WELCOME                | European     | No                        | European           | No            |
| U.K. ACPO    | 15 minutes     | U.K. ACPO                                   | CHUBB<br>SECURITY      | U.K. ACPO    | No                        | U.K. ACPO          | No            |
| Aus/NZ       | 5 minutes      | Aus/NZ                                      | CHUBB<br>SECURITY      | Aus/NZ       | Yes                       | Aus/NZ             | No            |
| China/H.K.   | 2 hour         | China/H.K.                                  | WELCOME                | China/H.K.   | Yes                       | China/H.K.         | No            |
| Netherlands  | 20 minutes     | Netherlands                                 | WELCOME                | Netherlands  | No                        | Netherlands        | No            |
| Switzerland  | 20 minutes     | Switzerland                                 | WELCOME                | Switzerland  | No                        | Switzerland        | No            |
| France       | 20 minutes     | France                                      | WELCOME                | France       | No                        | France             | No            |

| Enable Wall Tamper Battery Size                                       |                | 9                                                                                | Confirm Alarm Tamper |                            | Audible Ringback |              |                                                            |
|-----------------------------------------------------------------------|----------------|----------------------------------------------------------------------------------|----------------------|----------------------------|------------------|--------------|------------------------------------------------------------|
| Selections: Yes/No<br>Enable main control unit<br>back tamper button. |                | Selections:<br>07.0 = 7 Amp hr battery.<br>07.5 = 7.5 Amp hr<br>17.0 = 17 Amp hr |                      | Selections: U.K. ACPO only |                  | Selections:  | Yes/No                                                     |
| Regional Set                                                          | tting Default: | Regional Set                                                                     | ting Default:        | Regional Set               | ting Default:    | Regional Set | ting Default:                                              |
| N America                                                             | No             | N America                                                                        | 07.0                 |                            |                  | N America    | No<br><u>UL Listed</u><br><u>Systems</u> :<br>Select "Yes" |
| European                                                              | Yes            | European                                                                         | 07.0                 |                            |                  | European     | No                                                         |
| U.K. ACPO                                                             | Yes            | U.K. ACPO                                                                        | 17.0                 | U.K. ACPO                  | 30 minutes       | U.K. ACPO    | No                                                         |
| Aus/NZ                                                                | Yes            | Aus/NZ                                                                           | 07.0                 |                            |                  | Aus/NZ       | No                                                         |
| China/H.K.                                                            | Yes            | China/H.K.                                                                       | 07.0                 |                            |                  | China/H.K.   | No                                                         |
| Netherlands                                                           | Yes            | Netherlands                                                                      | 07.0                 |                            |                  | Netherlands  | No                                                         |
| Switzerland                                                           | Yes            | Switzerland                                                                      | 07.0                 |                            |                  | Switzerland  | No                                                         |
| France                                                                | Yes            | France                                                                           | 07.0                 |                            |                  | France       | No                                                         |

| Fast Restor  | Fast Restore Point Reset Time |              | ast Restore Point Reset Time Delay Screen |              | en                 |  |
|--------------|-------------------------------|--------------|-------------------------------------------|--------------|--------------------|--|
| Selections:  | Yes/No                        | Selections:  | Selections: Delay Table                   |              | Selections: Yes/No |  |
| Regional Set | tting Default:                | Regional Set | tting Default:                            | Regional Set | ting Default:      |  |
| N America    | No                            | N America    | 60 seconds                                | N America    | No                 |  |
| European     | Yes                           | European     | 5 seconds                                 | European     | No                 |  |
| U.K. ACPO    | Yes                           | U.K. ACPO    | 2 seconds                                 | U.K. ACPO    | No                 |  |
| Aus/NZ       | Yes                           | Aus/NZ       | 2 seconds                                 | Aus/NZ       | No                 |  |
| China/H.K.   | Yes                           | China/H.K.   | 60 seconds                                | China/H.K.   | No                 |  |
| Netherlands  | Yes                           | Netherlands  | 5 seconds                                 | Netherlands  | No                 |  |
| Switzerland  | Yes                           | Switzerland  | 5 seconds                                 | Switzerland  | No                 |  |
| France       | Yes                           | France       | 5 seconds                                 | France       | No                 |  |

# Communications

| Telco Modem Type Enable Line Fail                                           |                                                                         | Line Fail Polarity                                         |                | Report Account #                                                                |          |             |               |
|-----------------------------------------------------------------------------|-------------------------------------------------------------------------|------------------------------------------------------------|----------------|---------------------------------------------------------------------------------|----------|-------------|---------------|
| Selections:<br>Bell 103, 80PSTU<br>(REDCARE), WW Modem,<br>WW 80PSTU, None. |                                                                         | Selections:<br>WW 80PSTU or 80P STU must<br>be plugged in. |                | Selections:<br>Positive/Negative<br>WW 80PSTU or 80P STU must<br>be plugged in. |          | Selections: | 000000        |
| Regional Set                                                                | al Setting Default: Regional Setting Default: Regional Setting Default: |                                                            | tting Default: | Regional Setting Default:                                                       |          |             |               |
| N America                                                                   | Bell 103                                                                | N America                                                  | No             | N America                                                                       | Positive | N America   | 00000 for All |
| European                                                                    | WW Modem                                                                | European                                                   | Not Used       | European                                                                        | Not Used | European    |               |
| U.K. ACPO                                                                   | WW 80PSTU                                                               | U.K. ACPO                                                  | Not Used       | U.K. ACPO                                                                       | Not Used | U.K. ACPO   |               |
| Aus/NZ                                                                      | WW 80PSTU                                                               | Aus/NZ                                                     | Not Used       | Aus/NZ                                                                          | Not Used | Aus/NZ      |               |
| China/H.K.                                                                  | WW Modem                                                                | China/H.K.                                                 | Not Used       | China/H.K.                                                                      | Not Used | China/H.K.  |               |
| Netherlands                                                                 | WW Modem                                                                | Netherlands                                                | Not Used       | Netherlands                                                                     | Not Used | Netherlands |               |
| Switzerland                                                                 | WW Modem                                                                | Switzerland                                                | Not Used       | Switzerland                                                                     | Not Used | Switzerland |               |
| France                                                                      | WW Modem                                                                | France                                                     | Not Used       | France                                                                          | Not Used | France      |               |

| Telco Report Mode |                           | No Blind Dialing |                           | Telco Format |                           | Comms Test Delay        |                           |  |
|-------------------|---------------------------|------------------|---------------------------|--------------|---------------------------|-------------------------|---------------------------|--|
| Selections:       |                           | Selections:      | Yes/No                    | Selections:  |                           | Selections: Delay Table |                           |  |
| Not used, P       | rimary, Backup,           | Dials regardle   | ess of detecting a        | SIA (Level 2 | 2), CID.                  |                         |                           |  |
| Dual Dialer.      |                           | dial tone.       |                           |              |                           |                         |                           |  |
| Regional Set      | Regional Setting Default: |                  | Regional Setting Default: |              | Regional Setting Default: |                         | Regional Setting Default: |  |
| N America         | Not Used                  | N America        | Yes                       | N America    | SIA                       | N America               | 0 seconds                 |  |
| European          | Not Used                  | European         | Yes                       | European     | SIA                       | European                | 0 seconds                 |  |
| U.K. ACPO         | Not Used                  | U.K. ACPO        | Yes                       | U.K. ACPO    | SIA                       | U.K. ACPO               | 0 seconds                 |  |
| Aus/NZ            | Not Used                  | Aus/NZ           | Yes                       | Aus/NZ       | SIA                       | Aus/NZ                  | 0 seconds                 |  |
| China/H.K.        | Not Used                  | China/H.K.       | Yes                       | China/H.K.   | SIA                       | China/H.K.              | 0 seconds                 |  |
| Netherlands       | Not Used                  | Netherlands      | Yes                       | Netherlands  | SIA                       | Netherlands             | 0 seconds                 |  |
| Switzerland       | Not Used                  | Switzerland      | Yes                       | Switzerland  | SIA                       | Switzerland             | 0 seconds                 |  |
| France            | Not Used                  | France           | Yes                       | France       | SIA                       | France                  | 0 seconds                 |  |

| Primary Telephone<br>Number | Backup Telephone<br>Number |  |  |
|-----------------------------|----------------------------|--|--|
| Selections: blank           | Selections: blank          |  |  |
| 16 characters               | 16 characters              |  |  |
| Regional Setting Default:   | Regional Setting Default:  |  |  |
| N America                   | N America                  |  |  |
| European                    | European                   |  |  |
| U.K. ACPO                   | U.K. ACPO                  |  |  |
| Aus/NZ                      | Aus/NZ                     |  |  |
| China/H.K.                  | China/H.K.                 |  |  |
| Netherlands                 | Netherlands                |  |  |
| Switzerland                 | Switzerland                |  |  |
| France                      | France                     |  |  |

A phone number can be preceded with **P** =pulse dialing (default), or **T** =Tone dialing, and can include **D** =2 sec Delay, **A** =Star key (tone dialing), **#** = Pound Sign (tone dialing), and/or **W** = Wait for second dial tone. For <u>T</u>one dialing, ensure the phone line supports this.

| Number of Rings to<br>Answer |                                                                    | Defeat Answering<br>Machine |                | Config Call Back |        |
|------------------------------|--------------------------------------------------------------------|-----------------------------|----------------|------------------|--------|
| Selections:                  |                                                                    | Selections: Yes/No          |                | Selections:      | Yes/No |
| Regional Set                 | gional Setting Default: Regional Setting Default: Regional Setting |                             | tting Default: |                  |        |
| N America                    | 08                                                                 | N America                   | Yes            | N America        | No     |
| European                     | 04                                                                 | European                    | Yes            | European         | No     |
| U.K. ACPO                    | 02                                                                 | U.K. ACPO                   | Yes            | U.K. ACPO        | No     |
| Aus/NZ                       | 14                                                                 | Aus/NZ                      | Yes            | Aus/NZ           | No     |
| China/H.K.                   | 04                                                                 | China/H.K.                  | Yes            | China/H.K.       | No     |
| Netherlands                  | 04                                                                 | Netherlands                 | Yes            | Netherlands      | No     |
| Switzerland                  | 04                                                                 | Switzerland                 | Yes            | Switzerland      | No     |
| France                       | 04                                                                 | France                      | Yes            | France           | No     |

# Areas ◀ A02 – A16 ► undefined

A01 Defaults Press ↓ok to <Edit►

| Area Name    |                 | Area Entry Delay |                                      | Area Exit Delay |               | Exit Delay Mode                                                                                                   |               |
|--------------|-----------------|------------------|--------------------------------------|-----------------|---------------|----------------------------------------------------------------------------------------------------|---------------|
| Selections:  |                 | Selections:      | tions: Delay Table Selections: Delay |                 | Delay Table   | Selections: Normal<br>Warning Tone Short, Warning<br>Tone Long, Warn & Block<br>(Warning Tone & Block<br>Arming). |               |
| Regional Set | tting Default:  | Regional Set     | tting Default:                       | Regional Set    | ting Default: | Regional Set                                                                                                    | ting Default: |
| N America    | OFFICE          | N America        | 45 seconds                           | N America       | 60 seconds    | N America                                                                                                    | Normal        |
| European     | AREA<br>DESCRIP | European         | 30 seconds                           | European        | 45 seconds    | European                                                                                                    | Warn & Block  |
| U.K. ACPO    | AREA<br>DESCRIP | U.K. ACPO        | 30 seconds                           | U.K. ACPO       | 60 seconds    | U.K. ACPO                                                                                                    | Warn & Block  |
| Aus/NZ       | OFFICE          | Aus/NZ           | 45 seconds                           | Aus/NZ          | 60 seconds    | Aus/NZ                                                                                                    | Normal        |
| China/H.K.   | AREA<br>DESCRIP | China/H.K.       | 30 seconds                           | China/H.K.      | 40 seconds    | China/H.K.                                                                                                    | Warn & Block  |
| Netherlands  | AREA<br>DESCRIP | Netherlands      | 30 seconds                           | Netherlands     | 45 seconds    | Netherlands                                                                                                    | Warn & Block  |
| Switzerland  | AREA<br>DESCRIP | Switzerland      | 30 seconds                           | Switzerland     | 45 seconds    | Switzerland                                                                                                    | Warn & Block  |
| France       | AREA<br>DESCRIP | France           | 30 seconds                           | France          | 45 seconds    | France                                                                                                    | Warn & Block  |

| Fail to Exit Mode |                           | STAY on Fa  | STAY on Fail to Exit Alarm on Fai |              | ail to Exit    | Exit Delay c              | on Fail to Exit |  |
|-------------------|---------------------------|-------------|-----------------------------------|--------------|----------------|---------------------------|-----------------|--|
| Selections:       | Door Close,               | Selections: | Yes/No                            | Selections:  | Yes/No         | Selections: Yes/No        |                 |  |
| Push Button       | 1, Door or Push,          |             |                                   |              |                |                           |                 |  |
| None              |                           |             |                                   |              |                |                           |                 |  |
| Regional Set      | Regional Setting Default: |             | ting Default:                     | Regional Set | tting Default: | Regional Setting Default: |                 |  |
| N America         | Door Close                | N America   | No                                | N America    | No             | N America                 | No              |  |
| European          | Door or Push              | European    | No                                | European     | Yes            | European                  | No              |  |
| U.K. ACPO         | Push Button               | U.K. ACPO   | No                                | U.K. ACPO    | Yes            | U.K. ACPO                 | Yes             |  |
| Aus/NZ            | None                      | Aus/NZ      | No                                | Aus/NZ       | No             | Aus/NZ                    | No              |  |
| China/H.K.        | Door or Push              | China/H.K.  | No                                | China/H.K.   | Yes            | China/H.K.                | No              |  |
| Netherlands       | Door or Push              | Netherlands | No                                | Netherlands  | Yes            | Netherlands               | No              |  |
| Switzerland       | Door or Push              | Switzerland | No                                | Switzerland  | Yes            | Switzerland               | No              |  |
| France            | Door or Push              | France      | No                                | France       | Yes            | France                    | No              |  |

| Area Repor   | t Mode          | Bell Squawk    |               |  |
|--------------|-----------------|----------------|---------------|--|
| Selections:  | Full, Emergency | Selections:    | None, On      |  |
|              |                 | Arming, Fail t | o Arm, Both.  |  |
| Regional Set | ting Default:   | Regional Set   | ting Default: |  |
| N America    | Emergency       | N America      | None          |  |
| European     | Emergency       | European       | Fail to Arm   |  |
| U.K. ACPO    | Emergency       | U.K. ACPO      | Fail to Arm   |  |
| Aus/NZ       | Full            | Aus/NZ         | None          |  |
| China/H.K.   | Emergency       | China/H.K.     | Fail to Arm   |  |
| Netherlands  | Emergency       | Netherlands    | Fail to Arm   |  |
| Switzerland  | Emergency       | Switzerland    | Fail to Arm   |  |
| France       | Emergency       | France         | Fail to Arm   |  |

# Modules M01 − M24 ►

M01 Defaults, M02 – M24 undefined.

| Module Ser<br>#                                                                                                    | ial (Address) | Module Typ                                                                                                    | )e            |  |  |  |
|----------------------------------------------------------------------------------------------------|---------------|----------------------------------------------------------------------------------------------------|---------------|--|--|--|
| #<br>Selections: 00000<br>Enter the 5 digit number from<br>the sticker on the module's<br>circuit board.<br>NOTE: When "↓OK" is<br>pressed after entering the<br>Serial #, you may be<br>transferred out of<br>programming. Return to<br>Module Programming to<br>continue programming the<br>module. |               | Selections: Use the left and right arrow keys to browse the module names.         I/O = input / output         Keypad: LCDV2, LCD Plus, LCD-GProx, LCD-ExtRd (external reader),         Wireless: WLS, FA400, EE4000,         HSC         Power: IPSU 1.1AMP         Vigil         Other         Access: Regular V2, Regular V1, TDC, PDC, C2000, IPlus, 2050MIL250, 2050DC,         I/O: Regular, E-I/O, IPMUX, 2050IO16, 2050I32, 2050O32 |               |  |  |  |
| <b>D</b>                                                                                                    |               | Suite Security: Suite 8 zone, Suite 2 zone                                                                                                    |               |  |  |  |
| Regional Set                                                                                                    | ting Default: | Regional Set                                                                                                    | ting Default: |  |  |  |
| N America                                                                                                    |               | N America                                                                                                    | LCD-GPI0X     |  |  |  |
|                                                                                                    |               |                                                                                                    | LCD-GPI0X     |  |  |  |
|                                                                                                    |               |                                                                                                    |               |  |  |  |
| China/H.K.                                                                                                    |               | China/H K I CD-GProx                                                                                                    |               |  |  |  |
| Netherlands                                                                                                    |               | Netherlands LCD-GProx                                                                                                    |               |  |  |  |
| Switzerland                                                                                                    |               | Switzerland                                                                                                    | LCD-GProx     |  |  |  |
| France                                                                                                    |               | France                                                                                                    | LCD-GProx     |  |  |  |
| -                                                                                                    | -             | -                                                                                                    | -             |  |  |  |

| Number of Inputs                                  |                | Number of Outputs                                 |                | Module in Area?                                            |                   | Tamper Monitor                                                  |               |
|---------------------------------------------------|----------------|---------------------------------------------------|----------------|------------------------------------------------------------|-------------------|-----------------------------------------------------------------|---------------|
| <b>Selections:</b> 00, 04, 08, 12, 16, 20, 24, 32 |                | <b>Selections:</b> 00, 04, 08, 12, 16, 20, 24, 32 |                | <b>Selections:</b> Assign the module to the area it is in. |                   | Selections: Yes/No<br>Main control unit cover<br>tamper button. |               |
| Regional Set                                      | tting Default: | Regional Set                                      | tting Default: | Regional Set                                               | ting Default:     | Regional Set                                                    | ting Default: |
| N America                                         | 08             | N America                                         | 04             | N America                                                  | OFFICE            | N America                                                       | Yes           |
| European                                          | 08             | European                                          | 04             | European                                                   | AREA<br>DE(SCRIP) | European                                                        | Yes           |
| U.K. ACPO                                         | 08             | U.K. ACPO                                         | 04             | U.K. ACPO                                                  | AREA<br>DE(SCRIP) | U.K. ACPO                                                       | Yes           |
| Aus/NZ                                            | 08             | Aus/NZ                                            | 04             | Aus/NZ                                                     | OFFICE            | Aus/NZ                                                          | Yes           |
| China/H.K.                                        | 08             | China/H.K.                                        | 04             | China/H.K.                                                 | AREA<br>DE(SCRIP) | China/H.K.                                                      | Yes           |
| Netherlands                                       | 08             | Netherlands                                       | 04             | Netherlands                                                | AREA<br>DE(SCRIP) | Netherlands                                                     | Yes           |
| Switzerland                                       | 08             | Switzerland                                       | 04             | Switzerland                                                | AREA<br>DE(SCRIP) | Switzerland                                                     | Yes           |
| France                                            | 08             | France                                            | 04             | France                                                     | AREA<br>DE(SCRIP) | France                                                          | Yes           |

| Exit Delay I | _evel         | Tone Warnings |               |  |
|--------------|---------------|---------------|---------------|--|
| Selections:  | Stay+On, On   | Selections:   | Yes/No        |  |
| Only, None.  |               |               |               |  |
| Regional Set | ting Default: | Regional Set  | ting Default: |  |
| N America    | Stay+On       | N America     | Yes           |  |
| European     | Stay+On       | European      | Yes           |  |
| U.K. ACPO    | Stay+On       | U.K. ACPO     | Yes           |  |
| Aus/NZ       | Stay+On       | Aus/NZ        | Yes           |  |
| China/H.K.   | Stay+On       | China/H.K.    | Yes           |  |
| Netherlands  | Stay+On       | Netherlands   | Yes           |  |
| Switzerland  | Stay+On       | Switzerland   | Yes           |  |
| France       | Stay+On       | France        | Yes           |  |

#### Annunciate Area Map

(Keypad tones)

Press the button below " $\Psi$ Edit " to make changes. Scroll through the areas at the top of the screen using the left and right keypad arrows. When an area appears that needs to cause this keypad in this area to annunciate tones for e.g. alerts, exit tones from the other area, press the keypad button below  $\mathbf{\Psi}$ Yes or  $\mathbf{\Psi}$ No to assign the other area(s) to this keypad. A check mark  $\checkmark$  will appear beside the Yes or No selection.

| Regional Setting Default: |                   |  |  |  |
|---------------------------|-------------------|--|--|--|
| N America                 | ✓(Yes) for Area 1 |  |  |  |
| European                  | ✓(Yes) for Area 1 |  |  |  |
| U.K. ACPO                 | ✓(Yes) for Area 1 |  |  |  |
| Aus/NZ                    | ✓(Yes) for Area 1 |  |  |  |
| China/H.K.                | ✓(Yes) for Area 1 |  |  |  |
| Netherlands               | ✓(Yes) for Area 1 |  |  |  |
| Switzerland               | ✓(Yes) for Area 1 |  |  |  |
| France                    | ✓(Yes) for Area 1 |  |  |  |

✓(Yes) for Area 1

✓(Yes) for Area 1 √(Yes) for Area 1

✓(Yes) for Area 1

✓(Yes) for Area 1

✓(Yes) for Area 1 ✓(Yes) for Area 1

Arm Disarm Map (Arm/Disarm other areas) Press the button below " $\psi$ Edit " to make changes. Scroll through the areas at the top of the screen using the left and right keypad arrows. When an area appears that needs to be armed /disarmed from this keypad, press the keypad button below  $\Psi$ Yes or  $\Psi$ No to assign the other area(s) to this keypad. A check mark

|                                                                                            | China/H.K.                | ✓(Yes) for Area 1         |
|--------------------------------------------------------------------------------------------|---------------------------|---------------------------|
| will appear deside the Yes or No selection.                                                |                           | ✓(Yes) for Area 1         |
|                                                                                            | Switzerland               | ✓(Yes) for Area 1         |
|                                                                                            | France                    | ✓(Yes) for Area 1         |
|                                                                                            |                           |                           |
| Exit Delay Map (what areas will there be an exit delay in)                                 | Regional Setting Default: |                           |
| Press the button below " $\Psi$ Edit " to make changes. Scroll through the areas at the    | N America                 | ✓(Yes) for Area 1         |
| top of the screen using the left and right keypad arrows. When an area appears             | European                  | ✓(Yes) for Area 1         |
| that needs to also have an exit delay when the area this keypad is assigned to is          | U.K. ACPO                 | ✓(Yes) for Area 1         |
| armed press the keypad button below $\Psi$ Yes or $\Psi$ No to assign the other area(s) to | Aus/NZ                    | ✓(Yes) for Area 1         |
|                                                                                            | China/H K                 | $\sqrt{(Ves)}$ for Area 1 |

**Regional Setting Default:** 

N America

European

Aus/NZ

U.K. ACPO

Netherlands

Switzerland

France

this keypad. A check mark  $\checkmark$  will appear beside the Yes or No selection.

| Single Badge Mode                                                                                                    |                                                                                                    |                                                                                                    |            |  |
|----------------------------------------------------------------------------------------------------|----------------------------------------------------------------------------------------------------|----------------------------------------------------------------------------------------------------|------------|--|
| Single Badge Mode                                                                                                    |                                                                                                    | Hold Badge Mode                                                                                                    |            |  |
| System response when<br>access card etc. to e.g. a<br><b>Selections:</b> Tgl (toggle<br>Ext Exit Dly (external ex<br>Auto logon, Arm ON, Arn<br>Disarm OFF. | momentarily touching an<br>an LCD G-Prox keypad.<br>e)OFF-ON, TgISTAY-ON,<br>it delay), Work Late, None,<br>m ST (Stay) DisarmSTAY, | System response when holding an access card etc.<br>to e.g. an LCD G-Prox keypad.<br><b>Selections:</b> None, Auto logon, Arm ON, Arm<br>ST (Stay), DisarmSTAY, Disarm OFF, Tgl<br>(toggle) OFF STAY, Tgl OFF-ON, TglSTAY-<br>ON, ExtExitDly (external exit delay), Work Late. |            |  |
| Regional Setting Defau                                                                                                    | ılt:                                                                                                    | Regional Setting Default:                                                                                                    |            |  |
| N America                                                                                                    | Auto log on                                                                                                    | N America                                                                                                    | Tgl OFF-ON |  |
| European                                                                                                    | Disarm OFF                                                                                                    | European                                                                                                    | Arm ON     |  |
| U.K. ACPO                                                                                                    | Disarm OFF                                                                                                    | U.K. ACPO                                                                                                    | Arm ON     |  |
| Aus/NZ                                                                                                    | None                                                                                                    | Aus/NZ                                                                                                    | None       |  |
| China/H.K.                                                                                                    | Disarm OFF                                                                                                    | China/H.K.                                                                                                    | Arm ON     |  |
| Netherlands                                                                                                    | Disarm OFF                                                                                                    | Netherlands                                                                                                    | Arm ON     |  |
| Switzerland                                                                                                    | Disarm OFF                                                                                                    | Switzerland                                                                                                    | Arm ON     |  |
| France                                                                                                    | Disarm OFF                                                                                                    | France                                                                                                    | Arm ON     |  |

# **Input Points**

<u>Point Types:</u> EE(entry/exit)Door, EE Route, Perimeter, Motion, Fap Motion, Day Warning, Burglary, Fire Class A, Fire 15s (second), Fire 0s (immediate), Hold-up, Aux Alert (auxiliary alert/emergency), Supervisory, Local 24h (hour), Lcl StayOn (Local Stay-On), Lcl Stay20n, Local On Only, undefined.

**FAP:** (False Alarm Preventer) If a FAP input is not OK longer than 10 seconds, an alarm condition occurs. If a FAP input is triggered and immediately resets, a 20 minute timer begins. If the same device is tripped or a different FAP device trips in the same 20 minutes, an alarm occurs. <u>Circuit Types:</u> NC (normally closed), NC SERIES2K (normally closed with 2.2K End of Line resistor), NO PARALL2K (normally open with 2.2K End of Line resistor), DUAL 2K2 EO (Form "C" Dual 2.2K End of Line resistor) <u>Circuit Types UK:</u> NO, 2K-ALM 1K-O, Type2 2K2EO, Type2 8K2EO.

| Point      | Regional    | Default Point     | Default Name      | Default Circuit Type | Assigned to Default |
|------------|-------------|-------------------|-------------------|----------------------|---------------------|
| Location   | Setting     | Туре              |                   |                      | AREA                |
| Point 001, | N America   | Entry/Exit Door   | FRONT DOOR        | NO PARALL2K          | A01: OFFICE         |
| main       | European    | Entry/Exit Door   | FRONT DOOR        | TYPE2 2K2EO          | A01: AREA DE(SCRIP) |
| control    | U.K. ACPO   | Custom # 80       | LCLCMDATEALL      | NO                   | A01: AREA DE(SCRIP) |
| board.     |             | (Command Point,   |                   |                      |                     |
|            |             | Class:            |                   |                      |                     |
|            |             | Supervisory.      |                   |                      |                     |
|            |             | Programming and   |                   |                      |                     |
|            |             | ACPO in Advanced  |                   |                      |                     |
|            |             | Programming)      |                   |                      |                     |
|            | Aus/NZ      | Entry/Exit Door   | FRONT DOOR        | DUAL 2K2 EO          | A01: OFFICE         |
|            | China/H.K.  | Entry/Exit Door   | FRONT DOOR        | TYPE2 2K2EO          | A01: AREA DE(SCRIP) |
|            | Netherlands | Entry/Exit Door   | FRONT DOOR        | TYPE2 2K2EO          | A01: AREA DE(SCRIP) |
|            | Switzerland | Entry/Exit Door   | FRONT DOOR        | TYPE2 2K2EO          | A01: AREA DE(SCRIP) |
|            | France      | Entry/Exit Door   | FRONT DOOR        | TYPE2 2K2EO          | A01: AREA DE(SCRIP) |
| Point 002, | N America   | Entry/Exit Route  | LOBBY MOTION      | NO PARALL2K          | A01: OFFICE         |
| main       |             | (set to ON)       |                   |                      |                     |
| control    | European    | EE Door           | CCT DESCRIP       | TYPE2 2K2EO          | A01: AREA DE(SCRIP) |
| board.     | U.K. ACPO   | EE Door           | CCT DESCRIP       | TYPE2 2K2EO          | A01: AREA DE(SCRIP) |
|            | Aus/NZ      | Entry/Exit Route  | LOBBY MOTION      | DUAL 2K2 EO          | A01: OFFICE         |
|            |             | (set to ON)       |                   |                      |                     |
|            | China/H.K.  | EE Door           |                   |                      | A01: AREA DE(SCRIP) |
|            | Netherlands | EE Door           |                   |                      | A01: AREA DE(SCRIP) |
|            | Switzenand  | EE Door           |                   |                      |                     |
| Deint 002  | N Amorico   | EE DOOI<br>Metion |                   |                      | A01: OFFICE         |
| Point 003, | N America   | (set to ON)       | OFFICE MOTION     | NO PARALL2K          | AUT. OFFICE         |
| control    | European    | EF Route          | CCT DESCRIP       |                      |                     |
| board      |             | EE Route          |                   | TYPE2 2K2E0          | A01: AREA DE(SCRIP) |
| board.     |             | Motion            |                   |                      |                     |
|            | 100,112     | (set to ON)       |                   |                      |                     |
|            | China/H.K.  | EE Route          | CCT DESCRIP       | TYPE2 2K2EO          | A01: AREA DE(SCRIP) |
|            | Netherlands | EE Route          | CCT DESCRIP       | TYPE2 2K2EO          | A01: AREA DE(SCRIP) |
|            | Switzerland | EE Route          | CCT DESCRIP       | TYPE2 2K2EO          | A01: AREA DE(SCRIP) |
|            | France      | EE Route          | CCT DESCRIP       | TYPE2 2K2EO          | A01: AREA DE(SCRIP) |
| Point 004, | N America   | Motion            | INTR MOTION       | NO PARALL2K          | A01: OFFICE         |
| main       |             | (set to ON)       | (interior motion) |                      |                     |
| control    | European    | Motion            | CCT DESCRIP       | TYPE2 2K2EO          | A01: AREA DE(SCRIP) |
| board.     |             | (set to ON)       |                   |                      |                     |
|            | U.K. ACPO   | Motion            | CCT DESCRIP       | TYPE2 2K2EO          | A01: AREA DE(SCRIP) |
|            |             | (set to ON)       |                   |                      |                     |
|            | Aus/NZ      | Motion            | INTR MOTION       | DUAL 2K2 EO          | A01: OFFICE         |
|            |             | (set to ON)       | (interior motion) |                      |                     |
|            | China/H.K.  | Notion            | CCT DESCRIP       | TYPE2 2K2E0          | A01: AREA DE(SCRIP) |
|            | Natharlanda | (set to ON)       |                   |                      |                     |
|            | ivelienands |                   | CCI DESCRIP       |                      | AUT. AREA DE(SURIP) |
|            | Switzerland | Motion            |                   |                      |                     |
|            | Switzenanu  | (set to ON)       |                   |                      |                     |
|            | France      | Motion            | CCT DESCRIP       |                      | A01 AREA DE(SCRIP)  |
|            |             | (set to ON)       |                   |                      |                     |
| Point 005  | N America   | Motion            | REAR MOTION       | NO PARALL2K          | A01: OFFICE         |
|            |             | (set to ON)       |                   |                      |                     |

| main                          | European              | Motion                             | CCT DESCRIP                      | TYPE2 2K2EO                | A01: AREA DE(SCRIP)                |
|-------------------------------|-----------------------|------------------------------------|----------------------------------|----------------------------|------------------------------------|
| board.                        | U.K. ACPO             | Motion                             | CCT DESCRIP                      | TYPE2 2K2EO                | A01: AREA DE(SCRIP)                |
|                               | Aus/NZ                | Motion<br>(set to ON)              | REAR MOTION                      | DUAL 2K2 EO                | A01: OFFICE                        |
|                               | China/H.K.            | Motion<br>(set to ON)              | CCT DESCRIP                      | TYPE2 2K2EO                | A01: AREA DE(SCRIP)                |
|                               | Netherlands           | Motion<br>(set to ON)              | CCT DESCRIP                      | TYPE2 2K2EO                | A01: AREA DE(SCRIP)                |
|                               | Switzerland           | Motion<br>(set to ON)              | CCT DESCRIP                      | TYPE2 2K2EO                | A01: AREA DE(SCRIP)                |
|                               | France                | Motion<br>(set to ON)              | CCT DESCRIP                      | TYPE2 2K2EO                | A01: AREA DE(SCRIP)                |
| Point 006,<br>main<br>control | N America             | Perimeter<br>(set to STAY &<br>ON) | PERIMETER DR<br>(perimeter door) | NO PARALL2K                | A01: OFFICE                        |
| board.                        | European              | Motion<br>(set to ON)              | CCT DESCRIP                      | TYPE2 2K2EO                | A01: AREA DE(SCRIP)                |
|                               | U.K. ACPO             | Motion<br>(set to ON)              | CCT DESCRIP                      | TYPE2 2K2EO                | A01: AREA DE(SCRIP)                |
|                               | Aus/NZ                | Perimeter<br>(set to STAY &<br>ON) | PERIMETER DR<br>(perimeter door) | DUAL 2K2 EO                | A01: OFFICE                        |
|                               | China/H.K.            | Motion<br>(set to ON)              | CCT DESCRIP                      | TYPE2 2K2EO                | A01: AREA DE(SCRIP)                |
|                               | Netherlands           | Motion<br>(set to ON)              | CCT DESCRIP                      | TYPE2 2K2EO                | A01: AREA DE(SCRIP)                |
|                               | Switzerland           | Motion<br>(set to ON)              | CCT DESCRIP                      | TYPE2 2K2EO                | A01: AREA DE(SCRIP)                |
|                               | France                | Motion<br>(set to ON)              | CCT DESCRIP                      | TYPE2 2K2EO                | A01: AREA DE(SCRIP)                |
| Point 007,<br>main<br>control | N America             | Perimeter<br>(set to STAY &<br>ON) | OHD<br>(over head door)          | NO PARALL2K                | A01: OFFICE                        |
| board.                        | European              | Motion<br>(set to ON)              | CCT DESCRIP                      | TYPE2 2K2EO                | A01: AREA DE(SCRIP)                |
|                               | U.K. ACPO             | Motion<br>(set to ON)              | CCT DESCRIP                      | TYPE2 2K2EO                | A01: AREA DE(SCRIP)                |
|                               | Aus/NZ                | Perimeter<br>(set to STAY &<br>ON) | OHD<br>(over head door)          | DUAL 2K2 EO                | A01: OFFICE                        |
|                               | China/H.K.            | Motion<br>(set to ON)              | CCT DESCRIP                      | TYPE2 2K2EO                | A01: AREA DE(SCRIP)                |
|                               | Netherlands           | Motion<br>(set to ON)              | CCT DESCRIP                      | TYPE2 2K2EO                | A01: AREA DE(SCRIP)                |
|                               | Switzerland           | Motion<br>(set to ON)              | CCT DESCRIP                      | TYPE2 2K2EO                | A01: AREA DE(SCRIP)                |
|                               | France                | Motion<br>(set to ON)              | CCT DESCRIP                      | TYPE2 2K2EO                | A01: AREA DE(SCRIP)                |
| Point 008,                    | N America<br>European | Entry/ Exit Door<br>Motion         | REAR DOOR                        | NO PARALL2K<br>TYPE2 2K2FO | A01: OFFICE<br>A01: AREA DF(SCRIP) |
| control                       |                       | (set to ON)                        |                                  |                            |                                    |
| board.                        |                       | (set to ON)                        |                                  |                            |                                    |
|                               | Aus/NZ                | (set to STAY &                     | REAR DOOR                        | DUAL 2K2 EU                | AUI. OFFICE                        |
|                               | China/H.K.            | Motion<br>(set to ON)              | CCT DESCRIP                      | TYPE2 2K2EO                | A01: AREA DE(SCRIP)                |
|                               | Netherlands           | Motion<br>(set to ON)              | CCT DESCRIP                      | TYPE2 2K2EO                | A01: AREA DE(SCRIP)                |
|                               | Switzerland           | Motion<br>(set to ON)              | CCT DESCRIP                      | TYPE2 2K2EO                | A01: AREA DE(SCRIP)                |
|                               | France                | Motion<br>(set to ON)              | CCT DESCRIP                      | TYPE2 2K2EO                | A01: AREA DE(SCRIP)                |

|                                         | N America                                                                                                    | Perimeter                                                                                                    | PERIMETER DR                                                                                                    | NO PARALL2K                                                                                                    | A01: OFFICE                                                                                                    |
|-----------------------------------------|----------------------------------------------------------------------------------------------------|----------------------------------------------------------------------------------------------------|----------------------------------------------------------------------------------------------------|----------------------------------------------------------------------------------------------------|----------------------------------------------------------------------------------------------------|
| main                                    |                                                                                                    | (set to STAY &                                                                                                    |                                                                                                    |                                                                                                    |                                                                                                    |
| control                                 |                                                                                                    | ON)                                                                                                    |                                                                                                    |                                                                                                    |                                                                                                    |
| board.                                  | European                                                                                                    | Motion                                                                                                    | CCT DESCRIP                                                                                                    | TYPE2 2K2EO                                                                                                    | A01: AREA DE(SCRIP)                                                                                                    |
|                                         |                                                                                                    | (set to ON)                                                                                                    |                                                                                                    |                                                                                                    | ,                                                                                                    |
|                                         | U.K. ACPO                                                                                                    | Motion                                                                                                    | CCT DESCRIP                                                                                                    | TYPE2 2K2EO                                                                                                    | A01: AREA DE(SCRIP)                                                                                                    |
|                                         |                                                                                                    | (set to ON)                                                                                                    |                                                                                                    |                                                                                                    |                                                                                                    |
|                                         | Aus/NZ                                                                                                    | Perimeter                                                                                                    | PERIMETER DR                                                                                                    | DUAL 2K2 EO                                                                                                    | A01: OFFICE                                                                                                    |
|                                         |                                                                                                    | (set to STAY &                                                                                                    |                                                                                                    |                                                                                                    |                                                                                                    |
|                                         |                                                                                                    | ÒN)                                                                                                    |                                                                                                    |                                                                                                    |                                                                                                    |
|                                         | China/H.K.                                                                                                    | Motion                                                                                                    | CCT DESCRIP                                                                                                    | TYPE2 2K2EO                                                                                                    | A01: AREA DE(SCRIP)                                                                                                    |
|                                         |                                                                                                    | (set to ON)                                                                                                    |                                                                                                    | _                                                                                                    |                                                                                                    |
|                                         | Netherlands                                                                                                    | Motion                                                                                                    | CCT DESCRIP                                                                                                    | TYPE2 2K2EO                                                                                                    | A01: AREA DE(SCRIP)                                                                                                    |
|                                         |                                                                                                    | (set to ON)                                                                                                    |                                                                                                    | _                                                                                                    |                                                                                                    |
|                                         | Switzerland                                                                                                    | Motion                                                                                                    | CCT DESCRIP                                                                                                    | TYPE2 2K2EO                                                                                                    | A01: AREA DE(SCRIP)                                                                                                    |
|                                         |                                                                                                    | (set to ON)                                                                                                    |                                                                                                    | _                                                                                                    |                                                                                                    |
|                                         | France                                                                                                    | Motion                                                                                                    | CCT DESCRIP                                                                                                    | TYPE2 2K2EO                                                                                                    | A01: AREA DE(SCRIP)                                                                                                    |
|                                         |                                                                                                    | (set to ON)                                                                                                    |                                                                                                    | _                                                                                                    |                                                                                                    |
| Point 010                               | N America                                                                                                    | Perimeter                                                                                                    | PERIMETER DR                                                                                                    | NO PARALL2K                                                                                                    | A01: OFFICE                                                                                                    |
| main                                    |                                                                                                    | (set to STAY &                                                                                                    |                                                                                                    | _                                                                                                    |                                                                                                    |
| control                                 |                                                                                                    | ON)                                                                                                    |                                                                                                    |                                                                                                    |                                                                                                    |
| board.                                  | European                                                                                                    | Motion                                                                                                    | CCT DESCRIP                                                                                                    | TYPE2 2K2EO                                                                                                    | A01: AREA DE(SCRIP)                                                                                                    |
|                                         |                                                                                                    | (set to ON)                                                                                                    |                                                                                                    | _                                                                                                    |                                                                                                    |
|                                         | U.K. ACPO                                                                                                    | Motion                                                                                                    | CCT DESCRIP                                                                                                    | TYPE2 2K2EO                                                                                                    | A01: AREA DE(SCRIP)                                                                                                    |
|                                         |                                                                                                    | (set to ON)                                                                                                    |                                                                                                    |                                                                                                    |                                                                                                    |
|                                         | Aus/NZ                                                                                                    | Perimeter                                                                                                    | PERIMETER DR                                                                                                    | DUAL 2K2 EO                                                                                                    | A01: OFFICE                                                                                                    |
|                                         |                                                                                                    | (set to STAY &                                                                                                    |                                                                                                    |                                                                                                    |                                                                                                    |
|                                         |                                                                                                    | ON)                                                                                                    |                                                                                                    |                                                                                                    |                                                                                                    |
|                                         | China/H.K.                                                                                                    | Motion                                                                                                    | CCT DESCRIP                                                                                                    | TYPE2 2K2E0                                                                                                    | A01: AREA DE(SCRIP)                                                                                                    |
|                                         | 0                                                                                                    | (set to ON)                                                                                                    |                                                                                                    |                                                                                                    | / · · · · · · · · · · · · · · · · · · ·                                                                                                    |
|                                         | Netherlands                                                                                                    | Motion                                                                                                    | CCT DESCRIP                                                                                                    | TYPE2 2K2E0                                                                                                    | A01 <sup>·</sup> AREA DE(SCRIP)                                                                                                    |
|                                         | Hourionanao                                                                                                    | (set to ON)                                                                                                    |                                                                                                    |                                                                                                    |                                                                                                    |
|                                         | Switzerland                                                                                                    | Motion                                                                                                    | CCT DESCRIP                                                                                                    | TYPE2 2K2E0                                                                                                    | A01 <sup>·</sup> AREA DE(SCRIP)                                                                                                    |
|                                         | 011120114114                                                                                                    | (set to ON)                                                                                                    |                                                                                                    |                                                                                                    | / · · · · · · · · · · · · · · · · · · ·                                                                                                    |
|                                         | France                                                                                                    | Motion                                                                                                    | CCT DESCRIP                                                                                                    | TYPE2 2K2EO                                                                                                    | A01: AREA DE(SCRIP)                                                                                                    |
|                                         |                                                                                                    | (set to ON)                                                                                                    |                                                                                                    |                                                                                                    | / · · · · · · · · · · · · · · · · · · ·                                                                                                    |
| Point 011                               | N America                                                                                                    | Perimeter                                                                                                    | PERIMETER DR                                                                                                    | NO PARALL2K                                                                                                    | A01: OFFICE                                                                                                    |
| main                                    |                                                                                                    | (set to STAY &                                                                                                    |                                                                                                    |                                                                                                    |                                                                                                    |
| control                                 |                                                                                                    | ON)                                                                                                    |                                                                                                    |                                                                                                    |                                                                                                    |
| board.                                  | European                                                                                                    | Motion                                                                                                    | CCT DESCRIP                                                                                                    |                                                                                                    |                                                                                                    |
|                                         |                                                                                                    |                                                                                                    |                                                                                                    |                                                                                                    |                                                                                                    |
|                                         |                                                                                                    | (set to ON)                                                                                                    |                                                                                                    |                                                                                                    | AUT. AREA DE(SCRIF)                                                                                                    |
|                                         | U.K. ACPO                                                                                                    | (set to ON)<br>Motion                                                                                                    | CCT DESCRIP                                                                                                    | TYPE2 2K2E0                                                                                                    | A01: AREA DE(SCRIP)                                                                                                    |
|                                         | U.K. ACPO                                                                                                    | (set to ON)<br>Motion<br>(set to ON)                                                                                                    | CCT DESCRIP                                                                                                    | TYPE2 2K2E0                                                                                                    | A01: AREA DE(SCRIP)                                                                                                    |
|                                         | U.K. ACPO<br>Aus/NZ                                                                                                    | (set to ON)<br>Motion<br>(set to ON)<br>Perimeter                                                                                                    | CCT DESCRIP<br>PERIMETER DR                                                                                                    | TYPE2 2K2EO<br>DUAL 2K2 EO                                                                                                    | A01: AREA DE(SCRIP)                                                                                                    |
|                                         | U.K. ACPO<br>Aus/NZ                                                                                                    | (set to ON)<br>Motion<br>(set to ON)<br>Perimeter<br>(set to STAY &                                                                                                    | CCT DESCRIP<br>PERIMETER DR                                                                                                    | TYPE2 2K2EO<br>DUAL 2K2 EO                                                                                                    | A01: AREA DE(SCRIP) A01: OFFICE                                                                                                    |
|                                         | U.K. ACPO<br>Aus/NZ                                                                                                    | (set to ON)<br>Motion<br>(set to ON)<br>Perimeter<br>(set to STAY &<br>ON)                                                                                                    | CCT DESCRIP<br>PERIMETER DR                                                                                                    | TYPE2 2K2EO<br>DUAL 2K2 EO                                                                                                    | A01: AREA DE(SCRIP) A01: OFFICE                                                                                                    |
|                                         | U.K. ACPO<br>Aus/NZ<br>China/H.K.                                                                                                    | (set to ON)<br>Motion<br>(set to ON)<br>Perimeter<br>(set to STAY &<br>ON)<br>Motion                                                                                                    | CCT DESCRIP<br>PERIMETER DR<br>CCT DESCRIP                                                                                                    | TYPE2 2K2EO<br>DUAL 2K2 EO<br>TYPE2 2K2EO                                                                                                    | A01: AREA DE(SCRIP) A01: OFFICE A01: AREA DE(SCRIP)                                                                                                    |
|                                         | U.K. ACPO<br>Aus/NZ<br>China/H.K.                                                                                                    | (set to ON)<br>Motion<br>(set to ON)<br>Perimeter<br>(set to STAY &<br>ON)<br>Motion<br>(set to ON)                                                                                                    | CCT DESCRIP<br>PERIMETER DR<br>CCT DESCRIP                                                                                                    | TYPE2 2K2EO<br>DUAL 2K2 EO<br>TYPE2 2K2EO                                                                                                    | A01: AREA DE(SCRIP) A01: OFFICE A01: AREA DE(SCRIP) A01: AREA DE(SCRIP)                                                                                                    |
|                                         | U.K. ACPO<br>Aus/NZ<br>China/H.K.<br>Netherlands                                                                                                    | (set to ON)<br>Motion<br>(set to ON)<br>Perimeter<br>(set to STAY &<br>ON)<br>Motion<br>(set to ON)<br>Motion                                                                                                    | CCT DESCRIP<br>PERIMETER DR<br>CCT DESCRIP<br>CCT DESCRIP                                                                                                    | TYPE2 2K2EO         DUAL 2K2 EO         TYPE2 2K2EO         TYPE2 2K2EO         TYPE2 2K2EO                                                                                                    | A01: AREA DE(SCRIP) A01: OFFICE A01: AREA DE(SCRIP) A01: AREA DE(SCRIP) A01: AREA DE(SCRIP)                                                                                                    |
|                                         | U.K. ACPO<br>Aus/NZ<br>China/H.K.<br>Netherlands                                                                                                    | (set to ON)<br>Motion<br>(set to ON)<br>Perimeter<br>(set to STAY &<br>ON)<br>Motion<br>(set to ON)<br>Motion<br>(set to ON)                                                                                                    | CCT DESCRIP<br>PERIMETER DR<br>CCT DESCRIP<br>CCT DESCRIP                                                                                                    | TYPE2 2K2EO<br>DUAL 2K2 EO<br>TYPE2 2K2EO<br>TYPE2 2K2EO                                                                                                    | A01: AREA DE(SCRIP) A01: OFFICE A01: AREA DE(SCRIP) A01: AREA DE(SCRIP) A01: AREA DE(SCRIP) A01: AREA DE(SCRIP)                                                                                                    |
|                                         | U.K. ACPO<br>Aus/NZ<br>China/H.K.<br>Netherlands<br>Switzerland                                                                                                    | (set to ON)<br>Motion<br>(set to ON)<br>Perimeter<br>(set to STAY &<br>ON)<br>Motion<br>(set to ON)<br>Motion<br>(set to ON)<br>Motion                                                                                                    | CCT DESCRIP<br>PERIMETER DR<br>CCT DESCRIP<br>CCT DESCRIP<br>CCT DESCRIP                                                                                                    | TYPE2 2K2EO         DUAL 2K2 EO         TYPE2 2K2EO         TYPE2 2K2EO         TYPE2 2K2EO         TYPE2 2K2EO                                                                                                    | A01: AREA DE(SCRIP)<br>A01: OFFICE<br>A01: AREA DE(SCRIP)<br>A01: AREA DE(SCRIP)<br>A01: AREA DE(SCRIP)<br>A01: AREA DE(SCRIP)                                                                                                    |
|                                         | U.K. ACPO<br>Aus/NZ<br>China/H.K.<br>Netherlands<br>Switzerland                                                                                                    | (set to ON)<br>Motion<br>(set to ON)<br>Perimeter<br>(set to STAY &<br>ON)<br>Motion<br>(set to ON)<br>Motion<br>(set to ON)<br>Motion<br>(set to ON)                                                                                                    | CCT DESCRIP<br>PERIMETER DR<br>CCT DESCRIP<br>CCT DESCRIP<br>CCT DESCRIP                                                                                                    | TYPE2 2K2E0         DUAL 2K2 E0         TYPE2 2K2E0         TYPE2 2K2E0         TYPE2 2K2E0         TYPE2 2K2E0         TYPE2 2K2E0                                                                                                    | A01: AREA DE(SCRIP)<br>A01: OFFICE<br>A01: AREA DE(SCRIP)<br>A01: AREA DE(SCRIP)<br>A01: AREA DE(SCRIP)<br>A01: AREA DE(SCRIP)                                                                                                    |
|                                         | U.K. ACPO<br>Aus/NZ<br>China/H.K.<br>Netherlands<br>Switzerland<br>France                                                                                                    | (set to ON)<br>Motion<br>(set to ON)<br>Perimeter<br>(set to STAY &<br>ON)<br>Motion<br>(set to ON)<br>Motion<br>(set to ON)<br>Motion<br>(set to ON)<br>Motion<br>(set to ON)<br>Motion                                                                                                    | CCT DESCRIP<br>PERIMETER DR<br>CCT DESCRIP<br>CCT DESCRIP<br>CCT DESCRIP<br>CCT DESCRIP                                                                                                    | TYPE2 2K2E0         DUAL 2K2 E0         TYPE2 2K2E0         TYPE2 2K2E0         TYPE2 2K2E0         TYPE2 2K2E0         TYPE2 2K2E0         TYPE2 2K2E0         TYPE2 2K2E0                                                                                                    | A01: AREA DE(SCRIP)<br>A01: AREA DE(SCRIP)<br>A01: OFFICE<br>A01: AREA DE(SCRIP)<br>A01: AREA DE(SCRIP)<br>A01: AREA DE(SCRIP)<br>A01: AREA DE(SCRIP)                                                                                                    |
|                                         | U.K. ACPO<br>Aus/NZ<br>China/H.K.<br>Netherlands<br>Switzerland<br>France                                                                                                    | (set to ON)<br>Motion<br>(set to ON)<br>Perimeter<br>(set to STAY &<br>ON)<br>Motion<br>(set to ON)<br>Motion<br>(set to ON)<br>Motion<br>(set to ON)<br>Motion<br>(set to ON)                                                                                                    | CCT DESCRIP<br>PERIMETER DR<br>CCT DESCRIP<br>CCT DESCRIP<br>CCT DESCRIP<br>CCT DESCRIP                                                                                                    | TYPE2 2K2E0         DUAL 2K2 E0         TYPE2 2K2E0         TYPE2 2K2E0         TYPE2 2K2E0         TYPE2 2K2E0         TYPE2 2K2E0         TYPE2 2K2E0         TYPE2 2K2E0                                                                                                    | A01: AREA DE(SCRIP)         A01: AREA DE(SCRIP)         A01: OFFICE         A01: AREA DE(SCRIP)         A01: AREA DE(SCRIP)         A01: AREA DE(SCRIP)         A01: AREA DE(SCRIP)         A01: AREA DE(SCRIP)         A01: AREA DE(SCRIP)         A01: AREA DE(SCRIP)         A01: AREA DE(SCRIP)                                                                                                    |
| Point 012.                              | U.K. ACPO<br>Aus/NZ<br>China/H.K.<br>Netherlands<br>Switzerland<br>France<br>N America                                                                                          | (set to ON)<br>Motion<br>(set to ON)<br>Perimeter<br>(set to STAY &<br>ON)<br>Motion<br>(set to ON)<br>Motion<br>(set to ON)<br>Motion<br>(set to ON)<br>Motion<br>(set to ON)<br>Perimeter                                                                                                    | CCT DESCRIP<br>PERIMETER DR<br>CCT DESCRIP<br>CCT DESCRIP<br>CCT DESCRIP<br>CCT DESCRIP<br>PERIMETER DR                                                                                                    | TYPE2 2K2EO<br>DUAL 2K2 EO<br>TYPE2 2K2EO<br>TYPE2 2K2EO<br>TYPE2 2K2EO<br>TYPE2 2K2EO<br>TYPE2 2K2EO<br>NO PARALL2K                                                                                                    | A01: AREA DE(SCRIP)<br>A01: AREA DE(SCRIP)<br>A01: OFFICE<br>A01: AREA DE(SCRIP)<br>A01: AREA DE(SCRIP)<br>A01: AREA DE(SCRIP)<br>A01: AREA DE(SCRIP)<br>A01: OFFICE                                                                                                    |
| Point 012,<br>main                      | U.K. ACPO<br>Aus/NZ<br>China/H.K.<br>Netherlands<br>Switzerland<br>France<br>N America                                                                                          | (set to ON)<br>Motion<br>(set to ON)<br>Perimeter<br>(set to STAY &<br>ON)<br>Motion<br>(set to ON)<br>Motion<br>(set to ON)<br>Motion<br>(set to ON)<br>Motion<br>(set to ON)<br>Perimeter<br>(set to STAY &                                                                                                    | CCT DESCRIP<br>PERIMETER DR<br>CCT DESCRIP<br>CCT DESCRIP<br>CCT DESCRIP<br>CCT DESCRIP<br>PERIMETER DR                                                                                                    | TYPE2 2K2EO<br>DUAL 2K2 EO<br>TYPE2 2K2EO<br>TYPE2 2K2EO<br>TYPE2 2K2EO<br>TYPE2 2K2EO<br>TYPE2 2K2EO<br>NO PARALL2K                                                                                                    | A01: AREA DE(SCRIP)         A01: AREA DE(SCRIP)         A01: OFFICE         A01: AREA DE(SCRIP)         A01: AREA DE(SCRIP)         A01: AREA DE(SCRIP)         A01: AREA DE(SCRIP)         A01: AREA DE(SCRIP)         A01: AREA DE(SCRIP)         A01: AREA DE(SCRIP)         A01: OFFICE                                                                                                    |
| Point 012,<br>main<br>control           | U.K. ACPO<br>Aus/NZ<br>China/H.K.<br>Netherlands<br>Switzerland<br>France<br>N America                                                                                          | (set to ON)<br>Motion<br>(set to ON)<br>Perimeter<br>(set to STAY &<br>ON)<br>Motion<br>(set to ON)<br>Motion<br>(set to ON)<br>Motion<br>(set to ON)<br>Motion<br>(set to ON)<br>Perimeter<br>(set to STAY &<br>ON)                                                                                                    | CCT DESCRIP<br>PERIMETER DR<br>CCT DESCRIP<br>CCT DESCRIP<br>CCT DESCRIP<br>CCT DESCRIP<br>PERIMETER DR                                                                                                    | TYPE2 2K2EO<br>DUAL 2K2 EO<br>TYPE2 2K2EO<br>TYPE2 2K2EO<br>TYPE2 2K2EO<br>TYPE2 2K2EO<br>TYPE2 2K2EO<br>NO PARALL2K                                                                                                    | A01: AREA DE(SCRIP)         A01: AREA DE(SCRIP)         A01: OFFICE         A01: AREA DE(SCRIP)         A01: AREA DE(SCRIP)         A01: AREA DE(SCRIP)         A01: AREA DE(SCRIP)         A01: AREA DE(SCRIP)         A01: AREA DE(SCRIP)         A01: OFFICE                                                                                                    |
| Point 012,<br>main<br>control<br>board. | U.K. ACPO<br>Aus/NZ<br>China/H.K.<br>Netherlands<br>Switzerland<br>France<br>N America<br>European                                                                              | (set to ON)<br>Motion<br>(set to ON)<br>Perimeter<br>(set to STAY &<br>ON)<br>Motion<br>(set to ON)<br>Motion<br>(set to ON)<br>Motion<br>(set to ON)<br>Motion<br>(set to ON)<br>Perimeter<br>(set to STAY &<br>ON)<br>Day Warning                                                                                                    | CCT DESCRIP<br>PERIMETER DR<br>CCT DESCRIP<br>CCT DESCRIP<br>CCT DESCRIP<br>CCT DESCRIP<br>PERIMETER DR<br>SIREN TAMPER                                                                                                    | TYPE2 2K2EO<br>DUAL 2K2 EO<br>TYPE2 2K2EO<br>TYPE2 2K2EO<br>TYPE2 2K2EO<br>TYPE2 2K2EO<br>TYPE2 2K2EO<br>NO PARALL2K                                                                                                    | A01: AREA DE(SCRIP)<br>A01: AREA DE(SCRIP)<br>A01: OFFICE<br>A01: AREA DE(SCRIP)<br>A01: AREA DE(SCRIP)<br>A01: AREA DE(SCRIP)<br>A01: OFFICE<br>A01: AREA DE(SCRIP)                                                                                                    |
| Point 012,<br>main<br>control<br>board. | U.K. ACPO<br>Aus/NZ<br>China/H.K.<br>Netherlands<br>Switzerland<br>France<br>N America<br>European<br>U.K. ACPO                                                                 | (set to ON)<br>Motion<br>(set to ON)<br>Perimeter<br>(set to STAY &<br>ON)<br>Motion<br>(set to ON)<br>Motion<br>(set to ON)<br>Motion<br>(set to ON)<br>Motion<br>(set to ON)<br>Perimeter<br>(set to STAY &<br>ON)<br>Day Warning<br>Day Warning                                                                                                    | CCT DESCRIP<br>PERIMETER DR<br>CCT DESCRIP<br>CCT DESCRIP<br>CCT DESCRIP<br>CCT DESCRIP<br>CCT DESCRIP<br>PERIMETER DR<br>SIREN TAMPER<br>SIREN TAMPER                                                                                 | TYPE2 2K2E0TYPE2 2K2E0DUAL 2K2 E0TYPE2 2K2E0TYPE2 2K2E0TYPE2 2K2E0TYPE2 2K2E0NO PARALL2KTYPE2 2K2E0TYPE2 2K2E0TYPE2 2K2E0TYPE2 2K2E0                                                                                                    | A01: AREA DE(SCRIP)<br>A01: AREA DE(SCRIP)<br>A01: OFFICE<br>A01: AREA DE(SCRIP)<br>A01: AREA DE(SCRIP)<br>A01: AREA DE(SCRIP)<br>A01: OFFICE<br>A01: AREA DE(SCRIP)<br>A01: AREA DE(SCRIP)<br>A01: AREA DE(SCRIP)<br>A01: AREA DE(SCRIP)                                                                                                    |
| Point 012,<br>main<br>control<br>board. | U.K. ACPO<br>Aus/NZ<br>China/H.K.<br>Netherlands<br>Switzerland<br>France<br>N America<br>European<br>U.K. ACPO<br>Aus/NZ                                                       | (set to ON)<br>Motion<br>(set to ON)<br>Perimeter<br>(set to STAY &<br>ON)<br>Motion<br>(set to ON)<br>Motion<br>(set to ON)<br>Motion<br>(set to ON)<br>Motion<br>(set to ON)<br>Perimeter<br>(set to STAY &<br>ON)<br>Day Warning<br>Perimeter                                                                                                    | CCT DESCRIP<br>PERIMETER DR<br>CCT DESCRIP<br>CCT DESCRIP<br>CCT DESCRIP<br>CCT DESCRIP<br>CCT DESCRIP<br>PERIMETER DR<br>SIREN TAMPER<br>SIREN TAMPER<br>PERIMETER DR                                                                 | TYPE2 2K2E0TYPE2 2K2E0DUAL 2K2 E0TYPE2 2K2E0TYPE2 2K2E0TYPE2 2K2E0TYPE2 2K2E0NO PARALL2KTYPE2 2K2E0TYPE2 2K2E0TYPE2 2K2E0DUAL 2K2 E0                                                                                                    | A01: AREA DE(SCRIP)         A01: AREA DE(SCRIP)         A01: OFFICE         A01: AREA DE(SCRIP)         A01: AREA DE(SCRIP)         A01: AREA DE(SCRIP)         A01: AREA DE(SCRIP)         A01: AREA DE(SCRIP)         A01: AREA DE(SCRIP)         A01: OFFICE         A01: AREA DE(SCRIP)         A01: OFFICE         A01: AREA DE(SCRIP)         A01: OFFICE         A01: OFFICE                                                                                                    |
| Point 012,<br>main<br>control<br>board. | U.K. ACPO<br>Aus/NZ<br>China/H.K.<br>Netherlands<br>Switzerland<br>France<br>N America<br>European<br>U.K. ACPO<br>Aus/NZ                                                       | (set to ON)<br>Motion<br>(set to ON)<br>Perimeter<br>(set to STAY &<br>ON)<br>Motion<br>(set to ON)<br>Motion<br>(set to ON)<br>Motion<br>(set to ON)<br>Motion<br>(set to ON)<br>Perimeter<br>(set to STAY &<br>ON)<br>Day Warning<br>Perimeter<br>(set to STAY &                                                                                                    | CCT DESCRIP<br>PERIMETER DR<br>CCT DESCRIP<br>CCT DESCRIP<br>CCT DESCRIP<br>CCT DESCRIP<br>CCT DESCRIP<br>PERIMETER DR<br>SIREN TAMPER<br>PERIMETER DR                                                                                 | TYPE2 2K2EOTYPE2 2K2EODUAL 2K2 EOTYPE2 2K2EOTYPE2 2K2EOTYPE2 2K2EOTYPE2 2K2EONO PARALL2KTYPE2 2K2EOTYPE2 2K2EOTYPE2 2K2EODUAL 2K2 EO                                                                                                    | A01: AREA DE(SCRIP)         A01: AREA DE(SCRIP)         A01: OFFICE         A01: AREA DE(SCRIP)         A01: AREA DE(SCRIP)         A01: AREA DE(SCRIP)         A01: AREA DE(SCRIP)         A01: AREA DE(SCRIP)         A01: AREA DE(SCRIP)         A01: AREA DE(SCRIP)         A01: OFFICE         A01: AREA DE(SCRIP)         A01: OFFICE         A01: OFFICE         A01: OFFICE                                                                                                    |
| Point 012,<br>main<br>control<br>board. | U.K. ACPO<br>Aus/NZ<br>China/H.K.<br>Netherlands<br>Switzerland<br>France<br>N America<br>European<br>U.K. ACPO<br>Aus/NZ                                                       | (set to ON)<br>Motion<br>(set to ON)<br>Perimeter<br>(set to STAY &<br>ON)<br>Motion<br>(set to ON)<br>Motion<br>(set to ON)<br>Motion<br>(set to ON)<br>Motion<br>(set to ON)<br>Perimeter<br>(set to STAY &<br>ON)<br>Day Warning<br>Perimeter<br>(set to STAY &<br>ON)                                                                                                    | CCT DESCRIP<br>PERIMETER DR<br>CCT DESCRIP<br>CCT DESCRIP<br>CCT DESCRIP<br>CCT DESCRIP<br>CCT DESCRIP<br>PERIMETER DR<br>SIREN TAMPER<br>PERIMETER DR                                                                                 | TYPE2 2K2EOTYPE2 2K2EODUAL 2K2 EOTYPE2 2K2EOTYPE2 2K2EOTYPE2 2K2EOTYPE2 2K2EONO PARALL2KTYPE2 2K2EOTYPE2 2K2EOTYPE2 2K2EODUAL 2K2 EO                                                                                                    | A01: AREA DE(SCRIP)         A01: AREA DE(SCRIP)         A01: OFFICE         A01: AREA DE(SCRIP)         A01: AREA DE(SCRIP)         A01: AREA DE(SCRIP)         A01: AREA DE(SCRIP)         A01: AREA DE(SCRIP)         A01: AREA DE(SCRIP)         A01: AREA DE(SCRIP)         A01: OFFICE         A01: AREA DE(SCRIP)         A01: OFFICE         A01: OFFICE         A01: OFFICE                                                                                                    |
| Point 012,<br>main<br>control<br>board. | U.K. ACPO<br>Aus/NZ<br>China/H.K.<br>Netherlands<br>Switzerland<br>France<br>N America<br>European<br>U.K. ACPO<br>Aus/NZ<br>China/H.K.                                         | (set to ON)<br>Motion<br>(set to ON)<br>Perimeter<br>(set to STAY &<br>ON)<br>Motion<br>(set to ON)<br>Motion<br>(set to ON)<br>Motion<br>(set to ON)<br>Motion<br>(set to ON)<br>Perimeter<br>(set to STAY &<br>ON)<br>Day Warning<br>Perimeter<br>(set to STAY &<br>ON)<br>Day Warning<br>Perimeter<br>(set to STAY &<br>ON)<br>Day Warning                                                                                   | CCT DESCRIP<br>PERIMETER DR<br>CCT DESCRIP<br>CCT DESCRIP<br>CCT DESCRIP<br>CCT DESCRIP<br>PERIMETER DR<br>SIREN TAMPER<br>PERIMETER DR<br>SIREN TAMPER<br>PERIMETER DR                                                                | TYPE2 2K2E0TYPE2 2K2E0DUAL 2K2 E0TYPE2 2K2E0TYPE2 2K2E0TYPE2 2K2E0TYPE2 2K2E0NO PARALL2KTYPE2 2K2E0TYPE2 2K2E0DUAL 2K2 E0DUAL 2K2 E0                                                                                                    | A01: AREA DE(SCRIP)         A01: AREA DE(SCRIP)         A01: OFFICE         A01: AREA DE(SCRIP)         A01: AREA DE(SCRIP)         A01: AREA DE(SCRIP)         A01: AREA DE(SCRIP)         A01: AREA DE(SCRIP)         A01: AREA DE(SCRIP)         A01: AREA DE(SCRIP)         A01: OFFICE         A01: AREA DE(SCRIP)         A01: OFFICE         A01: OFFICE         A01: OFFICE         A01: AREA DE(SCRIP)         A01: AREA DE(SCRIP)         A01: AREA DE(SCRIP)         A01: AREA DE(SCRIP)                                                                                                    |
| Point 012,<br>main<br>control<br>board. | U.K. ACPO<br>Aus/NZ<br>China/H.K.<br>Netherlands<br>Switzerland<br>France<br>N America<br>European<br>U.K. ACPO<br>Aus/NZ<br>China/H.K.<br>Netherlands                          | (set to ON)<br>Motion<br>(set to ON)<br>Perimeter<br>(set to STAY &<br>ON)<br>Motion<br>(set to ON)<br>Motion<br>(set to ON)<br>Motion<br>(set to ON)<br>Motion<br>(set to ON)<br>Perimeter<br>(set to STAY &<br>ON)<br>Day Warning<br>Perimeter<br>(set to STAY &<br>ON)<br>Day Warning<br>Day Warning<br>Day Warning<br>Day Warning                                                                                           | CCT DESCRIP<br>PERIMETER DR<br>CCT DESCRIP<br>CCT DESCRIP<br>CCT DESCRIP<br>CCT DESCRIP<br>PERIMETER DR<br>SIREN TAMPER<br>PERIMETER DR<br>SIREN TAMPER<br>SIREN TAMPER<br>SIREN TAMPER                                                | TYPE2 2K2E0TYPE2 2K2E0DUAL 2K2 E0TYPE2 2K2E0TYPE2 2K2E0TYPE2 2K2E0TYPE2 2K2E0TYPE2 2K2E0TYPE2 2K2E0TYPE2 2K2E0TYPE2 2K2E0TYPE2 2K2E0TYPE2 2K2E0TYPE2 2K2E0TYPE2 2K2E0TYPE2 2K2E0TYPE2 2K2E0TYPE2 2K2E0TYPE2 2K2E0TYPE2 2K2E0TYPE2 2K2E0TYPE2 2K2E0TYPE2 2K2E0TYPE2 2K2E0TYPE2 2K2E0                                                                                                    | A01: AREA DE(SCRIP)         A01: AREA DE(SCRIP)         A01: OFFICE         A01: AREA DE(SCRIP)         A01: AREA DE(SCRIP)         A01: AREA DE(SCRIP)         A01: AREA DE(SCRIP)         A01: AREA DE(SCRIP)         A01: AREA DE(SCRIP)         A01: AREA DE(SCRIP)         A01: AREA DE(SCRIP)         A01: OFFICE         A01: OFFICE         A01: OFFICE         A01: AREA DE(SCRIP)         A01: AREA DE(SCRIP)         A01: AREA DE(SCRIP)         A01: AREA DE(SCRIP)         A01: AREA DE(SCRIP)         A01: AREA DE(SCRIP)         A01: AREA DE(SCRIP)                                                                                                    |
| Point 012,<br>main<br>control<br>board. | U.K. ACPO<br>Aus/NZ<br>China/H.K.<br>Netherlands<br>Switzerland<br>France<br>N America<br>European<br>U.K. ACPO<br>Aus/NZ<br>China/H.K.<br>Netherlands<br>Switzerland           | (set to ON)<br>Motion<br>(set to ON)<br>Perimeter<br>(set to STAY &<br>ON)<br>Motion<br>(set to ON)<br>Motion<br>(set to ON)<br>Motion<br>(set to ON)<br>Motion<br>(set to ON)<br>Perimeter<br>(set to STAY &<br>ON)<br>Day Warning<br>Perimeter<br>(set to STAY &<br>ON)<br>Day Warning<br>Day Warning<br>Day Warning<br>Day Warning<br>Day Warning<br>Day Warning                                                             | CCT DESCRIP<br>PERIMETER DR<br>CCT DESCRIP<br>CCT DESCRIP<br>CCT DESCRIP<br>CCT DESCRIP<br>CCT DESCRIP<br>PERIMETER DR<br>SIREN TAMPER<br>SIREN TAMPER<br>SIREN TAMPER<br>SIREN TAMPER<br>SIREN TAMPER                                 | TYPE2 2K2E0         TYPE2 2K2E0         DUAL 2K2 E0         TYPE2 2K2E0         TYPE2 2K2E0 | A01: AREA DE(SCRIP)         A01: AREA DE(SCRIP)         A01: OFFICE         A01: AREA DE(SCRIP)         A01: AREA DE(SCRIP)         A01: AREA DE(SCRIP)         A01: AREA DE(SCRIP)         A01: AREA DE(SCRIP)         A01: AREA DE(SCRIP)         A01: OFFICE         A01: AREA DE(SCRIP)         A01: AREA DE(SCRIP)         A01: AREA DE(SCRIP)         A01: OFFICE         A01: OFFICE         A01: AREA DE(SCRIP)         A01: AREA DE(SCRIP)         A01: AREA DE(SCRIP)         A01: AREA DE(SCRIP)         A01: AREA DE(SCRIP)         A01: AREA DE(SCRIP)         A01: AREA DE(SCRIP)         A01: AREA DE(SCRIP)         A01: AREA DE(SCRIP)         A01: AREA DE(SCRIP)                             |
| Point 012,<br>main<br>control<br>board. | U.K. ACPO<br>Aus/NZ<br>China/H.K.<br>Netherlands<br>Switzerland<br>France<br>N America<br>European<br>U.K. ACPO<br>Aus/NZ<br>China/H.K.<br>Netherlands<br>Switzerland<br>France | (set to ON)<br>Motion<br>(set to ON)<br>Perimeter<br>(set to STAY &<br>ON)<br>Motion<br>(set to ON)<br>Motion<br>(set to ON)<br>Motion<br>(set to ON)<br>Motion<br>(set to ON)<br>Perimeter<br>(set to STAY &<br>ON)<br>Day Warning<br>Day Warning<br>Perimeter<br>(set to STAY &<br>ON)<br>Day Warning<br>Day Warning<br>Day Warning<br>Day Warning<br>Day Warning<br>Day Warning<br>Day Warning<br>Day Warning<br>Day Warning | CCT DESCRIP<br>PERIMETER DR<br>CCT DESCRIP<br>CCT DESCRIP<br>CCT DESCRIP<br>CCT DESCRIP<br>CCT DESCRIP<br>PERIMETER DR<br>SIREN TAMPER<br>PERIMETER DR<br>SIREN TAMPER<br>SIREN TAMPER<br>SIREN TAMPER<br>SIREN TAMPER<br>SIREN TAMPER | TYPE2 2K2E0         TYPE2 2K2E0         DUAL 2K2 E0         TYPE2 2K2E0         TYPE2 2K2E0 | A01: AREA DE(SCRIP)         A01: AREA DE(SCRIP)         A01: OFFICE         A01: AREA DE(SCRIP)         A01: AREA DE(SCRIP)         A01: AREA DE(SCRIP)         A01: AREA DE(SCRIP)         A01: AREA DE(SCRIP)         A01: AREA DE(SCRIP)         A01: OFFICE         A01: AREA DE(SCRIP)         A01: AREA DE(SCRIP)         A01: OFFICE         A01: OFFICE         A01: AREA DE(SCRIP)         A01: AREA DE(SCRIP)         A01: AREA DE(SCRIP)         A01: AREA DE(SCRIP)         A01: AREA DE(SCRIP)         A01: AREA DE(SCRIP)         A01: AREA DE(SCRIP)         A01: AREA DE(SCRIP)         A01: AREA DE(SCRIP)         A01: AREA DE(SCRIP)         A01: AREA DE(SCRIP)         A01: AREA DE(SCRIP) |

| Point 013<br>First | N America   | Fire 0 second, no delay | KEYPAD FIRE                 | NO PARALL2K | A01: OFFICE |
|--------------------|-------------|-------------------------|-----------------------------|-------------|-------------|
| keypad             | European    | Undefined               |                             |             |             |
| alert button.      | U.K. ACPO   | Undefined               |                             |             |             |
|                    | Aus/NZ      | Fire 0 second, no delay | KEYPAD FIRE                 | NC SERIES2K | A01: OFFICE |
|                    | China/H.K.  | Undefined               |                             |             |             |
|                    | Netherlands | Undefined               |                             |             |             |
|                    | Switzerland | Undefined               |                             |             |             |
|                    | France      | Undefined               |                             |             |             |
| Point 014          | N America   | Hold-Up                 | KEYPAD PANIC                | NO PARALL2K | A01: OFFICE |
| Second             | European    | Undefined               |                             |             |             |
| keypad             | U.K. ACPO   | Undefined               |                             |             |             |
| alert button.      | Aus/NZ      | Hold-Up                 | KEYPAD PANIC                | NC          | A01: OFFICE |
|                    | China/H.K.  | Undefined               |                             |             |             |
|                    | Netherlands | Undefined               |                             |             |             |
|                    | Switzerland | Undefined               |                             |             |             |
|                    | France      | Undefined               |                             |             |             |
| Point 015<br>Third | N America   | Auxiliary Alert         | KEYPAD EMERG<br>(emergency) | NO PARALL2K | A01: OFFICE |
| keypad             | European    | Undefined               |                             |             |             |
| alert button.      | U.K. ACPO   | Undefined               |                             |             |             |
|                    | Aus/NZ      | Auxiliary Alert         | KEYPAD EMERG<br>(emergency) | NC SERIES2K | A01: OFFICE |
|                    | China/H.K.  | Undefined               |                             |             |             |
|                    | Netherlands | Undefined               |                             |             |             |
|                    | Switzerland | Undefined               |                             |             |             |
|                    | France      | Undefined               |                             |             |             |
| Points             | N America   |                         |                             |             |             |
| 016 – 256          | European    |                         |                             |             |             |
| undefined.         | U.K. ACPO   |                         |                             |             |             |
|                    | Aus/NZ      |                         |                             |             |             |
|                    | China/H.K.  |                         |                             |             |             |
|                    | Netherlands |                         |                             |             |             |
|                    | Switzerland |                         |                             |             |             |
|                    | France      |                         |                             |             |             |

# **Equipment Failures**

| E01 System Tamper         |                      |                   |                   |                                        |  |  |
|---------------------------|----------------------|-------------------|-------------------|----------------------------------------|--|--|
| Regional Setting Defaults | Time Delay           | Transmit          | Sonalert          | Siren                                  |  |  |
| N America                 | 1 second (permanent) | OFF ✓ STAY ✓ ON ✓ | OFF ✓ STAY ✓ ON ✓ | OFF□STAY□ON✓                           |  |  |
| European                  | 1 second (permanent) | OFF ✓ STAY ✓ ON ✓ | OFF ✓ STAY ✓ ON ✓ | OFF□STAY□ON✓                           |  |  |
| U.K. ACPO                 | 1 second (permanent) | OFF ✓ STAY ✓ ON ✓ | OFF ✓ STAY ✓ ON ✓ | OFF□STAY□ON✓                           |  |  |
| Aus/NZ                    | 1 second (permanent) | OFF ✓ STAY ✓ ON ✓ | OFF ✓ STAY ✓ ON ✓ | OFF□STAY□ON✓                           |  |  |
| China/H.K.                | 1 second (permanent) | OFF ✓ STAY ✓ ON ✓ | OFF ✓ STAY □ ON □ | OFF ✓ STAY □ ON □                      |  |  |
| Netherlands               | 1 second (permanent) | OFF ✓ STAY ✓ ON ✓ | OFF ✓ STAY ✓ ON ✓ | OFF□STAY□ON✓                           |  |  |
| Switzerland               | 1 second (permanent) | OFF ✓ STAY ✓ ON ✓ | OFF ✓ STAY ✓ ON ✓ | OFF□STAY□ON✓                           |  |  |
| France                    | 1 second (permanent) | OFF ✓ STAY ✓ ON ✓ | OFF ✓ STAY ✓ ON ✓ | OFF□STAY□ON✓                           |  |  |
| E02 Low/No Battery        |                      |                   |                   |                                        |  |  |
| Regional Setting Defaults | Time Delay           | Transmit          | Sonalert          | Siren                                  |  |  |
| N America                 | 1 second             | OFF ✓ STAY ✓ ON ✓ | OFF ✓ STAY ✓ ON ✓ | OFF <b>O</b> STAY <b>O</b> ON <b>O</b> |  |  |
| European                  | 1 second             | OFF ✓ STAY ✓ ON ✓ | OFF ✓ STAY ✓ ON ✓ | OFF <b>O</b> STAY <b>O</b> ON <b>O</b> |  |  |
| U.K. ACPO                 | 1 second             | OFF ✓ STAY ✓ ON ✓ | OFF ✓ STAY ✓ ON ✓ | OFF <b>O</b> STAY <b>O</b> ON <b>O</b> |  |  |
| Aus/NZ                    | 1 second             | OFF ✓ STAY ✓ ON ✓ | OFF ✓ STAY ✓ ON ✓ |                                        |  |  |
| China/H.K.                | 1 second             | OFF ✓ STAY ✓ ON ✓ | OFF ✓ STAY ✓ ON ✓ |                                        |  |  |
| Netherlands               | 1 second             | OFF ✓ STAY ✓ ON ✓ | OFF ✓ STAY ✓ ON ✓ |                                        |  |  |

| Switzerland                                                                                                    | 1 second                                                                                                    | OFF ✓ STAY ✓ ON ✓                                                                                                    | OFF ✓ STAY ✓ ON ✓                                                                                                    |                                                                                                    |  |  |  |
|----------------------------------------------------------------------------------------------------|----------------------------------------------------------------------------------------------------|----------------------------------------------------------------------------------------------------|----------------------------------------------------------------------------------------------------|----------------------------------------------------------------------------------------------------|--|--|--|
| France                                                                                                    | 1 second                                                                                                    | OFF ✓ STAY ✓ ON ✓                                                                                                    | OFF ✓ STAY ✓ ON ✓                                                                                                    | OFF <b>O</b> STAY <b>O</b> ON <b>O</b>                                                                                                    |  |  |  |
| E03 AC Mains Failure                                                                                                    | I                                                                                                    | I                                                                                                    | I                                                                                                    | 1                                                                                                    |  |  |  |
| Regional Setting Defaults                                                                                                    | Time Delay                                                                                                    | Transmit                                                                                                    | Sonalert                                                                                                    | Siren                                                                                                    |  |  |  |
| N America                                                                                                    | 4 hours                                                                                                    | OFF ✓ STAY ✓ ON ✓                                                                                                    | OFF ✓ STAY ✓ ON ✓                                                                                                    | OFF <b>□</b> STAY <b>□</b> ON <b>□</b>                                                                                                    |  |  |  |
| European                                                                                                    | 60 minutes                                                                                                    | OFF ✓ STAY ✓ ON ✓                                                                                                    | OFF ✓ STAY ✓ ON ✓                                                                                                    | OFF <b>O</b> STAY <b>O</b> ON <b>O</b>                                                                                                    |  |  |  |
| U.K. ACPO                                                                                                    | 4 hours                                                                                                    | OFF ✓ STAY ✓ ON ✓                                                                                                    | OFF ✓ STAY ✓ ON ✓                                                                                                    | OFF□STAY□ON□                                                                                                    |  |  |  |
| Aus/NZ                                                                                                    | 30 minutes                                                                                                    | OFF ✓ STAY ✓ ON ✓                                                                                                    | OFF ✓ STAY ✓ ON ✓                                                                                                    |                                                                                                    |  |  |  |
| China/H.K.                                                                                                    | 60 minutes                                                                                                    | OFF ✓ STAY ✓ ON ✓                                                                                                    | OFF ✓ STAY ✓ ON ✓                                                                                                    | OFF <b>O</b> STAY <b>O</b> ON <b>O</b>                                                                                                    |  |  |  |
| Netherlands                                                                                                    | 60 minutes                                                                                                    | OFF ✓ STAY ✓ ON ✓                                                                                                    | OFF ✓ STAY ✓ ON ✓                                                                                                    |                                                                                                    |  |  |  |
| Switzerland                                                                                                    | 60 minutes                                                                                                    | OFF ✓ STAY ✓ ON ✓                                                                                                    | OFF ✓ STAY ✓ ON ✓                                                                                                    | OFF <b>O</b> STAY <b>O</b> ON <b>O</b>                                                                                                    |  |  |  |
| France                                                                                                    | 60 minutes                                                                                                    | OFF ✓ STAY ✓ ON ✓                                                                                                    | OFF ✓ STAY ✓ ON ✓                                                                                                    | OFF <b>O</b> STAY <b>O</b> ON <b>O</b>                                                                                                    |  |  |  |
| E04 No Phone Line                                                                                                    |                                                                                                    |                                                                                                    |                                                                                                    |                                                                                                    |  |  |  |
| Regional Setting Defaults                                                                                                    | Time Delay                                                                                                    | Transmit                                                                                                    | Sonalert                                                                                                    | Siren                                                                                                    |  |  |  |
| N America                                                                                                    | Undefined (5 minutes)                                                                                                    | OFF ✓ STAY ✓ ON ✓                                                                                                    | OFF ✓ STAY ✓ ON ✓                                                                                                    | OFF□STAY□ON□                                                                                                    |  |  |  |
| European                                                                                                    | Undefined                                                                                                    | OFF ✓ STAY ✓ ON ✓                                                                                                    | OFF ✓ STAY ✓ ON ✓                                                                                                    | OFF STAY ON                                                                                                    |  |  |  |
| U.K. ACPO                                                                                                    | Undefined                                                                                                    | OFF ✓ STAY ✓ ON ✓                                                                                                    | OFF ✓ STAY ✓ ON ✓                                                                                                    | OFF STAY ON                                                                                                    |  |  |  |
| Aus/NZ                                                                                                    | Undefined                                                                                                    | OFF ✓ STAY ✓ ON ✓                                                                                                    | OFF ✓ STAY ✓ ON ✓                                                                                                    |                                                                                                    |  |  |  |
| China/H.K.                                                                                                    | Undefined                                                                                                    | OFF ✓ STAY ✓ ON ✓                                                                                                    | OFF ✓ STAY ✓ ON ✓                                                                                                    |                                                                                                    |  |  |  |
| Netherlands                                                                                                    | Undefined                                                                                                    | OFF ✓ STAY ✓ ON ✓                                                                                                    | OFF ✓ STAY ✓ ON ✓                                                                                                    | OFF STAY ON                                                                                                    |  |  |  |
| Switzerland                                                                                                    | Undefined                                                                                                    | OFF ✓ STAY ✓ ON ✓                                                                                                    | OFF ✓ STAY ✓ ON ✓                                                                                                    | OFF <b>O</b> STAY <b>O</b> ON <b>O</b>                                                                                                    |  |  |  |
| France                                                                                                    | Undefined                                                                                                    | OFF ✓ STAY ✓ ON ✓                                                                                                    | OFF ✓ STAY ✓ ON ✓                                                                                                    |                                                                                                    |  |  |  |
| E05 Report Delay                                                                                                    |                                                                                                    |                                                                                                    |                                                                                                    |                                                                                                    |  |  |  |
| E05 Report Delay                                                                                                    |                                                                                                    |                                                                                                    |                                                                                                    |                                                                                                    |  |  |  |
| E05 Report Delay<br>Regional Setting Defaults                                                                                                    | Time Delay                                                                                                    | Transmit                                                                                                    | Sonalert                                                                                                    | Siren                                                                                                    |  |  |  |
| <b>E05</b> Report Delay<br>Regional Setting Defaults<br>N America                                                                                                    | Time Delay<br>10 minutes                                                                                                    | Transmit<br>OFF□STAY□ON□                                                                                                    | Sonalert<br>OFF ✓ STAY ✓ ON ✓                                                                                                    | Siren<br>OFF <b>O</b> STAY <b>O</b> ON <b>O</b>                                                                                                    |  |  |  |
| E05 Report Delay<br>Regional Setting Defaults<br>N America<br>European                                                                                                    | Time Delay<br>10 minutes<br>10 minutes                                                                                                    | Transmit<br>OFF STAY ON<br>OFF STAY ON                                                                                                    | Sonalert<br>OFF ✓ STAY ✓ ON ✓<br>OFF ✓ STAY ✓ ON ✓                                                                                                    | Siren<br>OFF STAY ON<br>OFF STAY ON                                                                                                    |  |  |  |
| E05 Report Delay<br>Regional Setting Defaults<br>N America<br>European<br>U.K. ACPO                                                                                                    | Time Delay<br>10 minutes<br>10 minutes<br>10 minutes                                                                                                    | Transmit<br>OFF STAY ON<br>OFF STAY ON<br>OFF STAY ON                                                                                                    | Sonalert<br>OFF ✓ STAY ✓ ON ✓<br>OFF ✓ STAY ✓ ON ✓<br>OFF ✓ STAY ✓ ON ✓                                                                                                    | Siren<br>OFF STAY ON<br>OFF STAY ON<br>OFF STAY ON                                                                                                    |  |  |  |
| E05 Report Delay<br>Regional Setting Defaults<br>N America<br>European<br>U.K. ACPO<br>Aus/NZ                                                                                                    | Time Delay<br>10 minutes<br>10 minutes<br>10 minutes<br>10 minutes                                                                                                    | Transmit<br>OFF STAY ON<br>OFF STAY ON<br>OFF STAY ON<br>OFF STAY ON                                                                                                    | Sonalert<br>OFF ✓ STAY ✓ ON ✓<br>OFF ✓ STAY ✓ ON ✓<br>OFF ✓ STAY ✓ ON ✓<br>OFF ✓ STAY ✓ ON ✓                                                                                                    | Siren<br>OFF STAY ON<br>OFF STAY ON<br>OFF STAY ON<br>OFF STAY ON                                                                                                    |  |  |  |
| E05 Report Delay<br>Regional Setting Defaults<br>N America<br>European<br>U.K. ACPO<br>Aus/NZ<br>China/H.K.                                                                                                    | Time Delay10 minutes10 minutes10 minutes10 minutes10 minutes10 minutes                                                                                                    | Transmit<br>OFF STAY ON<br>OFF STAY ON<br>OFF STAY ON<br>OFF STAY ON<br>OFF STAY ON                                                                                                    | Sonalert<br>OFF $\checkmark$ STAY $\checkmark$ ON $\checkmark$<br>OFF $\checkmark$ STAY $\checkmark$ ON $\checkmark$<br>OFF $\checkmark$ STAY $\checkmark$ ON $\checkmark$<br>OFF $\checkmark$ STAY $\checkmark$ ON $\checkmark$<br>OFF $\checkmark$ STAY $\checkmark$ ON $\checkmark$                                                                                                    | Siren<br>OFF STAY ON<br>OFF STAY ON<br>OFF STAY ON<br>OFF STAY ON<br>OFF STAY ON                                                                                                    |  |  |  |
| E05 Report Delay<br>Regional Setting Defaults<br>N America<br>European<br>U.K. ACPO<br>Aus/NZ<br>China/H.K.<br>Netherlands                                                                                                    | Time Delay10 minutes10 minutes10 minutes10 minutes10 minutes10 minutes10 minutes                                                                                                    | Transmit<br>OFF STAY ON<br>OFF STAY ON<br>OFF STAY ON<br>OFF STAY ON<br>OFF STAY ON<br>OFF STAY ON                                                                                                    | Sonalert<br>OFF $\checkmark$ STAY $\checkmark$ ON $\checkmark$<br>OFF $\checkmark$ STAY $\checkmark$ ON $\checkmark$<br>OFF $\checkmark$ STAY $\checkmark$ ON $\checkmark$<br>OFF $\checkmark$ STAY $\checkmark$ ON $\checkmark$<br>OFF $\checkmark$ STAY $\checkmark$ ON $\checkmark$<br>OFF $\checkmark$ STAY $\checkmark$ ON $\checkmark$                                                                                                    | Siren<br>OFF STAY ON<br>OFF STAY ON<br>OFF STAY ON<br>OFF STAY ON<br>OFF STAY ON<br>OFF STAY ON                                                                                                    |  |  |  |
| E05 Report Delay<br>Regional Setting Defaults<br>N America<br>European<br>U.K. ACPO<br>Aus/NZ<br>China/H.K.<br>Netherlands<br>Switzerland                                                                                                    | Time Delay10 minutes10 minutes10 minutes10 minutes10 minutes10 minutes10 minutes10 minutes10 minutes                                                                                                    | TransmitOFFSTAYOFFSTAYOFFSTAYOFFSTAYOFFSTAYOFFSTAYOFFSTAYOFFSTAYOFFSTAYOFFSTAYOFFSTAYOFFSTAYOFFSTAYONI                                                                                                    | Sonalert<br>OFF $\checkmark$ STAY $\checkmark$ ON $\checkmark$<br>OFF $\checkmark$ STAY $\checkmark$ ON $\checkmark$<br>OFF $\checkmark$ STAY $\checkmark$ ON $\checkmark$<br>OFF $\checkmark$ STAY $\checkmark$ ON $\checkmark$<br>OFF $\checkmark$ STAY $\checkmark$ ON $\checkmark$<br>OFF $\checkmark$ STAY $\checkmark$ ON $\checkmark$<br>OFF $\checkmark$ STAY $\checkmark$ ON $\checkmark$                                                                                                    | Siren<br>OFF STAY ON<br>OFF STAY ON<br>OFF STAY ON<br>OFF STAY ON<br>OFF STAY ON<br>OFF STAY ON<br>OFF STAY ON                                                                                                    |  |  |  |
| E05 Report Delay<br>Regional Setting Defaults<br>N America<br>European<br>U.K. ACPO<br>Aus/NZ<br>China/H.K.<br>Netherlands<br>Switzerland<br>France                                                                                                    | Time Delay10 minutes10 minutes10 minutes10 minutes10 minutes10 minutes10 minutes10 minutes10 minutes10 minutes10 minutes                                                                                                    | TransmitOFFSTAYOFFSTAYOFFSTAYOFFSTAYOFFSTAYOFFSTAYOFFSTAYOFFSTAYOFFSTAYOFFSTAYOFFSTAYOFFSTAYOFFSTAYONI                                                                                                    | Sonalert<br>OFF $\checkmark$ STAY $\checkmark$ ON $\checkmark$<br>OFF $\checkmark$ STAY $\checkmark$ ON $\checkmark$<br>OFF $\checkmark$ STAY $\checkmark$ ON $\checkmark$<br>OFF $\checkmark$ STAY $\checkmark$ ON $\checkmark$<br>OFF $\checkmark$ STAY $\checkmark$ ON $\checkmark$<br>OFF $\checkmark$ STAY $\checkmark$ ON $\checkmark$<br>OFF $\checkmark$ STAY $\checkmark$ ON $\checkmark$<br>OFF $\checkmark$ STAY $\checkmark$ ON $\checkmark$<br>OFF $\checkmark$ STAY $\checkmark$ ON $\checkmark$                                                                                                    | Siren<br>OFF STAY ON<br>OFF STAY ON<br>OFF STAY ON<br>OFF STAY ON<br>OFF STAY ON<br>OFF STAY ON<br>OFF STAY ON<br>OFF STAY ON                                                                                                    |  |  |  |
| E05 Report Delay<br>Regional Setting Defaults<br>N America<br>European<br>U.K. ACPO<br>Aus/NZ<br>China/H.K.<br>Netherlands<br>Switzerland<br>France<br>E06 Time Lost                                                                                                    | Time Delay10 minutes10 minutes10 minutes10 minutes10 minutes10 minutes10 minutes10 minutes10 minutes10 minutes10 minutes                                                                                                    | TransmitOFFSTAYOFFSTAYOFFSTAYOFFSTAYOFFSTAYOFFSTAYOFFSTAYOFFSTAYOFFSTAYOFFSTAYOFFSTAYOFFSTAYOFFSTAYONOFFOFFSTAYOFFSTAYONOFF                                                                                                    | Sonalert<br>OFF $\checkmark$ STAY $\checkmark$ ON $\checkmark$<br>OFF $\checkmark$ STAY $\checkmark$ ON $\checkmark$<br>OFF $\checkmark$ STAY $\checkmark$ ON $\checkmark$<br>OFF $\checkmark$ STAY $\checkmark$ ON $\checkmark$<br>OFF $\checkmark$ STAY $\checkmark$ ON $\checkmark$<br>OFF $\checkmark$ STAY $\checkmark$ ON $\checkmark$<br>OFF $\checkmark$ STAY $\checkmark$ ON $\checkmark$<br>OFF $\checkmark$ STAY $\checkmark$ ON $\checkmark$<br>OFF $\checkmark$ STAY $\checkmark$ ON $\checkmark$                                                                                                    | Siren<br>OFF STAY ON<br>OFF STAY ON<br>OFF STAY ON<br>OFF STAY ON<br>OFF STAY ON<br>OFF STAY ON<br>OFF STAY ON<br>OFF STAY ON                                                                                                    |  |  |  |
| E05 Report DelayRegional Setting DefaultsN AmericaEuropeanU.K. ACPOAus/NZChina/H.K.NetherlandsSwitzerlandFranceE06 Time LostRegional Setting Defaults                                                                                                    | Time Delay<br>10 minutes<br>10 minutes<br>10 minutes<br>10 minutes<br>10 minutes<br>10 minutes<br>10 minutes<br>10 minutes                                                                                                    | TransmitOFFSTAYOFFSTAYOFFSTAYOFFSTAYOFFSTAYOFFSTAYOFFSTAYOFFSTAYOFFSTAYOFFSTAYOFFSTAYOFFSTAYOFFSTAYONIOFFSTAYONIOFFSTAYONIOFFSTAYONIOFFSTAYONIOFFSTAYONIIIIIIIIIIIIIIIIIIIIIIIIIIIIIIIIIIIIIIIIIIIIIIIIIIIIIIIIIIIIIIIIIIIIIIIIIIIIIIIIIIIII <t< td=""><td>Sonalert<br/>OFF <math>\checkmark</math> STAY <math>\checkmark</math> ON <math>\checkmark</math><br/>OFF <math>\checkmark</math> STAY <math>\checkmark</math> ON <math>\checkmark</math><br/>OFF <math>\checkmark</math> STAY <math>\checkmark</math> ON <math>\checkmark</math><br/>OFF <math>\checkmark</math> STAY <math>\checkmark</math> ON <math>\checkmark</math><br/>OFF <math>\checkmark</math> STAY <math>\checkmark</math> ON <math>\checkmark</math><br/>OFF <math>\checkmark</math> STAY <math>\checkmark</math> ON <math>\checkmark</math><br/>OFF <math>\checkmark</math> STAY <math>\checkmark</math> ON <math>\checkmark</math><br/>OFF <math>\checkmark</math> STAY <math>\checkmark</math> ON <math>\checkmark</math><br/>OFF <math>\checkmark</math> STAY <math>\checkmark</math> ON <math>\checkmark</math><br/>OFF <math>\checkmark</math> STAY <math>\checkmark</math> ON <math>\checkmark</math><br/>OFF <math>\checkmark</math> STAY <math>\checkmark</math> ON <math>\checkmark</math></td><td>Siren<br/>OFF STAY ON<br/>OFF STAY ON<br/>OFF STAY ON<br/>OFF STAY ON<br/>OFF STAY ON<br/>OFF STAY ON<br/>OFF STAY ON<br/>OFF STAY ON<br/>Siren</td></t<> | Sonalert<br>OFF $\checkmark$ STAY $\checkmark$ ON $\checkmark$<br>OFF $\checkmark$ STAY $\checkmark$ ON $\checkmark$<br>OFF $\checkmark$ STAY $\checkmark$ ON $\checkmark$<br>OFF $\checkmark$ STAY $\checkmark$ ON $\checkmark$<br>OFF $\checkmark$ STAY $\checkmark$ ON $\checkmark$<br>OFF $\checkmark$ STAY $\checkmark$ ON $\checkmark$<br>OFF $\checkmark$ STAY $\checkmark$ ON $\checkmark$<br>OFF $\checkmark$ STAY $\checkmark$ ON $\checkmark$<br>OFF $\checkmark$ STAY $\checkmark$ ON $\checkmark$<br>OFF $\checkmark$ STAY $\checkmark$ ON $\checkmark$<br>OFF $\checkmark$ STAY $\checkmark$ ON $\checkmark$                                                                                                    | Siren<br>OFF STAY ON<br>OFF STAY ON<br>OFF STAY ON<br>OFF STAY ON<br>OFF STAY ON<br>OFF STAY ON<br>OFF STAY ON<br>OFF STAY ON<br>Siren                                                                                                    |  |  |  |
| E05 Report Delay<br>Regional Setting Defaults<br>N America<br>European<br>U.K. ACPO<br>Aus/NZ<br>China/H.K.<br>Netherlands<br>Switzerland<br>France<br>E06 Time Lost<br>Regional Setting Defaults<br>N America                                                                                                    | Time Delay<br>10 minutes<br>10 minutes<br>10 minutes<br>10 minutes<br>10 minutes<br>10 minutes<br>10 minutes<br>10 minutes<br>10 minutes<br>10 minutes<br>Undefined                                                                                                    | Transmit<br>OFF□STAY□ON□<br>OFF□STAY□ON□<br>OFF□STAY□ON□<br>OFF□STAY□ON□<br>OFF□STAY□ON□<br>OFF□STAY□ON□<br>OFF□STAY□ON□<br>OFF□STAY□ON□<br>OFF□STAY□ON□                                                                                                    | Sonalert<br>OFF $\checkmark$ STAY $\checkmark$ ON $\checkmark$<br>OFF $\checkmark$ STAY $\checkmark$ ON $\checkmark$<br>OFF $\checkmark$ STAY $\checkmark$ ON $\checkmark$<br>OFF $\checkmark$ STAY $\checkmark$ ON $\checkmark$<br>OFF $\checkmark$ STAY $\checkmark$ ON $\checkmark$<br>OFF $\checkmark$ STAY $\checkmark$ ON $\checkmark$<br>OFF $\checkmark$ STAY $\checkmark$ ON $\checkmark$<br>OFF $\checkmark$ STAY $\checkmark$ ON $\checkmark$<br>OFF $\checkmark$ STAY $\checkmark$ ON $\checkmark$<br>OFF $\checkmark$ STAY $\checkmark$ ON $\checkmark$<br>OFF $\checkmark$ STAY $\checkmark$ ON $\checkmark$                                                                                                    | Siren         OFF         STAY         OFF         STAY         OFF         STAY         OFF         STAY         OFF         STAY         OFF         STAY         OFF         STAY         OFF         STAY         OFF         STAY         OFF         STAY         OFF         Siren         OFF         STAY                                                                                                    |  |  |  |
| E05 Report Delay<br>Regional Setting Defaults<br>N America<br>European<br>U.K. ACPO<br>Aus/NZ<br>China/H.K.<br>Netherlands<br>Switzerland<br>France<br>E06 Time Lost<br>Regional Setting Defaults<br>N America<br>European                                                                                                    | Time Delay<br>10 minutes<br>10 minutes<br>10 minutes<br>10 minutes<br>10 minutes<br>10 minutes<br>10 minutes<br>10 minutes<br>10 minutes<br>Undefined<br>Undefined                                                                                                    | TransmitOFFSTAYONOFFSTAYONOFFSTAYONOFFSTAYONOFFSTAYONOFFSTAYONOFFSTAYONOFFSTAYONOFFSTAYONOFFSTAYONOFFSTAYONOFFSTAYONOFFSTAYONOFFSTAYON                                                                                                    | Sonalert<br>OFF $\checkmark$ STAY $\checkmark$ ON $\checkmark$<br>OFF $\checkmark$ STAY $\checkmark$ ON $\checkmark$<br>OFF $\checkmark$ STAY $\checkmark$ ON $\checkmark$<br>OFF $\checkmark$ STAY $\checkmark$ ON $\checkmark$<br>OFF $\checkmark$ STAY $\checkmark$ ON $\checkmark$<br>OFF $\checkmark$ STAY $\checkmark$ ON $\checkmark$<br>OFF $\checkmark$ STAY $\checkmark$ ON $\checkmark$<br>OFF $\checkmark$ STAY $\checkmark$ ON $\checkmark$<br>OFF $\checkmark$ STAY $\checkmark$ ON $\checkmark$<br>OFF $\checkmark$ STAY $\checkmark$ ON $\checkmark$<br>OFF $\checkmark$ STAY $\checkmark$ ON $\checkmark$<br>OFF $\checkmark$ STAY $\checkmark$ ON $\checkmark$<br>OFF $\checkmark$ STAY $\checkmark$ ON $\checkmark$                                                                                                    | Siren         OFF         STAY         OFF         STAY         OFF         STAY         OFF         STAY         OFF         STAY         OFF         STAY         OFF         STAY         OFF         STAY         OFF         STAY         OFF         STAY         OFF         STAY         OFF         Siren         OFF         STAY         OFF         STAY         ON                                                                                                    |  |  |  |
| E05 Report Delay<br>Regional Setting Defaults<br>N America<br>European<br>U.K. ACPO<br>Aus/NZ<br>China/H.K.<br>Netherlands<br>Switzerland<br>France<br>E06 Time Lost<br>Regional Setting Defaults<br>N America<br>European<br>U.K. ACPO                                                                                                    | Time Delay 10 minutes 10 minutes 10 minutes 10 minutes 10 minutes 10 minutes 10 minutes 10 minutes 10 minutes 10 minutes Undefined Undefined Undefined Undefined                                                                                                    | TransmitOFFSTAYONOFFSTAYONOFFSTAYONOFFSTAYONOFFSTAYONOFFSTAYONOFFSTAYONOFFSTAYONOFFSTAYONOFFSTAYONOFFSTAYONOFFSTAYONOFFSTAYONOFFSTAYONOFFSTAYONOFFSTAYONOFFSTAYON                                                                                                    | Sonalert<br>OFF $\checkmark$ STAY $\checkmark$ ON $\checkmark$<br>OFF $\checkmark$ STAY $\checkmark$ ON $\checkmark$                                                                                                    | Siren         OFF         STAY         OFF         STAY         OFF         STAY         OFF         STAY         OFF         STAY         OFF         STAY         OFF         STAY         OFF         STAY         OFF         STAY         OFF         STAY         OFF         STAY         OFF         STAY         OFF         Stren         OFF         STAY         OFF         STAY         OFF         STAY         ON         OFF         STAY         ON         OFF         STAY         ON         OFF         STAY         ON         OFF         STAY         ON         OFF         STAY         ON                                                           |  |  |  |
| E05 Report Delay<br>Regional Setting Defaults<br>N America<br>European<br>U.K. ACPO<br>Aus/NZ<br>China/H.K.<br>Netherlands<br>Switzerland<br>France<br>E06 Time Lost<br>Regional Setting Defaults<br>N America<br>European<br>U.K. ACPO<br>Aus/NZ                                                                                                    | Time Delay 10 minutes 10 minutes 10 minutes 10 minutes 10 minutes 10 minutes 10 minutes 10 minutes 10 minutes 10 minutes Undefined Undefined Undefined Undefined Undefined                                                                                                    | TransmitOFFSTAYONOFFSTAYONOFFSTAYONOFFSTAYONOFFSTAYONOFFSTAYONOFFSTAYONOFFSTAYONOFFSTAYONOFFSTAYONOFFSTAYONOFFSTAYONOFFSTAYONOFFSTAYONOFFSTAYONOFFSTAYONOFFSTAYONOFFSTAYON                                                                                                    | Sonalert<br>OFF $\checkmark$ STAY $\checkmark$ ON $\checkmark$<br>OFF $\checkmark$ STAY $\checkmark$ ON $\checkmark$                                                                                                    | Siren         OFF         STAY         OFF         STAY         OFF         STAY         OFF         STAY         OFF         STAY         OFF         STAY         OFF         STAY         OFF         STAY         OFF         STAY         OFF         STAY         OFF         STAY         OFF         STAY         OFF         Stren         OFF         OFF         STAY         ON         OFF         STAY         ON         OFF         STAY         ON         OFF         STAY         ON         OFF         STAY         ON         OFF         STAY         ON         OFF         STAY         ON         OFF         STAY         ON         OFF             |  |  |  |
| E05 Report Delay<br>Regional Setting Defaults<br>N America<br>European<br>U.K. ACPO<br>Aus/NZ<br>China/H.K.<br>Netherlands<br>Switzerland<br>France<br>E06 Time Lost<br>Regional Setting Defaults<br>N America<br>European<br>U.K. ACPO<br>Aus/NZ<br>China/H.K.                                                                                         | Time Delay          10 minutes         10 minutes         10 minutes         10 minutes         10 minutes         10 minutes         10 minutes         10 minutes         10 minutes         10 minutes         10 minutes         10 minutes         10 minutes         10 minutes         10 minutes         Undefined         Undefined         Undefined         Undefined         Undefined         Undefined                                                                                                    | TransmitOFFSTAYONOFFSTAYONOFFSTAYONOFFSTAYONOFFSTAYONOFFSTAYONOFFSTAYONOFFSTAYONOFFSTAYONOFFSTAYONOFFSTAYONOFFSTAYONOFFSTAYONOFFSTAYONOFFSTAYONOFFSTAYONOFFSTAYONOFFSTAYONOFFSTAYON                                                                                                    | Sonalert<br>OFF $\checkmark$ STAY $\checkmark$ ON $\checkmark$<br>OFF $\checkmark$ STAY $\checkmark$ ON $\checkmark$                                                                                                    | Siren         OFF         STAY         OFF         STAY         OFF         STAY         OFF         STAY         OFF         STAY         OFF         STAY         OFF         STAY         OFF         STAY         OFF         STAY         OFF         STAY         OFF         STAY         OFF         STAY         OFF         Stren         OFF         OFF         STAY         OFF         STAY         OFF         STAY         OFF         STAY         ON         OFF         STAY         ON         OFF         STAY         ON         OFF         STAY         ON         OFF         STAY         ON         OFF         STAY         ON         OFF          |  |  |  |
| E05 Report Delay<br>Regional Setting Defaults<br>N America<br>European<br>U.K. ACPO<br>Aus/NZ<br>China/H.K.<br>Netherlands<br>Switzerland<br>France<br>E06 Time Lost<br>Regional Setting Defaults<br>N America<br>European<br>U.K. ACPO<br>Aus/NZ<br>China/H.K.<br>Netherlands                                                                          | Time Delay 10 minutes 10 minutes 10 minutes 10 minutes 10 minutes 10 minutes 10 minutes 10 minutes 10 minutes 10 minutes 10 minutes Undefined Undefined Undefined Undefined Undefined Undefined Undefined                                                                                                    | TransmitOFFSTAYONOFFSTAYONOFFSTAYONOFFSTAYONOFFSTAYONOFFSTAYONOFFSTAYONOFFSTAYONOFFSTAYONOFFSTAYONOFFSTAYONOFFSTAYONOFFSTAYONOFFSTAYONOFFSTAYONOFFSTAYONOFFSTAYONOFFSTAYONOFFSTAYONOFFSTAYON                                                                                                    | Sonalert<br>OFF $\checkmark$ STAY $\checkmark$ ON $\checkmark$<br>OFF $\checkmark$ STAY $\checkmark$ ON $\checkmark$                                                                                                    | Siren         OFF         STAY         OFF         STAY         ON         OFF         STAY         ON         OFF         STAY         ON         OFF         STAY         ON         OFF         STAY         ON         OFF         |  |  |  |
| E05 Report Delay<br>Regional Setting Defaults<br>N America<br>European<br>U.K. ACPO<br>Aus/NZ<br>China/H.K.<br>Netherlands<br>Switzerland<br>France<br>E06 Time Lost<br>Regional Setting Defaults<br>N America<br>European<br>U.K. ACPO<br>Aus/NZ<br>China/H.K.<br>Netherlands<br>Switzerland                                                           | Time Delay          10 minutes         10 minutes         Undefined         Undefined         Undefined         Undefined         Undefined         Undefined         Undefined         Undefined         Undefined                                                                                                    | TransmitOFFSTAYONOFFSTAYONOFFSTAYONOFFSTAYONOFFSTAYONOFFSTAYONOFFSTAYONOFFSTAYONOFFSTAYONOFFSTAYONOFFSTAYONOFFSTAYONOFFSTAYONOFFSTAYONOFFSTAYONOFFSTAYONOFFSTAYONOFFSTAYONOFFSTAYONOFFSTAYONOFFSTAYON                                                                                                    | Sonalert<br>OFF $\checkmark$ STAY $\checkmark$ ON $\checkmark$<br>OFF $\checkmark$ STAY $\checkmark$ ON $\checkmark$                                                                                                    | Siren         OFF         STAY         OFF         STAY         OFF         STAY         OFF         STAY         OFF         STAY         OFF         STAY         OFF         STAY         OFF         STAY         OFF         STAY         OFF         STAY         OFF         STAY         OFF         STAY         OFF         Stren         OFF         OFF         STAY         OFF         STAY         OFF         STAY         OFF         STAY         OFF         STAY         OFF         STAY         OFF         STAY         OFF         STAY         OFF         STAY         OFF         STAY         OFF         STAY         OFF         STAY         OFF |  |  |  |
| E05 Report Delay<br>Regional Setting Defaults<br>N America<br>European<br>U.K. ACPO<br>Aus/NZ<br>China/H.K.<br>Netherlands<br>Switzerland<br>France<br>E06 Time Lost<br>Regional Setting Defaults<br>N America<br>European<br>U.K. ACPO<br>Aus/NZ<br>China/H.K.<br>Netherlands<br>Switzerland<br>France                                                 | Time Delay 10 minutes 10 minutes 10 minutes 10 minutes 10 minutes 10 minutes 10 minutes 10 minutes 10 minutes 10 minutes 10 minutes 10 minutes Undefined Undefined Undefined Undefined Undefined Undefined Undefined Undefined Undefined Undefined Undefined                                                                                                    | TransmitOFFSTAYONOFFSTAYONOFFSTAYONOFFSTAYONOFFSTAYONOFFSTAYONOFFSTAYONOFFSTAYONOFFSTAYONOFFSTAYONOFFSTAYONOFFSTAYONOFFSTAYONOFFSTAYONOFFSTAYONOFFSTAYONOFFSTAYONOFFSTAYONOFFSTAYONOFFSTAYONOFFSTAYONOFFSTAYON                                                                                                    | Sonalert<br>OFF $\checkmark$ STAY $\checkmark$ ON $\checkmark$<br>OFF $\checkmark$ STAY $\checkmark$ ON $\checkmark$                                                       | Siren         OFF         STAY         OFF         STAY         ON         OFF         STAY         ON         OFF         STAY         ON         OFF         STAY         ON         OFF         STAY         ON         OFF         |  |  |  |
| E05 Report Delay<br>Regional Setting Defaults<br>N America<br>European<br>U.K. ACPO<br>Aus/NZ<br>China/H.K.<br>Netherlands<br>Switzerland<br>France<br>E06 Time Lost<br>Regional Setting Defaults<br>N America<br>European<br>U.K. ACPO<br>Aus/NZ<br>China/H.K.<br>Netherlands<br>Switzerland<br>France<br>E07 Time Change                              | Time Delay 10 minutes 10 minutes 10 minutes 10 minutes 10 minutes 10 minutes 10 minutes 10 minutes 10 minutes 10 minutes 10 minutes Undefined Undefined Undefined Undefined Undefined Undefined Undefined Undefined Undefined                                                                                                    | TransmitOFFSTAYONOFFSTAYONOFFSTAYONOFFSTAYONOFFSTAYONOFFSTAYONOFFSTAYONOFFSTAYONOFFSTAYONOFFSTAYONOFFSTAYONOFFSTAYONOFFSTAYONOFFSTAYONOFFSTAYONOFFSTAYONOFFSTAYONOFFSTAYONOFFSTAYONOFFSTAYONOFFSTAYONOFFSTAYON                                                                                                    | Sonalert<br>OFF $\checkmark$ STAY $\checkmark$ ON $\checkmark$<br>OFF $\checkmark$ STAY $\checkmark$ ON $\checkmark$                                                       | Siren         OFF         STAY         OFF         STAY         OFF         STAY         OFF         STAY         OFF         STAY         OFF         STAY         OFF         STAY         OFF         STAY         OFF         STAY         OFF         STAY         OFF         STAY         OFF         STAY         OFF         Stren         OFF         OFF         STAY         OFF         STAY         OFF         STAY         OFF         STAY         OFF         STAY         OFF         STAY         ON         OFF         STAY         ON         OFF         STAY         ON         OFF         STAY         ON         OFF         STAY         ON        |  |  |  |
| E05 Report Delay<br>Regional Setting Defaults<br>N America<br>European<br>U.K. ACPO<br>Aus/NZ<br>China/H.K.<br>Netherlands<br>Switzerland<br>France<br>E06 Time Lost<br>Regional Setting Defaults<br>N America<br>European<br>U.K. ACPO<br>Aus/NZ<br>China/H.K.<br>Netherlands<br>Switzerland<br>France<br>E07 Time Change<br>Regional Setting Defaults | Time Delay10 minutes10 minutes11 minutes11 minutes12 minutes12 minutes13 minutes14 minutes14 minutes15 minutes16 minutes <td>TransmitOFFSTAYOFFSTAYOFFSTAYOFFSTAYOFFSTAYOFFSTAYOFFSTAYOFFSTAYOFFSTAYOFFSTAYOFFSTAYOFFSTAYOFFSTAYOFFSTAYOFFSTAYOFFSTAYOFFSTAYOFFSTAYOFFSTAYOFFSTAYOFFSTAYOFFSTAYOFFSTAYOFFSTAYOFFSTAYOFFSTAYOFFSTAYOFFSTAYOFFSTAYOFFSTAYOFFSTAYOFFSTAYOFFSTAYONSTAYOFFSTAYOFFSTAYONSTAYOFFSTAYOFFSTAYOFFSTAYOFFSTAYOFFSTAYOFFSTAYOFFSTAYON</td> <td>Sonalert<br/>OFF <math>\checkmark</math> STAY <math>\checkmark</math> ON <math>\checkmark</math><br/>OFF <math>\checkmark</math> STAY <math>\checkmark</math> ON <math>\checkmark</math></td> <td>Siren         OFF         STAY         OFF         STAY         ON         OFF         STAY         ON         OFF         STAY         ON         OFF         STAY         ON         OFF         STAY         ON         OFF</td> | TransmitOFFSTAYOFFSTAYOFFSTAYOFFSTAYOFFSTAYOFFSTAYOFFSTAYOFFSTAYOFFSTAYOFFSTAYOFFSTAYOFFSTAYOFFSTAYOFFSTAYOFFSTAYOFFSTAYOFFSTAYOFFSTAYOFFSTAYOFFSTAYOFFSTAYOFFSTAYOFFSTAYOFFSTAYOFFSTAYOFFSTAYOFFSTAYOFFSTAYOFFSTAYOFFSTAYOFFSTAYOFFSTAYOFFSTAYONSTAYOFFSTAYOFFSTAYONSTAYOFFSTAYOFFSTAYOFFSTAYOFFSTAYOFFSTAYOFFSTAYOFFSTAYON                                                                                                    | Sonalert<br>OFF $\checkmark$ STAY $\checkmark$ ON $\checkmark$<br>OFF $\checkmark$ STAY $\checkmark$ ON $\checkmark$ | Siren         OFF         STAY         OFF         STAY         ON         OFF         STAY         ON         OFF         STAY         ON         OFF         STAY         ON         OFF         STAY         ON         OFF         |  |  |  |

| European                  | Undefined  | OFF ✓ STAY ✓ ON ✓ | OFF ✓ STAY ✓ ON ✓ |                                        |
|---------------------------|------------|-------------------|-------------------|----------------------------------------|
| U.K. ACPO                 | Undefined  | OFF ✓ STAY ✓ ON ✓ | OFF ✓ STAY ✓ ON ✓ |                                        |
| Aus/NZ                    | Undefined  | OFF ✓ STAY ✓ ON ✓ | OFF ✓ STAY ✓ ON ✓ |                                        |
| China/H.K.                | Undefined  | OFF ✓ STAY ✓ ON ✓ | OFF ✓ STAY ✓ ON ✓ |                                        |
| Netherlands               | Undefined  | OFF ✓ STAY ✓ ON ✓ | OFF ✓ STAY ✓ ON ✓ |                                        |
| Switzerland               | Undefined  | OFF ✓ STAY ✓ ON ✓ | OFF ✓ STAY ✓ ON ✓ |                                        |
| France                    | Undefined  | OFF ✓ STAY ✓ ON ✓ | OFF ✓ STAY ✓ ON ✓ |                                        |
| E08 Program Edit (Char    | nge)       |                   | •                 |                                        |
| Regional Setting Defaults | Time Delay | Transmit          | Sonalert          | Siren                                  |
| N America                 | Undefined  | OFF ✓ STAY ✓ ON ✓ | OFF ✓ STAY ✓ ON ✓ | OFF <b>O</b> STAY <b>O</b> ON <b>O</b> |
| European                  | Undefined  | OFF ✓ STAY ✓ ON ✓ | OFF ✓ STAY ✓ ON ✓ | OFF <b>O</b> STAY <b>O</b> ON <b>O</b> |
| U.K. ACPO                 | Undefined  | OFF ✓ STAY ✓ ON ✓ | OFF ✓ STAY ✓ ON ✓ | OFF <b>O</b> STAY <b>O</b> ON <b>O</b> |
| Aus/NZ                    | Undefined  | OFF ✓ STAY ✓ ON ✓ | OFF ✓ STAY ✓ ON ✓ | OFF <b>□</b> STAY <b>□</b> ON <b>□</b> |
| China/H.K.                | Undefined  | OFF ✓ STAY ✓ ON ✓ | OFF ✓ STAY ✓ ON ✓ | OFF <b>O</b> STAY <b>O</b> ON <b>O</b> |
| Netherlands               | Undefined  | OFF ✓ STAY ✓ ON ✓ | OFF ✓ STAY ✓ ON ✓ |                                        |
| Switzerland               | Undefined  | OFF ✓ STAY ✓ ON ✓ | OFF ✓ STAY ✓ ON ✓ |                                        |
| France                    | Undefined  | OFF ✓ STAY ✓ ON ✓ | OFF ✓ STAY ✓ ON ✓ |                                        |
| E09 Program Error         |            |                   |                   |                                        |
| Regional Setting Defaults | Time Delay | Transmit          | Sonalert          | Siren                                  |
| N America                 | Undefined  | OFF ✓ STAY ✓ ON ✓ | OFF ✓ STAY ✓ ON ✓ | OFF <b>O</b> STAY <b>O</b> ON <b>O</b> |
| European                  | Undefined  | OFF ✓ STAY ✓ ON ✓ | OFF ✓ STAY ✓ ON ✓ | OFF <b>O</b> STAY <b>O</b> ON <b>O</b> |
| U.K. ACPO                 | Undefined  | OFF ✓ STAY ✓ ON ✓ | OFF ✓ STAY ✓ ON ✓ | OFF <b>O</b> STAY <b>O</b> ON <b>O</b> |
| Aus/NZ                    | Undefined  | OFF ✓ STAY ✓ ON ✓ | OFF ✓ STAY ✓ ON ✓ |                                        |
| China/H.K.                | Undefined  | OFF ✓ STAY ✓ ON ✓ | OFF ✓ STAY ✓ ON ✓ |                                        |
| Netherlands               | Undefined  | OFF ✓ STAY ✓ ON ✓ | OFF ✓ STAY ✓ ON ✓ |                                        |
| Switzerland               | Undefined  | OFF ✓ STAY ✓ ON ✓ | OFF ✓ STAY ✓ ON ✓ |                                        |
| France                    | Undefined  | OFF ✓ STAY ✓ ON ✓ | OFF ✓ STAY ✓ ON ✓ |                                        |
| E10 Fuse Failure          |            |                   |                   |                                        |
| Regional Setting Defaults | Time Delay | Transmit          | Sonalert          | Siren                                  |
| N America                 | 1 second   | OFF ✓ STAY ✓ ON ✓ | OFF ✓ STAY ✓ ON ✓ | OFF□STAY□ON□                           |
| European                  | 1 second   | OFF ✓ STAY ✓ ON ✓ | OFF ✓ STAY ✓ ON ✓ |                                        |
| U.K. ACPO                 | 1 second   | OFF ✓ STAY ✓ ON ✓ | OFF ✓ STAY ✓ ON ✓ |                                        |
| Aus/NZ                    | 1 second   | OFF ✓ STAY ✓ ON ✓ | OFF ✓ STAY ✓ ON ✓ |                                        |
| China/H.K.                | 1 second   | OFF ✓ STAY ✓ ON ✓ | OFF ✓ STAY ✓ ON ✓ |                                        |
| Netherlands               | 1 second   | OFF ✓ STAY ✓ ON ✓ | OFF ✓ STAY ✓ ON ✓ |                                        |
| Switzerland               | 1 second   | OFF ✓ STAY ✓ ON ✓ | OFF ✓ STAY ✓ ON ✓ | OFF <b>O</b> STAY <b>O</b> ON <b>O</b> |
| France                    | 1 second   | OFF ✓ STAY ✓ ON ✓ | OFF ✓ STAY ✓ ON ✓ | OFF <b>O</b> STAY <b>O</b> ON <b>O</b> |
| E11 Module (Pod) Trout    | ble        |                   |                   |                                        |
| Regional Setting Defaults | Time Delay | Transmit          | Sonalert          | Siren                                  |
| N America                 | 1 second   | OFF ✓ STAY ✓ ON ✓ | OFF ✓ STAY ✓ ON ✓ | OFF□STAY□ON✓                           |
| European                  | 1 second   | OFF ✓ STAY ✓ ON ✓ | OFF ✓ STAY ✓ ON ✓ | OFF□STAY□ON✓                           |
| U.K. ACPO                 | 1 second   | OFF ✓ STAY ✓ ON ✓ | OFF ✓ STAY ✓ ON ✓ | OFF□STAY□ON✓                           |
| Aus/NZ                    | 1 second   | OFF ✓ STAY ✓ ON ✓ | OFF ✓ STAY ✓ ON ✓ | OFF□STAY□ON✓                           |
| China/H.K.                | 1 second   | OFF ✓ STAY ✓ ON ✓ | OFF ✓ STAY ✓ ON ✓ | OFF□STAY□ON✓                           |
| Netherlands               | 1 second   | OFF ✓ STAY ✓ ON ✓ | OFF ✓ STAY ✓ ON ✓ | OFF□STAY□ON✓                           |

| Switzerland                  | 1 second   | OFF ✓ STAY ✓ ON ✓ | OFF ✓ STAY ✓ ON ✓ | OFF□STAY□ON✓                           |  |  |  |
|------------------------------|------------|-------------------|-------------------|----------------------------------------|--|--|--|
| France                       | 1 second   | OFF ✓ STAY ✓ ON ✓ | OFF ✓ STAY ✓ ON ✓ | OFF□STAY□ON✓                           |  |  |  |
| E12 Module (Pod) Battery Low |            |                   |                   |                                        |  |  |  |
| Regional Setting Defaults    | Time Delay | Transmit          | Sonalert          | Siren                                  |  |  |  |
| N America                    | 1 second   | OFF ✓ STAY ✓ ON ✓ | OFF ✓ STAY ✓ ON ✓ | OFF <b>O</b> STAY <b>O</b> ON <b>O</b> |  |  |  |
| European                     | 1 second   | OFF ✓ STAY ✓ ON ✓ | OFF ✓ STAY ✓ ON ✓ | OFF <b>□</b> STAY <b>□</b> ON <b>□</b> |  |  |  |
| U.K. ACPO                    | 1 second   | OFF ✓ STAY ✓ ON ✓ | OFF ✓ STAY ✓ ON ✓ | OFF <b>O</b> STAY <b>O</b> ON <b>O</b> |  |  |  |
| Aus/NZ                       | 1 second   | OFF ✓ STAY ✓ ON ✓ | OFF ✓ STAY ✓ ON ✓ | OFF <b>□</b> STAY <b>□</b> ON <b>□</b> |  |  |  |
| China/H.K.                   | 1 second   | OFF ✓ STAY ✓ ON ✓ | OFF ✓ STAY ✓ ON ✓ | OFF <b>O</b> STAY <b>O</b> ON <b>O</b> |  |  |  |
| Netherlands                  | 1 second   | OFF ✓ STAY ✓ ON ✓ | OFF ✓ STAY ✓ ON ✓ | OFF <b>O</b> STAY <b>O</b> ON <b>O</b> |  |  |  |
| Switzerland                  | 1 second   | OFF ✓ STAY ✓ ON ✓ | OFF ✓ STAY ✓ ON ✓ |                                        |  |  |  |
| France                       | 1 second   | OFF ✓ STAY ✓ ON ✓ | OFF ✓ STAY ✓ ON ✓ | OFF <b>O</b> STAY <b>O</b> ON <b>O</b> |  |  |  |
| E13 Module (Pod) Progr       | am Edit    |                   |                   |                                        |  |  |  |
| Regional Setting Defaults    | Time Delay | Transmit          | Sonalert          | Siren                                  |  |  |  |
| N America                    | Undefined  | OFF ✓ STAY ✓ ON ✓ | OFF ✓ STAY ✓ ON ✓ | OFF□STAY□ON□                           |  |  |  |
| European                     | Undefined  | OFF ✓ STAY ✓ ON ✓ | OFF ✓ STAY ✓ ON ✓ |                                        |  |  |  |
| U.K. ACPO                    | Undefined  | OFF ✓ STAY ✓ ON ✓ | OFF ✓ STAY ✓ ON ✓ |                                        |  |  |  |
| Aus/NZ                       | Undefined  | OFF ✓ STAY ✓ ON ✓ | OFF ✓ STAY ✓ ON ✓ |                                        |  |  |  |
| China/H.K.                   | Undefined  | OFF ✓ STAY ✓ ON ✓ | OFF ✓ STAY ✓ ON ✓ | OFF <b>O</b> STAY <b>O</b> ON <b>O</b> |  |  |  |
| Netherlands                  | Undefined  | OFF ✓ STAY ✓ ON ✓ | OFF ✓ STAY ✓ ON ✓ | OFF <b>O</b> STAY <b>O</b> ON <b>O</b> |  |  |  |
| Switzerland                  | Undefined  | OFF ✓ STAY ✓ ON ✓ | OFF ✓ STAY ✓ ON ✓ |                                        |  |  |  |
| France                       | Undefined  | OFF ✓ STAY ✓ ON ✓ | OFF ✓ STAY ✓ ON ✓ |                                        |  |  |  |
| E14 Module (Pod) Progr       | am Error   |                   |                   | -                                      |  |  |  |
| Regional Setting Defaults    | Time Delay | Transmit          | Sonalert          | Siren                                  |  |  |  |
| N America                    | Undefined  | OFF ✓ STAY ✓ ON ✓ | OFF ✓ STAY ✓ ON ✓ |                                        |  |  |  |
| European                     | Undefined  | OFF ✓ STAY ✓ ON ✓ | OFF ✓ STAY ✓ ON ✓ |                                        |  |  |  |
| U.K. ACPO                    | Undefined  | OFF ✓ STAY ✓ ON ✓ | OFF ✓ STAY ✓ ON ✓ |                                        |  |  |  |
| Aus/NZ                       | Undefined  | OFF ✓ STAY ✓ ON ✓ | OFF ✓ STAY ✓ ON ✓ |                                        |  |  |  |
| China/H.K.                   | Undefined  | OFF ✓ STAY ✓ ON ✓ | OFF ✓ STAY ✓ ON ✓ |                                        |  |  |  |
| Netherlands                  | Undefined  | OFF ✓ STAY ✓ ON ✓ | OFF ✓ STAY ✓ ON ✓ | OFF <b>O</b> STAY <b>O</b> ON <b>O</b> |  |  |  |
| Switzerland                  | Undefined  | OFF ✓ STAY ✓ ON ✓ | OFF ✓ STAY ✓ ON ✓ | OFF <b>O</b> STAY <b>O</b> ON <b>O</b> |  |  |  |
| France                       | Undefined  | OFF ✓ STAY ✓ ON ✓ | OFF ✓ STAY ✓ ON ✓ | OFF <b>O</b> STAY <b>O</b> ON <b>O</b> |  |  |  |
| E15 Output Trouble           |            |                   | -                 | -                                      |  |  |  |
| Regional Setting Defaults    | Time Delay | Transmit          | Sonalert          | Siren                                  |  |  |  |
| N America                    | Undefined  | OFF ✓ STAY ✓ ON ✓ | OFF ✓ STAY ✓ ON ✓ |                                        |  |  |  |
| European                     | Undefined  | OFF ✓ STAY ✓ ON ✓ | OFF ✓ STAY ✓ ON ✓ |                                        |  |  |  |
| U.K. ACPO                    | Undefined  | OFF ✓ STAY ✓ ON ✓ | OFF ✓ STAY ✓ ON ✓ |                                        |  |  |  |
| Aus/NZ                       | Undefined  | OFF ✓ STAY ✓ ON ✓ | OFF ✓ STAY ✓ ON ✓ |                                        |  |  |  |
| China/H.K.                   | Undefined  | OFF ✓ STAY ✓ ON ✓ | OFF ✓ STAY ✓ ON ✓ |                                        |  |  |  |
| Netherlands                  | Undefined  | OFF ✓ STAY ✓ ON ✓ | OFF ✓ STAY ✓ ON ✓ | OFF <b>O</b> STAY <b>O</b> ON <b>O</b> |  |  |  |
| Switzerland                  | Undefined  | OFF ✓ STAY ✓ ON ✓ | OFF ✓ STAY ✓ ON ✓ | OFF <b>□</b> STAY <b>□</b> ON <b>□</b> |  |  |  |
| France                       | Undefined  | OFF✓STAY✓ON✓      | OFF✓STAY✓ON✓      |                                        |  |  |  |
| E16 HSC, Security IP Tr      | ouble      |                   |                   |                                        |  |  |  |
| Regional Setting Defaults    | Time Delay | Transmit          | Sonalert          | Siren                                  |  |  |  |
| N America                    | Undefined  | OFF ✓ STAY ✓ ON ✓ | OFF ✓ STAY ✓ ON ✓ | OFF□STAY□ON□                           |  |  |  |

| European    | Undefined | OFF ✓ STAY ✓ ON ✓ | OFF ✓ STAY ✓ ON ✓ |                                        |
|-------------|-----------|-------------------|-------------------|----------------------------------------|
| U.K. ACPO   | Undefined | OFF ✓ STAY ✓ ON ✓ | OFF ✓ STAY ✓ ON ✓ | OFF <b>O</b> STAY <b>O</b> ON <b>O</b> |
| Aus/NZ      | Undefined | OFF ✓ STAY ✓ ON ✓ | OFF ✓ STAY ✓ ON ✓ | OFF <b>O</b> STAY <b>O</b> ON <b>O</b> |
| China/H.K.  | Undefined | OFF ✓ STAY ✓ ON ✓ | OFF ✓ STAY ✓ ON ✓ | OFF <b>O</b> STAY <b>O</b> ON <b>O</b> |
| Netherlands | Undefined | OFF ✓ STAY ✓ ON ✓ | OFF ✓ STAY ✓ ON ✓ | OFF□STAY□ON□                           |
| Switzerland | Undefined | OFF ✓ STAY ✓ ON ✓ | OFF ✓ STAY ✓ ON ✓ | OFF□STAY□ON□                           |
| France      | Undefined | OFF ✓ STAY ✓ ON ✓ | OFF ✓ STAY ✓ ON ✓ | OFF STAY ON                            |

# Outputs

Pre-programmed Output numbers like B001 will display with their pre-

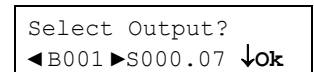

programmed code: e.g. S000.07. This is an output code that is programmed in Advanced Programming. Press Jok to edit the pre-programmed output using the following simplified output selections.

| Select Output | Select Group<br>(Program Section)   | Select Condition                                                                                                    | Select Operation                          |
|---------------|-------------------------------------|----------------------------------------------------------------------------------------------------|-------------------------------------------|
| B001 – B128   | System                              | Fully On, In Alarm, Siren, Fire Cadence, Was In<br>Alarm                                                                                                    | Toggle, Normal, Time<br>Delay or Inverted |
| B001 – B128   | Areas<br>Select Area #              | On, Stay 2, Stay 1, Stay 1 and 2, Off, Not On, Not Off, Alarm, Was (In) Alarm                                                                                                    | Toggle, Normal, Time<br>Delay or Inverted |
| B001 – B128   | Protection Points<br>Select Point # | Normal, Not Normal, Day Not Normal, Nite (Night)<br>Not Normal, Alarm, Bypassed, Dly prepro (Delay<br>Preprocess), Tamper, Point Delay, Pos (Positive)<br>Confirm.                                                                                                    | Toggle, Normal, Time<br>Delay or Inverted |
| B001 – B128   | Outputs<br>Select Output #          | Real OP (output) On, Equation is True, Manual<br>Command                                                                                                    | Toggle, Normal, Time<br>Delay or Inverted |
| B001 – B128   | Modules<br>Select Module #          | On Line, Tamper, Comms Trbl, (Communications<br>Trouble), Battry Trbl (Battery Trouble), User<br>Logged On,                                                                                                    | Toggle, Normal, Time<br>Delay or Inverted |
| B001 – B128   | Equipment Points<br>Select Point #  | System Tmpr (Tamper), Low/No Battery, AC<br>Failure, No Phone Line, Report Delay, Time Lost,<br>Time Change, Progr (Program) Edit, Progr<br>(Program) Error, Fuse Fail, Pod (Module) Trouble,<br>Pod Bat (Module Battery) Low, Pod Prg (Module<br>Program) Edit, Pod Prg Err (Module Program<br>Error), Oup Troubl (Output Trouble), HSC Troubl. | Toggle, Normal, Time<br>Delay or Inverted |

### Simplified Regional Settings Output Defaults

| Select Output                    | Regional Setting<br>Default                             | Select Group<br>(Program Section) | Select Area, Point, etc. | Select Condition  | Select<br>Operation |
|----------------------------------|---------------------------------------------------------|-----------------------------------|--------------------------|-------------------|---------------------|
| B001 (Relay 1 on motherboard)    | N America<br>(Advanced<br>programming<br>code: S000.07) | System                            |                          | Fire Cadence      | Normal              |
| B001 (Relay 1 on motherboard)    | European<br>(S000.07)                                   | System                            |                          | Fire Cadence      | Normal              |
| B001 (Relay 1 on motherboard)    | Aus/NZ<br>(S000.06)                                     | System                            |                          | Siren             | Normal              |
| B001 (Relay 1 on motherboard)    | China/H.K.<br>(S000.07)                                 | System                            |                          | Fire Cadence      | Normal              |
| B001 (Relay 1 on motherboard)    | Netherlands<br>(S000.06)                                | System                            |                          | Siren             | Normal              |
| B001 (Relay 1 on motherboard)    | Switzerland<br>(S000.07)                                | System                            |                          | Fire Cadence      | Normal              |
| B001 (Relay 1 on motherboard)    | France<br>(S000.07)                                     | System                            |                          | Fire Cadence      | Normal              |
| B002 (Relay 2<br>on motherboard) | N America<br>(S000.05)                                  | System                            |                          | In Alarm          | Normal              |
| B002 (Relay 2<br>on motherboard) | European<br>(S000.05)                                   | System                            |                          | In Alarm          | Normal              |
| B002 (Relay 2<br>on motherboard) | Aus/NZ<br>(S000.57)                                     | System                            |                          | Fully On (Strobe) | Normal              |
| B002 (Relay 2<br>on motherboard) | China/H.K.<br>(S000.05)                                 | System                            |                          | In Alarm          | Normal              |

| B002 (Relay 2<br>on motherboard) | Netherlands<br>(S000.57)                                | System |                     | Fully On (Strobe)                                                                                                    | Normal |
|----------------------------------|---------------------------------------------------------|--------|---------------------|----------------------------------------------------------------------------------------------------|--------|
| B002 (Relay 2<br>on motherboard) | Switzerland<br>(S000.05)                                | System |                     | In Alarm                                                                                                    | Normal |
| B002 (Relay 2 on motherboard)    | France<br>(S000.05)                                     | System |                     | In Alarm                                                                                                    | Normal |
| B003 (keypad)                    | N America<br>(Advanced<br>programming<br>code: A001.01) | Areas  | A01: OFFICE         | Function Key 1 on Area 1<br>1 <sup>st</sup> keypad.<br>Positive Trigger, 10 sec<br>delay.<br><b>NOTE:</b> A complex output<br>like this must be<br>programmed in<br>Advanced Programming. | Normal |
| B003 (keypad)                    | European<br>(A001.01)                                   | Areas  | A01: AREA DE(SCRIP) | Same as above.                                                                                                    | Normal |
| B003 (keypad)                    | Aus/NZ<br>(A001.01)                                     | Areas  | A01: OFFICE         | Same as above.                                                                                                    | Normal |
| B003 (keypad)                    | China/H.K.<br>(A001.01)                                 | Areas  | A01: AREA DE(SCRIP) | Same as above.                                                                                                    | Normal |
| B003 (keypad)                    | Netherlands<br>(A001.01)                                | Areas  | A01: AREA DE(SCRIP) | Same as above.                                                                                                    | Normal |
| B003 (keypad)                    | Switzerland (A001.01)                                   | Areas  | A01: AREA DE(SCRIP) | Same as above.                                                                                                    | Normal |
| B003 (keypad)                    | France<br>(A001.01)                                     | Areas  | A01: AREA DE(SCRIP) | Same as above.                                                                                                    | Normal |
| B004 – B128<br>Undefined         | N America<br>(?000.00)                                  |        |                     |                                                                                                    |        |
| B004 – B128<br>Undefined         | European<br>(?000.00)                                   |        |                     |                                                                                                    |        |
| B004 – B128<br>Undefined         | Aus/NZ<br>(?000.00)                                     |        |                     |                                                                                                    |        |
| B004 – B128<br>Undefined         | China/H.K.<br>(?000.00)                                 |        |                     |                                                                                                    |        |
| B004 – B128<br>Undefined         | Netherlands<br>(?000.00)                                |        |                     |                                                                                                    |        |
| B004 – B128<br>Undefined         | Switzerland (?000.00)                                   |        |                     |                                                                                                    |        |
| B004 – B128<br>Undefined         | France<br>(?000.00)                                     |        |                     |                                                                                                    |        |

# **Outputs (UK version)**

| Select Output | Select Group<br>(Program Section)   | Select Condition                                                                                                    | Select Operation                          |
|---------------|-------------------------------------|----------------------------------------------------------------------------------------------------|-------------------------------------------|
| B001 – B128   | System                              | Fully On, In Alarm, Siren, Fire Cadence, Was In<br>Alarm, ACPO Fire, ACPO Attack, ACPO<br>Unconfirmed, ACPO Set, ACPO F/Faul (Fire<br>Fault), ACPO Bypass, ACPO Confirmed, ACPO<br>Siren, ACPO Strobe.                                                                                                    | Toggle, Normal, Time<br>Delay or Inverted |
| B001 – B128   | Areas<br>Select Area #              | ACPO Fire, ACPO Attack, ACPO Unconfirmed,<br>ACPO Set, ACPO F/Faul (Fire Fault), ACPO<br>Bypass, ACPO Confirmed, ACPO Siren, ACPO<br>Strobe.                                                                                                    | Toggle, Normal, Time<br>Delay or Inverted |
| B001 – B128   | Protection Points<br>Select Point # | Normal, Not Normal, Day Not Normal, Nite (Night)<br>Not Normal, Alarm, Bypassed, Dly prepro (Delay<br>Preprocess), Tamper, Point Delay, Pos (Positive)<br>Confirm.                                                                                                    | Toggle, Normal, Time<br>Delay or Inverted |
| B001 – B128   | Outputs<br>Select Output #          | Real OP (output) On, Equation is True, Manual Command.                                                                                                    | Toggle, Normal, Time<br>Delay or Inverted |
| B001 – B128   | Modules<br>Select Module #          | On Line, Tamper, Comms Trbl, (Communications Trouble), Battery Trouble, User Loged On.                                                                                                    | Toggle, Normal, Time<br>Delay or Inverted |
| B001 – B128   | Equipment Points<br>Select Point #  | System Tmpr (Tamper), Low/No Battery, AC Mains<br>Failure, No Phone Line, Report Delay, Time Lost,<br>Time Change, Progr (Program) Edit, Progr<br>(Program) Error, Fuse Fail, Pod (Module) Trouble,<br>Pod Bat (Module Battery) Low, Pod Prg (Module<br>Program) Edit, Pod Prg Err (Module Program<br>Error), Oup Troubl (Output Trouble), HSC Troubl. | Toggle, Normal, Time<br>Delay or Inverted |

# UK Default Outputs

| Select Output               | Select Group<br>(Program<br>Section) | Select Area,<br>Point, etc. | Select Condition                                                                           | Select Operation |
|-----------------------------|--------------------------------------|-----------------------------|--------------------------------------------------------------------------------------------|------------------|
| B001 Relay 1<br>motherboard | System                               |                             | 000.66 ACPO Siren                                                                          | Inverted         |
| B002 Relay 2<br>motherboard | System                               |                             | 000.67 Confirmed Alarm (ACPO strobe)                                                       | Inverted         |
| B003 WW STU                 | Areas                                | Area 1                      | 001.33 When area Entry / Exit delay is in progress – provides a steady output (STAY & ON). | Normal           |
| B004 WW STU                 | System                               |                             | 000.60 Personal ACPO Attack                                                                | Normal           |
| B005 WW STU                 | System                               |                             | 000.61 ACPO Unconfirmed Alarm                                                              | Inverted         |
| B006 WW STU                 | System                               |                             | 000.62 ACPO Area Set / Unset                                                               | Inverted         |
| B007 WW STU                 | System                               |                             | 000.64 ACPO Bypass in Effect                                                               | Inverted         |
| B008 WW STU                 | System                               |                             | 000.54 Local AC (mains) failure.                                                           | Inverted         |
| B009 WW STU                 | System                               |                             | 000.65 ACPO Confirmed Alarm                                                                | Inverted         |
| B010 WW STU                 | Areas                                | Area 1                      | 001.32 Area is in 'Walk' or 'Hold-up' test.                                                | Inverted         |
| B011 – B128                 | Undefined                            |                             |                                                                                            |                  |

WW STU = World Wide modem with outputs

# Circuits

Input Circuit Types and Defaults (Also programmable in Advanced Programming, Section S007:00)

| Regional    | Select   | Circuit Name    | Pre-Programmed Resistor                                                       | Туре | Enter Custo        | m Resistor                       |
|-------------|----------|-----------------|-------------------------------------------------------------------------------|------|--------------------|----------------------------------|
| Setting     | Circuit  |                 | Configurations                                                                |      | Values             |                                  |
|             |          |                 | (TYPE1 NC, TYPE2 NO, TYPE3 NC Single<br>Series TYPE4 NC Single Parallel TYPE5 |      |                    |                                  |
|             |          |                 | NO Single Series , TYPE6 NO Single                                            |      |                    |                                  |
|             |          |                 | Parallel ,TYPE7 NC Dual Type 1 , TYPE8                                        |      |                    |                                  |
|             |          |                 | TYPE10 NO Dual Type 2)                                                        |      |                    |                                  |
| N America   | C01      | NC              | Normally Closed                                                               | 1    | No resistor        |                                  |
|             | C02      | NC SERIES2K2    | NC Single (resistor) Series                                                   | 3    | R1 (ohms)          |                                  |
|             |          |                 |                                                                               |      | 00000              |                                  |
|             | C03      | NO PARALL2K2    | NO (normally open) Single                                                     | 6    | R1 (ohms)          |                                  |
|             | C04      |                 | NC Dual Type 2                                                                | 8    | R1 (ohms)          | R2 (ohms)                        |
|             | 004      |                 |                                                                               | Ŭ    | 00000              | 00000                            |
| European    | C01      | N0              | Normally Open                                                                 | 2    | No resistor        |                                  |
|             | C02      | 2 K = ALM 1 K = | Normally closed dual type 2                                                   | 8    | R1 (ohms)          | R2 (ohms)                        |
|             |          | OK              |                                                                               |      | 00000              | 00000                            |
|             | C03      | TYPE2 2K2EOL    | NC Dual Type2                                                                 | 8    | R1 (ohms)          | R2 (ohms)                        |
|             | C04      |                 |                                                                               | 8    | 00000<br>R1 (obms) | R2 (obms)                        |
|             | 004      |                 | No Duar Type 2                                                                | 0    | 00000              | 00000                            |
| U.K. ACPO   | C01      | N0              | Normally Open                                                                 | 2    | No resistor        |                                  |
|             | C02      | 2 K = ALM 1 K = | Normally closed dual type 2                                                   | 8    | R1 (ohms)          | R2 (ohms)                        |
|             |          | OK              |                                                                               |      | 00000              | 00000                            |
|             | C03      | TYPE2 2K2EOL    | NC Dual Type2                                                                 | 8    | R1 (ohms)          | R2 (ohms)                        |
|             | C04      |                 | NC Dual Type 2                                                                | Q    | 00000<br>B1 (obms) | $\frac{00000}{\text{P2 (obms)}}$ |
|             | 004      | TIFEZ ONZEUL    | NC Dual Type 2                                                                | 0    | 00000              | 00000                            |
| Aus/NZ      | C01      | NC              | Normally Closed                                                               | 1    | No resistor        |                                  |
|             | C02      | NC SERIES2K2    | NC Single (resistor) Series                                                   | 3    | R1 (ohms)          |                                  |
|             | 000      |                 |                                                                               | -    | 00000              |                                  |
|             | 003      | NU PARALLZKZ    | (resistor) Parallel                                                           | 0    | RT(0)              |                                  |
|             | C04      | DUAL 2K2 EOL    | NC Dual Type 1                                                                | 7    | R1 (ohms)          | R2 (ohms)                        |
|             |          |                 | 51                                                                            |      | 00000              | 00000 ´                          |
| China/H.K.  | C01      | N0              | Normally Open                                                                 | 2    | No resistor        |                                  |
|             | C02      | 2 K = ALM 1 K = | Normally closed dual type 2                                                   | 8    | R1 (ohms)          | R2 (ohms)                        |
|             | <u> </u> |                 |                                                                               | 0    | 00000              | 00000                            |
|             | 003      |                 | NC Duar Typez                                                                 | 0    | 00000              | $R_2$ (onins)                    |
|             | C04      | TYPE2 8K2EOL    | NC Dual Type 2                                                                | 8    | R1 (ohms)          | R2 (ohms)                        |
|             |          |                 | 21                                                                            |      | 00000              | 00000                            |
| Netherlands | C01      | N0              | Normally Open                                                                 | 2    | No resistor        |                                  |
|             | C02      | 2 K = ALM 1 K = | Normally closed dual type 2                                                   | 8    | R1 (ohms)          | R2 (ohms)                        |
|             | C03      |                 |                                                                               | 0    | 00000<br>B1 (ohms) | 00000<br>B2 (obms)               |
|             | 003      |                 | NC Duar Typez                                                                 | 0    | 00000              | 00000                            |
|             | C04      | TYPE2 8K2EOL    | NC Dual Type 2                                                                | 8    | R1 (ohms)          | R2 (ohms)                        |
|             |          |                 |                                                                               |      | 00000              | 00000                            |
| Switzerland | C01      | N0              | Normally Open                                                                 | 2    | No resistor        |                                  |
|             | C02      | 2 K = ALM 1 K = | Normally closed dual type 2                                                   | 8    | R1 (ohms)          | R2 (ohms)                        |
|             | C03      |                 |                                                                               | Q    | 00000<br>R1 (obme) | 00000<br>R2 (obme)               |
|             | 003      |                 |                                                                               | 0    | 00000              | 00000                            |
|             | C04      | TYPE2 8K2EOL    | NC Dual Type 2                                                                | 8    | R1 (ohms)          | R2 (ohms)                        |
|             |          |                 |                                                                               |      | 00000              | 00000                            |

# Circuits

| France | C01 | N0              | Normally Open               | 2 | No resistor |           |
|--------|-----|-----------------|-----------------------------|---|-------------|-----------|
|        | C02 | 2 K = ALM 1 K = | Normally closed dual type 2 | 8 | R1 (ohms)   | R2 (ohms) |
|        |     | OK              |                             |   | 00000       | 00000     |
|        | C03 | TYPE2 2K2EOL    | NC Dual Type2               | 8 | R1 (ohms)   | R2 (ohms) |
|        |     |                 |                             |   | 00000       | 00000     |
|        | C04 | TYPE2 8K2EOL    | NC Dual Type 2              | 8 | R1 (ohms)   | R2 (ohms) |
|        |     |                 |                             |   | 00000       | 00000     |

# **Entering and Understanding Advanced Configurations**

• Logon to the system as a service user. E.g. Default ID: "000", service user PIN: "2482" or "7378" if the panel has communicated with the Director Software.

**NOTE:** If the system Feature Set (S002 $\downarrow$ 00) is 5 or greater, keypad programming can not be done. Programming can only be done with the Director Software.

NOTE: Default MASTER (end) USER code is ID 01 or 001, PIN 7793.

| LCD | Screen |
|-----|--------|
|     |        |

When the control box tamper is activated, a service user has

| LCD Scre | en   |  |
|----------|------|--|
| Servio   | ce   |  |
| Enter    | PIN: |  |

the authority to access system programming.

Using the left and right arrow screen scrolling kevs on the kevpad

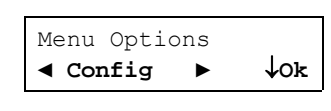

scroll the menus until config is displayed. Press Ok. "Config method" will display. Select "Advanced" with the arrow keys and press Ok.

The screen that begins Advanced programming will display.

| s001:00 | E-05Q34                           |
|---------|-----------------------------------|
| ↓ок     | $\downarrow$ +Group- $\downarrow$ |

**s001:00**: this is the start of the **S**ystem program section. Each of the program sections begin with a letter. The next 3 digits (e.g. "001") represent the first program section for System programming. The next 2 digits (e.g. "00" after the colon) represent a sub programming section of this main system program section. The letters for each of the programming sections are: S: System; A: Areas; M: Modules; P: Input Points; E: Equipment Failure Points; B: Programmable Outputs; L: Authority Levels; I: Proflle; W: User Edit; U: Users; H: Holidays; D: Schedules; T: Custom Pt Type; R: DooRs; G: Area Group; Z: Shared Data Groups (Users and Holidays).

E-05Q34: the version of the main controller firmware.  $\downarrow$  +Group- $\downarrow$ : Using the middle or right down arrow keys this term's arrows are pointing to will scroll forward or backward through the various program sections (Groups). It will change the program section letter and display that section's program selections for the same programming and sub programming section.

 $\downarrow$ ox: Pressing the button below OK will enter the programming section displayed.

 A sub programming section can display several defaulted

| ↓Save S002:1 |  |
|--------------|--|

selections that will affect the way the system operates. These selections can be changed to customize the system operation. A box " $\Box$ " represents that a programming selection has been disabled. A check mark " < " means that it is enabled. With the cursor flashing under a specific selection, the selection can be toggled back and forth from a box to a check mark by pressing any key on the keypad.

Other entries are numerical and with the cursor flashing under them they can be changed by pressing the desired number entry on the keypad from available selections. When entering a sub programming section and all its various selections, the section displayer (e.g. S002:1) appears in the lower right corner of the screen.

When a selection has bee changed, always press the button below  $\downarrow_{\text{Save}}$  to retain the change.

A program section with a down arrow in its section displayer means if the

| 201.01.           | 01. |                 |
|-------------------|-----|-----------------|
| $\downarrow$ Save | ↓?  | P001 <b>↓</b> 0 |

down arrow button beneath it is pressed, the screen will change to the next input, output etc. and the same program selections for it.

Pressing the keypad button below " $\downarrow$ ?" when it displays in a screen, will cause a momentary screen to display related information. E.g. an input or output number associated with a module will display the module's number (i.e. module # XX), what type it is (e.g. Point Expander module), the module's serial number and its input or output

number range. Pressing the button below " $\downarrow \star$  " will display information about a specialized module such as RF wireless or a printer module.

# **Advanced Program Sections, Sub Program Sections and Selections**

**NOTE:** For quick reference to locate Advanced Programming Section Selections, consult the Index at the back of this manual.

**WARNING:** Access, Elevator and Suite Security selections are only available with the addition of the "Feature Expansion Board" to the System.

Programming selections whose boxes are grey are not available for this version.

| Advanced P     | rogramminç  | g System Glob              | al Timer Dela | ay Table Code | s          |            |
|----------------|-------------|----------------------------|---------------|---------------|------------|------------|
| 00: undefined; | 05: 10 sec; | (09: China/                | 12: 2 min;    | 17: 20 min;   | 22: 2 hr;  | 27: 12 hr; |
| 01: 1 sec;     | 06: 15 sec; | HK=40 sec)                 | 13: 3 min;    | 18: 30 min;   | 23: 4 hr;  | 28: 16 hr; |
| 02: 2 sec;     | 07: 20 sec; | 10: 60 sec;                | 14: 5 min;    | 19: 45 min;   | 24: 6 hr;  | 29: 20 hr; |
| 03: 3 sec;     | 08: 30 sec; | 11: 90 sec;                | 15: 10 min;   | 20: 60 min;   | 25: 8 hr;  | 30: 1 day; |
| 04: 5 sec;     | 09: 45 sec; | (11: China/<br>HK=100 sec) | 16: 15 min;   | 21: 90 min;   | 26: 10 hr; | 31: 1 week |

# Program Section: S001 (System Wide Selections)

S001↓00 Keypad Selections

(left to right on keypad screen) **N America Example**: 14 · 03 · 01 · 0 · 1 · 1 · 0

14 · 03 · 01 · 0 · 1 · 1 · 0 ↓Save S001↓00

| Name                | Selections                                                      | Description                      | Regional Se | ettings Default |
|---------------------|-----------------------------------------------------------------|----------------------------------|-------------|-----------------|
| Burglary Siren Time | Delay Table                                                     | How long a siren in the system   | N America   | 14 (5 min)      |
| 0,                  | Maximum = 2 hours.                                              | will sound.                      | European    | 17 (20 min)     |
|                     |                                                                 |                                  | U.K. ACPO   | 16 (15 min)     |
|                     |                                                                 |                                  | Aus/NZ      | 14 (5 min)      |
|                     |                                                                 |                                  | China/H.K.  | 22 (2 hr)       |
|                     |                                                                 |                                  | Netherlands | 17 (20 min)     |
|                     |                                                                 |                                  | Switzerland | 17 (20 min)     |
|                     |                                                                 |                                  | France      | 17 (20 min)     |
| Number of panel     | Multiply entries by four (4)                                    | For VBUS input boards            | N America   | 03              |
| inputs .            | E.g. 4 X 1 = 4. Enter "01" for 4                                | connected to the main            | European    | 03              |
| '                   | inputs.                                                         | controller VBUS port. 20 inputs  | U.K. ACPO   | 03              |
|                     | 4 X 2 = 8. Enter " <b>02</b> " for 8 inputs.                    | maximum. 12 on main board        | Aus/NZ      | 03              |
|                     | 4 X 3 = 12. Enter " <b>03</b> " for 12 inputs.                  | and 1 VBUS input boards          | China/H.K.  | 03              |
|                     | 4 X 4 = 16. Enter " <b>04</b> " for 16 inputs.                  | possible.                        | Netherlands | 03              |
|                     | 4 X 5 = 20. Enter " <b>05</b> " for 20 inputs.                  |                                  | Switzerland | 03              |
|                     |                                                                 |                                  | France      | 03              |
| Number of panel     | Multiply entries by four (4)                                    | For VBUS output boards or        | N America   | 01              |
| outputs             | E.g. 4 X 1 = 4. Enter "1" for 4                                 | modem output boards              | European    | 01              |
|                     | outputs.                                                        | connected to the main            | U.K. ACPO   | 03              |
|                     | 4 X 2 = 8. Enter "2" for 8 outputs.                             | controller VBUS port. 26         | Aus/NZ      | 01              |
|                     | 4 X 3 = 12. Enter " <b>3</b> " for 12 outputs.                  | outputs maximum. Program for     | China/H.K.  | 01              |
|                     | $4 \times 4 = 16$ . Enter " <b>4</b> " for 16 inputs.           | 28 outputs and skip outputs 27   | Netherlands | 01              |
|                     | $4 \times 5 = 20$ . Enter "5" for 20 inputs.                    | – 28. 2 relays on main board     | Switzerland | 01              |
|                     | $4 \times 6 = 24$ . Enter <b>6</b> <sup>27</sup> for 24 inputs. | and 2 VBUS output boards         | France      | 01              |
|                     | $4 \times 7 = 20$ . Enter 7 for 20 inputs.                      | board and and a sutput modern    |             |                 |
|                     |                                                                 | board Also see S001:06 -07       |             |                 |
| Panel Type          | 0 = xL. 1 = MONITOR ISM. 2 =                                    | NOTE: Regional Settings does not | N America   | 0               |
| i anoi i ype        | Future, 3 = Future.                                             | support Monitor ISM.             | European    | 0               |
|                     |                                                                 |                                  | U.K. ACPO   | 0               |
|                     |                                                                 |                                  | Aus/NZ      | 0               |
|                     |                                                                 |                                  | China/H.K.  | 0               |
|                     |                                                                 |                                  | Netherlands | 0               |
|                     |                                                                 |                                  | Switzerland | 0               |
|                     |                                                                 |                                  | France      | 0               |

| Module Bus (SNAPP)             | 0 = Auto Minimum (19K2), $1 =$ Auto | The communications speed           | N America   | 1 |
|--------------------------------|-------------------------------------|------------------------------------|-------------|---|
| Baud Rate                      | Maximum 38K4                        | between the main panel and         | European    | 1 |
|                                |                                     | the expansion modules.             | U.K. ACPO   | 1 |
|                                |                                     |                                    | Aus/NZ      | 1 |
|                                |                                     |                                    | China/H.K.  | 1 |
|                                |                                     |                                    | Netherlands | 1 |
|                                |                                     |                                    | Switzerland | 1 |
|                                |                                     |                                    | France      | 1 |
| Suite Security (Condo)         | 0 = Auto Minimum (19K2), 1 = Auto   | The communications speed           | N America   | 1 |
| Baud Rate                      | Maximum (38K4) 2 = 9600 (Auto       | between the main panel and         | European    | 1 |
| NOTE: This feature is only     | Minimum), 3 = future.               | the Suite Security modules.        | U.K. ACPO   | 1 |
| available with the addition of |                                     |                                    | Aus/NZ      | 1 |
| Feature Expansion Board.       |                                     |                                    | China/H.K.  | 1 |
|                                |                                     | NOTE: Programming selections       | Netherlands | 1 |
|                                |                                     | whose boxes are grey are not       | Switzerland | 1 |
|                                |                                     | available for this version.        | France      | 1 |
| Fallback Users                 | 0: No access                        | Specific Cards granted access      | N America   | 0 |
|                                | 1: All readable tokens              | if door controller is unable to    | European    | 1 |
|                                | 2: All with valid site code         | access the panel database.         | U.K. ACPO   | 1 |
|                                | 3: 10 fallback users                | _                                  | Aus/NZ      | 2 |
|                                |                                     | Refer to <b>S006√00-09</b> for the | China/H.K.  | 1 |
|                                |                                     | 10 Fallback Users.                 | Netherlands | 1 |
|                                |                                     |                                    | Switzerland | 1 |
|                                |                                     |                                    | France      | 1 |

**S001401** Keypad Selections (left to right on keypad screen)

| Name        | Selections                             | Description | Regional Se | ettings Default |
|-------------|----------------------------------------|-------------|-------------|-----------------|
| Main screen | A greeting message that rotates        |             | N America   | WELCOME         |
| message     | with any other main screen             |             | European    | WELCOME         |
| 3           | messages. It can be customized         |             | U.K. ACPO   | CHUBB           |
|             | with the cursor under a letter or in a |             |             | SECURITY        |
|             | blank space and pressing the           |             | Aus/NZ      | CHUBB           |
|             | desired keypad button to enter a       |             |             | SECURITY        |
|             | particular letter/number. Use the left |             | China/H.K.  | WELCOME         |
|             | and right arrow keys to maneuver       |             | Netherlands | WELCOME         |
|             | back and forth. Use the underscore     |             | Switzerland | WELCOME         |
|             | key " _ " on the keypad to insert a    |             | France      | WELCOME         |
|             | space or clear a character.            |             |             |                 |

**S001√02** Keypad Selections (left to right on keypad screen) N America Example:

000000 • 00000000 S001↓02 ↓Save

| Name                           | Selections                               | Description                          | Regional Se | ettings Default |
|--------------------------------|------------------------------------------|--------------------------------------|-------------|-----------------|
| Panel Unique ID                |                                          | A (non-zero) number to identify      | N America   | 000000          |
| (Panel Code, System ID)        |                                          | the panel, site, or account to the   | European    | 000000          |
|                                |                                          | Director software. For an            | U.K. ACPO   | 000000          |
|                                |                                          | existing system to be                | Aus/NZ      | 000000          |
|                                |                                          | synchronized with the Director       | China/H.K.  | 000000          |
|                                |                                          | software, this must be a <u>non-</u> | Netherlands | 000000          |
|                                |                                          | zero value set here to match the     | Switzerland | 000000          |
|                                |                                          | "Panel Code" in the software.        | France      | 000000          |
| Unlock Doors on Fire           | $\checkmark$ = Global Unlock $\Box$ (no) | Will a fire alarm unlock all         | N America   | □ (no)          |
| Alarm                          |                                          | controlled doors in the              | European    | □ (no)          |
| NOTE: This feature is only     |                                          | facility?                            | U.K. ACPO   | □ (no)          |
| available with the addition of |                                          |                                      | Aus/NZ      | □ (no)          |
| the reature Expansion Board.   |                                          |                                      | China/H.K.  | □ (no)          |
|                                |                                          |                                      | Netherlands | □ (no)          |
|                                |                                          |                                      | Switzerland | □ (no)          |
|                                |                                          |                                      | France      | □ (no)          |

#### S001↓02 Keypad Selections

| Auto Update Card                                                 | ✓ Allow automatic version                | Whether or not replacement       | N America   | □ (no)             |
|------------------------------------------------------------------|------------------------------------------|----------------------------------|-------------|--------------------|
| Version                                                          |                                          | cards are to be granted entry,   | European    | □ (no)             |
| NOTE: This feature is only                                       |                                          | and the system is to be updated  | U.K. ACPO   | □ (no)             |
| available with the addition of                                   | ☐ Disable update                         | with the higher version number   | Aus/NZ      | □ (no)             |
| the Feature Expansion Board.                                     |                                          | automatically. (This setting     | China/H.K.  | □ (no)             |
|                                                                  |                                          | refers to fixed-ID cards with a  | Netherlands | □ (no)             |
|                                                                  |                                          | version number).                 | Switzerland | □ (no)             |
|                                                                  |                                          |                                  | France      | □ (no)             |
| Delay Screen                                                     | $\checkmark$ (yes) $\Box$ (no)           |                                  | N America   | □ (no)             |
| ,                                                                | (yes) 🗋 (10)                             |                                  | European    | □ (no)             |
|                                                                  |                                          |                                  | U.K. ACPO   | □ (no)             |
|                                                                  |                                          |                                  | Aus/NZ      | □ (no)             |
|                                                                  |                                          |                                  | China/H.K.  | 🗆 (no)             |
|                                                                  |                                          |                                  | Netherlands | 🗆 (no)             |
|                                                                  |                                          |                                  | Switzerland | □ (no)             |
|                                                                  |                                          |                                  | France      | □ (no)             |
| Fast Restore                                                     | $\checkmark$ (ves) $\Box$ (no)           | If a point restore is to be sent | N America   | 🗆 (no)             |
|                                                                  |                                          | within 1 min. (as opposed to     | European    | √(yes)             |
|                                                                  |                                          | siren time-out).                 | U.K. ACPO   | ✓(yes) UK ver.     |
|                                                                  |                                          |                                  |             | is 12 sec.         |
|                                                                  |                                          |                                  | Aus/NZ      | √(yes)             |
|                                                                  |                                          |                                  | China/H.K.  | √(yes)             |
|                                                                  |                                          |                                  | Netherlands | √(yes)             |
|                                                                  |                                          |                                  | Switzerland | √(yes)             |
|                                                                  |                                          |                                  | France      | √(yes)             |
| Ring Back Required                                               | $\checkmark$ (ves) $\Box$ (no)           | If monitoring station will cause | N America   | □ (no)             |
|                                                                  | () () () () () () () () () () () () () ( | area arming (for LIL)            | European    | □ (no)             |
|                                                                  |                                          |                                  | U.K. ACPO   | □ (no)             |
|                                                                  |                                          |                                  | Aus/NZ      | □ (no)             |
|                                                                  |                                          |                                  | China/H.K.  | □ (no)             |
|                                                                  |                                          |                                  | Netherlands | □ (no)             |
|                                                                  |                                          |                                  | Switzerland |                    |
|                                                                  |                                          |                                  | France      | □ (no)             |
| Suite Security                                                   | 0 = Normal, 1 = Different users          | NOTE: Programming selections     | N America   | <u>Ц (no)</u>      |
| System                                                           | per area.                                | available for this version       | European    | <u>Ц (no)</u>      |
| <b>NOTE:</b> This feature is only available with the addition of |                                          |                                  | U.K. ACPO   | <u>Ц (no)</u>      |
| the Director Software and                                        |                                          |                                  | AUS/NZ      |                    |
| Feature Expansion Board.                                         |                                          |                                  | China/H.K.  | <u> </u>           |
|                                                                  |                                          |                                  | Netherlands | <u> </u>           |
|                                                                  |                                          |                                  | Switzerland |                    |
| Oingle Der al                                                    |                                          | Vec - Cincle Devel               | France      |                    |
| Single Panel                                                     | ✓ (yes) □ (no)                           | res = Single Panel               | N America   |                    |
|                                                                  |                                          | NO – Multi Parlei connection.    |             |                    |
|                                                                  |                                          |                                  |             |                    |
|                                                                  |                                          |                                  | Aus/INZ     |                    |
|                                                                  |                                          |                                  | Vothorlanda |                    |
|                                                                  |                                          |                                  | Switzerland |                    |
|                                                                  |                                          |                                  | Eronoo      |                    |
| Enable Wall Tompor                                               |                                          | Main control box back tamper     |             | $\Box$ (no)        |
|                                                                  | <b>∨</b> (yes) ∐ (no)                    | switch.                          | Furonean    |                    |
|                                                                  |                                          |                                  |             | · (ycs)<br>√ (ves) |
|                                                                  |                                          |                                  |             | √(ves)             |
|                                                                  |                                          |                                  | China/H K   | √(ves)             |
|                                                                  |                                          |                                  | Netherlands | √(ves)             |
|                                                                  |                                          |                                  | Switzerland | √(ves)             |
|                                                                  |                                          |                                  | France      | √(yes)             |

#### **S001\u039903 Keypad Selections** (left to right on keypad screen)

| Name                           | Selections | Description                         | Regional S  | ettings Default |
|--------------------------------|------------|-------------------------------------|-------------|-----------------|
| 3 <sup>rd</sup> Party Password |            | This is a security 'key' that       | N America   | 000000          |
|                                |            | blocks an unauthorized              | European    | 000000          |
|                                |            | connection to this panel i.e., by a | U.K. ACPO   | 000000          |
|                                |            | PC running another copy of the      | Aus/NZ      | 000000          |
|                                |            | Director software.                  | China/H.K.  | 000000          |
|                                |            |                                     | Netherlands | 000000          |
|                                |            |                                     | Switzerland | 000000          |
|                                |            |                                     | France      | 000000          |

# S001↓04 Keypad Selections

(left to right on keypad screen) N America Example:

| 00.0.0.0. | 0.0000. |
|-----------|---------|
| ↓Save     | S001↓04 |

| Name              | Selections                            | Description                  | Regional Se | ettings Default |
|-------------------|---------------------------------------|------------------------------|-------------|-----------------|
| Confirmed Alarm   | Delay Table                           |                              | N America   | 00              |
| Time Out          |                                       |                              | European    | 00              |
|                   |                                       |                              | U.K. ACPO   | 18              |
|                   |                                       |                              | Aus/NZ      | 00              |
|                   |                                       |                              | China/H.K.  | 00              |
|                   |                                       |                              | Netherlands | 00              |
|                   |                                       |                              | Switzerland | 00              |
|                   |                                       |                              | France      | 00              |
| Maximum Number of | 0 = AII, 1 = 1, 2 = 2, 3 = 3          |                              | N America   | 0               |
| Alarms per Point  | Primarily for European Users.         |                              | European    | 3               |
| Arming State      | , , , , , , , , , , , , , , , , , , , |                              | U.K. ACPO   | 3               |
|                   |                                       |                              | Aus/NZ      | 1               |
|                   |                                       |                              | China/H.K.  | 3               |
|                   |                                       |                              | Netherlands | 3               |
|                   |                                       |                              | Switzerland | 3               |
|                   |                                       |                              | France      | 3               |
| Menu Navigation   | 0 = Standard, 1 = Ok-SOFT-3,          | NOTE: Programming selections | N America   | 0               |
| 5                 | 2 = Ok-SOFT-1, 3 = future.            | whose boxes are grey are not | European    | 0               |
|                   | ,                                     | available for this version.  | U.K. ACPO   | 0               |
|                   |                                       |                              | Aus/NZ      | 0               |
|                   |                                       |                              | China/H.K.  | 0               |
|                   |                                       |                              | Netherlands | 0               |
|                   |                                       |                              | Switzerland | 0               |
|                   |                                       |                              | France      | 0               |
| LCD Menu Style    | 0 = Standard, 1 = Ok-SOFT-3,          |                              | N America   | 0               |
|                   | 2 = Ok-SOFT-1, 3 = future.            |                              | European    | 0               |
|                   | ,                                     |                              | U.K. ACPO   | 0               |
|                   |                                       |                              | Aus/NZ      | 0               |
|                   |                                       |                              | China/H.K.  | 0               |
|                   |                                       |                              | Netherlands | 0               |
|                   |                                       |                              | Switzerland | 0               |
|                   |                                       |                              | France      | 0               |
| Unconfirmed Reset | 0 = None, 1 = Follow Confirm          |                              | N America   | 0               |
| Mode              | Alarm, 2 = Include Master, 3 =        |                              | European    | 0               |
|                   | future.                               |                              | U.K. ACPO   | 0               |
|                   |                                       |                              | Aus/NZ      | 0               |
|                   |                                       |                              | China/H.K.  | 0               |
|                   |                                       |                              | Netherlands | 0               |
|                   |                                       |                              | Switzerland | 0               |
|                   |                                       |                              | France      | 0               |

#### S001↓04 Keypad Selections

| Confirm Reset       | $\checkmark$ (yes) $\Box$ (no) |   | N America   | □ (no) |
|---------------------|--------------------------------|---|-------------|--------|
| Service             |                                |   | European    | □ (no) |
|                     |                                |   | U.K. ACPO   | √(yes) |
|                     |                                |   | Aus/NZ      | □ (no) |
|                     |                                | Γ | China/H.K.  | □ (no) |
|                     |                                |   | Netherlands | □ (no) |
|                     |                                |   | Switzerland | □ (no) |
|                     |                                |   | France      | □ (no) |
| Confirm Reset       | $\checkmark$ (ves) $\Box$ (no) |   | N America   | □ (no) |
| Master              |                                |   | European    | □ (no) |
|                     |                                |   | U.K. ACPO   | □ (no) |
|                     |                                |   | Aus/NZ      | 🗆 (no) |
|                     |                                |   | China/H.K.  | 🗆 (no) |
|                     |                                |   | Netherlands | 🗆 (no) |
|                     |                                |   | Switzerland | 🗆 (no) |
|                     |                                |   | France      | 🗆 (no) |
| Confirm Reset       | $\checkmark$ (ves) $\Box$ (no) |   | N America   | 🗆 (no) |
| Challenged PIN.     |                                |   | European    | □ (no) |
| _                   |                                |   | U.K. ACPO   | □ (no) |
|                     |                                |   | Aus/NZ      | 🗆 (no) |
|                     |                                |   | China/H.K.  | 🗆 (no) |
|                     |                                |   | Netherlands | 🗆 (no) |
|                     |                                |   | Switzerland | 🗆 (no) |
|                     |                                |   | France      | □ (no) |
| Confirm Reset using | $\checkmark$ (ves) $\Box$ (no) |   | N America   | 🗆 (no) |
| Remote              |                                |   | European    | 🗆 (no) |
|                     |                                |   | U.K. ACPO   | □ (no) |
|                     |                                |   | Aus/NZ      | □ (no) |
|                     |                                |   | China/H.K.  | □ (no) |
|                     |                                |   | Netherlands | □ (no) |
|                     |                                |   | Switzerland | □ (no) |
|                     |                                |   | France      | □ (no) |

### **S001√05 Keypad Selections** (left to right on keypad screen)

| Name         | Selections                   | Description                  | Regional Se | ettings Default |
|--------------|------------------------------|------------------------------|-------------|-----------------|
| AC Reference | E.g. 01100 = 110.0 Decivolts | Main panel electrical mains  | N America   | 01100           |
| Voltage      |                              | operation.                   | European    | 02300           |
| 5            |                              | E.g. 01100 = 110.0 Decivolts | U.K. ACPO   | 02200           |
|              |                              |                              | Aus/NZ      | 02400           |
|              |                              |                              | China/H.K.  | 02300           |
|              |                              |                              | Netherlands | 02300           |
|              |                              |                              | Switzerland | 02300           |
|              |                              |                              | France      | 02300           |
| Battery Size | Amp hours X 10               |                              | N America   | 070             |
| -            | E.g. display as 7.0          |                              | European    | 070             |
|              | 5 1 5                        |                              | U.K. ACPO   | 170             |
|              |                              |                              | Aus/NZ      | 070             |
|              |                              |                              | China/H.K.  | 070             |
|              |                              |                              | Netherlands | 070             |
|              |                              |                              | Switzerland | 070             |
|              |                              |                              | France      | 070             |

| AC Sync          | 0=60 Hz, 1=50 Hz, 2=No sync   | Synchronization with AC line to   | N America   | 0 |
|------------------|-------------------------------|-----------------------------------|-------------|---|
| ,                | required, 3=DC supply         | maximize internal clock           | European    | 1 |
|                  |                               | accuracy. With an unstable AC     | U.K. ACPO   | 1 |
|                  |                               | source, select "2: AC-No Sync"    | Aus/NZ      | 1 |
|                  |                               | ('AC failure' will be reported if | China/H.K.  | 1 |
|                  |                               | the frequency drops below 12.5    | Netherlands | 1 |
|                  |                               | Hz). With a DC source, be sure    | Switzerland | 1 |
|                  |                               | to disable E003 (AC Trouble)      | France      | 1 |
|                  |                               | DC supply aption will not detect  |             |   |
|                  |                               | DC supply option will not detect  |             |   |
|                  |                               | not have a time base sync         |             |   |
| AC Brownout Made | 0-Nono 1-Local alarm          | not nave a time base sync         | N Amorico   | 0 |
| AC BIOWHOUL MODE |                               |                                   |             | 0 |
|                  | 2=Alarm+report, 3=Report only |                                   | European    | 0 |
|                  |                               |                                   | U.K. ACPO   | 0 |
|                  |                               |                                   | Aus/NZ      | 0 |
|                  |                               |                                   | China/H.K.  | 0 |
|                  |                               |                                   | Netherlands | 0 |
|                  |                               |                                   | Switzerland | 0 |
|                  |                               |                                   | France      | 0 |

#### **S001\u00406 Keypad Selections** (left to right on keypad screen)

| Name                 | Selections             | Description                                                                 | Regional Se | ettings Default |
|----------------------|------------------------|-----------------------------------------------------------------------------|-------------|-----------------|
| VBUS Panel Output    | See: Main Panel Output | What number the outputs that                                                | N America   | 001             |
| Base                 | Examples: next         | will be used on the main                                                    | European    | 001             |
|                      |                        | controller's VBUS connection                                                | U.K. ACPO   | 001             |
|                      |                        | win start at.                                                               | Aus/NZ      | 001             |
|                      |                        |                                                                             | China/H.K.  | 001             |
|                      |                        |                                                                             | Netherlands | 001             |
|                      |                        |                                                                             | Switzerland | 001             |
|                      |                        |                                                                             | France      | 001             |
| Paging Output Base   | See: Main Panel Output | What number the outputs that                                                | N America   | 001             |
|                      | Examples: next         | will be used on the paging<br>system will start at.<br>Also see S005:08, 09 | European    | 001             |
|                      |                        |                                                                             | U.K. ACPO   | 001             |
|                      |                        |                                                                             | Aus/NZ      | 001             |
|                      |                        |                                                                             | China/H.K.  | 001             |
|                      |                        |                                                                             | Netherlands | 001             |
|                      |                        |                                                                             | Switzerland | 001             |
|                      |                        |                                                                             | France      | 001             |
| Output Base for:     | See: Main Panel Output | What number the outputs that                                                | N America   | 001             |
| World Wide Modem     | Examples: next         | will be used with the main                                                  | European    | 001             |
| with 8 output STU    |                        | control board output plug in                                                | U.K. ACPO   | 003             |
| REDCARE interface or |                        | boards will start at.                                                       | Aus/NZ      | 001             |
| 8 output STU         |                        |                                                                             | China/H.K.  | 001             |
| REDCARE interface    |                        |                                                                             | Netherlands | 001             |
| SIU = Subscriber     |                        |                                                                             | Switzerland | 001             |
| reminal Unit         |                        |                                                                             | France      | 001             |

**Main Panel Output Examples:** If the main panel's 2 relay outputs have a base of 1; this is the base number they start at. Assigning outputs to them would require the minimum amount of 4. Outputs 3 and 4 are not used. The next set of outputs could be the World Wide Modem with 8 output STU plugged in to the main controller modem port. Its base number would then be 5. 8 outputs assigned to it would make its output range 5 to 12. Next would be if an 8 output VBUS board was connected to the main controller VBUS port. Its base number would be 13 and assigned 8 outputs making its range 13 - 20. Instead of modem outputs and one VBUS output board, 2 VBUS output boards could be used in the same way. More outputs can follow through module programming after the main controller or pager outputs can be added next. The pager output's base number would then be 21 and could be assigned 4 outputs that would be 21 - 24 (maximum 16 pager outputs). Then output ranges for regular modules after the ones assigned to the main control unit can be done.

### S001↓07 Keypad Selections

|   | -                | -      |         |     |         |      |     |
|---|------------------|--------|---------|-----|---------|------|-----|
| ( | left to right on | keypad | screen) | ) N | America | Exam | ple |

| <b>:</b> : | 00.00.0. | 0.0.0   |
|------------|----------|---------|
|            | √Save    | S001↓07 |

| Name                    | Selections                                          | Description                                                                                  | Regional Settings Default |             |
|-------------------------|-----------------------------------------------------|----------------------------------------------------------------------------------------------|---------------------------|-------------|
| VBUS Panel #<br>Outputs | 0=0, 1=2, 2=4, 3=6, 4=8, 5=10,<br>6=12, 7=14, 8=16, | <u> </u>                                                                                     | N America                 | 00          |
|                         |                                                     |                                                                                              | European                  | 00          |
|                         |                                                     |                                                                                              | U.K. ACPO                 | 00          |
|                         |                                                     |                                                                                              | Aus/NZ                    | 00          |
|                         |                                                     |                                                                                              | China/H.K.                | 00          |
|                         |                                                     |                                                                                              | Netherlands               | 00          |
|                         |                                                     |                                                                                              | Switzerland               | 00          |
|                         |                                                     |                                                                                              | France                    | 00          |
| Paging # Outputs        | 0=0, 1=2, 2=4, 3=6, 4=8, 5=10,<br>6=12, 7=14, 8=16  | Also see S005:08, 09                                                                         | N America                 | 00          |
|                         |                                                     |                                                                                              | European                  | 00          |
|                         |                                                     |                                                                                              | U.K. ACPO                 | 00          |
|                         |                                                     |                                                                                              | Aus/NZ                    | 00          |
|                         |                                                     |                                                                                              | China/H.K.                | 00          |
|                         |                                                     |                                                                                              | Netherlands               | 00          |
|                         |                                                     |                                                                                              | Switzerland               | 00          |
|                         |                                                     |                                                                                              | France                    | 00          |
| Main Panel Plug In      | 0=0 1=2 2=4 3=6 4=8                                 | Also see S005:08. 09                                                                         | N America                 | 0           |
| Board Outputs           | 0 0, 1 2, 2 4, 0 0, 4 0                             |                                                                                              | Furopean                  | 0           |
|                         |                                                     |                                                                                              | U.K. ACPO                 | 4           |
|                         |                                                     |                                                                                              | Aus/NZ                    | 0           |
|                         |                                                     |                                                                                              | China/H.K.                | 0           |
|                         |                                                     |                                                                                              | Netherlands               | 0           |
|                         |                                                     |                                                                                              | Switzerland               | 0           |
|                         |                                                     |                                                                                              | France                    | 0           |
| VBUS Mode               | 0 – 3 future                                        | <b>NOTE:</b> Programming selections whose boxes are grey are not available for this version. | N America                 | 0           |
|                         |                                                     |                                                                                              | European                  | 0           |
|                         |                                                     |                                                                                              | U.K. ACPO                 | 0           |
|                         |                                                     |                                                                                              | Aus/NZ                    | 0           |
|                         |                                                     |                                                                                              | China/H.K.                | 0           |
|                         |                                                     |                                                                                              | Netherlands               | 0           |
|                         |                                                     |                                                                                              | Switzerland               | 0           |
|                         |                                                     |                                                                                              | France                    | 0           |
| VBUS Speed              | 0 – 3 future                                        |                                                                                              | N America                 | 0           |
|                         |                                                     |                                                                                              | European                  | 0           |
|                         |                                                     |                                                                                              | U.K. ACPO                 | 0           |
|                         |                                                     |                                                                                              | Aus/NZ                    | 0           |
|                         |                                                     |                                                                                              | China/H.K.                | 0           |
|                         |                                                     |                                                                                              | Netherlands               | 0           |
|                         |                                                     |                                                                                              | Switzerland               | 0           |
|                         |                                                     |                                                                                              | France                    | 0           |
| Allow Port<br>Expanders | ✓ (yes) □ (no)                                      |                                                                                              | N America                 | □ (no)      |
|                         |                                                     |                                                                                              | European                  | □ (no)      |
| Expandero               |                                                     |                                                                                              | U.K. ACPO                 | □ (no)      |
|                         |                                                     |                                                                                              | Aus/NZ                    | □ (no)      |
|                         |                                                     |                                                                                              | China/H.K.                | □ (no)      |
|                         |                                                     |                                                                                              | Netherlands               | $\Box$ (no) |
|                         |                                                     |                                                                                              | Switzerland               | $\Box$ (no) |
|                         |                                                     |                                                                                              | France                    | $\Pi$ (no)  |
| S001↓08 Keypad Selections | (left to right on keypad screen) |
|---------------------------|----------------------------------|
|---------------------------|----------------------------------|

| Name              | Selections                           | Description                                  | Regional Se | ettings Default |
|-------------------|--------------------------------------|----------------------------------------------|-------------|-----------------|
| Delinguent Arming | 0 – 127 days                         | Delinguent Account                           | N America   | 000             |
| Threshold         |                                      | Protection. Tracks panels                    | European    | 000             |
|                   |                                      | that have not been operated                  | U.K. ACPO   | 000             |
|                   |                                      | for the number of days                       | Aus/NZ      | 000             |
|                   |                                      | selected                                     | China/H.K.  | 000             |
|                   |                                      |                                              | Netherlands | 000             |
|                   |                                      |                                              | Switzerland | 000             |
|                   |                                      |                                              | France      | 000             |
| Area Group Mode   | 0=By area arming only                | Used in association with the                 | N America   | 0               |
|                   | 1=User Groups Only: users can        | Group Area program section                   | European    | 0               |
|                   | turn on protection to all groups of  | G001 $\downarrow$ 00, the Arm/Disarm Map,    | U.K. ACPO   | 0               |
|                   | areas they are authorized for.       | M001 $\downarrow$ 03, Authority Profiles and | Aus/NZ      | 0               |
|                   | 2=Manual + User Groups: users        | Authority Levels for a user to               | China/H.K.  | 0               |
|                   | can turn on protection to all groups | have control over multiple areas.            | Netherlands | 0               |
|                   | of areas they are authorized for,    |                                              | Switzerland | 0               |
|                   | Individual area groups or areas.     |                                              | France      | 0               |
|                   | Group                                |                                              |             |                 |
| Report Delinguent | $\checkmark$ (ves) $\Box$ (no)       | Delinquent Account                           | N America   | □ (no)          |
| Arming            |                                      | Protection. Reports panels                   | European    | □ (no)          |
| 3                 |                                      | that have not been operated                  | U.K. ACPO   | □ (no)          |
|                   |                                      | for the number of days                       | Aus/NZ      | □ (no)          |
|                   |                                      | selected in Delinguent Arming                | China/H.K.  | □ (no)          |
|                   |                                      | Threshold                                    | Netherlands | □ (no)          |
|                   |                                      | (Will not apply if Delinguent Arming         | Switzerland | □ (no)          |
|                   |                                      | Threshold = 000)                             | France      | □ (no)          |

NOTE: Programming selections whose boxes are grey are not available for this version.

# **S002\u007500 Keypad Selections** (left to right on keypad screen)

| Name           | Selections                     | Description                 | Regional S  | ettings Default |
|----------------|--------------------------------|-----------------------------|-------------|-----------------|
| Operation Mode | 0- Standard version            |                             | N America   | 0               |
|                | 1- European with modem         |                             | European    | 1               |
|                | support                        |                             | U.K. ACPO   | 2               |
|                | 2- UK (DD243) (ACPO)           |                             | Aus/NZ      | 3               |
|                | 3- Australia                   |                             | China/H.K.  | 4               |
|                | 4- China/Hong Kong             |                             | Netherlands | 5               |
|                | 5 Netherlands                  |                             | Switzerland | 6               |
|                | 6 Switzerland                  |                             | France      | 7               |
|                | 7- France                      |                             |             |                 |
| Feature Set    | 1-14 from the following table. | This setting determines the | N America   | 03              |
|                | 5                              | system capacity.            | European    | 04              |
|                |                                | - ,                         | U.K. ACPO   | 04              |
|                |                                |                             | Aus/NZ      | 04              |
|                |                                |                             | China/H.K.  | 04              |
|                |                                |                             | Netherlands | 04              |
|                |                                |                             | Switzerland | 04              |
|                |                                |                             | France      | 04              |

|                               | Panel Feature Set Levels and Capacities: |      |      |      |      |      |      |        |        |        |        |        |        |        |
|-------------------------------|------------------------------------------|------|------|------|------|------|------|--------|--------|--------|--------|--------|--------|--------|
| Feature                       | 01                                       | 02   | 03   | 04   | 05   | 06   | 07   | 08     | 09     | 10     | 11     | 12     | 13     | 14     |
| Users                         | 20                                       | 100  | 300  | 1000 | 1000 | 2000 | 4000 | 10,000 | 10.000 | 20,000 | 20,000 | 20,000 | 64,000 | 64,000 |
| Doors                         | 16                                       | 16   | 16   | 16   | 32   | 32   | 32   | 32     | 32     | 32     | 32     | 32     | 32     | 32     |
| Schedule                      | 50                                       | 50   | 50   | 100  | 100  | 100  | 100  | 250    | 250    | 250    | 250    | 250    | 250    | 250    |
| Authority                     | 30                                       | 30   | 30   | 100  | 100  | 100  | 100  | 500    | 500    | 500    | 1000   | 1000   | 1000   | 1000   |
| Profile                       | 60                                       | 60   | 60   | 200  | 200  | 200  | 200  | 750    | 750    | 1000   | 1000   | 1000   | 1000   | 1000   |
| User Edit                     | 10                                       | 10   | 10   | 50   | 50   | 50   | 50   | 100    | 100    | 100    | 100    | 100    | 100    | 100    |
| Floor<br>Authority            | 0                                        | 0    | 0    | 0    | 50   | 50   | 50   | 100    | 100    | 100    | 100    | 100    | 100    | 100    |
| Point                         | 256                                      | 256  | 256  | 256  | 256  | 256  | 256  | 256    | 256    | 256    | 256    | 256    | 256    | 256    |
| Outputs                       | 128                                      | 128  | 128  | 128  | 128  | 128  | 128  | 128    | 128    | 128    | 128    | 128    | 128    | 128    |
| Area                          | 16                                       | 16   | 16   | 16   | 16   | 16   | 16   | 16     | 16     | 16     | 16     | 16     | 16     | 16     |
| Log                           | 1024                                     | 1024 | 1024 | 2048 | 2048 | 2048 | 2048 | 8192   | 8192   | 8192   | 16,364 | 16,364 | 65,536 | 32,768 |
| Module*                       | 24                                       | 24   | 24   | 24   | 24   | 24   | 24   | 24     | 24     | 24     | 24     | 24     | 24     | 24     |
| Custom<br>Point               | 20                                       | 20   | 20   | 20   | 20   | 20   | 20   | 20     | 20     | 20     | 20     | 20     | 20     | 20     |
| Equipment<br>Failure<br>Point | 16                                       | 16   | 16   | 16   | 16   | 16   | 16   | 16     | 16     | 16     | 16     | 16     | 16     | 16     |
| Holiday                       | 50                                       | 50   | 50   | 50   | 50   | 50   | 50   | 50     | 50     | 50     | 50     | 50     | 50     | 50     |
| Suite<br>Security             | 0                                        | 0    | 0    | 0    | 60   | 60   | 60   | 60     | 60     | 60     | 60     | 60     | 60     | 60     |
| Floor                         | 0                                        | 0    | 0    | 0    | 50   | 50   | 50   | 100    | 100    | 100    | 100    | 100    | 100    | 100    |

\* Plus capacity for one temporary service LCD keypad for connecting to the module bus at the main controller.

• The "Feature Expansion Board" must be added to the system for Feature Set 4 and higher.

 Feature Set 5 and higher can only be configured using "Enterprise" level software. Prime level software is limited to Feature Sets 1 – 4.

**S002↓01 Keypad Selections** (left to right on keypad screen) **N America Example:** 

 $0 \cdot 0 \cdot 0 \cdot \Box \checkmark \Box \Box \checkmark \checkmark \checkmark \Box \Box \cdot$ S002↓01 е

| √Save |  |
|-------|--|
|-------|--|

| Name                                                        | Selections                                     | Description                            | Regional Se | ettings Default |
|-------------------------------------------------------------|------------------------------------------------|----------------------------------------|-------------|-----------------|
| User Logon Mode                                             | 0 = Standard user ID logon or Card             | Users can enter their card # at        | N America   | 0               |
|                                                             | Number logon:                                  | LCD keypad & keypad readers.           | European    | 0               |
|                                                             | 1 = 4 digit, $2 = 5$ digit, $3 = 6$ digit, $4$ |                                        | U.K. ACPO   | 0               |
|                                                             | = 7 digit, 5 = 8 digit                         |                                        | Aus/NZ      | 0               |
|                                                             | 6 = 9 digit, 7 = 10 digit                      |                                        | China/H.K.  | 0               |
|                                                             |                                                |                                        | Netherlands | 0               |
|                                                             |                                                |                                        | Switzerland | 0               |
|                                                             |                                                |                                        | France      | 0               |
| Service Pin Mode                                            | 0: Permanent                                   | "6 digit pin of the day" service PIN   | N America   | 0               |
|                                                             | 1: Temporary                                   | mode <u>related to:</u> "Dealer ID"    | European    | 0               |
|                                                             | 2 = 6 Digit Pin of the Day                     | S002:04. Contact the Central           | U.K. ACPO   | 2               |
|                                                             |                                                | with this number to obtain the         | Aus/NZ      | 0               |
|                                                             |                                                | required PIN for the current day.      | China/H.K.  | 0               |
|                                                             |                                                | While in this mode, any manually       | Netherlands | 0               |
|                                                             |                                                | configured service PIN will be         | Switzerland | 0               |
|                                                             |                                                | ignored.                               | France      | 0               |
| Escort Required                                             | 0 = escorted by users with Escort              | Escort type a Visitor is               | N America   | 0               |
| Mode                                                        | authority.                                     | accompanied by.                        | European    | 0               |
|                                                             | 1 = escorted by Permanent Users.               |                                        | U.K. ACPO   | 0               |
|                                                             | 2 = escorted by a Permanent or                 |                                        | Aus/NZ      | 0               |
|                                                             | Temporary user.                                |                                        | China/H.K.  | 0               |
|                                                             |                                                |                                        | Netherlands | 0               |
|                                                             |                                                |                                        | Switzerland | 0               |
|                                                             |                                                |                                        | France      | 0               |
| 5 Digit PIN                                                 | $\checkmark$ (ves) $\Box$ (no)                 | Whether or not user PIN entry          | N America   | 🗆 (no)          |
|                                                             | () = - ) ( - )                                 | will require 5 digits.                 | European    | 🗆 (no)          |
|                                                             |                                                |                                        | U.K. ACPO   | 🗆 (no)          |
|                                                             |                                                |                                        | Aus/NZ      | 🗆 (no)          |
|                                                             |                                                |                                        | China/H.K.  | 🗆 (no)          |
|                                                             |                                                |                                        | Netherlands | 🗆 (no)          |
|                                                             |                                                |                                        | Switzerland | 🗆 (no)          |
|                                                             |                                                |                                        | France      | □ (no)          |
| PIN Duress                                                  | $\checkmark$ (yes) $\Box$ (no)                 | Refers to users reversing the          | N America   | √(yes)          |
|                                                             |                                                | last 2 digits when entering their      | European    | □ (no)          |
|                                                             |                                                | PIN at a keypad to indicate they       | U.K. ACPO   | $\Box$ (no)     |
|                                                             |                                                | are being forced to enter (or          | Aus/NZ      | √(ves)          |
|                                                             |                                                | forced to login at a keypad).          | China/H.K.  | √(ves)          |
|                                                             |                                                | <b>NOTE:</b> Applicable reader(s)      | Netherlands | □ (no)          |
|                                                             |                                                | must be set for "Card and/or           | Switzerland | $\Box$ (no)     |
|                                                             |                                                | <b><u>PIN</u></b> <sup>**</sup> entry. | France      | $\Box$ (no)     |
| Access Panic                                                |                                                | NOTE: Programming selections           | N America   | $\square$ (no)  |
| Tokens                                                      | ▼ (yes) □ (no)                                 | whose boxes are grey are not           | European    | $\Box$ (no)     |
| NOTE: This feature is only                                  |                                                | available for this version.            |             | $\Box$ (no)     |
| available with the addition of the Feature Expansion Board. |                                                |                                        |             |                 |
|                                                             |                                                |                                        |             |                 |
|                                                             |                                                |                                        | Nothorlanda |                 |
|                                                             |                                                |                                        | Switzerland |                 |
|                                                             |                                                |                                        | Switzerland | □ (no)          |
|                                                             |                                                |                                        | France      | 🗆 (no)          |

# S002↓01 Keypad Selections

| Blind Card                        | $\checkmark$ (yes) $\Box$ (no) | Meaningful only if using card                                                                                                    | N America       | 🗆 (no)         |
|-----------------------------------|--------------------------------|----------------------------------------------------------------------------------------------------|-----------------|----------------|
| Re-enrollment                     |                                | enabling feature                                                                                                    | European        | □ (no)         |
| NOTE: This feature is only        |                                | -                                                                                                    | U.K. ACPO       | □ (no)         |
| available with the addition of    |                                |                                                                                                    | Aus/NZ          | □ (no)         |
| the reature Expansion Doard.      |                                |                                                                                                    | China/H.K.      | □ (no)         |
|                                   |                                |                                                                                                    | Netherlands     | □ (no)         |
|                                   |                                |                                                                                                    | Switzerland     | □ (no)         |
|                                   |                                |                                                                                                    | France          | □ (no)         |
| Supports Intrusion                | (1)                            | System Type, Viewing only,                                                                                                    | N America       | √(ves)         |
|                                   |                                | Dependent on setting in                                                                                                    | European        | √(yes)         |
|                                   |                                | Director Software, System                                                                                                    | U.K. ACPO       | √(yes)         |
|                                   |                                | capacity.                                                                                                    | Aus/NZ          | √(yes)         |
|                                   |                                | oupdoity.                                                                                                    | China/H.K.      | √(yes)         |
|                                   |                                |                                                                                                    | Netherlands     | √(yes)         |
|                                   |                                |                                                                                                    | Switzerland     | √(yes)         |
|                                   |                                |                                                                                                    | France          | √(yes)         |
| Supports Access                   | $\checkmark$ (ves) $\Box$ (no) | System Type. Viewing only.                                                                                                    | N America       | ✓(yes)         |
| <b>NOTE:</b> This feature is only | () ( )                         | Dependent on setting in                                                                                                    | European        | √(yes)         |
| the Feature Expansion Board.      |                                | Director Software.                                                                                                    | U.K. ACPO       | √(yes)         |
|                                   |                                |                                                                                                    | Aus/NZ          | ✓ (yes)        |
|                                   |                                |                                                                                                    | China/H.K.      | ✓ (yes)        |
|                                   |                                |                                                                                                    | Netherlands     | ✓ (yes)        |
|                                   |                                |                                                                                                    | Switzerland     | ✓ (yes)        |
| Quere ente Constral               |                                | Quatam Tuna Miawing anh                                                                                                    | France          | ✓ (yes)        |
| Supports Central                  | ✓ (yes) □ (no)                 | System Type. Viewing only.                                                                                                    | N America       | v (yes)        |
| Station                           |                                | Dependent on setting in                                                                                                    |                 | ✓ (yes)        |
|                                   |                                | Director Software.                                                                                                    |                 | ✓ (yes)        |
|                                   |                                |                                                                                                    | China/H K       | ✓ (yes)        |
|                                   |                                |                                                                                                    | Netherlands     | √(ves)         |
|                                   |                                |                                                                                                    | Switzerland     | √(ves)         |
|                                   |                                |                                                                                                    | France          | √(ves)         |
| Supports: Suite                   | $\checkmark$ (yes) $\Box$ (no) | System Type, Viewing only,                                                                                                    | N America       | □ (no)         |
| Security Modules                  |                                | Dependent on setting in                                                                                                    | European        | □ (no)         |
| NOTE: This feature is only        |                                | Director Software.                                                                                                    | U.K. ACPO       | □ (no)         |
| available with the addition of    |                                |                                                                                                    | Aus/NZ          | □ (no)         |
| Feature Expansion Board.          |                                |                                                                                                    | China/H.K.      | □ (no)         |
|                                   |                                |                                                                                                    | Netherlands     | $\square$ (no) |
|                                   |                                |                                                                                                    | Switzerland     | □ (no)         |
|                                   |                                |                                                                                                    | France          | $\Box$ (no)    |
| Supports: Elevators               |                                | System Type Viewing only                                                                                                    | N America       | $\square$ (no) |
| NOTE: This feature is only        | ▼ (yes) ⊔ (no)                 | Dependent on setting in                                                                                                    | European        | $\square$ (no) |
| available with the addition of    |                                | Director Software                                                                                                    |                 | $\square$ (no) |
| Feature Expansion Board.          |                                |                                                                                                    | Aus/N7          | $\square$ (no) |
|                                   |                                |                                                                                                    | China/H K       | $\Box$ (no)    |
|                                   |                                |                                                                                                    | Netherlande     | $\Box$ (no)    |
|                                   |                                |                                                                                                    | Switzerland     | $\Box$ (no)    |
|                                   |                                |                                                                                                    | France          | $\Box$ (no)    |
|                                   | 1                              | T Contraction of the second second seco | 1 1 1 1 1 1 0 0 |                |

# S002↓02 Invalid Cards and PINs Detection Selections Keypad Selections

| (left to | right on | keypad | screen) N | America | Example: |
|----------|----------|--------|-----------|---------|----------|

12·12·09·5·0·3·□ ↓Save S002↓02

| Name                              | Selections                                 | Description                               | Regional Se | ettings Default          |
|-----------------------------------|--------------------------------------------|-------------------------------------------|-------------|--------------------------|
| Reset Timeout                     | Delay Table                                | The period of time required               | N America   | 12 (2 min)               |
| NOTE: The card feature is         |                                            | before there are no further               | European    | 14 (5 min)               |
| only available with the addition  |                                            | Invalid PIN/cards and an "Invalid         | U.K. ACPO   | 14 (5 min)               |
| of the Feature Expansion<br>Board |                                            | PIN/Card Condition Tesets.                | Aus/NZ      | 12 (2 min)               |
| Board                             |                                            |                                           | China/H.K.  | 12 (2 min)               |
|                                   |                                            |                                           | Netherlands | 14 (5 min)               |
|                                   |                                            |                                           | Switzerland | 16 (15 min)              |
|                                   |                                            |                                           | France      | 14 (5 min)               |
| Lockout Time                      | Delay Table                                | The length of time a user is              | N America   | 12 (2 min)               |
| NOTE: This feature is only        |                                            | locked out of the system after X          | Furopean    | 12 (2 min)               |
| available with the addition of    |                                            | number of invalid PIN/Card tries          |             | 12 (2 min)               |
| the Feature Expansion Board.      |                                            | are made, even if a valid try is          |             | 12 (2 min)               |
|                                   |                                            | made.                                     | China/H K   | 12 (2 min)               |
|                                   |                                            |                                           | Netherlands | 12 (2 min)               |
|                                   |                                            |                                           | Switzerland | $\frac{12}{20}$ (60 min) |
|                                   |                                            |                                           | France      | 12 (2 min)               |
| Maximum number of                 | 00 = 1 involid cord $01 = 2.02 = 100$      | The amount of invalid cards               | N America   |                          |
| involid cordo                     | 00 = 1 invalid card, $01 = 2, 02 = 2$      | used before an "Invalid card              | Furonean    | 00                       |
| IIIVallu Calus                    | 3, 810 10 63 - 64                          | Condition" occurs                         |             | 09                       |
| available with the addition of    |                                            |                                           |             | 09                       |
| the Feature Expansion Board.      |                                            |                                           | China/HK    | 09                       |
|                                   |                                            |                                           | Netherlands | 09                       |
|                                   |                                            |                                           | Switzerland | 09                       |
|                                   |                                            |                                           | France      | 00                       |
| Maximum number of                 | 0 = 1 involid PIN $1 = 2, 2 = 3, 3$        | The amount of invalid PINs used           | N America   | 5                        |
|                                   | 0 = 1 invalid Fin, $1 = 2, 2 = 3, 3$       | before an "Invalid PIN Condition"         | Furonean    | 3                        |
|                                   | - 4, 5 - 6, 7 - 6                          | occurs.                                   |             | 5                        |
|                                   |                                            |                                           |             | 5                        |
|                                   |                                            |                                           | China/H K   | 5                        |
|                                   |                                            |                                           | Netherlands | 3                        |
|                                   |                                            |                                           | Switzerland | 4                        |
|                                   |                                            |                                           | France      | 3                        |
| Invalid card detection            | 0 = invalid card detection is turned       | Invalid Card Examples: wrong              | N America   | 0                        |
| type                              | off. 1 = detect invalid cards. $2 = 1 + 1$ | version number, wrong site                | Furopean    | 0                        |
| NOTE: This feature is only        | "high risk denied" cards. $3 = 1 \& 2$     | code, card not in database. High          |             | 0                        |
| available with the addition of    | + lower risk denied cards (all             | Risk Denied card examples:                | Aus/NZ      | 0                        |
| the Feature Expansion Board.      | denied).                                   | time expired; interlock violation,        | China/H.K.  | 0                        |
|                                   |                                            | reader locked out, and no area            | Netherlands | 0                        |
|                                   |                                            | authority. Low Risk Denied card           | Switzerland | 0                        |
|                                   |                                            | examples: no area disarming               | France      | 0                        |
|                                   |                                            | authority, wrong class, timeouts,         |             |                          |
| Number of different               | 0 =4 different invalid users 1 =           | Defines how many different                | N America   | 3                        |
| users for global                  | 6 2 = 8 3 = 10                             | users have to be individually in          | European    | 0                        |
|                                   | 0, 2 0, 0 10.                              | an invalid PIN or unauthorized            | U.K. ACPO   | 3                        |
| NOTE: The Card feature is         |                                            | card lockout condition before a           | Aus/NZ      | 3                        |
| only available with the addition  |                                            | global lockout will occur for all         | China/H.K.  | 3                        |
| of the Feature Expansion          |                                            | users.                                    | Netherlands | 0                        |
| Board.                            |                                            |                                           | Switzerland | 3                        |
|                                   |                                            |                                           | France      | 0                        |
| Transmit global                   | $\checkmark$ (yes) $\Box$ (no)             | = invalid card and/or PIN                 | N America   | □ (no)                   |
| lockout alarm                     |                                            | cause local warning only.                 | European    | √(yes)                   |
| NOTE: This feature is only        |                                            | $\checkmark$ = local warning & reports to | U.K. ACPO   | □ (no)                   |
| available with the addition of    |                                            | the monitoring station                    | Aus/NZ      | □ (no)                   |
| the reature Expansion Board.      |                                            |                                           | China/H.K.  | $\Box$ (no)              |
|                                   |                                            |                                           | Netherlands | _ (ves)                  |
|                                   |                                            |                                           | Switzerland | √(yes)                   |
|                                   |                                            |                                           | France      | √(yes)                   |

| Name             | Selections                       | Description                     | Regional Se | ettings Default |
|------------------|----------------------------------|---------------------------------|-------------|-----------------|
| Point Reset Time | Delay table.                     | Delay time.                     | N America   | 10 (60sec)      |
|                  |                                  |                                 | European    | 04 (5sec)       |
|                  |                                  |                                 | U.K. ACPO   | 02 (2sec)       |
|                  |                                  |                                 | Aus/NZ      | 02 (2sec)       |
|                  |                                  |                                 | China/H.K.  | 10 (60sec)      |
|                  |                                  |                                 | Netherlands | 04 (5sec)       |
|                  |                                  |                                 | Switzerland | 04 (5sec)       |
|                  |                                  |                                 | France      | 04 (5sec)       |
| Language Set     | 0=Eng,Fre,Dut,Spa,               | NOTE: Programming selections    | N America   | 0               |
| 000              | 1=Eng,Slk,Slk,Slk, 2=Future,     | whose boxes are grey are not    | European    | 0               |
|                  | 3=Future                         | available for this version.     | U.K. ACPO   | 0               |
|                  |                                  |                                 | Aus/NZ      | 0               |
|                  |                                  |                                 | China/H.K.  | 0               |
|                  |                                  |                                 | Netherlands | 0               |
|                  |                                  |                                 | Switzerland | 0               |
|                  |                                  |                                 | France      | 0               |
| Remote FW        | 0 = Allowed, 1= Must be          |                                 | N America   | 0               |
| Down/Up Load     | authorized                       |                                 | European    | 0               |
|                  |                                  |                                 | U.K. ACPO   | 0               |
|                  |                                  |                                 | Aus/NZ      | 0               |
|                  |                                  |                                 | China/H.K.  | 0               |
|                  |                                  |                                 | Netherlands | 0               |
|                  |                                  |                                 | Switzerland | 0               |
|                  |                                  |                                 | France      | 0               |
| Arming Rules     | 0 = Normal operation. Entry/Exit | Standard Tone = intermittent    | N America   | 0               |
| -                | keypad standard tone.            | Entry/Exit tone, constant alarm | European    | 0               |
|                  | 1 = Disarm to off by token.      | tone.                           | U.K. ACPO   | 3               |
|                  | Entry/Exit keypad standard tone. | Constant Tone = constant        | Aus/NZ      | 0               |
|                  | 2 = Constant keypad Entry/Exit   | Entry/Exit tone intermittent    | China/H.K.  | 0               |
|                  | tone                             | alarm tone. Standard keypad     | Netherlands | 0               |
|                  | 3 = Disarm to off by token.      | tones are reversed.             | Switzerland | 0               |
|                  | Constant keypad Entry/Exit tone. | tones are reversed.             | France      | 0               |

# **S002\u0044 Keypad Selections** (left to right on keypad screen)

| Name             | Selections | Description                                                | Regional Settings Default |
|------------------|------------|------------------------------------------------------------|---------------------------|
| Keypad Lock Code |            | Equivalent of RF reader lock code for new RF keypads only. |                           |

# **S002↓05 Keypad Selections** (left to right on keypad screen)

| Name      | Selections | Description                                                                                                    | Regional Settings Default |
|-----------|------------|----------------------------------------------------------------------------------------------------|---------------------------|
| Dealer ID | 0 – 65535  | This setting is used with the "6 digit pin of the day" service PIN mode. Contact the monitoring station and provide them with this number to obtain the required PIN for the current day. While in this mode, any manually configured service PIN will be ignored.<br><u>Related:</u> "Service PIN Mode" is the 2 <sup>nd</sup> field under S002:1. |                           |

# S003↓00 Primary Card Format—Site Code Checking

**WARNING:**  $S003 \downarrow 00 - S003 \downarrow 05$  Access Control related selections are only available with the addition of the "Feature Expansion Board".

Keypad Selections (left to right on keypad screen) Example:

# **□·06·10·····** ↓Save S003↓00

| Name                | Selections    | Description                                                                                                    | Regional Settings Default |
|---------------------|---------------|----------------------------------------------------------------------------------------------------|---------------------------|
| Check for Site Code | ✓(yes) □ (no) | Whether or not primary-format tokens must have a specific site code to be granted entry.                                                                | 🗖 (no)                    |
| Site Code Position  | 1 – 40        | The position of the 1st digit for the<br>site/system code on these access<br>tokens.<br>Position value changes depending on<br>site code length.        | 06                        |
| Site Code Length    | 1 – 16        | The length of the site code for primary-<br>format tokens (number of digits).<br>Site code when represented as a digital<br>#. Can not exceed 4 digits. | 10                        |

# S003↓01 Primary Card Format—Site Codes

Keypad Selections (left to right on keypad screen)

| Name                | Selections  | Description                                                                                                    | Regional Settings Default |
|---------------------|-------------|----------------------------------------------------------------------------------------------------|---------------------------|
| 1st Site Code Value | 0000 – 9999 | The 1st of up to three site/system codes<br>that can be encoded within access<br>tokens to be used at the site.     | 0000                      |
| 2nd Site Code Value | 0000 – 9999 | The 2nd of up to three site/system codes<br>that can be encoded within the access<br>tokens to be used at the site. | 0000                      |
| 3rd Site Code Value | 0000 – 9999 | The 3rd of up to three site/system codes<br>that can be encoded within the access<br>tokens to be used at the site. | 0000                      |

If site code checking is enabled for the primary card/token format cards encoded with any one of up to three site code values can be used at the site. (All other cards will be globally denied access.)

#### **S003√02 Primary Card Format**—**Version Number Keypad Selections** (left to right on keypad screen)

| Name                 | Selections                     | Description                               | Regional Settings Default |
|----------------------|--------------------------------|-------------------------------------------|---------------------------|
| Hame                 | belebilons                     | Beschption                                | Regional Octaings Deraalt |
| Check for Version    | $\checkmark$ (yes) $\Box$ (no) | Whether or not primary-format tokens      | 🗖 (no)                    |
| No.                  |                                | will be checked for a current version     | ( )                       |
|                      |                                | number.                                   |                           |
| Version No. Position | 1 – 40                         | The position of the 1st digit for the     | 02                        |
|                      |                                | version number on these access tokens.    |                           |
| Version No. Length   | 1 – 16                         | The length of the version number for      | 04                        |
|                      |                                | primary-format tokens (number of digits). |                           |

This feature requires V1.5 door/elevator controller firmware.

## S003↓03 Primary Card Format—Basic Settings

| (left to right on keypad screen) Example: | 16.20.36 | 8.2               |
|-------------------------------------------|----------|-------------------|
|                                           | √Save    | \$003 <b>↓</b> 03 |

| Name               | Selections | Description                                                                      | Regional Settings Default |
|--------------------|------------|----------------------------------------------------------------------------------|---------------------------|
| ID Number Position | 01 – 40    | The position of the 1st digit for the ID number on primary-format access tokens. | 16                        |

#### S003↓03 Keypad Selections

| ID Number Length    | 01 – 32                                                 | The length of the card ID-number for<br>primary-format tokens.                    | 20 |
|---------------------|---------------------------------------------------------|-----------------------------------------------------------------------------------|----|
| No. of Bits / Chars | 01 – 40                                                 | The total number of bits (Wiegand) or characters (Magstripe) in the card data.    | 36 |
| Bits per Character  | 01 – 08                                                 | The number of bits used to represent each character (for magnetic stripe cards).  | 8  |
| Card/Token Format   | 0=none, 1=future<br>(dallas), 2=Weigand,<br>3=Magstripe | The basic type of card or token associated with the primary card format settings. | 2  |

<u>32-Bit / 9-Digit Card IDs</u>: This requires V1.5 door/elevator controller firmware.

#### S003 V04 Odd Parity Information (Primary) Keypad Selections (left to right on keypad screen)

| neypau eeleenene       |            |                                                                                                    |                           |
|------------------------|------------|----------------------------------------------------------------------------------------------------|---------------------------|
| Name                   | Selections | Description                                                                                           | Regional Settings Default |
| Odd Parity<br>Position | 1 – 40     | The position of the odd-parity 'checksum'.                                                            | 36                        |
| Odd Parity Start       | 1 – 40     | This is the position of the first data-bit to be included for odd-parity checking.                    | 18                        |
| Odd Parity Length      | 0 – 40     | If either the odd parity length = 0 or even<br>parity length = 0, then parity will not be<br>checked. | 18                        |

**Odd/Even Parity checking:** This feature (which applies only to Wiegand-format cards) helps prevent card misreads. **To disable parity checking:** Set the 'Parity Length' to 0 (zero).

# S003↓05 Primary Card Format—Even-Parity Checking

| Name                    | Selections | Description                                                                                                    | Regional Settings Default |
|-------------------------|------------|----------------------------------------------------------------------------------------------------|---------------------------|
| Even Parity<br>Position | 1 – 40     | The position of the even-parity 'checksum'.                                                                                                    | 01                        |
| Even Parity Start       | 1 – 40     | This is the position of the first data-bit to be included for even-parity checking.                                                                                          | 02                        |
| Even Parity Length      | 0 – 40     | This is the number of bits to be included for<br>even-parity checking. If either the odd parity<br>length = 0 or even parity length = 0, then<br>parity will not be checked. | 18                        |

Odd/Even Parity checking: This feature (which applies only to Wiegand-format cards) helps prevent card misreads.

To disable parity checking: Set the 'Parity Length' to 0 (zero).

## S004↓00 Secondary Card Format—Site Code Checking

**WARNING:** S004 $\downarrow$ 00 – S004 $\downarrow$ 05 Access Control related selections are only available with the addition of the "Feature Expansion Board".

# Keypad Selections (left to right on keypad screen) Example:

|                     |                | <b>↓Save S004↓</b> 00                                                                                                    |                               |
|---------------------|----------------|----------------------------------------------------------------------------------------------------|-------------------------------|
| Name                | Selections     | Description                                                                                                    | Regional Settings Default     |
| Check for Site Code | ✓ (yes) □ (no) | Whether or not secondary-format tokens must have a specific site code to be granted entry.                                                               | □ (no)                        |
| Site Code Position  | 1 – 40         | The position of the 1st digit for the<br>site/system code on these access tokens.<br>Position value changes depending on<br>site code length.            | <b>02</b><br>(U.K. ACPO = 03) |
| Site Code Length    | 1 – 16         | The length of the site code for secondary-<br>format tokens (number of digits).Site code<br>when represented as a digital #. Can not<br>exceed 4 digits. | <b>08</b><br>(U.K. ACPO = 04) |

#### S004↓01 Secondary Card Format—Site Codes Keypad Selections (left to right on keypad screen)

| Name                   | Selections  | Description                                                                                                    | Regional Settings Default |
|------------------------|-------------|----------------------------------------------------------------------------------------------------|---------------------------|
| 1st Site Code<br>Value | 0000 – 9999 | The 1st of up to three site/system codes<br>that can be encoded within access<br>tokens to be used at the site. | 0000                      |
| 2nd Site Code<br>Value | 0000 – 9999 | The 2nd of up to three site/system codes<br>that can be encoded within access<br>tokens to be used at the site. | 0000                      |
| 3rd Site Code<br>Value | 0000 – 9999 | The 3rd of up to three site/system codes<br>that can be encoded within access<br>tokens to be used at the site. | 0000                      |

If site code checking is enabled for a secondary card/token format, cards encoded with any one of up to three site code values can be used at the site. (All other cards will be globally denied access.)

#### S004 102 Card Version-Information (Secondary) Keypad Selections (left to right on keypad screen)

| Name                     | Selections     | Description                                                                            | Regional Settings Default  |
|--------------------------|----------------|----------------------------------------------------------------------------------------|----------------------------|
| Check for<br>Version No. | ✓ (yes) □ (no) | Whether or not secondary-format tokens will be checked for a current version number.   | □ (no)                     |
| Version No.<br>Position  | 1 – 40         | The position of the 1st digit for the version number on these access tokens.           | <b>02</b> (U.K. ACPO = 01) |
| Version No.<br>Length    | 1 – 16         | The length of the version number for<br>secondary-format tokens (number of<br>digits). | <b>04</b> (U.K. ACPO = 01) |

This feature requires V1.5 door/elevator controller firmware.

#### S004↓03 Secondary Card Format—Basic Settings Keypad Selections

(left to right on keypad screen) **Example:** 

| 10.16.2 | 6.8.2   |
|---------|---------|
| ↓Save   | S004↓03 |

| Name                   | Selections                                        | Description                                                                               | Regional Settings Default  |
|------------------------|---------------------------------------------------|-------------------------------------------------------------------------------------------|----------------------------|
| ID Number<br>Position  | 1 – 40                                            | The position of the 1st digit for the ID number on secondary-format access tokens.        | <b>10</b> (U.K. ACPO = 07) |
| ID Number<br>Length    | 1 – 32                                            | The length of the card ID-number for secondary-format tokens.                             | <b>16</b> (U.K. ACPO = 06) |
| No. of Bits /<br>Chars | 1 – 40                                            | The total number of bits (Wiegand) or characters (Magstripe) in the card data.            | <b>26</b> (U.K. ACPO = 12) |
| Bits per<br>Character  | 1 – 8                                             | The number of bits used to represent each character (for magnetic stripe cards).          | <b>8</b> (U.K. ACPO = 4)   |
| Card/Token<br>Format   | 0=none, 1=future<br>(dallas), 2=weigand,<br>3=mag | The basic type of card or token<br>associated with the secondary card<br>format settings. | <b>2</b> (U.K. ACPO = 3)   |

32-Bit / 9-Digit Card IDs: This requires V1.5 door/elevator controller firmware.

# S004↓04 Secondary Card Format—Odd-Parity Checking

| Keypad Selection | ons (left to right | on keypad screen) |
|------------------|--------------------|-------------------|
|                  |                    |                   |

| Name                   | Selections | Description                                                                                           | Regional Settings Default  |
|------------------------|------------|----------------------------------------------------------------------------------------------------|----------------------------|
| Odd Parity<br>Position | 1 – 40     | The position of the odd-parity<br>'checksum'.                                                         | <b>26</b> (U.K. ACPO = 00) |
| Odd Parity Start       | 1 – 40     | This is the position of the first data-bit to be included for odd-parity checking.                    | <b>14</b> (U.K. ACPO = 00) |
| Odd Parity<br>Length   | 0 – 40     | If either the odd parity length = 0 or even<br>parity length = 0, then parity will not be<br>checked. | <b>12</b> (U.K. ACPO = 00) |

**Odd/Even Parity checking:** This feature (which applies only to Wiegand-format cards) helps prevent card misreads. **To disable parity checking:** Set the 'Parity Length' to 0 (zero).

# S004 $\psi$ 05 Secondary Card Format—Even-Parity Checking Keypad Selections (left to right on keypad screen)

| Reybad beletions (left to light on Reybad selecin) |            |                                                                                     |                            |  |  |
|----------------------------------------------------|------------|-------------------------------------------------------------------------------------|----------------------------|--|--|
| Name                                               | Selections | Description                                                                         | Regional Settings Default  |  |  |
| Even Parity<br>Position                            | 1 – 40     | The position of the even-parity 'checksum'.                                         | <b>01</b> (U.K. ACPO = 00) |  |  |
| Even Parity<br>Start                               | 1 – 40     | This is the position of the first data-bit to be included for even-parity checking. | <b>02</b> (U.K. ACPO = 00) |  |  |
| Even Parity<br>Length                              | 0 - 40     | This is the number of bits to be included for even-parity checking.                 | <b>12</b> (U.K. ACPO = 00) |  |  |

**Odd/Even Parity checking:** This feature (which applies only to Wiegand-format cards) helps prevent card misreads. **To disable parity checking:** Set the 'Parity Length' to 0 (zero).

# S005↓00 Dialer Selections

| (left to right on keypad screen) <b>N America Example:</b> | 000000.1.0.0.0□√ |         |
|------------------------------------------------------------|------------------|---------|
|                                                            | √Save            | S005↓00 |

| Name                               | Selections                              | Description                                                                          | Regional Se | ettings Default |
|------------------------------------|-----------------------------------------|--------------------------------------------------------------------------------------|-------------|-----------------|
| Dialer Account<br>Number (Primary) | Enter the dialer account number.        | The monitoring station receiver<br>number that will identify the<br>security system. | 000000      |                 |
| Telco Modem Type                   | 1 = Bell 103 *, 2 = 80P STU *,          | STU = Subscriber Terminal Unit                                                       | N America   | 1               |
|                                    | 3 = WWMODEM *,                          | WW = World Wide                                                                      | European    | 3               |
|                                    | 4 = WWMODEM 80P STU                     |                                                                                      | U.K. ACPO   | 4               |
|                                    | Enter the selection for the             |                                                                                      | Aus/NZ      | 4               |
|                                    | modem used.                             |                                                                                      | China/H.K.  | 3               |
|                                    | * Discontinued modems This              |                                                                                      | Netherlands | 3               |
|                                    | programming is available for previously |                                                                                      | Switzerland | 3               |
|                                    | installed versions.                     |                                                                                      | France      | 3               |
| Telco Alarm Report                 | 0= not used, 1= primary, 2=             | NOTE: Entering a "0" in an                                                           | N America   | 0               |
| Mode                               | backup, 3 = dual                        | existing system will turn the                                                        | European    | 0               |
|                                    | 4 = future                              | dialer of and reset all messages                                                     | U.K. ACPO   | 0               |
|                                    |                                         | in the system.                                                                       | Aus/NZ      | 0               |
|                                    |                                         |                                                                                      | China/H.K.  | 0               |
|                                    |                                         |                                                                                      | Netherlands | 0               |
|                                    |                                         |                                                                                      | Switzerland | 0               |
|                                    |                                         |                                                                                      | France      | 0               |
| Telco Format                       | 0 = SIA Level 2, 1 =CID, 2=SIA          |                                                                                      | N America   | 0               |
|                                    | Level 3 (future), 3=Future              |                                                                                      | European    | 0               |
|                                    |                                         |                                                                                      | U.K. ACPO   | 0               |
|                                    |                                         |                                                                                      | Aus/NZ      | 0               |
|                                    |                                         |                                                                                      | China/H.K.  | 0               |
|                                    |                                         |                                                                                      | Netherlands | 0               |
|                                    |                                         |                                                                                      | Switzerland | 0               |
|                                    |                                         |                                                                                      | France      | 0               |
|                                    |                                         |                                                                                      | France      | √(yes)          |

# S005↓00 Keypad Selections

|                     |                                       | Call Carwanaa Datailay (D                                                                                                    | N Amorica   | 0      |
|---------------------|---------------------------------------|----------------------------------------------------------------------------------------------------|-------------|--------|
| Telco Sequence      | 1. UL compatible                      | Call Sequence Details: (P =                                                                                                    | N America   | 0      |
|                     |                                       | Primary phone # attempt; B =                                                                                                    | European    | 0      |
|                     | 2. LONY<br>2: MONITOR Standard        | Backup phone # attempt)                                                                                                    |             | 0      |
|                     | (in Canada use <b>0</b> or <b>3</b> ) | 0 (ULC): PPBBPPBB / delay 60                                                                                                    | Aus/NZ      | 0      |
|                     |                                       | min / PPBBPPBB / delay 60 min                                                                                                    | China/H.K.  | 0      |
|                     |                                       | / PPBBPPBB / delay 60 min /                                                                                                    | Netherlands | 0      |
|                     |                                       | PPBBPPBB.                                                                                                    | Switzerland | 0      |
|                     |                                       | 1 (UL): PPBBPPBBPB / delay 10 min.                                                                                                    | France      | 0      |
|                     |                                       | 2 (Long): PPPPBBBB / delay 10<br>min / PPPPBBBB / delay 30 min<br>/ PPPPBBBB / delay 60 min /<br>PPPPBBBB /                                               |             |        |
|                     |                                       | delay 2 hours / PPPPBBBB.<br>3 (MONITOR Standard): PPBP<br>/ delay 5 min / PPBP / delay 10<br>min / PPBP / delay 30 min /<br>PPBP / delay 60 min / PPBP / |             |        |
|                     |                                       | delay 2 hours / PPBP.                                                                                                    |             |        |
| Telco – prioritized | $\checkmark$ (ves) $\Box$ (no)        | NOTE: Programming selections                                                                                                    | N America   | 🗆 (no) |
| reporting           | () ( )                                | whose boxes are grey are not                                                                                                    | European    | 🗆 (no) |
|                     |                                       | available for this version.                                                                                                    | U.K. ACPO   | 🗆 (no) |
|                     |                                       |                                                                                                    | Aus/NZ      | 🗆 (no) |
|                     |                                       |                                                                                                    | China/H.K.  | □ (no) |
|                     |                                       |                                                                                                    | Netherlands | □ (no) |
|                     |                                       |                                                                                                    | Switzerland | □ (no) |
|                     |                                       |                                                                                                    | France      | □ (no) |
| Telco – never allow |                                       | Dials regardless of detecting                                                                                                    | N America   | √(ves) |
| blind dialing       |                                       | a dial tone                                                                                                    | European    | √(ves) |
|                     |                                       |                                                                                                    | U.K. ACPO   | √(ves) |
|                     |                                       |                                                                                                    | Aus/NZ      | √(yes) |
|                     |                                       |                                                                                                    | China/H.K.  | √(yes) |
|                     |                                       |                                                                                                    | Netherlands | √(yes) |
|                     |                                       |                                                                                                    | Switzerland | √(yes) |

# **Telco** = Telephone Company

# **S005401** Keypad Selections (left to right on keypad screen)

| Name                    | Selections      | Description                                                                                                    | Regional Settings Default |
|-------------------------|-----------------|----------------------------------------------------------------------------------------------------|---------------------------|
| Primary Phone<br>Number | (16 characters) | First Monitoring Station phone number<br>the system will dial to transmit reports.<br>The phone number can be preceded with P =pulse<br>dialing (default), or T =Tone dialing, and can include<br>D =2 sec Delay, A =Star key (tone dialing),<br># = Pound Sign (tone dialing), and/or W = Wait for<br>second dial tone. For <u>T</u> one dialing, ensure the<br>phone line supports this. | Blank                     |

# **S005√02 Keypad Selections** (left to right on keypad screen)

| Name                      | Selections      | Description                                                                                                    | Regional Settings Default |
|---------------------------|-----------------|----------------------------------------------------------------------------------------------------|---------------------------|
| Secondary Phone<br>Number | (16 characters) | Second Monitoring Station phone number<br>the system will dial to transmit reports, if<br>dialing the primary phone number is<br>unsuccessful.<br>The phone number can be preceded with $P$ =pulse<br>dialing (default), or $T$ =Tone dialing, and can include<br>D =2 sec Delay, $A$ =Star key (tone dialing),<br># = Pound Sign (tone dialing), and/or $W$ = Wait for<br>second dial tone. For <u>T</u> one dialing, ensure the<br>phone line supports this. | Blank                     |

| (left to right on keypad screen) N America Example:       ↓Save       \$005↓03         Name       Selections       Description       Regional Settings Default         Telco Country Code       001 = Argentina       088 = Yemen.       NAmerica       010         088 = Yemen.       088 = Yemen.       NAmerica       010       European       023         U.K. ACPO       083 = Yemen.       Natherinads       023       Natherinads       023         Country Codes       Namenia       1       Karpentina       01       Csch Republic       16       Guam       31       Latvia       46       Pakistan       61       Spain       75         Aamenia       02       Denmark       17       Hong Kong       32       Lebanon       47       Peru       62       Switzerland       76         Austria       03       Dubai       18       Hungary       33       Liechtenstein       48       Philippines       63       Switzerland       76         Austria       05       El Salvador       20       Indiane       35       Malaysia       50       Polynesia French       65       Taiwan       79         Belgium       06       Eugador       21       Indonesia                                          |
|----------------------------------------------------------------------------------------------------|
| Name         Selections         Description         Regional Settings Default           Telco Country Code         001 = Argentina         088 = Yemen.         NAmerica         010           088 = Yemen.         088 = Yemen.         Namerica         010           Country Codes         UK. ACPO         085           Argentina         01         Carbon         China/H.K.         003           Country Codes         Nameria         023         Switzerland         023           Country Codes         Nameria         16         Guam         31         Latvia         46         Pakistan         61         Spain         75           Aamenia         02         Denmark         17         Hong Kong         32         Lebanon         47         Peru         62         Sweden         76           Austria         03         Dubai         18         Hungary         33         Liechtenstein         48         Philippines         63         Switzerland         77           Austria         04         Egypt         19         Iceland         34         Luxembourg         49         Polynesia French         65         Taiwan         79           Belgium         06         Euo |
| Telco Country Code         001 = Argentina         N America         010           088 = Yemen.         088 = Yemen.         European         023           U.K. ACPO         085         Aus/NZ         003           China/H.K.         032         Netherlands         023           Netherlands         023         Netherlands         023           Country Codes         Namerica         010         Switzerland         023           Argentina         01         Czech Republic         16         Guam         31         Latvia         46         Pakistan         61         Spain         75           Austria         02         Denmark         17         Hong Kong         32         Lebanon         47         Peru         62         Sweden         76           Austria         03         Dubai         18         Hungary         33         Licehtenstein         48         Philippines         63         Switzerland         77           Austria         04         Egypt         19         Iceland         35         Malaysia         50         Polynesia         France         62         Switzerland         78           Bahrain         05         Siapan                    |
| 088 = Yemen.       088 = Yemen.       European       023         088 = Yemen.       U.K. ACPO       085         Aus/NZ       003       China/H.K.       003         Country Codes       European       023       Netherlands       023         Argentina       01       Czech Republic       16       Guam       31       Latvia       46       Pakistan       61       Spain       75         Aamenia       02       Denmark       17       Hong Kong       32       Lebanon       47       Peru       62       Sweden       76         Australia       03       Dubai       18       Hungary       33       Licethenstein       48       Philippines       63       Switzerland       77         Australia       04       Egypt       19       Iceland       34       Luxembourg       49       Poland       64       Syria       78         Bahrain       05       El Salvador       20       India       35       Malava       50       Polynesia French       65       Taiwan       79         Belgium       06       Equador       21       Indonesia       36       Maldova       51       Portugal       66       Taiwa                                                                                       |
| USB = Yemen.         U.K. ACPO       085         Aus/NZ       003       China/H.K.       003         Country Codes       Environmental       023       Switzerland       023         France       023         Switzerland       023         France       023         Switzerland       023         France       023         Country Codes         Argentina       01       Czech Republic       16       Guam       31       Latvia       46       Pakistan       61       Spain       75         Austria       03       Dubai       18       Hungary       33       Liechtenstein       48       Philippines       63       Switzerland       77         Austria       04       Egypt       19       Iceland       34       Luxembourg       Polynesia French       65       Taiwan       79         Belgium       06       Equador       20       Indionesia       36       Maldova       51       Portugal       66       Thailand       80         Brunei       08       European Union       23       Isreal       38                                                                                                    |
| Ausralia     O13       Argentina     01     Czech Republic     16     Guam     31     Latvia     46     Pakistan     61     Spain     75       Aamenia     02     Denmark     17     Hong Kong     32     Lebanon     47     Peru     62     Sweden     76       Australia     03     Dubai     18     Hungary     33     Liechtenstein     48     Philippines     63     Switzerland     77       Australia     03     Dubai     18     Hungary     33     Liechtenstein     48     Philippines     63     Switzerland     77       Australia     03     Dubai     18     Hungary     33     Liechtenstein     48     Philippines     63     Switzerland     77       Australia     04     Egypt     19     Iceland     34     Luxembourg     49     Poland     64     Syria     78       Bahrain     05     El Salvador     20     India     35     Malaysia     50     Polynesia French     65     Taiwan     79       Belgium     06     Equador     21     Indonesia     36     Maltinique     53     Reunion     68     Turkey     82       Bulgaria                                                                                                    |
| Country Codes       China/H.K.       032         Argentina       01       Czech Republic       16       Guam       31       Latvia       46       Pakistan       61       Spain       75         Aamenia       02       Denmark       17       Hong Kong       32       Lebanon       47       Peru       62       Sweden       76         Australia       03       Dubai       18       Hungary       33       Liechtenstein       48       Philippines       63       Switzerland       77         Austria       04       Egypt       19       Iceland       34       Luxembourg       49       Poland       64       Syria       78         Bahrain       05       El Salvador       20       India       35       Malaysia       50       Polynesia French       65       Taiwan       79         Belgium       06       Equador       21       Indonesia       36       Maldva       52       Qatar       67       Tunisia       81         Brunei       08       European Union       23       Isreal       38       Matingue       53       Reunion       68       Turkey       82         Bulgaria       09                                                                                                   |
| Country Codes       Netherlands       023         Argentina       01       Czech Republic       16       Guam       31       Latvia       46       Pakistan       61       Spain       75         Aamenia       02       Denmark       17       Hong Kong       32       Lebanon       47       Peru       62       Sweden       76         Austria       03       Dubai       18       Hungary       33       Liechtenstein       48       Philippines       63       Switzerland       77         Austria       04       Egypt       19       Iceland       34       Luxembourg       49       Poland       64       Syria       78         Bahrain       05       El Salvador       20       India       35       Malaysia       50       Polynesia French       65       Taiwan       79         Belgium       06       Equador       21       Indonesia       36       Maltva       52       Qatar       67       Tunisia       81         Brunei       08       European Union       23       Isreal       38       Martinique       53       Reunion       68       Turkey       82         Bulgaria       09                                                                                                  |
| Country Codes       Switzerland       023         Argentina       01       Czech Republic       16       Guam       31       Latvia       46       Pakistan       61       Spain       75         Aamenia       02       Denmark       17       Hong Kong       32       Lebanon       47       Peru       62       Sweden       76         Australia       03       Dubai       18       Hungary       33       Liechtenstein       48       Philippines       63       Switzerland       77         Austrai       04       Egypt       19       Iceland       34       Luembourg       49       Poland       64       Syria       78         Bahrain       05       El Salvador       20       India       35       Malaysia       50       Polynesia French       65       Taiwan       79         Belgium       06       Equador       21       Indonesia       36       Malatova       51       Portugal       66       Thailand       80         Brazil       07       Estonia       22       Ireland       37       Malta       52       Qatar       67       Tunisia       81         Bulgaria       09 <td< td=""></td<>                                                                                     |
| Country Codes       France       023         Agrentina       01       Czech Republic       16       Guam       31       Latvia       46       Pakistan       61       Spain       75         Aamenia       02       Denmark       17       Hong Kong       32       Lebanon       47       Peru       62       Sweden       76         Australia       03       Dubai       18       Hungary       33       Liechtenstein       48       Philippines       63       Switzerland       77         Australia       04       Egypt       19       Iceland       34       Luxembourg       49       Poland       64       Syria       78         Bahrain       05       El Salvador       20       India       35       Malaysia       50       Polynesia French       65       Taiwan       79         Belgium       06       Equador       21       Indonesia       36       Maldova       51       Portugal       66       Thaliand       80         Brunei       08       European Union       23       Isreal       38       Matrinique       53       Reunion       68       Turkey       82         Canada       10                                                                                                |
| Country Codes         Argentina       01       Czech Republic       16       Guam       31       Latvia       46       Pakistan       61       Spain       75         Aamenia       02       Denmark       17       Hong Kong       32       Lebanon       47       Peru       62       Sweden       76         Austria       04       Egypt       19       Iceland       34       Luxembourg       49       Poland       64       Syria       78         Bahrain       05       El Salvador       20       India       35       Malaysia       50       Polynesia French       65       Taiwan       79         Belgium       06       Equador       21       Indonesia       36       Maldova       51       Portugal       66       Thailand       80         Brazil       07       Estonia       22       Ireland       37       Maltova       51       Portugal       66       Thailand       80         Brunei       08       European Union       23       Isreal       38       Martinique       53       Reunion       68       Turkey       82         Bulgaria       09       Finland       24                                                                                                    |
| Argentina       01       Czech Republic       16       Guam       31       Latvia       46       Pakistan       61       Spain       75         Aamenia       02       Denmark       17       Hong Kong       32       Lebanon       47       Peru       62       Sweden       76         Austria       03       Dubai       18       Hungary       33       Licchtenstein       48       Philippines       63       Switzerland       77         Austria       04       Egypt       19       Iceland       34       Luxembourg       49       Poland       64       Syria       78         Bahrain       05       El Salvador       20       India       35       Malaysia       50       Polynesia French       65       Taiwan       79         Belgium       06       Equador       21       Indonesia       36       Maldova       51       Portugal       66       Thailand       80         Brazil       07       Estonia       22       Ireland       37       Malta       52       Qatar       67       Tunisia       81         Bulgaria       09       Finland       24       Italy       39       Mexico                                                                                                  |
| Aamenia       02       Denmark       17       Hong Kong       32       Lebanon       47       Peru       62       Sweden       76         Australia       03       Dubai       18       Hungary       33       Liechtenstein       48       Philippines       63       Switzerland       77         Austria       04       Egypt       19       Iceland       34       Luxembourg       49       Poland       64       Syria       78         Bahrain       05       El Salvador       20       India       35       Malaysia       50       Polynesia French       66       Traiwan       79         Belgium       06       Equador       21       Indonesia       36       Maldova       51       Portugal       66       Thailand       80         Brazil       07       Estonia       22       Ireland       37       Malta       52       Qatar       67       Tunisia       81         Brunei       08       European Union       23       Isreal       38       Martinique       53       Reunion       68       Turkey       82         Canada       10       France       25       Japan       40       Moroco                                                                                               |
| Australia       03       Dubai       18       Hungary       33       Liechtenstein       48       Philippines       63       Switzerland       77         Austria       04       Egypt       19       Iceland       34       Luxembourg       49       Poland       64       Syria       78         Bahrain       05       El Salvador       20       India       35       Malaysia       50       Polynesia French       65       Taiwan       79         Belgium       06       Equador       21       Indonesia       36       Maldova       51       Portugal       66       Thailand       80         Brazil       07       Estonia       22       Ireland       37       Malta       52       Qatar       67       Tunisia       81         Brunei       08       European Union       23       Isreal       38       Martinique       53       Reunion       68       Turkey       82         Bulgaria       09       Finland       24       Italy       39       Mexico       54       Romania       69       Uae       83         Chile       11       Georgia       26       Jordan       41       Netherlands                                                                                              |
| Austria       04       Egypt       19       Iceland       34       Luxembourg       49       Poland       64       Syna       78         Bahrain       05       El Salvador       20       India       35       Malaysia       50       Polynesia French       65       Taiwan       79         Belgium       06       Equador       21       Indonesia       36       Maldova       51       Portugal       66       Thailand       80         Brazil       07       Estonia       22       Ireland       37       Malta       52       Qatar       67       Tunisia       81         Brunei       08       European Union       23       Isreal       38       Martinique       53       Reunion       68       Turkey       82         Bulgaria       09       Finland       24       Italy       39       Mexico       54       Romania       69       Uae       83         Canada       10       France       25       Japan       40       Moroco       55       Rusia       71       Ukraine       84         Chile       11       Georgia       26       Jordan       41       Netherlands       56                                                                                                    |
| Barlann       05       El Salvadoli       20       India       35       Malaysia       50       Polytesta French       65       Talwain       79         Belgium       06       Equador       21       Indonesia       36       Malaysia       50       Polytesta French       65       Thailand       80         Brazil       07       Estonia       22       Ireland       37       Malta       52       Qatar       67       Tunisia       81         Bulgaria       09       Finland       24       Italy       39       Mexico       54       Romania       69       Uae       83         Canada       10       France       25       Japan       40       Moroco       55       Russia       70       Ukraine       84         Chile       11       Georgia       26       Jordan       41       Netherlands       56       Saudi Arabia       71       United Kingdom       85         Chile       11       Georgia       26       Jordan       41       Netherlands       56       Saudi Arabia       71       United Kingdom       85         Chile       13       Great Britain       28       Korea       43 <td< td=""></td<>                                                                             |
| Brazil       07       Estonia       21       Indonesia       37       Maldova       51       Foldgal       60       Finland       60         Brazil       07       Estonia       22       Ireland       37       Malta       52       Qatar       67       Tunisia       81         Brunei       08       European Union       23       Isreal       38       Martinique       53       Reunion       68       Turkey       82         Bulgaria       09       Finland       24       Italy       39       Mexico       54       Romania       69       Uae       83         Canada       10       France       25       Japan       40       Moroco       55       Russia       70       Ukraine       84         Chile       11       Georgia       26       Jordan       41       Netherlands       56       Saudi Arabia       71       United Kingdom       85         Chile       13       Great Britain       28       Korea       43       Nigeria       58       Slovakia       73       Venezuela       87         Cyprus       15       Guadalupe       30       Kuwait       45       Oman       60                                                                                                    |
| Brunei       08       European Union       23       Isreal       38       Martinique       53       Reunion       68       Turkey       82         Bulgaria       09       Finland       24       Italy       39       Mexico       54       Romania       69       Uae       83         Canada       10       France       25       Japan       40       Moroco       55       Russia       70       Ukraine       84         Chile       11       Georgia       26       Jordan       41       Netherlands       56       Saudi Arabia       71       United Kingdom       85         China       12       Germany       27       Kazahstan       42       New Zealand       57       Singapore       72       USA       86         Columbia       13       Great Britain       28       Korea       43       Nigeria       58       Slovakia       73       Venezuela       87         Croatia       14       Greece       29       Kyrgyzstan       44       Norway       59       South Africa       74       Yemen       88         Cyprus       15       Guadalupe       30       Kuwait       45       Oman                                                                                                   |
| Bulgaria       09       Finland       24       Italy       39       Mexico       54       Romania       69       Uae       83         Canada       10       France       25       Japan       40       Moroco       55       Russia       70       Ukraine       84         Chile       11       Georgia       26       Jordan       41       Netherlands       56       Saudi Arabia       71       United Kingdom       85         China       12       Germany       27       Kazahstan       42       New Zealand       57       Singapore       72       USA       86         Columbia       13       Great Britain       28       Korea       43       Nigeria       58       Slovakia       73       Venezuela       87         Croatia       14       Greece       29       Kyrgyzstan       44       Norway       59       South Africa       74       Yemen       88         Cyprus       15       Guadalupe       30       Kuwait       45       Oman       60       Italy       100       Italy       100       Italy       100       Italy       100       Italy       100       Italy       100       Italy                                                                                             |
| Canada10France25Japan40Moroco55Russia70Ukraine84Chile11Georgia26Jordan41Netherlands56Saudi Arabia71United Kingdom85China12Germany27Kazahstan42New Zealand57Singapore72USA86Columbia13Great Britain28Korea43Nigeria58Slovakia73Venezuela87Croatia14Greece29Kyrgyzstan44Norway59South Africa74Yemen88Cyprus15Guadalupe30Kuwait45Oman60Namerica(no)Parallel STU 8OPSupports Line Fail✓ (yes)□(no)World Wide Modem with 8outputs for Redcare connection<br>monitors Redcare<br>communication failure.Namerica□(no)U.K. ACPO✓ (yes)Aus/NZ□(no)China/H.K.□(no)                                                                                                    |
| Chile       11       Georgia       26       Jordan       41       Netherlands       56       Saudi Arabia       71       United Kingdom       85         China       12       Germany       27       Kazahstan       42       New Zealand       57       Singapore       72       USA       86         Columbia       13       Great Britain       28       Korea       43       Nigeria       58       Slovakia       73       Venezuela       87         Croatia       14       Greece       29       Kyrgyzstan       44       Norway       59       South Africa       74       Yemen       88         Cyprus       15       Guadalupe       30       Kuwait       45       Oman       60       10       European       10(no)         Parallel STU 8OP       Supports Line Fail       ✓ (yes)       □ (no)       □ (no)       World Wide Modem with 8       0       0       European       □ (no)       0       0         Supports Line Fail       ✓ (yes)       □ (no)       □ (no)       □ (no)       □ (no)       □ (no)       □ (no)       □ (no)       □ (no)       □ (no)                                                                                                    |
| China       12       Germany       27       Kazahstan       42       New Zealand       57       Singapore       72       USA       86         Columbia       13       Great Britain       28       Korea       43       Nigeria       58       Slovakia       73       Venezuela       87         Croatia       14       Greece       29       Kyrgyzstan       44       Norway       59       South Africa       74       Yemen       88         Cyprus       15       Guadalupe       30       Kuwait       45       Oman       60       10       10       100       100       100       100       100       100       100       100       100       100       100       100       100       100       100       100       100       100       100       100       100       100       100       100       100       100       100       100       100       100       100       100       100       100       100       100       100       100       100       100       100       100       100       100       100       100       100       100       100       100       100       100       100       1                                                                                                    |
| Columbia       13       Great Britain       28       Korea       43       Nigeria       58       Slovakia       73       Venezuela       87         Croatia       14       Greece       29       Kyrgyzstan       44       Norway       59       South Africa       74       Yemen       88         Cyprus       15       Guadalupe       30       Kuwait       45       Oman       60       74       Yemen       88         Parallel STU 8OP       Supports Line Fail       ✓ (yes)       □ (no)       World Wide Modem with 8       N America       □ (no)         Supports Line Fail       ✓ (yes)       □ (no)       □ (no)       □ (no)       □ (no)       □ (no)         U.K. ACPO       ✓ (yes)       □ (no)       □ (no)       □ (no)       □ (no)                                                                                                    |
| Croatia       14       Greece       29       Kyrgyzstan       44       Norway       59       South Africa       74       Yemen       88         Cyprus       15       Guadalupe       30       Kuwait       45       Oman       60       60       74       Yemen       88         Parallel STU 8OP<br>Supports Line Fail       ✓ (yes)       □ (no)       □ (no)       World Wide Modem with 8<br>outputs for Redcare connection<br>monitors Redcare<br>communication failure.       N America       □ (no)       □ (no)         U.K. ACPO       ✓ (yes)       □ (no)       □ (no)       □ (no)       □ (no)       □ (no)                                                                                                    |
| Parallel STU 8OP<br>Supports Line Fail       ✓ (yes)       □ (no)       World Wide Modem with 8<br>outputs for Redcare connection<br>monitors Redcare<br>communication failure.       N America       □ (no)         VI Marrie       Vorld Wide Modem with 8<br>outputs for Redcare connection<br>monitors Redcare<br>communication failure.       N America       □ (no)         U.K. ACPO       ✓ (yes)         Aus/NZ       □ (no)         China/H.K.       □ (no)                                                                                                    |
| Parallel STU 80P       ✓ (yes) □ (no)       World Wide Modeln with 3 outputs for Redcare connection monitors Redcare connection failure.       N America □ (no)         Supports Line Fail       ✓ (yes) □ (no)       □ (no)       □ (no)         U.K. ACPO       ✓ (yes)       □ (no)         Outputs for Redcare connection monitors Redcare connection failure.       □ (no)         Outputs for Redcare connection monitors Redcare connection failure.       □ (no)                                                                                                    |
| Supports Line Fail       monitors Redcare       U.K. ACPO       ✓ (yes)         communication failure.       Aus/NZ       □ (no)         China/H.K.       □ (no)                                                                                                    |
| communication failure.       U.K. ACPO       ✓ (yes)         Aus/NZ       □ (no)         China/H.K.       □ (no)                                                                                                    |
|                                                                                                    |
|                                                                                                    |
| Netherlands   	(no)                                                                                                    |
| Switzerland □ (no)                                                                                                    |
|                                                                                                    |
|                                                                                                    |
| $\checkmark$ (yes) $\Box$ (no)                                                                                                    |
| Positive Polarity monitors Redcare positive or $UK ACPO \square (no)$                                                                                                    |
| STU (Subscriber Terminal negative communication failure.                                                                                                    |
| Unit) $\Box (no) = \text{Positive}, \forall (\text{yes}) = \frac{743742}{\text{China/H K}} \Box (no)$                                                                                                    |
| Negative Netherlands (no)                                                                                                    |
| Switzerland                                                                                                    |
| $\frac{\text{Grinzbrand}}{\text{France}} = (10)$                                                                                                    |

# **S005↓04 Keypad Selections** Dialer Dialer (left to right on keypad screen)

| Name                | Selections                                   | Description | <b>Regional Settings Default</b> |
|---------------------|----------------------------------------------|-------------|----------------------------------|
| Dialer Account      | NOTE: Programming selections whose boxes     |             | 00000                            |
| Number (Daytime)    | are grey are not available for this version. |             |                                  |
| Dialer Daytime      |                                              |             | 000                              |
| Schedule            |                                              |             |                                  |
| Dialer Daytime Mode | 0=Not used, 1=Primary out of schedule        |             | 0                                |
|                     | Daytime Schedule, 2/3=future                 |             |                                  |

# **S005√05 Keypad Selections** (left to right on keypad screen)

| Name          | Selections      | Description                                                            | <b>Regional Settings Default</b> |
|---------------|-----------------|------------------------------------------------------------------------|----------------------------------|
| Daytime Phone | (16 characters) | Daytime phone number the system will dial                              | Blank                            |
| Number        |                 | to transmit reports.                                                   |                                  |
|               |                 | The phone number can be preceded with P =pulse                         |                                  |
|               |                 | dialing (default), or <b>T</b> =Tone dialing, and can include <b>D</b> |                                  |
|               |                 | =2 sec Delay, <b>A</b> =Star key (tone dialing), <b>#</b> = Pound      |                                  |
|               |                 | Sign (tone dialing), and/or <b>W</b> = Wait for second dial            |                                  |
|               |                 | tone. For <u>T</u> one dialing, ensure the phone line supports         |                                  |
|               |                 | this.                                                                  |                                  |

### **S005406 Keypad Selections** Telco Modem Init String (left to right on keypad screen)

|                  | ······································ |                                                                                          |                                  |  |  |
|------------------|----------------------------------------|------------------------------------------------------------------------------------------|----------------------------------|--|--|
| Name             | Selections                             | Description                                                                              | <b>Regional Settings Default</b> |  |  |
| Telco Modem Init | (16 characters)                        | NOTE: Programming selections whose boxes are grey<br>are not available for this version. | Blank                            |  |  |

**Telco** = Telephone Company

#### **S005407 Keypad Selections** (left to right on keypad screen)

| Name               | Selections                                                                                                    | Description                                                                                       | Regional Se | ettings Default |
|--------------------|----------------------------------------------------------------------------------------------------|---------------------------------------------------------------------------------------------------|-------------|-----------------|
| HSC-IP Account #   | Enter the 6 digit account # that will identify this system when it transmits messages to the HSC-IP receiver. | This account number is also<br>programmed into the HSC-IP<br>receiver.                            | 000000      |                 |
| HSC Mode           | 0 = Not Used                                                                                                  | SIP = Security IP Receiver                                                                        | N America   | 1               |
|                    | 1 = SIP1 and 2                                                                                                | (HSC-IP)                                                                                          | European    | 0               |
|                    | 2 = Not Used                                                                                                  | NOTE: SIP1 is not available with                                                                  | U.K. ACPO   | 0               |
|                    | 3 = HSC POD (module)                                                                                          | Regional Settings firmware v4.53                                                                  | Aus/NZ      | 0               |
|                    | For HSC-IP Enter "1"                                                                                          | and greater. SIP1 is available with                                                               | China/H.K.  | 0               |
|                    |                                                                                                    | xL firmware v4.48. See SIP1 below.                                                                | Netherlands | 0               |
|                    |                                                                                                    | NOTE: HSC POD (High Security                                                                      | Switzerland | 0               |
|                    |                                                                                                    | communications) is a proprietary communications of CSG Security Inc. and not used in all markets. | France      | 0               |
| HSC Timeout        | 0 = 90sec, 1 = 3min, 2 = 5min,                                                                                | Delay before a line failure                                                                       | N America   | 0               |
|                    | 3 = 10min                                                                                                    | occurs.                                                                                           | European    | 0               |
|                    | For HSC-IP leave defaulted to                                                                                 |                                                                                                   | U.K. ACPO   | 0               |
|                    | "0"                                                                                                    |                                                                                                   | Aus/NZ      | 0               |
|                    |                                                                                                    |                                                                                                   | China/H.K.  | 0               |
|                    |                                                                                                    |                                                                                                   | Netherlands | 0               |
|                    |                                                                                                    |                                                                                                   | Switzerland | 0               |
|                    |                                                                                                    |                                                                                                   | France      | 0               |
| HSC Full Report By | 0 = full reporting always, 1 =                                                                                |                                                                                                   | N America   | 0               |
| Area               | use area emergency/full setting                                                                               |                                                                                                   | European    | 0               |
|                    | Leave defaulted to "0"                                                                                        |                                                                                                   | U.K. ACPO   | 0               |
|                    |                                                                                                    |                                                                                                   | Aus/NZ      | 0               |
|                    |                                                                                                    |                                                                                                   | China/H.K.  | 0               |
|                    |                                                                                                    |                                                                                                   | Netherlands | 0               |
|                    |                                                                                                    |                                                                                                   | Switzerland | 0               |
|                    |                                                                                                    |                                                                                                   | France      | 0               |
| HSC-IP Baud Rate   | 0 = 150, 1 = 600, 2/3 = future                                                                                |                                                                                                   | N America   | 0               |
|                    | For HSC-IP leave defaulted to                                                                                 |                                                                                                   | European    | 0               |
|                    | "0"                                                                                                    |                                                                                                   | U.K. ACPO   | 0               |
|                    |                                                                                                    |                                                                                                   | Aus/NZ      | 0               |
|                    |                                                                                                    |                                                                                                   | China/H.K.  | 0               |
|                    |                                                                                                    |                                                                                                   | Netherlands | 0               |
|                    |                                                                                                    |                                                                                                   | Switzerland | 0               |
|                    |                                                                                                    |                                                                                                   | France      | 0               |
| HSC-IP Auto Set    | 0=manual settings, 1 = SIP                                                                                    | Future Use                                                                                        | N America   | 0               |
|                    | (HSC-IP) receiver sets all                                                                                    |                                                                                                   | European    | 0               |
|                    | variables                                                                                                    |                                                                                                   | U.K. ACPO   | 0               |
|                    | For HSC-IP leave defaulted to                                                                                 |                                                                                                   | Aus/NZ      | 0               |
|                    | "0"                                                                                                    |                                                                                                   | China/H.K.  | 0               |
|                    |                                                                                                    |                                                                                                   | Netherlands | 0               |
|                    |                                                                                                    |                                                                                                   | Switzerland | 0               |
|                    |                                                                                                    |                                                                                                   | France      | 0               |

## SIP1

- Security IP version 1 communications will only be available by using version 4.48 xL main control unit firmware.
- SIP version 2 or HSC-IP is available with version 4.53 xL main control unit firmware or greater.
- xL version 4.48 firmware can be obtained on the Director Software CD in "Director Setup\Flash".
- Once there has been a connection made between a main control unit that does not have version 4.48 firmware and the Director Software, the Flash Utility available in the Director Software can be used to Flash the main control unit with the version 4.48 firmware to make it SIP 1 compatible.
- Refer to the Director Software Guide or Director Software Online Help for "Flash Firmware" details.

# **S005\u00ed08 Keypad Selections** (left to right on keypad screen)

| Name               | Selections                     | Description                  | Regional Se | ettings Default |
|--------------------|--------------------------------|------------------------------|-------------|-----------------|
| Paging Mode        | 0 = None                       | Also see S001:06, 07         | N America   | 0               |
|                    | 1 = Numeric SemaDigit w/ HS    |                              | European    | 0               |
|                    | 2 = Blind SemaDigit            |                              | U.K. ACPO   | 0               |
|                    | 3 = SemaPhone (future)         |                              | Aus/NZ      | 0               |
|                    |                                |                              | China/H.K.  | 0               |
|                    |                                |                              | Netherlands | 0               |
|                    |                                |                              | Switzerland | 0               |
|                    |                                |                              | France      | 0               |
| Paging Output Data | $\checkmark$ (ves) $\Box$ (no) | Also see S001:06, 07         | N America   | 🗆 (no)          |
|                    |                                | (no) On-board telco modem    | European    | 🗆 (no)          |
|                    |                                | V (voc) Host part F6K modom  | U.K. ACPO   | 🗆 (no)          |
|                    |                                | • (yes) Host port sok modern | Aus/NZ      | 🗆 (no)          |
|                    |                                |                              | China/H.K.  | 🗆 (no)          |
|                    |                                |                              | Netherlands | 🗆 (no)          |
|                    |                                |                              | Switzerland | □ (no)          |
|                    |                                |                              | France      | 🗆 (no)          |

# **S005↓09 Keypad Selections** (left to right on keypad screen)

|                        | , ,             |                                                                                                    |                                  |
|------------------------|-----------------|----------------------------------------------------------------------------------------------------|----------------------------------|
| Name                   | Selections      | Description                                                                                                    | <b>Regional Settings Default</b> |
| Paging Phone<br>Number | (16 characters) | Also see S001:06, 07<br>Paging phone number the system will dial to<br>transmit reports.<br>The phone number can be preceded with <b>P</b> =pulse<br>dialing (default), or <b>T</b> =Tone dialing, and can include <b>D</b> | Blank                            |
|                        |                 | =2 sec Delay, <b>A</b> =Star key (tone dialing), <b>#</b> = Pound Sign<br>(tone dialing), and/or <b>W</b> = Wait for second dial tone. For<br><b>T</b> one dialing, ensure the phone line supports this.                    |                                  |

#### S005↓10 Keypad Selections

(left to right on keypad screen) N. America Example:

# 00000.0.0.0.0.0. ↓Save S005↓10

| Name                                                      | Selections                                                                                                    | Description                                                                         | Regional Se | ettings Default |
|-----------------------------------------------------------|----------------------------------------------------------------------------------------------------|-------------------------------------------------------------------------------------|-------------|-----------------|
| Main Control Board<br>Address<br>(Panel Serial<br>Number) | Up to 5 digits, 0 = Undefined, 1 –<br>65534 = Director software<br>connection, 65535 = Special<br>Debug Mode                | This is the serial number of the main control board that is automatically assigned. | 000000      |                 |
| Main Control Board                                        | For viewing only. These                                                                                                    | This specifies the type of                                                          | N America   | 0               |
| Connection Type                                           | selections are only done at the                                                                                             | connection to a Director                                                            | European    | 0               |
| 51                                                        | Director software and not entered                                                                                           | software PC.                                                                        | U.K. ACPO   | 0               |
|                                                           | here. They appear automatically in                                                                                          |                                                                                     | Aus/NZ      | 0               |
|                                                           | this selection when the software                                                                                            |                                                                                     | China/H.K.  | 0               |
|                                                           | first communicates with the main                                                                                            |                                                                                     | Netherlands | 0               |
|                                                           | controller board.                                                                                                    |                                                                                     | Switzerland | 0               |
|                                                           | 1: External Modem<br>2: Internal Modem – Bell 103<br>3: IP<br>4: WW 56K Modem<br>5: Internal World Wide Modem<br>(2400 bps) |                                                                                     | France      | 0               |
| Main Control Board                                        | 0: No Main Control Board                                                                                                    | Whether or not alarms or blocks                                                     | N America   | 0               |
| Reporting Mode                                            | reporting;                                                                                                    | of events will be auto-                                                             | European    | 0               |
|                                                           | 1: Blocks of 256 events;                                                                                                    | transmitted to the Director                                                         | U.K. ACPO   | 0               |
|                                                           | 2: Alarms (indiv. / small blocks)                                                                                           | software.                                                                           | Aus/NZ      | 0               |
|                                                           |                                                                                                    | Available with xL using IP.                                                         | China/H.K.  | 0               |
|                                                           |                                                                                                    |                                                                                     | Netherlands | 0               |
|                                                           |                                                                                                    |                                                                                     | Switzerland | 0               |
|                                                           |                                                                                                    |                                                                                     | France      | 0               |
| Main Control Board                                        | 0= Not shared, 1= Preemptive                                                                                                |                                                                                     | N America   | 0               |
| Shared phone line                                         | always, 2= User intervention                                                                                                |                                                                                     | European    | 0               |
| -                                                         | required w/ time, 3= Timed                                                                                                  |                                                                                     | U.K. ACPO   | 0               |

| mode               |                               |                                                                                            | Aus/NZ      | 0 |
|--------------------|-------------------------------|--------------------------------------------------------------------------------------------|-------------|---|
|                    |                               |                                                                                            | China/H.K.  | 0 |
|                    |                               |                                                                                            | Netherlands | 0 |
|                    |                               |                                                                                            | Switzerland | 0 |
|                    |                               |                                                                                            | France      | 0 |
| Main Control Board | 0=AutoMin(38K),               |                                                                                            | N America   | 0 |
| BaudRate           | 1= AutoMax (115K),            |                                                                                            | European    | 0 |
|                    | 2=AutoMin (56K).              |                                                                                            | U.K. ACPO   | 0 |
|                    | 3=future                      |                                                                                            | Aus/NZ      | 0 |
|                    |                               |                                                                                            | China/H.K.  | 0 |
|                    |                               |                                                                                            | Netherlands | 0 |
|                    |                               |                                                                                            | Switzerland | 0 |
|                    |                               |                                                                                            | France      | 0 |
| Main Control Board | 0 = No config dial out,       | Configurations dial out from                                                               | N America   | 0 |
| Config Dial Out    | 1= internal config dial out,  | main control board to Director                                                             | European    | 0 |
|                    | 2 = external config dial out. | software PC.<br>Internal: main control board plug<br>in modem.<br>External: external modem | U.K. ACPO   | 0 |
|                    | 3 = IP                        |                                                                                            | Aus/NZ      | 0 |
|                    |                               |                                                                                            | China/H.K.  | 0 |
|                    |                               |                                                                                            | Netherlands | 0 |
|                    |                               |                                                                                            | Switzerland | 0 |
|                    |                               |                                                                                            | France      | 0 |

# **S005√11 Keypad Selections** (left to right on keypad screen)

| Name                                                | Selections      | Description                                                                                                    | <b>Regional Settings Default</b> |
|-----------------------------------------------------|-----------------|----------------------------------------------------------------------------------------------------|----------------------------------|
| Director Software<br>Configurations<br>Phone Number | (16 characters) | Configurations phone number the system will<br>dial to contact the Director software PC and<br>transmit system programming.<br>The phone number can be preceded with $P$ =pulse<br>dialing (default), or $T$ =Tone dialing, and can include $D$<br>=2 sec Delay, $A$ =Star key (tone dialing), # = Pound Sign<br>(tone dialing), and/or $W$ = Wait for second dial tone. For<br><u>T</u> one dialing, ensure the phone line supports this. | Blank                            |

# **S00512** Keypad Selections (left to right on keypad screen)

| Name                               | Selections      | Description                                                                                                    | <b>Regional Settings Default</b> |
|------------------------------------|-----------------|----------------------------------------------------------------------------------------------------|----------------------------------|
| Main Control Board<br>Phone Number | (16 characters) | The phone number can be preceded with $P$ =pulse<br>dialing (default), or $T$ =Tone dialing, and can include $D$<br>=2 sec Delay, $A$ =Star key (tone dialing), # = Pound Sign<br>(tone dialing), and/or $W$ = Wait for second dial tone. For<br><u>T</u> one dialing, ensure the phone line supports this. | Blank                            |

# **S005√13 Keypad Selections** (left to right on keypad screen)

| Name                                    | Selections      | Description | <b>Regional Settings Default</b> |
|-----------------------------------------|-----------------|-------------|----------------------------------|
| Main Control Board<br>Modem Init String | (16 characters) |             | Blank                            |

# S005↓14 Keypad Selections

(left to right on keypad screen) N America Example: 04.0.0.√□.....

**↓Save S005↓**14

| Name                               | Selections                        | Description                                              | <b>Regional Settings Default</b> |    |
|------------------------------------|-----------------------------------|----------------------------------------------------------|----------------------------------|----|
| Main Control Board                 | 01 = 1 Ring, 02 = 2 Rings…14 =    | Used with North American or                              | N America                        | 04 |
| Number of Rings to                 | 14 Rings, 15 = No Answer          | World Wide Modems.                                       | European                         | 04 |
| Answer                             |                                   |                                                          | U.K. ACPO                        | 02 |
|                                    |                                   |                                                          | Aus/NZ                           | 14 |
|                                    |                                   |                                                          | China/H.K.                       | 04 |
|                                    |                                   |                                                          | Netherlands                      | 04 |
|                                    |                                   |                                                          | Switzerland                      | 04 |
|                                    |                                   |                                                          | France                           | 04 |
| Suite Security Telco               | 0 = report by area, 1 = report by | NOTE: Programming selections                             | N America                        | 0  |
| Mode<br>NOTE: This feature is only | DigitalAccountID + offset         | whose boxes are grey are not available for this version. | European                         | 0  |
|                                    |                                   |                                                          | U.K. ACPO                        | 0  |
| available with the addition of     |                                   |                                                          | Aus/NZ                           | 0  |
|                                    |                                   |                                                          | China/H.K.                       | 0  |

| Feature Expansion Board.       |                                |                             | Netherlands | 0      |
|--------------------------------|--------------------------------|-----------------------------|-------------|--------|
|                                |                                |                             | Switzerland | 0      |
|                                |                                |                             | France      | 0      |
| Suite Security Telco           | 0=None, 1=Condos report        |                             | N America   | 0      |
| Reporting                      | alarms etc. over telco dialer  |                             | European    | 0      |
| NOTE: This feature is only     |                                |                             | U.K. ACPO   | 0      |
| available with the addition of |                                |                             | Aus/NZ      | 0      |
| Feature Expansion Board.       |                                |                             | China/H.K.  | 0      |
|                                |                                |                             | Netherlands | 0      |
|                                |                                |                             | Switzerland | 0      |
|                                |                                |                             | France      | 0      |
| Main Control Board             | $\checkmark$ (ves) $\Box$ (no) | Used with North American or | N America   | √(yes) |
| Answering Machine              |                                | World Wide Modems.          | European    | √(yes) |
| Defeat                         |                                |                             | U.K. ACPO   | √(yes) |
|                                |                                |                             | Aus/NZ      | √(yes) |
|                                |                                |                             | China/H.K.  | √(yes) |
|                                |                                |                             | Netherlands | √(yes) |
|                                |                                |                             | Switzerland | √(yes) |
|                                |                                |                             | France      | √(yes) |
| Main Control Board             | $\checkmark$ (ves) $\Box$ (no) |                             | N America   | 🗆 (no) |
| Config Callback Only           |                                |                             | European    | 🗆 (no) |
|                                |                                |                             | U.K. ACPO   | 🗆 (no) |
|                                |                                |                             | Aus/NZ      | 🗆 (no) |
|                                |                                |                             | China/H.K.  | □ (no) |
|                                |                                |                             | Netherlands | 🗆 (no) |
|                                |                                |                             | Switzerland | 🗆 (no) |
|                                |                                |                             | France      | 🗆 (no) |

Telco = Telephone Company

# S005↓15 Keypad Selections

# 

| Name             | Selections                      | Description                  | Regional Se | ettings Default |
|------------------|---------------------------------|------------------------------|-------------|-----------------|
| Telco Comms Test | 0=fixed, 1=variable based on    | NOTE: Programming selections | N America   | 0               |
| Mode             | backup, 2=variable based on any | whose boxes are grey are not | European    | 0               |
|                  | area out, 3=Daytime Schedule    | available for this version.  | U.K. ACPO   | 0               |
|                  |                                 |                              | Aus/NZ      | 0               |
|                  |                                 |                              | China/H.K.  | 0               |
|                  |                                 |                              | Netherlands | 0               |
|                  |                                 |                              | Switzerland | 0               |
|                  |                                 |                              | France      | 0               |
| Telco Normal     | 18: Delay_30MIN                 |                              | N America   | 00              |
| Comms Test Delay | 20: Delay_60MIN                 |                              | European    | 00              |
|                  | 22: Delay_02HRS                 |                              | U.K. ACPO   | 00              |
|                  | 23: Delay_04HRS                 |                              | Aus/NZ      | 00              |
|                  | 24: Delay_06HRS                 |                              | China/H.K.  | 00              |
|                  | 25: Delay_08HRS                 |                              | Netherlands | 00              |
|                  | 27: Delay 12HRS                 |                              | Switzerland | 00              |
|                  | 30: Delay 01DAY                 |                              | France      | 00              |
|                  | 31: Delay 07DAY                 |                              |             |                 |
|                  | Other values are not valid.     |                              |             |                 |
| Telco Backup     | Delay table                     | NOTE: Programming selections | N America   | 00              |
| Comms Test Delay |                                 | whose boxes are grey are not | European    | 00              |
| ,<br>,           |                                 | available for this version.  | U.K. ACPO   | 00              |
|                  |                                 |                              | Aus/NZ      | 00              |
|                  |                                 |                              | China/H.K.  | 00              |
|                  |                                 |                              | Netherlands | 00              |
|                  |                                 |                              | Switzerland | 00              |
|                  |                                 |                              | France      | 00              |

# S005↓15 Keypad Selections

| I elco Comms Test | 00 = midnight | The time (hour) for             | N America   | 00 |
|-------------------|---------------|---------------------------------|-------------|----|
| Hour              |               | communications tests to occur.  | European    | 00 |
|                   |               |                                 | U.K. ACPO   | 00 |
|                   |               |                                 | Aus/NZ      | 00 |
|                   |               |                                 | China/H.K.  | 00 |
|                   |               |                                 | Netherlands | 00 |
|                   |               |                                 | Switzerland | 00 |
|                   |               |                                 | France      | 00 |
| Telco Comms Test  | 0-59          | The time (min.) for comms tests | N America   | 00 |
| Minute            |               | to occur.                       | European    | 00 |
|                   |               |                                 | U.K. ACPO   | 00 |
|                   |               |                                 | Aus/NZ      | 00 |
|                   |               |                                 | China/H.K.  | 00 |
|                   |               |                                 | Netherlands | 00 |
|                   |               |                                 | Switzerland | 00 |
|                   |               |                                 | France      | 00 |
| Telco Comms Test  | 0=Sun         | The day for weekly comms tests  | N America   | 0  |
| Day               |               | to occur.                       | European    | 0  |
| ,                 |               |                                 | U.K. ACPO   | 0  |
|                   |               |                                 | Aus/NZ      | 0  |
|                   |               |                                 | China/H.K.  | 0  |
|                   |               |                                 | Netherlands | 0  |
|                   |               |                                 | Switzerland | 0  |
|                   |               |                                 | France      | 0  |

**Telco** = Telephone Company

**S006** $\downarrow$ **00-09 Ten FallBack Users Keypad Selections** (left to right on keypad screen) Maximum 10 Fallback Users. Maximum 5 digits. 00000 = None, 00001-64000. Refer to S001 $\downarrow$ 00, 7<sup>th</sup> selection to enable 10 Fallback Users.

| <b>Regional Setting</b>   | Default Fallback User #                                                                                                    | <b>Regional Setting</b>                                                     | Default Fallback User #                                                                                                    |
|---------------------------|----------------------------------------------------------------------------------------------------|-----------------------------------------------------------------------------|----------------------------------------------------------------------------------------------------|
| N America<br>Australia/NZ | $S006 \downarrow 00 = 00000$<br>$S006 \downarrow 01 = 00000$<br>$S006 \downarrow 02 = 00000$<br>$S006 \downarrow 03 = 00000$<br>$S006 \downarrow 04 = 00000$<br>$S006 \downarrow 05 = 00000$<br>$S006 \downarrow 06 = 00000$<br>$S006 \downarrow 07 = 00000$<br>$S006 \downarrow 08 = 00000$<br>$S006 \downarrow 09 = 00000$ | European<br>U.K. ACPO<br>China/H.K.<br>Netherlands<br>Switzerland<br>France | <b>S006↓00</b> = 00001<br><b>S006↓01</b> = 00002<br><b>S006↓02</b> = 00003<br><b>S006↓03</b> = 00004<br><b>S006↓04</b> = 00005<br><b>S006↓05</b> = 00006<br><b>S006↓06</b> = 00007<br><b>S006↓07</b> = 00008<br><b>S006↓08</b> = 00009<br><b>S006↓09</b> = 00010 |

# Custom Circuit Types S007 \$\phi00, 04, 08, 12 Circuit Name

**Keypad Selections** (left to right on keypad screen)

| Name              | Selections                              | Description | <b>Regional Settings Default</b> |
|-------------------|-----------------------------------------|-------------|----------------------------------|
| Circuit Type      | 0 =Custom Type                          |             | 0                                |
| 51                | 1 = Normally Closed                     |             |                                  |
|                   | 2 = Normally Open                       |             |                                  |
|                   | 3 = Normally Closed Single Series EOL   |             |                                  |
|                   | 4 = Normally Closed Single Parallel EOL |             |                                  |
|                   | 5 = Normally Open Single Series EOL     |             |                                  |
|                   | 6 = Normally Open Single Parallel EOL   |             |                                  |
|                   | 7 = Normally Closed Dual Type 1 EOL     |             |                                  |
|                   | 8 = Normally Closed Dual Type 2 EOL     |             |                                  |
|                   | 9 = Normally Open Dual Type 1 EOL       |             |                                  |
|                   | 10 = Normally Open Dual Type 2 EOL      |             |                                  |
| Circuit Band Name | (16 characters)                         |             | Blank                            |

# S007 1, 05, 09, 13 Circuit Band Definitions (Custom Resistor Values) **Keypad Selections**

| Name   | Selections                            | Description |
|--------|---------------------------------------|-------------|
| Band 1 | 0=Normal, 1=Alarm, 2=Tamper, 3=unused |             |
| Band 2 | 0=Normal, 1=Alarm, 2=Tamper, 3=unused |             |
| Band 3 | 0=Normal, 1=Alarm, 2=Tamper, 3=unused |             |
| Band 4 | 0=Normal, 1=Alarm, 2=Tamper, 3=unused |             |
| Band 5 | 0=Normal, 1=Alarm, 2=Tamper, 3=unused |             |

#### S007↓02, 06, 10, 14 Circuit Band Thresholds-1

| Name        | Selections                 | Description |
|-------------|----------------------------|-------------|
| Threshold 1 | Split between band 1 and 2 |             |
| Threshold 2 | Split between band 2 and 3 |             |

#### S007 403, 07, 11, 15 Circuit Band Thresholds-2

| Name        | Selections                 | Description |
|-------------|----------------------------|-------------|
| Threshold 3 | Split between band 3 and 4 |             |
| Threshold 4 | Split between band 4 and 5 |             |

# **Default Circuit Values**

| Regional Setting<br>Default | Type # and Name                  | Bands                     | Thresholds                |                           |
|-----------------------------|----------------------------------|---------------------------|---------------------------|---------------------------|
| N America                   | <b>S007↓00:</b> 01, NC           | <b>S007↓01:</b> 01111     | <b>S007↓02:</b> 0132 1013 | <b>S007↓03:</b> 1013 1013 |
|                             | <b>S007↓04:</b> 03, NC SERIES2K2 | <b>S007↓05:</b> 20111     | <b>S007↓06:</b> 0298 0457 | <b>S007↓07:</b> 1013 1013 |
|                             | <b>S007↓08:</b> 06, NO PARALL2K2 | <b>S007↓09:</b> 10222     | <b>S007↓10:</b> 0298 0457 | <b>S007↓11:</b> 1013 1013 |
|                             | <b>S007↓12:</b> 08, DUAL 2K2 EOL | <b>S007↓13:</b> 20122     | <b>S007↓14:</b> 0170 0322 | <b>S007↓15:</b> 0457 1013 |
| European                    | <b>S007↓00:</b> 02, NO           | <b>S007↓01:</b> 10000     | <b>S007↓02:</b> 0839 1013 | <b>S007↓03:</b> 1013 1013 |
|                             | <b>S007↓04:</b> 08, 2K-ALM 1K-OK | <b>S007↓05:</b> 20122     | <b>S007↓06:</b> 0113 0307 | <b>S007↓07:</b> 0436 1013 |
|                             | <b>S007↓08:</b> 08, TYPE2 2K2EOL | <b>S007↓09:</b> 20122     | <b>S007↓10:</b> 0170 0322 | <b>S007↓11:</b> 0457 1013 |
|                             | <b>S007↓12:</b> 08, TYPE2 8K2EOL | <b>S007↓13:</b> 2 0 1 2 2 | <b>S007↓14:</b> 0508 0619 | <b>S007↓15:</b> 0815 1013 |
| U.K. ACPO                   | <b>S007↓00:</b> 02, NO           | <b>S007↓01:</b> 10000     | <b>S007↓02:</b> 0839 1013 | <b>S007↓03:</b> 1013 1013 |
|                             | <b>S007↓04:</b> 08, 2K-ALM 1K-OK | <b>S007↓05:</b> 20122     | <b>S007↓06:</b> 0113 0307 | <b>S007↓07:</b> 0436 1013 |
|                             | <b>S007↓08:</b> 08, TYPE2 2K2EOL | <b>S007↓09:</b> 20122     | <b>S007↓10:</b> 0170 0322 | <b>S007↓11:</b> 0457 1013 |
|                             | <b>S007↓12:</b> 08, TYPE2 8K2EOL | <b>S007↓13:</b> 20122     | <b>S007↓14:</b> 0508 0619 | <b>S007↓15:</b> 0815 1013 |
| Aus/NZ                      | <b>S007↓00:</b> 01, NC           | <b>S007↓01:</b> 01111     | <b>S007↓02:</b> 0132 1013 | <b>S007↓03:</b> 1013 1013 |
|                             | <b>S007↓04:</b> 03, NC SERIES2K2 | <b>S007↓05:</b> 2 0 1 1 1 | <b>S007↓06:</b> 0298 0457 | <b>S007↓07:</b> 1013 1013 |
|                             | <b>S007↓08:</b> 06, NO PARALL2K2 | <b>S007↓09:</b> 10222     | <b>S007↓10:</b> 0298 0457 | <b>S007↓11:</b> 1013 1013 |
|                             | <b>S007↓12:</b> 07, DUAL 2K2 EOL | <b>S007↓13:</b> 20122     | <b>S007↓14:</b> 0170 0322 | <b>S007↓15:</b> 0457 1013 |
| China/H.K.                  | <b>S007↓00:</b> 02, NO           | <b>S007↓01:</b> 10000     | <b>S007↓02:</b> 0839 1013 | <b>S007↓03:</b> 1013 1013 |
|                             | <b>S007↓04:</b> 08, 2K-ALM 1K-OK | <b>S007↓05:</b> 20122     | <b>S007↓06:</b> 0113 0307 | <b>S007↓07:</b> 0436 1013 |
|                             | <b>S007↓08:</b> 08, TYPE2 2K2EOL | <b>S007↓09:</b> 20122     | <b>S007↓10:</b> 0170 0322 | <b>S007↓11:</b> 0457 1013 |
|                             | <b>S007↓12:</b> 08, TYPE2 8K2EOL | <b>S007↓13:</b> 20122     | <b>S007↓14:</b> 0508 0619 | <b>S007↓15:</b> 0815 1013 |
| Netherlands                 | <b>S007↓00:</b> 02, NO           | <b>S007↓01:</b> 10000     | <b>S007↓02:</b> 0839 1013 | <b>S007↓03:</b> 1013 1013 |
|                             | <b>S007↓04:</b> 08, 2K-ALM 1K-OK | <b>S007↓05:</b> 20122     | <b>S007↓06:</b> 0113 0307 | <b>S007↓07:</b> 0436 1013 |
|                             | <b>S007↓08:</b> 08, TYPE2 2K2EOL | <b>S007↓09:</b> 20122     | <b>S007↓10:</b> 0170 0322 | <b>S007↓11:</b> 0457 1013 |
|                             | <b>S007↓12:</b> 08, TYPE2 8K2EOL | <b>S007↓13:</b> 2 0 1 2 2 | <b>S007↓14:</b> 0508 0619 | <b>S007↓15:</b> 0815 1013 |
| Switzerland                 | <b>S007↓00:</b> 02, NO           | <b>S007↓01</b> :10000     | <b>S007↓02:</b> 0839 1013 | <b>S007↓03:</b> 1013 1013 |
|                             | <b>S007↓04:</b> 08, 2K-ALM 1K-OK | <b>S007↓05:</b> 2 0 1 2 2 | <b>S007↓06:</b> 0113 0307 | <b>S007↓07:</b> 0436 1013 |
|                             | <b>S007↓08:</b> 08, TYPE2 2K2EOL | <b>S007↓09:</b> 20122     | <b>S007↓10:</b> 0170 0322 | <b>S007↓11:</b> 0457 1013 |
|                             | <b>S007↓12:</b> 08, TYPE2 8K2EOL | <b>S007↓13:</b> 2 0 1 2 2 | <b>S007↓14:</b> 0508 0619 | <b>S007↓15:</b> 0815 1013 |
| France                      | <b>S007↓00:</b> 02, NO           | <b>S007↓01:</b> 10000     | <b>S007↓02:</b> 0839 1013 | <b>S007↓03:</b> 1013 1013 |
|                             | <b>S007↓04:</b> 08, 2K-ALM 1K-OK | <b>S007↓05:</b> 2 0 1 2 2 | <b>S007↓06:</b> 0113 0307 | <b>S007↓07:</b> 0436 1013 |
|                             | <b>S007↓08:</b> 08, TYPE2 2K2EOL | <b>S007↓09:</b> 2 0 1 2 2 | <b>S007↓10:</b> 0170 0322 | <b>S007↓11:</b> 0457 1013 |
|                             | <b>S007↓12:</b> 08, TYPE2 8K2EOL | <b>S007↓13:</b> 2 0 1 2 2 | <b>S007↓14:</b> 0508 0619 | <b>S007↓15:</b> 0815 1013 |

## **S008√00** – **19 Custom Dialer Message** (left to right on keypad screen)

| Name           | Selections                     | Description                  | Regional Se | ettings Default |
|----------------|--------------------------------|------------------------------|-------------|-----------------|
| Message Type   |                                | NOTE: Programming selections | N America   | 00              |
|                |                                | whose boxes are grey are not | European    | 00              |
|                | available for this version.    | U.K. ACPO                    | 00          |                 |
|                |                                |                              | Aus/NZ      | 00              |
|                |                                |                              | China/H.K.  | 00              |
|                |                                |                              | Netherlands | 00              |
|                |                                |                              | Switzerland | 00              |
|                |                                |                              | France      | 00              |
| Custom Message | (16 characters)                |                              | N America   | Blank           |
| C C            | SIA uses 1st 5 characters, CID |                              | European    | Blank           |
|                | uses last 7 characters         |                              | U.K. ACPO   | Blank           |
|                |                                |                              | Aus/NZ      | Blank           |
|                |                                |                              | China/H.K.  | Blank           |
|                |                                |                              | Netherlands | Blank           |
|                |                                |                              | Switzerland | Blank           |
|                |                                |                              | France      | Blank           |

# Program Section: A001 (Areas)

**A0xx√00 Keypad Selections** Area NOTE: "xx" represents the area number.

(left to right on keypad screen) N America Example:  $\checkmark \cdot \text{OFFICE}$ 

| · · OFFICE |         |
|------------|---------|
| √Save      | A001↓00 |

| Name             | Selections      | Description                                                                               | Regional S  | ettings Default |
|------------------|-----------------|-------------------------------------------------------------------------------------------|-------------|-----------------|
| Enable this Area | ✓ (yes) □ (no)  | Whether or not this Area is defined. Area 1 is enabled by default, and cannot be deleted. | ✓ (yes)     |                 |
| Area Name        | (12 characters) | Customize the same as the                                                                 | N America   | OFFICE          |
|                  | , , ,           | "Welcome" message.                                                                        | European    | AREA DESCRIP    |
|                  |                 |                                                                                           | U.K. ACPO   | AREA DESCRIP    |
|                  |                 |                                                                                           | Aus/NZ      | OFFICE          |
|                  |                 |                                                                                           | China/H.K.  | AREA DESCRIP    |
|                  |                 |                                                                                           | Netherlands | AREA DESCRIP    |
|                  |                 |                                                                                           | Switzerland | AREA DESCRIP    |
|                  |                 |                                                                                           | France      | AREA DESCRIP    |

# **A0xx↓01 Keypad Selections** NOTE: "xx" represents the area number. (left to right on keypad screen) **N America Example:**

| a Example: | 09.10.13.0.□□√□□ |         |  |
|------------|------------------|---------|--|
|            | ↓Save            | A001↓01 |  |

| Name        | Selections  | Description                      | Regional S  | ettings Default |
|-------------|-------------|----------------------------------|-------------|-----------------|
| Entry Delay | Delay Table | The time permitted to disarm the | N America   | 09 (45 sec)     |
| , ,         | -           | area after an entry door has     | European    | 08 (30 sec)     |
|             |             | been opened.                     | U.K. ACPO   | 08 (30 sec)     |
|             |             |                                  | Aus/NZ      | 09 (45 sec)     |
|             |             |                                  | China/H.K.  | 08 (30 sec)     |
|             |             |                                  | Netherlands | 08 (30 sec)     |
|             |             |                                  | Switzerland | 08 (30 sec)     |
|             |             |                                  | France      | 08 (30 sec)     |
| Exit Delay  | Delay Table | The time permitted to arm the    | N America   | 10 (60 sec)     |
|             |             | area and exit.                   | European    | 09 (45 sec)     |
|             |             |                                  | U.K. ACPO   | 10 (60 sec)     |
|             |             |                                  | Aus/NZ      | 10 (60 sec)     |
|             |             |                                  | China/H.K.  | 09 (40 sec)     |
|             |             |                                  | Netherlands | 09 (45 sec)     |
|             |             |                                  | Switzerland | 09 (45 sec)     |
|             |             |                                  | France      | 09 (45 sec)     |

# A0xx↓01 Keypad Selections

| Garage Delay          | Delay Table                       | An additional delay to arm or       | N America   | 13 (3 min)         |
|-----------------------|-----------------------------------|-------------------------------------|-------------|--------------------|
|                       |                                   | disarm a main area and have         | European    | 13 (3 min)         |
|                       |                                   | adequate time to enter or exit a    | U.K. ACPO   | 13 (3 min)         |
|                       |                                   | protected garage.                   | Aus/NZ      | 13 (3 min)         |
|                       |                                   |                                     | China/H.K.  | 13 (3 min)         |
|                       |                                   |                                     | Netherlands | 13 (3 min)         |
|                       |                                   |                                     | Switzerland | 13 (3 min)         |
|                       |                                   |                                     | France      | 13 (3 min)         |
| Fail to Exit Mode     | 0=Door close                      |                                     | N America   | 0                  |
|                       | 1=Push button                     |                                     | European    | 2                  |
|                       | 2 = Door or push button           |                                     | U.K. ACPO   | 1                  |
|                       | 3 = None                          |                                     | Aus/NZ      | 3                  |
|                       |                                   |                                     | China/H.K.  | 2                  |
|                       |                                   |                                     | Netherlands | 2                  |
|                       |                                   |                                     | Switzerland | 2                  |
|                       |                                   |                                     | France      | 2                  |
| Stay on Fail to Exit  | $\checkmark$ (yes) $\Box$ (no)    | The area will automatically         | N America   | 🗆 (no)             |
|                       | • (yes) 🗀 (110)                   | switch to 'Stay' mode if the user   | European    | $\Box$ (no)        |
|                       |                                   | fails to exit after arming the area | U.K. ACPO   | $\Box$ (no)        |
|                       |                                   | (i.e., if a door is not opened).    |             | $\Box$ (no)        |
|                       |                                   |                                     | China/H K   | $\Box$ (no)        |
|                       |                                   |                                     | Nothorlande | □ (110)<br>□ (110) |
|                       |                                   |                                     | Switzerland |                    |
|                       |                                   |                                     | Switzenand  | □ (no)             |
|                       |                                   |                                     | France      | □ (no)             |
| Alarm on Fail to Exit | $\checkmark$ (yes) $\square$ (no) | An alarm will be transmitted if     | N America   | 🗆 (no)             |
|                       | () ( )                            | the user fails to exit after arming | European    | √(yes)             |
|                       |                                   | the area (i.e., if a door is not    | U.K. ACPO   | √(yes)             |
|                       |                                   | opened).                            | Aus/NZ      | 🗆 (no)             |
|                       |                                   |                                     | China/H.K.  | √(yes)             |
|                       |                                   |                                     | Netherlands | √(yes)             |
|                       |                                   |                                     | Switzerland | √(yes)             |
|                       |                                   |                                     | France      | √(yes)             |
| Terminate Exit Delay  | $\checkmark$ (ves) $\Box$ (no)    | The 'exit delay' will be reduced    | N America   | √(yes)             |
| (Confirm Exit Delay)  |                                   | when the door closes after the      | European    | √(yes)             |
|                       |                                   | user arms the area and exits.       | U.K. ACPO   | 🗆 (no)             |
|                       |                                   |                                     | Aus/NZ      | 🗆 (no)             |
|                       |                                   |                                     | China/H.K.  | √(yes)             |
|                       |                                   |                                     | Netherlands | √(yes)             |
|                       |                                   |                                     | Switzerland | √(yes)             |
|                       |                                   |                                     | France      | √(yes)             |
| Transmit Fail to      | $\checkmark$ (ves) $\Box$ (no)    |                                     | N America   | 🗆 (no)             |
| Close                 | (,,                               |                                     | European    | 🗆 (no)             |
|                       |                                   |                                     | U.K. ACPO   | 🗆 (no)             |
|                       |                                   |                                     | Aus/NZ      | 🗆 (no)             |
|                       |                                   |                                     | China/H.K.  | □ (no)             |
|                       |                                   |                                     | Netherlands | (no)               |
|                       |                                   |                                     | Switzerland | □ (no)             |
|                       |                                   |                                     | France      | $\Box$ (no)        |
| Extend Exit_delay on  |                                   |                                     | N America   | $\Box$ (no)        |
| Fail to Evit          | ▼ (yes) 凵 (no)                    |                                     | Furonean    | $\Box$ (no)        |
|                       |                                   |                                     |             |                    |
|                       |                                   |                                     |             |                    |
|                       |                                   |                                     | Aus/INZ     |                    |
|                       |                                   |                                     | China/H.K.  |                    |
|                       |                                   |                                     | Netherlands | □ (no)             |
|                       |                                   |                                     | Switzerland | 🗆 (no)             |
|                       |                                   |                                     | France      | 🗆 (no)             |

**A0xx↓02 Keypad Selections** NOTE: "xx" represents the area number.

(left to right on keypad screen) N America Example:

| 0.2.0.0. |         |
|----------|---------|
| ↓Save    | A001↓02 |

| Name               | Selections                       | Description                          | Regional Se | ettings Default   |
|--------------------|----------------------------------|--------------------------------------|-------------|-------------------|
| Exit Delay Warning | 0 = Normal, 1= Warning tones     |                                      | N America   | 0                 |
| Туре               | during Exit Delay, 2= Warning    |                                      | European    | 3                 |
| - 7                | tones continuous 3= Warning      |                                      | U.K. ACPO   | 3                 |
|                    | tones continuous + Blocked       |                                      | Aus/NZ      | 0                 |
|                    | arming                           |                                      | China/H.K.  | 3                 |
|                    | - <b>3</b>                       |                                      | Netherlands | 3                 |
|                    |                                  |                                      | Switzerland | 3                 |
|                    |                                  |                                      | France      | 3                 |
| Pre-Alarm Delay    | 0=20sec; 1=30s; 2=60s; 3=5min;   | During the delay, keypad             | N America   | 2                 |
| ,                  | 4=10m; 5=30m; 6=1hr; 7=1.5hrs    | sonalert(s) will be sounded,         | European    | 2                 |
|                    |                                  | giving an authorized user time to    | U.K. ACPO   | 2                 |
|                    |                                  | "Silence" the alarm at a keypad.     | Aus/NZ      | 2                 |
|                    |                                  | (Selecting "Verify User" will        | China/H.K.  | 2                 |
|                    |                                  | cancel the alarm transmission.)      | Netherlands | 2                 |
|                    |                                  | <b>NOTE:</b> This setting works only | Switzerland | 2                 |
|                    |                                  | with sensors (input-points) that     | France      | 2                 |
|                    |                                  | support "Pre-Alarm Warning".         |             |                   |
|                    |                                  | For details, refer to "1080 –        |             |                   |
|                    |                                  | Tupos)"                              |             |                   |
| Report Mode        | 0 = Emergency                    | System signals transmitted by        | N America   | 0                 |
|                    | 1= Full Reporting                | system dialer to monitoring          | Furopean    | 0                 |
|                    |                                  | station.                             |             | 0                 |
|                    |                                  |                                      | Aus/NZ      | 1                 |
|                    |                                  |                                      | China/H.K.  | 0                 |
|                    |                                  |                                      | Netherlands | 0                 |
|                    |                                  |                                      | Switzerland | 0                 |
|                    |                                  |                                      | France      | 0                 |
| Siren Squawk on    | $0 = Normal_{1=0n} Arming_{2=1}$ | The 'siren' outputs for this area    | N America   | 0                 |
| Arming             | Fail to Arm, $3 = On Arming Or$  | will be pulsed briefly when the      | European    | 2                 |
| ,                  | Fail to Arm                      | area is armed to indicate arming     | U.K. ACPO   | 2                 |
|                    |                                  | was successful.                      | Aus/NZ      | 0                 |
|                    |                                  |                                      | China/H.K.  | 2                 |
|                    |                                  |                                      | Netherlands | 2                 |
|                    |                                  |                                      | Switzerland | 2                 |
|                    |                                  |                                      | France      | 2                 |
| Function Key PIN   |                                  | Whether a user with "Function        | N America   | 🗆 (no)            |
| Required           |                                  | Key" authority will need to log in   | European    | $\Box$ (no)       |
|                    |                                  | to use programmable function-        | U.K. ACPO   | $\Box$ (no)       |
|                    |                                  | keys 6 – 9 & 0.                      |             | □ (no)            |
|                    |                                  |                                      | China/H K   | $\Box$ (no)       |
|                    |                                  |                                      | Netherlands | □ (no)            |
|                    |                                  |                                      | Switzerland |                   |
|                    |                                  |                                      | Erance      |                   |
| Dual Quate du      |                                  | Two volid year ID / DINo pacedad     | N Amorico   | 口 (IIO)           |
| Dual Custody       | l ✔ (yes) □ (no)                 | to disarm this area                  | European    | □ (110)<br>□ (no) |
|                    |                                  |                                      |             |                   |
|                    |                                  |                                      |             | □ (110)<br>□ (no) |
|                    |                                  |                                      | China/H K   |                   |
|                    |                                  |                                      | Netherlands | $\Box$ (no)       |
|                    |                                  |                                      | Switzerland | $\Box$ (no)       |
|                    |                                  |                                      | France      | □ (no)            |

# A0xx↓02 Keypad Selections

| Open Inter-lock Area | $\checkmark$ (yes) $\Box$ (no) | For all areas set to Yes, only                                                                     | N America   | □ (no) |
|----------------------|--------------------------------|----------------------------------------------------------------------------------------------------|-------------|--------|
|                      |                                | one area can be disarmed at a                                                                      | European    | □ (no) |
|                      |                                | time.                                                                                              | U.K. ACPO   | □ (no) |
|                      |                                |                                                                                                    | Aus/NZ      | 🗆 (no) |
|                      |                                |                                                                                                    | China/H.K.  | □ (no) |
|                      |                                |                                                                                                    | Netherlands | 🗆 (no) |
|                      |                                |                                                                                                    | Switzerland | 🗆 (no) |
|                      |                                |                                                                                                    | France      | □ (no) |
| Auto Arm on Door     | $\checkmark$ (ves) $\Box$ (no) | Area will arm when any door                                                                        | N America   | □ (no) |
| Close                |                                | closes (used with a bank vault                                                                     | European    | □ (no) |
|                      |                                | door).                                                                                             | U.K. ACPO   | □ (no) |
|                      |                                |                                                                                                    | Aus/NZ      | □ (no) |
|                      |                                |                                                                                                    | China/H.K.  | 🗆 (no) |
|                      |                                |                                                                                                    | Netherlands | 🗆 (no) |
|                      |                                |                                                                                                    | Switzerland | □ (no) |
|                      |                                |                                                                                                    | France      | 🗆 (no) |
| Suite Security Area  | ✓(yes) □ (no)                  | <b>NOTE:</b> Programming selections<br>whose boxes are grey are not<br>available for this version. | N America   | 🗆 (no) |
|                      |                                |                                                                                                    | European    | 🗆 (no) |
|                      |                                |                                                                                                    | U.K. ACPO   | 🗆 (no) |
|                      |                                |                                                                                                    | Aus/NZ      | 🗆 (no) |
|                      |                                |                                                                                                    | China/H.K.  | □ (no) |
|                      |                                |                                                                                                    | Netherlands | □ (no) |
|                      |                                |                                                                                                    | Switzerland | □ (no) |
|                      |                                |                                                                                                    | France      | □ (no) |

# A0xx $\downarrow$ 03 Area Schedule Selections NOTE: "xx" represents the area number.

Keypad Selections

| (left to right on | keypad | screen) I | N America | Example: |
|-------------------|--------|-----------|-----------|----------|

000.0.0.0.□□□□. ↓Save A001↓03

| Name                | Selections                     | Description                                                   | Regional Se | ettings Default |
|---------------------|--------------------------------|---------------------------------------------------------------|-------------|-----------------|
| Area Schedule       | 00 = none                      | The schedule used to automate                                 | N America   | 000             |
|                     |                                | this area and enable all                                      | European    | 000             |
|                     | 01-250 = schedule  #           | scheduling features (if                                       | U.K. ACPO   | 000             |
|                     |                                | applicable).                                                  | Aus/NZ      | 000             |
|                     |                                |                                                               | China/H.K.  | 000             |
|                     |                                |                                                               | Netherlands | 000             |
|                     |                                |                                                               | Switzerland | 000             |
|                     |                                |                                                               | France      | 000             |
| Out of Schedule     | 0 = 30min,                     | Allowed duration for Disarming                                | N America   | 0               |
| Open                | 1 = 2-hours                    | outside of schedule.                                          | European    | 0               |
|                     | 2 = Unlimited                  |                                                               | U.K. ACPO   | 0               |
|                     |                                |                                                               | Aus/NZ      | 0               |
|                     |                                |                                                               | China/H.K.  | 0               |
|                     |                                |                                                               | Netherlands | 0               |
|                     |                                |                                                               | Switzenand  | 0               |
|                     | 0 = 20min                      | Allowed duration for Disarming                                | N Amorico   | 0               |
| In Schedule Open    | 0 = 30 min,                    | Allowed duration for Disarming                                | N America   | 0               |
|                     | I = 2-Hours                    | within the schedule.                                          |             | 0               |
|                     | 2 = Unlimited                  |                                                               |             | 0               |
|                     |                                |                                                               | China/H K   | 0               |
|                     |                                |                                                               | Netherlands | 0               |
|                     |                                |                                                               | Switzerland | 0               |
|                     |                                |                                                               | France      | 0               |
| Work Late Time      | 0=30 min 1=1hr 2=1.5hr 3=2hr   | The duration that the scheduled                               | N America   | 0               |
| Extension           | 4=3hr, 5=4hr, 6=6hr, 7=8hr     | closing time will be extended                                 | Furopean    | 0               |
| Extension           |                                | when a work-late button is<br>pressed at an e.g. area's       | U.K. ACPO   | 0               |
|                     |                                |                                                               | Aus/NZ      | 0               |
|                     |                                | keypad.                                                       | China/H.K.  | 0               |
|                     |                                |                                                               | Netherlands | 0               |
|                     |                                |                                                               | Switzerland | 0               |
|                     |                                |                                                               | France      | 0               |
| Limit to Midnight   | $\checkmark$ (yes) $\Box$ (no) | Limit 'work-late' to not extend                               | N America   | 🗆 (no)          |
|                     |                                | beyond midnight.                                              | European    | 🗆 (no)          |
|                     |                                |                                                               | U.K. ACPO   | □ (no)          |
|                     |                                |                                                               | Aus/NZ      | □ (no)          |
|                     |                                |                                                               | China/H.K.  | □ (no)          |
|                     |                                |                                                               | Netherlands | □ (no)          |
|                     |                                |                                                               | Switzerland | □ (no)          |
|                     |                                |                                                               | France      | □ (no)          |
| Transmit Fail to    |                                | If an area is not armed at the                                | N America   | □ (no)          |
| Close               | ▼ (yes) □ (no)                 | end of its schedule, a fail to                                | Furopean    | $\Box$ (no)     |
| 0.000               |                                | close is transmitted to the                                   |             | $\Box$ (no)     |
|                     |                                | monitoring station.                                           |             | $\Box$ (no)     |
|                     |                                |                                                               | China/H K   | $\Box$ (no)     |
|                     |                                |                                                               | Netherlande | □ (no)          |
|                     |                                |                                                               | Switzorland |                 |
|                     |                                |                                                               | Franco      |                 |
| Auto Arm on Fail to |                                | 'Stay on fail to exit' and                                    | N Amorico   |                 |
|                     | ✓ (yes) □ (no)                 | Siay-UI-IdII-IU-EXIL dIU<br>'ΔυτοΔrm-on-fail-to-close' cannot | Europeen    |                 |
| Close               |                                | he √(ves) simultaneously                                      |             | □ (IIO)         |
|                     |                                |                                                               | U.K. ACPO   | 口 (NO)          |
|                     |                                |                                                               | Aus/NZ      | ⊔ (no)          |
|                     |                                |                                                               | China/H.K.  | □ (no)          |
|                     |                                |                                                               | Netherlands | 🗆 (no)          |
|                     |                                |                                                               | Switzerland | 🗆 (no)          |

|                     |                                |                                                                      |             | 1      |
|---------------------|--------------------------------|----------------------------------------------------------------------|-------------|--------|
|                     |                                |                                                                      | France      | 🗆 (no) |
| Allow Un-authorized | ✓(yes) □ (no)                  | Authority needed to disarm after-                                    | N America   | 🗆 (no) |
| Open                |                                | hours. Whether or not users                                          | European    | 🗆 (no) |
|                     |                                | without '24-hr' authority will be                                    | U.K. ACPO   | 🗆 (no) |
|                     |                                | able to disarm this area outside                                     | Aus/NZ      | 🗆 (no) |
|                     |                                | or <u>its</u> open/close schedule,<br>and/or adjust the area closing | China/H.K.  | 🗆 (no) |
|                     |                                | time (i e 'worklate') after <b>their</b>                             | Netherlands | 🗆 (no) |
|                     |                                | schedule has expired. (For a non-scheduled area, this feature        | Switzerland | 🗆 (no) |
|                     |                                |                                                                      | France      | 🗆 (no) |
|                     |                                | does not apply, since only                                           |             |        |
|                     |                                | 'Disarm' authority would be                                          |             |        |
|                     |                                | required.)                                                           |             |        |
| Auto Disarm to Off  | $\checkmark$ (ves) $\Box$ (no) |                                                                      | N America   | 🗆 (no) |
| Always              |                                |                                                                      | European    | 🗆 (no) |
|                     |                                |                                                                      | U.K. ACPO   | 🗆 (no) |
|                     |                                |                                                                      | Aus/NZ      | 🗆 (no) |
|                     |                                |                                                                      | China/H.K.  | 🗆 (no) |
|                     |                                |                                                                      | Netherlands | □ (no) |
|                     |                                |                                                                      | Switzerland | □ (no) |
|                     |                                |                                                                      | France      | □ (no) |

### A0xx↓04 Automation

**Keypad Selections** (left to right on keypad screen) NOTE: "xx" represents the area number.

| Name                           | Selections                    | Description                    | Regional Se | ettings Default |
|--------------------------------|-------------------------------|--------------------------------|-------------|-----------------|
| Automatic Stay-                | 00 = none,                    |                                | N America   | 000             |
| Mode Schedule #                | 01-250 = schedule #           |                                | European    | 000             |
|                                |                               |                                | U.K. ACPO   | 000             |
|                                |                               |                                | Aus/NZ      | 000             |
|                                |                               |                                | China/H.K.  | 000             |
|                                |                               |                                | Netherlands | 000             |
|                                |                               |                                | Switzerland | 000             |
|                                |                               |                                | France      | 000             |
| Automatic Stay-                | 0 = None                      |                                | N America   | 0               |
| Mode                           | 1 = Standard 'Auto Stay Mode' |                                | European    | 0               |
|                                | (Non-secure)                  |                                | U.K. ACPO   | 0               |
|                                | 2 = Secure 'Auto Stay Mode'   |                                | Aus/NZ      | 0               |
|                                | (Requires Area On before next |                                | China/H.K.  | 0               |
|                                | automatic Stay To Off)        |                                | Netherlands | 0               |
|                                |                               |                                | Switzerland | 0               |
|                                |                               |                                | France      | 0               |
| Auto Disarm on Valid           | 0 = None,                     | The area will automatically    | N America   | 0               |
| Token In Area                  | 1 = Follow user authority     | disarm when a user/entrant is  | European    | 0               |
| Schedule                       | 2 = Force to Stay             | granted access in the area     | U.K. ACPO   | 0               |
| NOTE: This feature is only     | 3 = Force to Off              | schedule.                      | Aus/NZ      | 0               |
| available with the addition of |                               |                                | China/H.K.  | 0               |
| the reature Expansion board.   |                               |                                | Netherlands | 0               |
|                                |                               |                                | Switzerland | 0               |
|                                |                               |                                | France      | 0               |
| Auto Disarm on Valid           | 0 = None,                     | The area will automatically    | N America   | 0               |
| Token Out of Area              | 1 = Follow user authority     | disarm when a user/entrant is  | European    | 0               |
| Schedule NOTE: This            | 2 = Force to Stay             | granted access out of the area | U.K. ACPO   | 0               |
| feature is only available with | 3 = Force to Off              | schedule.                      | Aus/NZ      | 0               |
| the addition of the Feature    |                               |                                | China/H.K.  | 0               |
| Expansion Board.               |                               |                                | Netherlands | 0               |
|                                |                               |                                | Switzerland | 0               |
|                                |                               |                                | France      | 0               |

A0xx↓05 Keypad Selections "xx" represents the area number. WARNING: These Access Control features are only available with the addition of the "<u>Feature Expansion Board</u>". (left to right on keypad screen) N America Example:

| 0.0000 | ••••    |
|--------|---------|
| √Save  | A001↓05 |

| Name                  | Selections                     | Description                                                                                                    | Regional Se | ettings Default   |
|-----------------------|--------------------------------|----------------------------------------------------------------------------------------------------|-------------|-------------------|
| Anti-Pass Back Auto   | 0 = No autoreset               | Timed lock out condition for a                                                                                                    | N America   | 0                 |
| Reset                 | 1 = 10 Mins                    | card holder resets after they                                                                                                    | European    | 0                 |
|                       | 2 = 20 Mins                    | failed to read their card to                                                                                                    | U.K. ACPO   | 0                 |
|                       | 3 = 30 Mins                    | enter/leave previously.                                                                                                    | Aus/NZ      | 0                 |
|                       | 4 = 1 Hr                       |                                                                                                    | China/H.K.  | 0                 |
|                       | 5 = 4 Hrs                      |                                                                                                    | Netherlands | 0                 |
|                       | $0 = 0 \Pi S$<br>7 = 12 Hrs    |                                                                                                    | Switzerland | 0                 |
|                       | 7 - 121115                     |                                                                                                    | France      | 0                 |
| Strict Anti-Pass Back | ✓ (yes) □ (no)                 | Whether users will be able to                                                                                                    | N America   | □ (no)            |
| Entry/Exit            |                                | enter other areas without having                                                                                                    | European    | □ (no)            |
| Enforcement           |                                | present one                                                                                                    | U.K. ACPO   | □ (no)            |
|                       |                                | present one.                                                                                                    | Aus/NZ      | □ (no)            |
|                       |                                |                                                                                                    | China/H.K.  | □ (no)            |
|                       |                                |                                                                                                    | Netherlands | 🗆 (no)            |
|                       |                                |                                                                                                    | Switzerland | 🗆 (no)            |
|                       |                                |                                                                                                    | France      | 🗆 (no)            |
| No Anti-Pass Back     | $\checkmark$ (ves) $\Box$ (no) | Allows users who didn't 'badge'                                                                                                    | N America   | 🗆 (no)            |
| Outside Check         |                                | out of the facility to re-enter<br>through an APB controlled area.<br>With this setting, cards being<br>used to enter from 'outside' of<br>the facility will not be checked<br>for being previously used to exit | European    | 🗆 (no)            |
|                       |                                |                                                                                                    | U.K. ACPO   | 🗆 (no)            |
|                       |                                |                                                                                                    | Aus/NZ      | 🗆 (no)            |
|                       |                                |                                                                                                    | China/H.K.  | 🗆 (no)            |
|                       |                                |                                                                                                    | Netherlands | 🗆 (no)            |
|                       |                                | (although other APB rules will                                                                                                    | Switzerland | 🗆 (no)            |
|                       |                                | still apply). NOTE: Cannot be                                                                                                    | France      | 🗆 (no)            |
|                       |                                | their last known area (to allow                                                                                                    |             |                   |
|                       |                                | this, set APB auto-reset to e.g. 8                                                                                                    |             |                   |
| Lockout all Lisers on |                                | hrs).                                                                                                    | N America   | □ (no)            |
| Invalid Card          | ✔ (yes) □ (no)                 | • (yes) Lockout all users, even                                                                                                    | Furopean    | $\Box$ (no)       |
|                       |                                | of global lockout)                                                                                                    |             | □ (no)            |
|                       |                                |                                                                                                    |             | □ (no)            |
|                       |                                |                                                                                                    | China/H K   | □ (no)            |
|                       |                                |                                                                                                    | Netherlands | □ (no)            |
|                       |                                |                                                                                                    | Switzerland | □ (no)            |
|                       |                                |                                                                                                    | Erance      | □ (no)            |
| Concrato Tonos on     |                                | Keypads sound when an invalid                                                                                                    | N America   | □ (no)            |
| Generate Tones on     | ✓ (yes) □ (no)                 | card is detected                                                                                                    | Europoon    | □ (110)<br>□ (no) |
|                       |                                |                                                                                                    |             | $\Box$ (no)       |
|                       |                                |                                                                                                    |             | $\Box$ (no)       |
|                       |                                |                                                                                                    | China/H K   |                   |
|                       |                                |                                                                                                    | Netherlanda |                   |
|                       |                                |                                                                                                    | Switzerland |                   |
|                       |                                |                                                                                                    | France      |                   |
| 1                     | 1                              |                                                                                                    | riance      | LI (110)          |

# A0xx↓06 Area User Counters

**Keypad Selections** "xx" represents the area number.

**WARNING:** These Access Control features are only available with the addition of the "<u>Feature Expansion Board</u>". (left to right on keypad screen)

| Name                   | Selections                           | Description                          | Regional Se  | ettings Default |
|------------------------|--------------------------------------|--------------------------------------|--------------|-----------------|
| Maximum Area           | 0 – 16383                            | Maximum number of users              | N America    | 00000           |
| Counter                |                                      | counted in an area before an         | European     | 00000           |
|                        |                                      | "area full" condition occurs.        | U.K. ACPO    | 00000           |
|                        |                                      |                                      | Aus/NZ       | 00000           |
|                        |                                      |                                      | China/H.K.   | 00000           |
|                        |                                      |                                      | Netherlands  | 00000           |
|                        |                                      |                                      | Switzerland  | 00000           |
|                        |                                      |                                      | France       | 00000           |
| Minimum Area           | 0 – 15                               | Minimum number of users              | N America    | 00              |
| Counter                |                                      | counted in an area before an         | European     | 00              |
|                        |                                      | "area empty" condition occurs.       | U.K. ACPO    | 00              |
|                        |                                      |                                      | Aus/NZ       | 00              |
|                        |                                      |                                      | China/H.K.   | 00              |
|                        |                                      |                                      | Netherlands  | 00              |
|                        |                                      |                                      | Switzerland  | 00              |
|                        |                                      |                                      | France       | 00              |
| Reset Before           | 1 – 7                                | User count resets to "0" at the      | N America    | 0               |
| Schedule in Effect     | 0 = Not used,                        | time selected before the area's      | European     | 0               |
|                        | 1 = 1hr prior                        | schedule starts.                     | U.K. ACPO    | 0               |
|                        | 2 = 2hr prior.                       | NOTE: there must be a                | Aus/NZ       | 0               |
|                        | 3 = 3hr prior.                       | schedule assigned to the area.       | China/H.K.   | 0               |
|                        | 4 = 4nr prior.<br>5 = 5br prior.     |                                      | Netherlands  | 0               |
|                        | 6 = 6br prior                        |                                      | Switzerland  | 0               |
|                        | 7 =7 hrs prior to In Schedule Time   |                                      | France       | 0               |
| "Users in Area"        | 0 = "Normal": the user count for the | Selection "1" <b>NOTE:</b> If "Timed | N America    | 0               |
| Counts Increase or     | area being entered will increase     | Anti-pass Back is selected and       | European     | 0               |
| Decrease (Count        | decreased                            | about the area the user was last     | U.K. ACPO    | U               |
| Mode)                  | 1 = "User Area Based": the user      | in will not exist. The user count    | Aus/NZ       | U               |
|                        | count for the area being entered     | for the area they just came from     | Unina/H.K.   | U               |
|                        | will increase and the last known     | will be decreased.                   | Switzerlands | 0               |
|                        | area the user was in will be         |                                      | Franco       | 0               |
|                        | decreased.<br>2= Blind mode          |                                      |              | v               |
| Reset On Disarm To     | $\checkmark$ (yes) $\Box$ (no)       | User count resets to "0" when        | N America    | 🗆 (no)          |
| Off                    |                                      | the area is turned off.              | European     | □ (no)          |
|                        |                                      |                                      | U.K. ACPO    | □ (no)          |
|                        |                                      |                                      | Aus/NZ       | □ (no)          |
|                        |                                      |                                      | China/H.K.   | □ (no)          |
|                        |                                      |                                      | Netherlands  | □ (no)          |
|                        |                                      |                                      | Switzerland  | $\Box$ (no)     |
|                        |                                      |                                      | France       | $\Box$ (no)     |
| Pasat On Arm To On     |                                      | Llear count resots to "O" when       |              | $\Box$ (no)     |
| Nesel OII AIIII TU UII | 🗸 (yes) 🛛 (no)                       | the area is turned on                | Furopoop     |                 |
|                        |                                      |                                      |              |                 |
|                        |                                      |                                      | U.K. ACPU    |                 |
|                        |                                      |                                      | AUS/INZ      | 口 (no)          |
|                        |                                      |                                      | China/H.K.   | □ (no)          |
|                        |                                      |                                      | Netherlands  | □ (no)          |
|                        |                                      |                                      | Switzerland  | 🗆 (no)          |
|                        |                                      |                                      | France       | 🗆 (no)          |

# A0xx **107** Automatic Arming NOTE: "xx" represents the area number.

# Keypad Selections

(left to right on keypad screen) N America Example:

| 01.0.0.1 | •□••••• |
|----------|---------|
| ↓Save    | A001↓07 |

| Extended Automatic<br>Arming DelayDelay TableSafety margin delay before auto<br>arming begins.N America01 (1)European00U.K. ACPO01 (1)Aus/NZ01 (1)China/H.K.00Netherlands00Switzerland00France00 | (1 sec)<br>(1 sec)<br>(1 sec) |
|----------------------------------------------------------------------------------------------------|-------------------------------|
| Arming Delay arming begins.<br>European 00<br>U.K. ACPO 01 (1<br>Aus/NZ 01 (1<br>China/H.K. 00<br>Netherlands 00<br>Switzerland 00<br>France 00                                                  | (1 sec)<br>(1 sec)            |
| U.K. ACPO 01 (1<br>Aus/NZ 01 (1<br>China/H.K. 00<br>Netherlands 00<br>Switzerland 00<br>France 00                                                                                                | (1 sec)<br>(1 sec)            |
| Aus/NZ01 (1China/H.K.00Netherlands00Switzerland00France00                                                                                                    | (1 sec)                       |
| China/H.K. 00<br>Netherlands 00<br>Switzerland 00<br>France 00                                                                                                    |                               |
| Netherlands00Switzerland00France00                                                                                                    |                               |
| Switzerland 00<br>France 00                                                                                                    |                               |
| France 00                                                                                                    |                               |
|                                                                                                    | 1                             |
| Extended Automatic   0 – 7   Automatically arms an area   N America   0                                                                                                    |                               |
| Arming Mode 0=Disable based on counting users and/or European 0                                                                                                    |                               |
| 1=Arm if Count <= Min, 2=Arm if area activity monitoring".                                                                                                    |                               |
| Inactive, 3=When Count<=Min OR Aus/NZ 0                                                                                                    |                               |
| Inactive, China/H.K. 0                                                                                                    |                               |
| 4=when Count <= Min AND Netherlands 0                                                                                                    |                               |
| Switzerland 0                                                                                                    |                               |
| 5,6,7 spare France 0                                                                                                    |                               |
| Extended Automatic     0 – 3     1 = e.g. user count was not least     N America     0                                                                                                    |                               |
| Arming Warning 0=Ignore, # at arming. European 0                                                                                                    |                               |
| Level 1=Warn if users possibly left in 2 = e.g. by schedules or other U.K. ACPO 0                                                                                                    |                               |
| (Warning level when area at time of arming, automated arming. Aus/NZ 0                                                                                                    |                               |
| arming) 2=Block manually arming warn for China/H.K. 0                                                                                                    |                               |
| auto arming, if users left in. Netherlands 0                                                                                                    |                               |
| 3=Block all types of arming Switzerland 0                                                                                                    |                               |
| (manual of auto) France 0                                                                                                    |                               |
| Extended Automatic 0 = (Arm to Stay) Effective if "Extended Auto Arm N America 1                                                                                                    |                               |
| Arming Level 1 = (Arm to On) Mode" has an active setting. European 1                                                                                                    |                               |
| U.K. ACPO 1                                                                                                    |                               |
| Aus/NZ 1                                                                                                    |                               |
| China/H.K. 1                                                                                                    |                               |
| Netherlands 1                                                                                                    |                               |
| Switzerland 1                                                                                                    |                               |
| France 1                                                                                                    |                               |
| Extended Automatic  (no) NOTE: These selections apply if N America (no)                                                                                                    | 10)                           |
| Arming Only if Both in and out of schedule. "Extended Auto Arm Mode" is European   (no                                                                                                    | 10)                           |
| Schedule Not in V(yes) enabled and there is an area U.K. ACPO                                                                                                    | 10)                           |
| Effect Extended automatic arming when schedule. Aus/NZ   (no                                                                                                    | 10)                           |
| out of schedule.                                                                                                    | 10)                           |
| Netherlands I (no                                                                                                    | ,<br>10)                      |
| Switzerland I (no                                                                                                    | )<br>10)                      |
| France                                                                                                    | 10)                           |

# A0xx 108 Keypad Selections (left to right on keypad screen)

NOTE: "xx" represents the area number.

NOTE: Programming selections whose boxes are grey are not available for this version.

| Name                 | Selections                     | Description                        | Regional S  | ettings Default |
|----------------------|--------------------------------|------------------------------------|-------------|-----------------|
| Activity Timeout     | Delay Table                    | Time permitted after specific      | N America   | 00              |
|                      |                                | sensors in an area do not detect   | European    | 00              |
|                      |                                | any activity and area is e.g. auto | U.K. ACPO   | 00              |
|                      |                                | armed. Delay re-starts if activity | Aus/NZ      | 00              |
|                      |                                | is detected. Sensor Activity       | China/H.K.  | 00              |
|                      |                                | Detection Types: Entry/Exit, FAP   | Netherlands | 00              |
|                      |                                | "Activity" Custom Doint Typon      | Switzerland | 00              |
|                      |                                | see Custom Point programming       | France      | 00              |
|                      |                                | section Command Point – see        |             |                 |
|                      |                                | Custom Point programming           |             |                 |
|                      |                                | section.                           |             |                 |
| Include E/E Route    | $\checkmark$ (ves) $\Box$ (no) | Whether Entry/Exit Route &         | N America   | 🗆 (no)          |
| FAP                  |                                | Entry/Exit Route FAP sensors       | European    | 🗆 (no)          |
|                      |                                | are used to detect area activity.  | U.K. ACPO   | 🗆 (no)          |
|                      |                                | type                               | Aus/NZ      | 🗆 (no)          |
|                      |                                | type.                              | China/H.K.  | 🗆 (no)          |
|                      |                                |                                    | Netherlands | 🗆 (no)          |
|                      |                                |                                    | Switzerland | 🗆 (no)          |
|                      |                                |                                    | France      | □ (no)          |
| Include Doors        | $\checkmark$ (ves) $\Box$ (no) | Doors are used to detect area      | N America   | 🗆 (no)          |
|                      |                                | activity.                          | European    | 🗆 (no)          |
|                      |                                |                                    | U.K. ACPO   | 🗆 (no)          |
|                      |                                |                                    | Aus/NZ      | 🗆 (no)          |
|                      |                                |                                    | China/H.K.  | 🗆 (no)          |
|                      |                                |                                    | Netherlands | 🗆 (no)          |
|                      |                                |                                    | Switzerland | 🗆 (no)          |
|                      |                                |                                    | France      | 🗆 (no)          |
| Alarm On No Activity | $\checkmark$ (ves) $\Box$ (no) |                                    | N America   | 🗆 (no)          |
|                      |                                |                                    | European    | 🗆 (no)          |
|                      |                                |                                    | U.K. ACPO   | 🗆 (no)          |
|                      |                                |                                    | Aus/NZ      | 🗆 (no)          |
|                      |                                |                                    | China/H.K.  | □ (no)          |
|                      |                                |                                    | Netherlands | □ (no)          |
|                      |                                |                                    | Switzerland | 🗆 (no)          |
|                      |                                |                                    | France      | 🗆 (no)          |

## A0xx↓09 "Common to Area" Map

**Keypad Selections** (left to right on keypad screen) NOTE: "xx" represents the area number.

| Name              | Selections     | Description                                                                                                    | <b>Regional Settings Default</b> |
|-------------------|----------------|----------------------------------------------------------------------------------------------------|----------------------------------|
| Area 1 to Area 16 | ✓ (yes) □ (no) | <ul> <li>Auto arm /disarm shared areas.</li> <li>E.g. Office area and warehouse area with adjoining lunch room area.</li> <li>Lunch room is auto armed when BOTH office and warehouse are armed.</li> <li>Lunch room is auto disarmed when EITHER office or warehouse is disarmed.</li> <li>Cannot select current area.</li> </ul> | ☐ (no)<br>All Areas              |

A0xx↓10 "Area Priority" Map Keypad Selections (left to right on keypad screen) NOTE: "xx" represents the area number.

| Name              | Selections     | Description                                                                                                    | <b>Regional Settings Default</b> |
|-------------------|----------------|----------------------------------------------------------------------------------------------------|----------------------------------|
| Area 1 to Area 16 | ✓ (yes) □ (no) | <ul> <li>Determines the sequence that areas must follow when being armed / disarmed.</li> <li>E.g. bank premises area with vault area.</li> <li>When arming, the premises can not be armed UNLESS the vault area is armed first.</li> <li>When disarming, the vault area can not be disarmed unless the premises area is disarmed first.</li> </ul> | ☐ (no)<br>All Areas              |

A0xx↓11 Keypad Selections NOTE: "xx" represents the area number. (left to right on keypad screen) N America Example:

| · · · · ·        |           |                 |
|------------------|-----------|-----------------|
| America Example: | 00.00.0.0 | ••••            |
|                  | Jugavo    | <b>∆</b> 001JJ1 |

| Name               | Selections                               | Description                                                   | Regional S  | ettings Default |
|--------------------|------------------------------------------|---------------------------------------------------------------|-------------|-----------------|
| Arming Priority    | 00= No priority checking                 | Areas are armed in order of                                   | N America   | 00              |
|                    | $01 = 1^{st}$ to arm, $15 = last$ to arm | 1 <sup>st</sup> , 2 <sup>nd</sup> and 3rd etc. according      | European    | 00              |
|                    | ,                                        | to their priority.                                            | U.K. ACPO   | 00              |
|                    |                                          |                                                               | Aus/NZ      | 00              |
|                    |                                          |                                                               | China/H.K.  | 00              |
|                    |                                          |                                                               | Netherlands | 00              |
|                    |                                          |                                                               | Switzerland | 00              |
|                    |                                          |                                                               | France      | 00              |
| Disarming Priority | 00 = No priority checking                | Areas are disarmed in order                                   | N America   | 00              |
|                    | $01 = 1^{st}$ to disarm, 15 = last to    | of 1 <sup>st</sup> , 2 <sup>nd</sup> and 3 <sup>rd</sup> etc. | European    | 00              |
|                    | disarm                                   | according to their priority.                                  | U.K. ACPO   | 00              |
|                    |                                          |                                                               | Aus/NZ      | 00              |
|                    |                                          |                                                               | China/H.K.  | 00              |
|                    |                                          |                                                               | Netherlands | 00              |
|                    |                                          |                                                               | Switzerland | 00              |
|                    |                                          |                                                               | France      | 00              |
| Arming Rules       | 0 = Common area never auto               |                                                               | N America   | 0               |
| 5                  | armed, manual only                       |                                                               | European    | 0               |
|                    | 1 = Common area auto armed               |                                                               | U.K. ACPO   | 0               |
|                    | if all shared areas armed                |                                                               | Aus/NZ      | 0               |
|                    | 2 = Common area auto armed               |                                                               | China/H.K.  | 0               |
|                    | if any shared area armed                 |                                                               | Netherlands | 0               |
|                    | 3 - All Shared areas Auto                |                                                               | Switzerland | 0               |
|                    | armed if common area armed               |                                                               | France      | 0               |
| Disarming Rules    | 0 = Common area never auto               |                                                               | N America   | 0               |
| g                  | disarmed, manual only                    |                                                               | European    | 0               |
|                    | 1 = Common area auto                     |                                                               | U.K. ACPO   | 0               |
|                    | disarmed if any shared area              |                                                               | Aus/NZ      | 0               |
|                    | disarmed                                 |                                                               | China/H.K.  | 0               |
|                    | 2 = Common area auto                     |                                                               | Netherlands | 0               |
|                    | 2 - Common area auto                     |                                                               | Switzerland | 0               |
|                    | disarmed                                 |                                                               | France      | 0               |
|                    | 3 = All shared areas auto                |                                                               |             |                 |
|                    | disarmed if common area                  |                                                               |             |                 |
|                    | disarmed                                 |                                                               |             |                 |

# Program Section: M001 (Modules)

**M0xx\sqrt{00} Keypad Selections** NOTE: "xx" represents the module number: 01 - 24.

(left to right on keypad screen) N America Example:

| 00000.0 | )1 • 2 • 1 • 1 • √ √ |
|---------|----------------------|
| √Save   | <b>↓?M001↓00</b>     |

Pressing the keypad button under  $\mathbf{V}$ ? will display the type of module and the module's input and output ranges.

| Name                     | Selections                                                                                  | Description                                                                                                    | Regional Settings Default |
|--------------------------|---------------------------------------------------------------------------------------------|----------------------------------------------------------------------------------------------------|---------------------------|
| Serial Number            | 00000 - 65535                                                                               | 5 digit # on sticker on module circuit board.                                                                                                    | 00000                     |
| Area                     | 01 – 16                                                                                     | Module assigned to which area?<br>2 Digits 01 – 16 = Area #                                                                                                    | 01                        |
| Inputs                   | 0 = 0, 1 = 4, 2 =<br>8, 3 = 12, 4 = 16,<br>5 = 20, 6 = 24, 7<br>= 32                        | The number of input points (sensors) supported<br>by the module.<br>Default for Area 1: 4, Default for Area 2: 1                                                                                                    | 2                         |
| Outputs                  | 0 = 00, 1 = 04, 2<br>= 08, 3 = 12, 4 =<br>16, 5 = 20, 6 =<br>24, 7 = 32                     | The number of programmable outputs sup-<br>ported by the module.<br>Default for Area 1: 1, Default for Area 2: 1                                                                                                    | 1                         |
| Exit Delay               | 0 = Never.<br>1 = When arming<br>to Stay or On<br>*2 = Not used<br>3 = When arming<br>to On | If the keypad has the Exit delay set to 1, this<br>means that the keypad would be protected<br>when the area goes into <b>Stay 1</b> , <b>2</b> or <b>On</b> . An<br>exit delay occurs and, if Alarm on Fail to Exit is<br>set in the area configuration, the system must<br>see a door transition otherwise a Fail to Exit will<br>result. Of course this would be an internal door<br>whose level is set to 1 or 2 or 3.<br>If the keypad is outside the protected area, the<br>Exit delay is set to 0. When arming the area,<br>the UI would not be affected. | 1                         |
| Entry/Exit Tones in Stay | ✓(yes) □ (no)                                                                               | Are E/E tones to sound at this (keypad) if a door opened with area armed to 'Stay'.                                                                                                    | ✓ (yes)                   |
| Monitor Tamper           | ✓(yes) □ (no)                                                                               | NOTE: ✓ (yes) if module requires tamper, comms, substitution detection                                                                                                    | ✓ (yes)                   |

(Definitions): Stay: Perimeter sensors monitored (plus any 24 hr sensors); On: All sensors monitored.

#### Keypad NOTES

• If the keypad module has the Exit delay set to 1, this means that the keypad would be protected when the area goes into **Stay** or **On**. An exit delay occurs and, if Alarm on Fail to Exit is enabled in the Area Program Section: **A0xx↓01**, the system must see a door transition otherwise a Fail to Exit Alarm will result. This would be an Entry/Exit door whose protection level is set to **Stay** or **On**.

• If the keypad module is outside the protected area, the Exit delay is set to 0. When arming the area, Alarm on Fail to Exit would not apply.

M0xx↓01 Keypad Selections NOTE: "xx" represents the module number. (left to right on keypad screen) N America Example:

| 24 • 0 • 0 | · 0 · 0 · 2 · ✓   |
|------------|-------------------|
| ↓Save      | <b>√? M001↓01</b> |

| Name               | Selections                           | Description             | Regional Se         | ettings Default |
|--------------------|--------------------------------------|-------------------------|---------------------|-----------------|
| Module Type        | See Module Selection Numbers         |                         | N America           | 24              |
| (number)           | after these selections.              |                         | European            | 24              |
| ( ,                |                                      |                         | U.K. ACPO           | 24              |
|                    |                                      |                         | Aus/NZ              | 24              |
|                    |                                      |                         | China/H.K.          | 24              |
|                    |                                      |                         | Netherlands         | 24              |
|                    |                                      |                         | Switzerland         | 24              |
|                    |                                      |                         | France              | 24              |
| LCD Keypad Default | 0=Rolling time, date/Message         |                         | N America           | 0               |
| Display Mode       | 1=Date only                          |                         | European            | 0               |
|                    | 2=future                             |                         | U.K. ACPO           | 0               |
|                    | 3=future                             |                         | Aus/NZ              | 0               |
|                    |                                      |                         | China/H.K.          | 0               |
|                    |                                      |                         | Netherlands         | 0               |
|                    |                                      |                         | Switzerland         | 0               |
|                    |                                      |                         | France              | 0               |
| LCD Keypad Armed   | 0=Arming state always shown          |                         | N America           | 0               |
| LED Display        | 1=Timed                              |                         | Furopean            | 1               |
| LED Display        | 2=future                             |                         | U.K. ACPO           | 1               |
|                    | 3=future                             |                         | Aus/NZ              | 0               |
|                    |                                      |                         | China/H K           | 1               |
|                    |                                      |                         | Netherlands         | 1               |
|                    |                                      |                         | Switzerland         | 1               |
|                    |                                      |                         | France              | 1               |
| LCD Kovpad Arming  | 0=All E/E tones                      |                         | N America           | 0               |
| Topo Modo          | 1=No Exit tone                       |                         | European            | 0               |
| Tone Mode          | 2=No Entry                           |                         |                     | 0               |
|                    | 3=No F/F Tones                       |                         |                     | 0               |
|                    | S-NO E/E TONES                       |                         | Aus/NZ<br>China/UK  | 0               |
|                    |                                      |                         | Nothorlanda         | 0               |
|                    |                                      |                         | Switzerland         | 0               |
|                    |                                      |                         | Switzenand          | 0               |
|                    | 0=Nono                               |                         | France<br>N America | 0               |
| LCD Keypad Auto    | 1-silonco all Lleor Aroas            |                         |                     | 0               |
| Disarm All On      | 2-Disarm                             |                         |                     | 1               |
| Silence            | 3=Silence and disarm                 |                         |                     | 1               |
|                    |                                      |                         | Aus/NZ              | 0               |
|                    |                                      |                         | Unina/H.K.          | 1               |
|                    |                                      |                         | Nethenanus          | 1               |
|                    |                                      |                         | Switzerland         | 1               |
|                    | 0=Nepe                               |                         |                     |                 |
| LCD Keypad Verity  | U-INUTE<br>1-Auto Vorific on Silongo |                         |                     | 2               |
| User Mode          | 2=Manual Varify                      |                         | European            | 0               |
|                    |                                      |                         | U.K. ACPO           | 0               |
|                    | 3-Iulure                             |                         | Aus/NZ              | 0               |
|                    |                                      |                         | China/H.K.          | U               |
|                    |                                      |                         | ivetnerlands        | U               |
|                    |                                      |                         | Switzerland         | U               |
|                    |                                      |                         | France              | 0               |
| LCD Keypad Multi-  | ✓ (yes) □ (no)                       | For keypad modules with | N America           | ✓ (yes)         |
| Badge Mode         |                                      | external readers only.  | European            | ✓ (yes)         |
|                    |                                      | Yes = triple badge mode | U.K. ACPO           | ✓(yes)          |
|                    |                                      | No = double badge mode  | Aus/NZ              | ✓(yes)          |
|                    |                                      |                         | China/H.K.          | √(yes)          |
|                    |                                      |                         | Netherlands         | √(yes)          |
|                    |                                      |                         | Switzerland         | √(yes)          |
|                    |                                      |                         | France              | √(ves)          |

### **Module Selection Numbers**

1 = Map Pod, 2 = Fx LCD, 3 = Other, 4 = V1 Access, 5 = V1 Wireless, 7 = ISM LCD\*, 8 = ISM Input/Output, 9 = PDC, 10 = \*HSC, 11 = Suite Security 8 zone, 12 = TDC, 14 = V2 Access, 15 = Elevator, 16 = Suite Security 2 zone, 17 = V2 Wireless (FA400), 18 = MF-FA Wireless, 19 = ITI SuperBus Wireless, 20 = IPlus, 21 = C2000, 22 = Inova PointMux, 23 = standard xL LCD, 24 = xL LCD GProxII (keypad reader), 25 = xL LCD (external reader), 29 = xL Input/Output, 32 = xL Power Supply, 33 = Wireless 868+900, 34 = Smart/Vigil, 35 = Wireless 868+900+(Australia), 36 = 2050 MIL250 9600 baud only, 37 = 2050 DC, 38 = 2050 IO16, 39 = 2050 I32, 40 = 2050 O32.

\*NOTE: Regional Settings does not support Monitor ISM.

\*HSC (High Security Communications) is a proprietary communications of CSG Security Inc. and not used in all markets.

#### M0xx↓02 Annunciation Map

**Keypad Selections** (left to right on keypad screen) NOTE: "xx" represents the module number.

| Name              | Selections    | Description                                                                                                | <b>Regional Settings Default</b>       |
|-------------------|---------------|----------------------------------------------------------------------------------------------------|----------------------------------------|
| Area 1 to Area 16 | ✓(yes) □ (no) | AnnuAreaMap defines which areas the module can alert sirens, sonalerts and other sound notifications from. | Area 1: ✔ (yes)<br>Area 2 – 16: □ (no) |

#### M0xx↓03 Arm/Disarm Map

**Keypad Selections** (left to right on keypad screen)

| NOTE. AX represents the module number. |                |                                                                                                    |                                        |  |  |
|----------------------------------------|----------------|----------------------------------------------------------------------------------------------------|----------------------------------------|--|--|
| Name                                   | Selections     | Description                                                                                                    | <b>Regional Settings Default</b>       |  |  |
| Area 1 to Area 16                      | ✔ (yes) □ (no) | Defines which areas can be armed /disarmed<br>from this e.g. keypad.<br>Required for Area Group Mode assignments<br>S001√08 | Area 1: ✔ (yes)<br>Area 2 – 16: □ (no) |  |  |

#### M0xx↓04 Exit Delay Map

Keypad Selections (left to right on keypad screen)

NOTE: "xx" represents the module number.

| Name              | Selections    | Description                                                                                          | <b>Regional Settings Default</b>       |
|-------------------|---------------|----------------------------------------------------------------------------------------------------|----------------------------------------|
| Area 1 to Area 16 | ✔(yes) 🗆 (no) | Defines which areas also have an exit<br>delay when the area this keypad is<br>assigned to is armed. | Area 1: ✔ (yes)<br>Area 2 – 16: □ (no) |

**M0xx405 Keypad Selections** NOTE: "xx" represents the module number. **WARNING:** These Access Control features are only available with the addition of the "<u>Feature Expansion Board</u>".

(left to right on keypad screen) N America Example:

000 · 07 · 07 · 00 · 00 · ↓Save ↓? M001↓05

Pressing the keypad button under  $\mathbf{\Psi}$ ? will display the type of module and the module's point and output ranges.

| Name                | Selections                                                     | Description | Regional Settings Default |    |
|---------------------|----------------------------------------------------------------|-------------|---------------------------|----|
| Schedule            | 0-250                                                          |             | 000                       |    |
| Single Badge In-    | 00=None, 01=Auto logon, 02=Auto                                |             | N America                 | 07 |
| Schedule Mode       | arm ON, 03=Auto Arm STAY,                                      |             | European                  | 05 |
|                     | 04=Auto Disarm STAY, 05=Auto                                   |             | U.K. ACPO                 | 05 |
|                     | Disarm OFF, 06=Toggle OFF-                                     |             | Aus/NZ                    | 00 |
|                     | STAY, 07=Toggle OFF-ON,                                        |             | China/H.K.                | 05 |
|                     | 08=Toggle STAY-ON, 09=Extend<br>Exit Delay, 10=Auto Work Late. |             | Netherlands               | 05 |
|                     |                                                                |             | Switzerland               | 05 |
|                     |                                                                |             | France                    | 05 |
| Single Badge Out of | Same selections as "Single Badge                               |             | N America                 | 07 |
| Schedule Mode       | In Schedule Mode".                                             |             | European                  | 05 |
|                     |                                                                |             | U.K. ACPO                 | 05 |
|                     |                                                                |             | Aus/NZ                    | 00 |
|                     |                                                                |             | China/H.K.                | 05 |
|                     |                                                                |             | Netherlands               | 05 |
|                     |                                                                |             | Switzerland               | 05 |
|                     |                                                                |             | France                    | 05 |

| Hold Badge In     | Same selections as "Single Badge                       | NA   | America    | 00 |
|-------------------|--------------------------------------------------------|------|------------|----|
| Schedule Mode     | In Schedule Mode".                                     | Euro | ropean     | 02 |
|                   |                                                        | U.K  | K. ACPO    | 02 |
|                   |                                                        | Aus  | s/NZ       | 00 |
|                   |                                                        | Chir | ina/H.K.   | 02 |
|                   |                                                        | Net  | therlands  | 02 |
|                   |                                                        | Swit | vitzerland | 02 |
|                   |                                                        | Fran | ance       | 02 |
| Hold Badge Out of | Same selections as "Single Badge<br>In Schedule Mode". | NA   | America    | 00 |
| Schedule Mode     |                                                        | Euro | ropean     | 02 |
|                   |                                                        | U.K  | K. ACPO    | 02 |
|                   |                                                        | Aus  | s/NZ       | 00 |
|                   |                                                        | Chir | ina/H.K.   | 02 |
|                   |                                                        | Net  | therlands  | 02 |
|                   |                                                        | Swit | ritzerland | 02 |
|                   |                                                        | Fran | ance       | 02 |

**M0xx\u064406 Keypad Selections** NOTE: "xx" represents the module number. **WARNING:** These Access Control features are only available with the addition of the "<u>Feature Expansion Board</u>". (left to right on keypad screen)

| Name                 | Selections                     | Description                                                                                                    | <b>Regional Settings Default</b> |
|----------------------|--------------------------------|----------------------------------------------------------------------------------------------------|----------------------------------|
| Door Number          |                                | Whether it is the first door or                                                                                                    | 01                               |
|                      |                                | second door on the door                                                                                                    |                                  |
|                      | 00.07                          | module.                                                                                                    | N America 02                     |
| Hold time (or Multi- | 00-07                          | Length of time (Delay Table) to                                                                                                    | N America 03                     |
| Badge time)          |                                | Badge features (see M0xy:05                                                                                                    | European 03                      |
|                      |                                | above)                                                                                                    |                                  |
|                      |                                | If module is Keypad with internal                                                                                                    | Aus/NZ 03                        |
|                      |                                | reader, this number is used by                                                                                                    | Netherlands 03                   |
|                      |                                | the Delay Table.                                                                                                    | Switzerland 03                   |
|                      |                                | If module is Keypad with                                                                                                    | France 03                        |
|                      |                                | external reader, this number is                                                                                                    | Traffee 05                       |
|                      |                                | used to time the double or triple                                                                                                    |                                  |
|                      |                                | card swipes:                                                                                                    |                                  |
|                      |                                | 00=0.0 sec 04=2.0 sec                                                                                                    |                                  |
|                      |                                | 01=./5 Sec 05=2.5 Sec<br>02=1 0 sec 06=3 0 sec                                                                                                    |                                  |
|                      |                                | 03=1.5 sec 07=5.0 sec                                                                                                    |                                  |
| In or Out Reader     | $\checkmark$ (ves) $\Box$ (no) | Assigned to:                                                                                                    | N America 🛛 🖄 (no)               |
|                      |                                | <ul> <li>A reader mounted outside an area door to track users that have entered an area.</li> <li>A reader mounted on the inside of the door to track</li> </ul> | European 🗆 (no)                  |
|                      |                                |                                                                                                    | U.K. ACPO 🗆 (no)                 |
|                      |                                |                                                                                                    | Aus/NZ                           |
|                      |                                |                                                                                                    | China/H.K. 🗆 (no)                |
|                      |                                | users that have left the area                                                                                                    | Netherlands   (no)               |
|                      |                                |                                                                                                    | Switzerland    (no)              |
|                      |                                |                                                                                                    | France 🗆 (no)                    |
| In or Out Station    | $\checkmark$ (ves) $\Box$ (no) | A reader that tracks a user's                                                                                                    | N America 🛛 (no)                 |
|                      |                                | location e.g. used like a time clock.                                                                                                    | European 🛛 (no)                  |
|                      |                                |                                                                                                    | U.K. ACPO 🛛 (no)                 |
|                      |                                |                                                                                                    | Aus/NZ 🛛 (no)                    |
|                      |                                |                                                                                                    | China/H.K. □ (no)                |
|                      |                                |                                                                                                    | Netherlands                      |
|                      |                                |                                                                                                    | Switzerland                      |
|                      |                                |                                                                                                    | France 🛛 (no)                    |
| Badge Access         | $\checkmark$ (ves) $\Box$ (no) |                                                                                                    | N America 🛛 (no)                 |
| Control              |                                |                                                                                                    | European 🛛 🗆 (no)                |
|                      |                                |                                                                                                    | U.K. ACPO 🛛 (no)                 |
|                      |                                |                                                                                                    | Aus/NZ 🛛 (no)                    |
|                      |                                |                                                                                                    | China/H.K. 🛛 (no)                |
|                      |                                |                                                                                                    | Netherlands    (no)              |
|                      |                                |                                                                                                    | Switzerland 🛛 (no)               |

|                   |                                  |                                                                                                | France      | 🗆 (no) |
|-------------------|----------------------------------|------------------------------------------------------------------------------------------------|-------------|--------|
| Hold PIN Prompt   | $\checkmark$ (yes) $\Box$ (no)   | Personal access device (card,                                                                  | N America   | 🗆 (no) |
| fob) must be h    | fob) must be held at e.g. keypad | European                                                                                       | 🗆 (no)      |        |
|                   | reader and a PIN must be         | U.K. ACPO                                                                                      | 🗆 (no)      |        |
|                   |                                  | entered for a response.                                                                        | Aus/NZ      | 🗆 (no) |
|                   |                                  |                                                                                                | China/H.K.  | 🗆 (no) |
|                   |                                  |                                                                                                | Netherlands | 🗆 (no) |
|                   |                                  |                                                                                                | Switzerland | 🗆 (no) |
|                   |                                  |                                                                                                | France      | 🗆 (no) |
| Disable Single on | $\checkmark$ (ves) $\Box$ (no)   | This determines whether or not                                                                 | N America   | 🗆 (no) |
| Badge-Hold        |                                  | the action defined under 'single'                                                              | European    | 🗆 (no) |
|                   |                                  | (in or out of schedule) will also<br>occur on a badge-hold action.<br>Not selected: Badge-hold | U.K. ACPO   | 🗆 (no) |
|                   |                                  |                                                                                                | Aus/NZ      | 🗆 (no) |
|                   |                                  |                                                                                                | China/H.K.  | 🗆 (no) |
|                   |                                  | 'single' is included.                                                                          | Netherlands | 🗆 (no) |
|                   |                                  | Selected: Badge-hold action                                                                    | Switzerland | 🗆 (no) |
|                   |                                  | occurs by itself.                                                                              | France      | 🗆 (no) |
| Disarm Card + PIN | $\checkmark$ (ves) $\Box$ (no)   | Must also use PIN to turn                                                                      | N America   | 🗆 (no) |
|                   | ()00) 🗅 (110)                    | protection off after using access                                                              | European    | 🗆 (no) |
|                   |                                  | device (card, fob) at keypad with                                                              | U.K. ACPO   | 🗆 (no) |
|                   |                                  | internal reader.                                                                               | Aus/NZ      | 🗆 (no) |
|                   |                                  |                                                                                                | China/H.K.  | 🗆 (no) |
|                   |                                  |                                                                                                | Netherlands | 🗆 (no) |
|                   |                                  |                                                                                                | Switzerland | 🗆 (no) |
|                   |                                  |                                                                                                | France      | 🗆 (no) |

**M0xx\u07 Keypad Selections** NOTE: "xx" represents the module number.

WARNING: These Access Control features are only available with the addition of the "Feature Expansion Board".

(left to right on keypad screen) **N America Example:** 

| □.000. | 0.0.000           |
|--------|-------------------|
| √Save  | <b>↓? M001↓07</b> |

Pressing the keypad button under  $\mathbf{V}$ ? will display the type of module and the module's input and output ranges.

| Name                               | Selections                                                            | Description                                                                                                    | <b>Regional Settings Default</b> |
|------------------------------------|-----------------------------------------------------------------------|----------------------------------------------------------------------------------------------------|----------------------------------|
| Reader Defined                     | ✓(yes) □ (no)                                                         |                                                                                                    | □ (no)                           |
| Card Lockout<br>Schedule           | 00 = No scheduled lockout<br>01 – 250 Schedule                        | A schedule to specify when card access will be blocked                                                                                                    | 000                              |
| Enable or Disable<br>Cards of Type | 0 = None<br>1=Escort Req'd, 2 =non-<br>permanent users. 3 =all users  |                                                                                                    | 0                                |
| Enable or Disable<br>Mode          | If enabling reader, see Note *1.<br>If disabling reader, see Note *2. | Note *1: If enabling reader,<br>0=enable for 4 hrs, 1=enable for<br>8hrs, 2=enable for 12 hrs,<br>3=enable for 24 hrs, 4=enable<br>for 1 week, 5=enable until<br>midnight tonight, 6=enable<br>permanently, 7=enable until out<br>of schedule according to<br>schedule 50.<br>Note *2: If disabling reader,<br>0=disable card permanently,<br>1=disable card but set it so that<br>it can be re-enabled later at an<br>enabling station, 2= disable card<br>permanently and trigger auxiliary<br>output , 3= disable card enable<br>re-enroll and trigger auxiliary<br>output, 4 to 7 = not used, same<br>as 1 (room for future expansion) | 0                                |

NOTE: Programming selections whose boxes are grey are not available for this version.

| Arming Station or<br>Keypad Reader<br>connected to Reader<br>LCD Keypad | ✓ (yes) □ (no) | NOTE: Bi-colour LED must be enabled for arming station <b>R001↓7</b> .                                                                  | □ (no) |
|-------------------------------------------------------------------------|----------------|----------------------------------------------------------------------------------------------------|--------|
| Lockout In Schedule                                                     | ✓ (yes) □ (no) | Toggles the lockout between<br>inside of the chosen schedule (<br>$\checkmark$ ), compared to outside of the<br>schedule ( $\square$ ). | □ (no) |
| Enabling Reader                                                         | ✓(yes) □ (no)  |                                                                                                    | □ (no) |

NOTE: Programming selections whose boxes are grey are not available for this version.

| M0xx↓08 Keypad Selections            | ents the mode    | ule number. |                    |
|--------------------------------------|------------------|-------------|--------------------|
| (left to right on keypad screen) N A | America Example: | 000.00      | 00000              |
|                                      |                  | √Save       | <b>√? M001</b> ↓08 |

#### WARNING: These Access Control features are only available with the addition of the "Feature Expansion Board".

| Name                     | Selections                                     | Description | <b>Regional Settings Default</b> |
|--------------------------|------------------------------------------------|-------------|----------------------------------|
| Class Map Schedule       | 00 = Treat as In Schedule<br>01 – 250 Schedule |             | 000                              |
| In Schedule A            | ✓ (yes) □ (no)                                 |             | 🗖 (no)                           |
| In Schedule B            | ✓ (yes) □ (no)                                 |             | 🗖 (no)                           |
| In Schedule C            | ✓ (yes) □ (no)                                 |             | 🗖 (no)                           |
| Out of Schedule A        | ✓ (yes) □ (no)                                 |             | 🗖 (no)                           |
| Out of Schedule B        | ✓(yes) □ (no)                                  |             | 🗖 (no)                           |
| Out of Schedule C        | ✓(yes) □ (no)                                  |             | 🗖 (no)                           |
| Enable Class<br>Checking | ✓ (yes) □ (no)                                 |             | □ (no)                           |

**M0xx409** Keypad Selections NOTE: "xx" represents the module number.

**WARNING:** These Access Control features are only available with the addition of the "Feature Expansion Board". (left to right on keypad screen)

| Name                         | Selections                                                              | Description | <b>Regional Settings Default</b> |
|------------------------------|-------------------------------------------------------------------------|-------------|----------------------------------|
| Card Mode Schedule           | 00 = Treat as In Schedule setting<br>01 – 250 (Schedule)                |             | 000                              |
| Reader Mode<br>Schedule      | 00 = Treat as In Schedule setting<br>01 – 250 (Schedule)                |             | 000                              |
| Card Mode In<br>Schedule     | 0=Card only<br>1= Card + PIN<br>2= Card or UID/ PIN<br>3= UID/ PIN only |             | 0                                |
| Card Mode Out of<br>Schedule | 0=Card only<br>1= Card + PIN<br>2= Card or UID/ PIN<br>3= UID/ PIN only |             | 0                                |
| Reader Mode In<br>Schedule   | 0=Normal<br>1= Dual Custody<br>2= Escort<br>3= Future                   |             | 0                                |
| Reader Mode Out of Schedule  | 0=Normal<br>1= Dual Custody<br>2= Escort<br>3= Future                   |             | 0                                |

NOTE: Programming selections whose boxes are grey are not available for this version.

# Program Section: P001 (Inputs)

**Pxx1\u00700 Keypad Selections** NOTE: "xx1" represents the input number.

(left to right on keypad screen) N America Example:

201.01.01..... ↓Save ↓? P001↓00

Pressing the keypad button under  $\mathbf{\Psi}$ ? will display the module the point is associated with and the module's point range.

| Name               | Selections                                                                                                    | Description                                                                                                    | <b>Regional Settings Default</b> |
|--------------------|----------------------------------------------------------------------------------------------------|----------------------------------------------------------------------------------------------------|----------------------------------|
| Circuit Type       | 0: N/C (no EOL)<br>1: N/C with 2.2k EOL<br>2: Form "C" single resistor EOL<br>& N/O with 2.2k EOL<br>3: Form C—dual 2.2k | First digit of the input's first 3<br>digit code for standard types<br>only. Refer to S007:00 for<br>Custom Circuit Types.<br>A "000" 3 digit code is an<br>undefined input. | Example: 201                     |
| Point Type         | 01 - 33: See the Input Point Type<br>Reference table.<br>80 - 99: Custom types<br>programmed in section: T080 -<br>T099. | Second 2 digits of the input's<br>first, 3 digit code<br>A "000" 3 digit code is an<br>undefined input.                                                                      | Example: <b>2<u>01</u></b>       |
| Area this input is |                                                                                                    |                                                                                                    | 01                               |
| assigned to.       |                                                                                                    |                                                                                                    |                                  |
| Buffer Area        |                                                                                                    | A secondary area that shares<br>Entry/Exit doors with the above<br>first area. If not a Buffer Area,<br>enter the same area number as<br>above, again here.                  | 01                               |

**Pxx1\u0141 Keypad Selections** (left to right on keypad screen)

NOTE: "xx1" represents the input number.

| Name            | Select | tions              | Description                                                                                                    | <b>Regional Settings Default</b>                      |
|-----------------|--------|--------------------|----------------------------------------------------------------------------------------------------|-------------------------------------------------------|
| Input # 1 Label | 16 ava | ailable characters | The input name that will appear<br>in input Status, Alarm menus,<br>etc. Edit the same as the<br>Greeting Message, S001:04 | Example:<br>"FRONT DOOR"<br>(16 available characters) |

#### Input Point-Type Reference

| Point Type (# <u>##</u> )                                                                                                    | Class                                                                                                    | Monitored for these<br>Area Arming Level(s) | Monitoring Style | By-<br>pass | Chime | Tx Off | Tx<br>Stay | Tx On | SonIrt<br>Off | Sonlrt<br>Stay | SonIrt<br>On | Siren<br>Off | Siren<br>Stay | Siren<br>On |
|----------------------------------------------------------------------------------------------------|----------------------------------------------------------------------------------------------------|---------------------------------------------|------------------|-------------|-------|--------|------------|-------|---------------|----------------|--------------|--------------|---------------|-------------|
| 01 (Entry Door)                                                                                                    | Burg                                                                                                    | Stay & On                                   | Entry/Exit Door  | -           | √     | -      | ~          | ✓     | -             | ~              | √            | -            | ✓             | ✓           |
| 02 (Entry Route)                                                                                                    | Burg                                                                                                    | ON Only                                     | Entry/Exit Route | ✓           | -     | -      | -          | ~     | -             |                | ~            | -            | -             | ✓           |
| 03 (Perimeter)                                                                                                    | Burg                                                                                                    | Stay & On                                   | Immediate        | ~           | ✓     | -      | ✓          | ~     | -             | ✓              | ~            | -            | ~             | ✓           |
| 04 (Interior Motion)                                                                                                    | Burg                                                                                                    | ON only                                     | Immediate        | ~           | -     | -      | -          | ~     | -             |                | ~            | -            | -             | ✓           |
| 05 (Motion–FAP)                                                                                                    | Burg                                                                                                    | ON only                                     | FAP              | ~           | -     | -      | -          | ~     | -             |                | ~            | -            | -             | ✓           |
| FAP: (False Alarm Preventer) If a FAP input is not OK longer than 10 seconds, an alarm condition occurs. If a FAP input is triggered and immediately resets, a 20 minute timer begins. If the same device is tripped or a different FAP device trips in the same 20 minutes, an alarm occurs. |                                                                                                    |                                             |                  |             |       |        |            |       |               |                |              |              |               |             |
| 06 (Day Warning)                                                                                                    | Burg                                                                                                    | 24hr                                        | Immediate        | ~           | -     | -      | -          | ~     | ~             | ~              | ✓            | -            | -             | ✓           |
| 07 (24hr Burglary)                                                                                                    | Burg                                                                                                    | 24hr                                        | Immediate        | ~           | -     | ✓      | ~          | ~     | ✓             | ~              | ✓            | ~            | ✓             | ✓           |
| 10 (Fire - A)                                                                                                    | Fire-A                                                                                                    | 24hr                                        | Immediate        | -           | -     | ✓      | ~          | ~     | ~             | ~              | ~            | ✓            | ✓             | ✓           |
| 11 (Fire - Delayed)                                                                                                    | Fire                                                                                                    | 24hr                                        | 15s delay        | -           | -     | ✓      | ~          | ✓     | ✓             | ✓              | ✓            | ✓            | ✓             | ✓           |
| 12 (Fire - Immed)                                                                                                    | Fire                                                                                                    | 24hr                                        | Immediate        | -           | -     | ✓      | ✓          | ~     | ~             | ✓              | ~            | ~            | ~             | ✓           |
| 13 (Hold-up)                                                                                                    | holdup                                                                                                    | 24hr                                        | Immediate        | -           | -     | ✓      | ~          | ~     | -             | -              | -            | -            | -             | -           |
| 14 (Aux Alert)                                                                                                    | Emerg                                                                                                    | 24hr                                        | Immediate        | -           | -     | ✓      | ✓          | ~     | ~             | ✓              | ~            | ~            | ~             | ✓           |
| 20 (Supervisory)                                                                                                    | Spvsr                                                                                                    | 24hr                                        | Immediate        | ✓           | -     | ✓      | ✓          | ✓     | ✓             | ✓              | ✓            | -            | -             | -           |
| 30 (Local - 24hr)                                                                                                    | Burg                                                                                                    | 24hr                                        | Immediate        | √           | -     | -      | -          | -     | ✓             | ✓              | ✓            | ✓            | ✓             | ✓           |
| 31 (Local-Stay&On)                                                                                                    | Burg                                                                                                    | Stay & On                                   | Immediate        | ✓           | √     | -      | -          | -     | -             | ✓              | ~            | -            | ✓             | ✓           |
| 32 (Future Use)                                                                                                    | Burg                                                                                                    | Future Use                                  | Future Use       | ✓           | √     | -      | -          | -     | -             | -              | ~            | -            | -             | ✓           |
| 33 (Local - ON only)                                                                                                    | Burg                                                                                                    | ON only                                     | Immediate        | √           | ✓     | -      | -          | -     | -             | -              | ✓            | -            | -             | ✓           |
| 80 - 99 (Custom)                                                                                                    | Custom point types as defined in <b>T080 - T099</b> . Custom point types provide full control over input point characteristics, plus additional features including arm/disarm keyswitch operation, and setting up garage door sensors, Vault/Safe class input points, plus guard-tour points, and work-late buttons. |                                             |                  |             |       |        |            |       |               |                |              |              |               |             |
## Default North America, Australia/New Zealand Input Settings (Pxx1:00 and Pxx1:01)

| Input Pt. | Circuit/Pt. Type         | Protection                        | Area | *Buffer Area | Name (Pxxx:01)       |
|-----------|--------------------------|-----------------------------------|------|--------------|----------------------|
| P001      | NA = 201<br>Aus/NZ = 301 | Entry/Exit Door (w/o access ctrl) | 01   | 01           | FRONT DOOR           |
| P002      | NA = 202<br>Aus/NZ = 302 | Entry Route - ON Only             | 01   | 01           | LOBBY MOTION         |
| P003      | NA = 204<br>Aus/NZ = 304 | Interior - ON Only                | 01   | 01           | OFFCE MOTION         |
| P004      | NA = 204<br>Aus/NZ = 304 | Interior - ON Only                | 01   | 01           | INTR MOTION          |
| P005      | NA = 204<br>Aus/NZ = 304 | Interior - ON Only                | 01   | 01           | REAR MOTION          |
| P006      | NA = 203<br>Aus/NZ = 303 | Perimeter - Stay & On             | 01   | 01           | PERIMETER DR         |
| P007      | NA = 203<br>Aus/NZ = 303 | Perimeter - Stay & On             | 01   | 01           | OHD (over head door) |
| P008      | NA = 201<br>Aus/NZ = 301 | Entry/Exit Door (w/o access ctrl) | 01   | 01           | REAR DOOR            |
| P009      | NA = 203<br>Aus/NZ = 303 | Perimeter - Stay & On             | 01   | 01           | PERIMETER DR         |
| P010      | NA = 203<br>Aus/NZ = 303 | Perimeter - Stay & On             | 01   | 01           | PERIMETER DR         |
| P011      | NA = 203<br>Aus/NZ = 303 | Perimeter - Stay & On             | 01   | 01           | PERIMETER DR         |
| P012      | NA = 203<br>Aus/NZ = 303 | Perimeter - Stay & On             | 01   | 01           | PERIMETER DR         |
| P013      | 112                      | Fire Immediate                    | 01   | 01           | KEYPAD FIRE          |
| P014      | 013                      | Hold-up                           | 01   | 01           | KEYPAD PANIC         |
| P015      | 114                      | Auxiliary Alert                   | 01   | 01           | KEYPAD EMERG         |

\* A Buffer Area is a secondary area number that the point may also share. Example: a single door that is between 2 areas.

## Default UK ACPO, European, China/HK, Netherlands, Switzerland, France Input Settings (Pxx1:00 and Pxx1:01)

| Input Pt. | Circuit/Pt. Type                                                                  | Protection                                                                                         | Area | Buffer Area | Name (Pxxx:01)                                                                         |
|-----------|-----------------------------------------------------------------------------------|----------------------------------------------------------------------------------------------------|------|-------------|----------------------------------------------------------------------------------------|
| P001      | 080 UK ACPO<br>201: European,<br>China/HK,<br>Netherlands,<br>Switzerland, France | Custom # 80<br>(Command Point,<br>Class: Supervisory.<br>See Custom Point Programming and<br>ACPO) | 01   | 01          | LCLCMDATEALL<br>FRONT DOOR: European,<br>China/HK, Netherlands,<br>Switzerland, France |
| P002      | 201                                                                               | Entry/Exit Door                                                                                    | 01   | 01          | CCT DESCRIP                                                                            |
| P003      | 202                                                                               | Entry Route                                                                                        | 01   | 01          | CCT DESCRIP                                                                            |
| P004      | 204                                                                               | Interior - ON Only                                                                                 | 01   | 01          | CCT DESCRIP                                                                            |
| P005      | 204                                                                               | Interior - ON Only                                                                                 | 01   | 01          | CCT DESCRIP                                                                            |
| P006      | 204                                                                               | Interior - ON Only                                                                                 | 01   | 01          | CCT DESCRIP                                                                            |
| P007      | 204                                                                               | Interior - ON Only                                                                                 | 01   | 01          | CCT DESCRIP                                                                            |
| P008      | 204                                                                               | Interior - ON Only                                                                                 | 01   | 01          | CCT DESCRIP                                                                            |
| P009      | 204                                                                               | Interior - ON Only                                                                                 | 01   | 01          | CCT DESCRIP                                                                            |
| P010      | 204                                                                               | Interior - ON Only                                                                                 | 01   | 01          | CCT DESCRIP                                                                            |
| P011      | 204                                                                               | Interior - ON Only                                                                                 | 01   | 01          | CCT DESCRIP                                                                            |
| P012      | 206                                                                               | Day Warning                                                                                        | 01   | 01          | SIREN TAMPER                                                                           |

## Program Section: E001 (Equipment Failures)

**E0xx\sqrt{00} Keypad Selections** NOTE: "xx" represents the equipment trouble type number: 01 - 16.

(left to right on keypad screen) N America Example: ↓Save E001↓00

| Name       | Selections                                                               | Description                      | <b>Regional Settings Default</b> |
|------------|--------------------------------------------------------------------------|----------------------------------|----------------------------------|
| Time Delay | Enter time delay code from<br>global time delay table.<br>00 = undefined | System Tamper can not be edited. |                                  |

| Failure Name | From Equipment Failure Name |  |
|--------------|-----------------------------|--|
|              | Table                       |  |

#### **E0xx\downarrow01 Keypad Selections** (left to right on keypad screen) NOTE: "xx" represents the equipment trouble type number: 01 - 24.

| Name          | Selections     | Description | Regional Settings Default |
|---------------|----------------|-------------|---------------------------|
| Transmit Off  | ✓(yes) □ (no)  |             |                           |
| Transmit Stay | ✓(yes) □ (no)  |             |                           |
| Transmit On   | ✓(yes) □ (no)  |             |                           |
| Alert Off     | ✓(yes) □ (no)  |             |                           |
| Alert Stay    | ✓(yes) □ (no)  |             |                           |
| Alert On      | ✓(yes) □ (no)  |             |                           |
| Siren Off     | ✓(yes) □ (no)  |             |                           |
| Siren Stay    | ✓ (yes) □ (no) |             |                           |
| Siren On      | ✓(yes) □ (no)  |             |                           |

### Equipment Failure Number/Name Table and Default Regional Settings (left to right on keypad screen)

| E001 System Tamper (permanent) |                 |                   |                   |                                        |  |
|--------------------------------|-----------------|-------------------|-------------------|----------------------------------------|--|
| Regional Setting Defaults      | Time Delay Code | Transmit          | Sonalert          | Siren                                  |  |
| N America                      | 01 (1 second)   | OFF ✓ STAY ✓ ON ✓ | OFF ✓ STAY ✓ ON ✓ | OFF□STAY□ON✓                           |  |
| European                       | 01 (1 second)   | OFF ✓ STAY ✓ ON ✓ | OFF ✓ STAY ✓ ON ✓ | OFF□STAY□ON✓                           |  |
| U.K. ACPO                      | 01 (1 second)   | OFF ✓ STAY ✓ ON ✓ | OFF ✓ STAY ✓ ON ✓ | OFF□STAY□ON✓                           |  |
| Aus/NZ                         | 01 (1 second)   | OFF ✓ STAY ✓ ON ✓ | OFF ✓ STAY ✓ ON ✓ | OFF□STAY□ON✓                           |  |
| China/H.K.                     | 01 (1 second)   | OFF ✓ STAY ✓ ON ✓ | OFF ✓ STAY □ ON □ | OFF ✓ STAY □ ON □                      |  |
| Netherlands                    | 01 (1 second)   | OFF ✓ STAY ✓ ON ✓ | OFF ✓ STAY ✓ ON ✓ | OFF□STAY□ON✓                           |  |
| Switzerland                    | 01 (1 second)   | OFF ✓ STAY ✓ ON ✓ | OFF ✓ STAY ✓ ON ✓ | OFF□STAY□ON✓                           |  |
| France                         | 01 (1 second)   | OFF ✓ STAY ✓ ON ✓ | OFF ✓ STAY ✓ ON ✓ | OFF□STAY□ON✓                           |  |
| E002 Low/No Battery            |                 |                   |                   |                                        |  |
| Regional Setting Defaults      | Time Delay Code | Transmit          | Sonalert          | Siren                                  |  |
| N America                      | 01 (1 second)   | OFF ✓ STAY ✓ ON ✓ | OFF ✓ STAY ✓ ON ✓ | OFF <b>O</b> STAY <b>O</b> ON <b>O</b> |  |
| European                       | 01 (1 second)   | OFF ✓ STAY ✓ ON ✓ | OFF ✓ STAY ✓ ON ✓ |                                        |  |
| U.K. ACPO                      | 01 (1 second)   | OFF ✓ STAY ✓ ON ✓ | OFF ✓ STAY ✓ ON ✓ |                                        |  |
| Aus/NZ                         | 01 (1 second)   | OFF ✓ STAY ✓ ON ✓ | OFF ✓ STAY ✓ ON ✓ | OFF <b>O</b> STAY <b>O</b> ON <b>O</b> |  |
| China/H.K.                     | 01 (1 second)   | OFF ✓ STAY ✓ ON ✓ | OFF ✓ STAY ✓ ON ✓ | OFF <b>O</b> STAY <b>O</b> ON <b>O</b> |  |
| Netherlands                    | 01 (1 second)   | OFF ✓ STAY ✓ ON ✓ | OFF ✓ STAY ✓ ON ✓ | OFF <b>O</b> STAY <b>O</b> ON <b>O</b> |  |
| Switzerland                    | 01 (1 second)   | OFF ✓ STAY ✓ ON ✓ | OFF ✓ STAY ✓ ON ✓ | OFF <b>O</b> STAY <b>O</b> ON <b>O</b> |  |
| France                         | 01 (1 second)   | OFF ✓ STAY ✓ ON ✓ | OFF ✓ STAY ✓ ON ✓ | OFF <b>O</b> STAY <b>O</b> ON <b>O</b> |  |
| E003 AC Mains Failure          |                 |                   |                   |                                        |  |
| Regional Setting Defaults      | Time Delay Code | Transmit          | Sonalert          | Siren                                  |  |
| N America                      | 23 (4 hours)    | OFF ✓ STAY ✓ ON ✓ | OFF ✓ STAY ✓ ON ✓ | OFF <b>O</b> STAY <b>O</b> ON <b>O</b> |  |
| European                       | 20 (60 minutes) | OFF ✓ STAY ✓ ON ✓ | OFF ✓ STAY ✓ ON ✓ | OFF <b>O</b> STAY <b>O</b> ON <b>O</b> |  |
| U.K. ACPO                      | 23 (4 hours)    | OFF ✓ STAY ✓ ON ✓ | OFF ✓ STAY ✓ ON ✓ |                                        |  |
| Aus/NZ                         | 18 (30 minutes) | OFF ✓ STAY ✓ ON ✓ | OFF ✓ STAY ✓ ON ✓ |                                        |  |
| China/H.K.                     | 20 (60 minutes) | OFF ✓ STAY ✓ ON ✓ | OFF ✓ STAY ✓ ON ✓ |                                        |  |
| Netherlands                    | 20 (60 minutes) | OFF ✓ STAY ✓ ON ✓ | OFF ✓ STAY ✓ ON ✓ |                                        |  |

| Switzerland                                                                                                    | 20 (60 minutes)                                                                                                    | OFF ✓ STAY ✓ ON ✓                                                                                                    | OFF ✓ STAY ✓ ON ✓                                                                                                    |                                                                                                    |
|----------------------------------------------------------------------------------------------------|----------------------------------------------------------------------------------------------------|----------------------------------------------------------------------------------------------------|----------------------------------------------------------------------------------------------------|----------------------------------------------------------------------------------------------------|
| France                                                                                                    | 20 (60 minutes)                                                                                                    | OFF ✓ STAY ✓ ON ✓                                                                                                    | OFF ✓ STAY ✓ ON ✓                                                                                                    | OFF <b>O</b> STAY <b>O</b> ON <b>O</b>                                                                                                    |
| E004 No Phone Line                                                                                                    | I                                                                                                    | I                                                                                                    |                                                                                                    |                                                                                                    |
| Regional Setting Defaults                                                                                                    | Time Delay Code                                                                                                    | Transmit                                                                                                    | Sonalert                                                                                                    | Siren                                                                                                    |
| N America                                                                                                    | 00 Undefined (5 mins)                                                                                                    | OFF ✓ STAY ✓ ON ✓                                                                                                    | OFF ✓ STAY ✓ ON ✓                                                                                                    | OFF <b>O</b> STAY <b>O</b> ON <b>O</b>                                                                                                    |
| European                                                                                                    | 00 Undefined                                                                                                    | OFF ✓ STAY ✓ ON ✓                                                                                                    | OFF ✓ STAY ✓ ON ✓                                                                                                    | OFF <b>O</b> STAY <b>O</b> ON <b>O</b>                                                                                                    |
| U.K. ACPO                                                                                                    | 00 Undefined                                                                                                    | OFF ✓ STAY ✓ ON ✓                                                                                                    | OFF ✓ STAY ✓ ON ✓                                                                                                    | OFF <b>O</b> STAY <b>O</b> ON <b>O</b>                                                                                                    |
| Aus/NZ                                                                                                    | 00 Undefined                                                                                                    | OFF ✓ STAY ✓ ON ✓                                                                                                    | OFF ✓ STAY ✓ ON ✓                                                                                                    |                                                                                                    |
| China/H.K.                                                                                                    | 00 Undefined                                                                                                    | OFF ✓ STAY ✓ ON ✓                                                                                                    | OFF ✓ STAY ✓ ON ✓                                                                                                    |                                                                                                    |
| Netherlands                                                                                                    | 00 Undefined                                                                                                    | OFF ✓ STAY ✓ ON ✓                                                                                                    | OFF ✓ STAY ✓ ON ✓                                                                                                    |                                                                                                    |
| Switzerland                                                                                                    | 00 Undefined                                                                                                    | OFF ✓ STAY ✓ ON ✓                                                                                                    | OFF ✓ STAY ✓ ON ✓                                                                                                    |                                                                                                    |
| France                                                                                                    | 00 Undefined                                                                                                    | OFF ✓ STAY ✓ ON ✓                                                                                                    | OFF ✓ STAY ✓ ON ✓                                                                                                    |                                                                                                    |
| E005 Report Delay                                                                                                    |                                                                                                    |                                                                                                    | •                                                                                                    |                                                                                                    |
| Regional Setting Defaults                                                                                                    | Time Delay Code                                                                                                    | Transmit                                                                                                    | Sonalert                                                                                                    | Siren                                                                                                    |
| N America                                                                                                    | 15 (10 minutes)                                                                                                    | OFF <b>O</b> STAY <b>O</b> ON <b>O</b>                                                                                                    | OFF ✓ STAY ✓ ON ✓                                                                                                    | OFF□STAY□ON□                                                                                                    |
| European                                                                                                    | 15 (10 minutes)                                                                                                    | OFF <b>O</b> STAY <b>O</b> ON <b>O</b>                                                                                                    | OFF ✓ STAY ✓ ON ✓                                                                                                    | OFF <b>O</b> STAY <b>O</b> ON <b>O</b>                                                                                                    |
| U.K. ACPO                                                                                                    | 15 (10 minutes)                                                                                                    | OFF <b>O</b> STAY <b>O</b> ON <b>O</b>                                                                                                    | OFF ✓ STAY ✓ ON ✓                                                                                                    |                                                                                                    |
| Aus/NZ                                                                                                    | 15 (10 minutes)                                                                                                    | OFF STAY ON                                                                                                    | OFF ✓ STAY ✓ ON ✓                                                                                                    |                                                                                                    |
| China/H.K.                                                                                                    | 15 (10 minutes)                                                                                                    | OFF <b>O</b> STAY <b>O</b> ON <b>O</b>                                                                                                    | OFF ✓ STAY ✓ ON ✓                                                                                                    |                                                                                                    |
| Netherlands                                                                                                    | 15 (10 minutes)                                                                                                    | OFF STAY ON                                                                                                    | OFF ✓ STAY ✓ ON ✓                                                                                                    | OFF <b>O</b> STAY <b>O</b> ON <b>O</b>                                                                                                    |
| Switzerland                                                                                                    | 15 (10 minutes)                                                                                                    |                                                                                                    | OFF ✓ STAY ✓ ON ✓                                                                                                    |                                                                                                    |
| France                                                                                                    | 15 (10 minutes)                                                                                                    | OFF <b>O</b> STAY <b>O</b> ON <b>O</b>                                                                                                    | OFF ✓ STAY ✓ ON ✓                                                                                                    |                                                                                                    |
| E006 Time Lost                                                                                                    |                                                                                                    |                                                                                                    |                                                                                                    | •                                                                                                    |
|                                                                                                    |                                                                                                    |                                                                                                    |                                                                                                    |                                                                                                    |
| Regional Setting Defaults                                                                                                    | Time Delay Code                                                                                                    | Transmit                                                                                                    | Sonalert                                                                                                    | Siren                                                                                                    |
| N America                                                                                                    | 00 Undefined                                                                                                    | Transmit<br>OFF ✓ STAY ✓ ON ✓                                                                                                    | Sonalert<br>OFF ✓ STAY ✓ ON ✓                                                                                                    | Siren<br>OFF <b>I</b> STAY <b>I</b> ON <b>I</b>                                                                                                    |
| Regional Setting Defaults N America European                                                                                                    | 00 Undefined<br>00 Undefined                                                                                                    | TransmitOFF $\checkmark$ STAY $\checkmark$ ON $\checkmark$ OFF $\checkmark$ STAY $\checkmark$ ON $\checkmark$                                                                                                    | Sonalert         OFF✓STAY✓ON✓         OFF✓STAY✓ON✓                                                                                                    | Siren<br>OFF STAY ON<br>OFF STAY ON                                                                                                    |
| Regional Setting Defaults       N America       European       U.K. ACPO                                                                                                    | 00 Undefined<br>00 Undefined<br>00 Undefined<br>00 Undefined                                                                                                    | TransmitOFF $\checkmark$ STAY $\checkmark$ ON $\checkmark$ OFF $\checkmark$ STAY $\checkmark$ ON $\checkmark$                                                                                                    | Sonalert         OFF✓STAY✓ON✓         OFF✓STAY✓ON✓         OFF✓STAY✓ON✓                                                                                                    | Siren<br>OFF STAY ON<br>OFF STAY ON<br>OFF STAY ON                                                                                                    |
| Regional Setting Defaults<br>N America<br>European<br>U.K. ACPO<br>Aus/NZ                                                                                                    | 1 me Delay Code         00 Undefined         00 Undefined         00 Undefined         00 Undefined         00 Undefined                                                                                                    | TransmitOFF $\checkmark$ STAY $\checkmark$ ON $\checkmark$ OFF $\checkmark$ STAY $\checkmark$ ON $\checkmark$ OFF $\checkmark$ STAY $\checkmark$ ON $\checkmark$                                                                                                    | Sonalert         OFF✓STAY✓ON✓         OFF✓STAY✓ON✓         OFF✓STAY✓ON✓         OFF✓STAY✓ON✓                                                                                                    | Siren<br>OFF STAY ON<br>OFF STAY ON<br>OFF STAY ON<br>OFF STAY ON                                                                                                    |
| Regional Setting Defaults<br>N America<br>European<br>U.K. ACPO<br>Aus/NZ<br>China/H.K.                                                                                                    | 1 me Delay Code         00 Undefined         00 Undefined         00 Undefined         00 Undefined         00 Undefined         00 Undefined                                                                                                    | TransmitOFF $\checkmark$ STAY $\checkmark$ ON $\checkmark$ OFF $\checkmark$ STAY $\checkmark$ ON $\checkmark$ OFF $\checkmark$ STAY $\checkmark$ ON $\checkmark$ OFF $\checkmark$ STAY $\checkmark$ ON $\checkmark$ OFF $\checkmark$ STAY $\checkmark$ ON $\checkmark$                                                                                                    | Sonalert<br>OFF ✓ STAY ✓ ON ✓<br>OFF ✓ STAY ✓ ON ✓<br>OFF ✓ STAY ✓ ON ✓<br>OFF ✓ STAY ✓ ON ✓<br>OFF ✓ STAY ✓ ON ✓                                                                                                    | Siren<br>OFF STAY ON<br>OFF STAY ON<br>OFF STAY ON<br>OFF STAY ON<br>OFF STAY ON                                                                                                    |
| Regional Setting Defaults<br>N America<br>European<br>U.K. ACPO<br>Aus/NZ<br>China/H.K.<br>Netherlands                                                                                                    | 1 me Delay Code         00 Undefined         00 Undefined         00 Undefined         00 Undefined         00 Undefined         00 Undefined         00 Undefined         00 Undefined                                                                                                    | TransmitOFF $\checkmark$ STAY $\checkmark$ ON $\checkmark$ OFF $\checkmark$ STAY $\checkmark$ ON $\checkmark$ OFF $\checkmark$ STAY $\checkmark$ ON $\checkmark$ OFF $\checkmark$ STAY $\checkmark$ ON $\checkmark$ OFF $\checkmark$ STAY $\checkmark$ ON $\checkmark$ OFF $\checkmark$ STAY $\checkmark$ ON $\checkmark$                                                                                                    | Sonalert<br>$OFF \checkmark STAY \checkmark ON \checkmark$<br>$OFF \checkmark STAY \checkmark ON \checkmark$<br>$OFF \checkmark STAY \checkmark ON \checkmark$<br>$OFF \checkmark STAY \checkmark ON \checkmark$<br>$OFF \checkmark STAY \checkmark ON \checkmark$<br>$OFF \checkmark STAY \checkmark ON \checkmark$                                                                                                    | Siren<br>OFF STAY ON<br>OFF STAY ON<br>OFF STAY ON<br>OFF STAY ON<br>OFF STAY ON<br>OFF STAY ON                                                                                                    |
| Regional Setting Defaults<br>N America<br>European<br>U.K. ACPO<br>Aus/NZ<br>China/H.K.<br>Netherlands<br>Switzerland                                                                                                    | Time Delay Code         00 Undefined         00 Undefined         00 Undefined         00 Undefined         00 Undefined         00 Undefined         00 Undefined         00 Undefined         00 Undefined         00 Undefined         00 Undefined                                                                                                    | Transmit<br>OFF $\checkmark$ STAY $\checkmark$ ON $\checkmark$<br>OFF $\checkmark$ STAY $\checkmark$ ON $\checkmark$<br>OFF $\checkmark$ STAY $\checkmark$ ON $\checkmark$<br>OFF $\checkmark$ STAY $\checkmark$ ON $\checkmark$<br>OFF $\checkmark$ STAY $\checkmark$ ON $\checkmark$<br>OFF $\checkmark$ STAY $\checkmark$ ON $\checkmark$<br>OFF $\checkmark$ STAY $\checkmark$ ON $\checkmark$                                                                                                    | Sonalert<br>OFF ✓ STAY ✓ ON ✓<br>OFF ✓ STAY ✓ ON ✓<br>OFF ✓ STAY ✓ ON ✓<br>OFF ✓ STAY ✓ ON ✓<br>OFF ✓ STAY ✓ ON ✓<br>OFF ✓ STAY ✓ ON ✓<br>OFF ✓ STAY ✓ ON ✓                                                                                                    | Siren<br>OFF STAY ON<br>OFF STAY ON<br>OFF STAY ON<br>OFF STAY ON<br>OFF STAY ON<br>OFF STAY ON<br>OFF STAY ON                                                                                                    |
| Regional Setting Defaults<br>N America<br>European<br>U.K. ACPO<br>Aus/NZ<br>China/H.K.<br>Netherlands<br>Switzerland<br>France                                                                                                    | Time Delay Code         00 Undefined         00 Undefined         00 Undefined         00 Undefined         00 Undefined         00 Undefined         00 Undefined         00 Undefined         00 Undefined         00 Undefined         00 Undefined         00 Undefined         00 Undefined                                                                                                    | TransmitOFF $\checkmark$ STAY $\checkmark$ ON $\checkmark$ OFF $\checkmark$ STAY $\checkmark$ ON $\checkmark$ OFF $\checkmark$ STAY $\checkmark$ ON $\checkmark$ OFF $\checkmark$ STAY $\checkmark$ ON $\checkmark$ OFF $\checkmark$ STAY $\checkmark$ ON $\checkmark$ OFF $\checkmark$ STAY $\checkmark$ ON $\checkmark$ OFF $\checkmark$ STAY $\checkmark$ ON $\checkmark$ OFF $\checkmark$ STAY $\checkmark$ ON $\checkmark$ OFF $\checkmark$ STAY $\checkmark$ ON $\checkmark$ OFF $\checkmark$ STAY $\checkmark$ ON $\checkmark$                                                                                                    | Sonalert<br>OFF $\checkmark$ STAY $\checkmark$ ON $\checkmark$<br>OFF $\checkmark$ STAY $\checkmark$ ON $\checkmark$<br>OFF $\checkmark$ STAY $\checkmark$ ON $\checkmark$<br>OFF $\checkmark$ STAY $\checkmark$ ON $\checkmark$<br>OFF $\checkmark$ STAY $\checkmark$ ON $\checkmark$<br>OFF $\checkmark$ STAY $\checkmark$ ON $\checkmark$<br>OFF $\checkmark$ STAY $\checkmark$ ON $\checkmark$<br>OFF $\checkmark$ STAY $\checkmark$ ON $\checkmark$<br>OFF $\checkmark$ STAY $\checkmark$ ON $\checkmark$                                                                                                    | Siren<br>OFF STAY ON<br>OFF STAY ON<br>OFF STAY ON<br>OFF STAY ON<br>OFF STAY ON<br>OFF STAY ON<br>OFF STAY ON<br>OFF STAY ON                                                                                                    |
| Regional Setting Defaults<br>N America<br>European<br>U.K. ACPO<br>Aus/NZ<br>China/H.K.<br>Netherlands<br>Switzerland<br>France<br>E007 Time Change                                                                                                    | Time Delay Code00 Undefined00 Undefined00 Undefined00 Undefined00 Undefined00 Undefined00 Undefined00 Undefined00 Undefined00 Undefined00 Undefined                                                                                                    | Transmit<br>OFF $\checkmark$ STAY $\checkmark$ ON $\checkmark$<br>OFF $\checkmark$ STAY $\checkmark$ ON $\checkmark$<br>OFF $\checkmark$ STAY $\checkmark$ ON $\checkmark$<br>OFF $\checkmark$ STAY $\checkmark$ ON $\checkmark$<br>OFF $\checkmark$ STAY $\checkmark$ ON $\checkmark$<br>OFF $\checkmark$ STAY $\checkmark$ ON $\checkmark$<br>OFF $\checkmark$ STAY $\checkmark$ ON $\checkmark$<br>OFF $\checkmark$ STAY $\checkmark$ ON $\checkmark$<br>OFF $\checkmark$ STAY $\checkmark$ ON $\checkmark$                                                                                                    | Sonalert<br>OFF $\checkmark$ STAY $\checkmark$ ON $\checkmark$<br>OFF $\checkmark$ STAY $\checkmark$ ON $\checkmark$<br>OFF $\checkmark$ STAY $\checkmark$ ON $\checkmark$<br>OFF $\checkmark$ STAY $\checkmark$ ON $\checkmark$<br>OFF $\checkmark$ STAY $\checkmark$ ON $\checkmark$<br>OFF $\checkmark$ STAY $\checkmark$ ON $\checkmark$<br>OFF $\checkmark$ STAY $\checkmark$ ON $\checkmark$<br>OFF $\checkmark$ STAY $\checkmark$ ON $\checkmark$<br>OFF $\checkmark$ STAY $\checkmark$ ON $\checkmark$                                                                                                    | Siren<br>OFF STAY ON<br>OFF STAY ON<br>OFF STAY ON<br>OFF STAY ON<br>OFF STAY ON<br>OFF STAY ON<br>OFF STAY ON<br>OFF STAY ON                                                                                                    |
| Regional Setting Defaults         N America         European         U.K. ACPO         Aus/NZ         China/H.K.         Netherlands         Switzerland         France         E007 Time Change         Regional Setting Defaults                                                                                                    | Time Delay Code<br>00 Undefined<br>00 Undefined<br>00 Undefined<br>00 Undefined<br>00 Undefined<br>00 Undefined<br>00 Undefined<br>00 Undefined<br>Time Delay Code                                                                                                    | Transmit<br>OFF $\checkmark$ STAY $\checkmark$ ON $\checkmark$<br>OFF $\checkmark$ STAY $\checkmark$ ON $\checkmark$<br>OFF $\checkmark$ STAY $\checkmark$ ON $\checkmark$<br>OFF $\checkmark$ STAY $\checkmark$ ON $\checkmark$<br>OFF $\checkmark$ STAY $\checkmark$ ON $\checkmark$<br>OFF $\checkmark$ STAY $\checkmark$ ON $\checkmark$<br>OFF $\checkmark$ STAY $\checkmark$ ON $\checkmark$<br>OFF $\checkmark$ STAY $\checkmark$ ON $\checkmark$<br>OFF $\checkmark$ STAY $\checkmark$ ON $\checkmark$<br>Transmit                                                                                                    | Sonalert<br>OFF ✓ STAY ✓ ON ✓<br>OFF ✓ STAY ✓ ON ✓<br>OFF ✓ STAY ✓ ON ✓<br>OFF ✓ STAY ✓ ON ✓<br>OFF ✓ STAY ✓ ON ✓<br>OFF ✓ STAY ✓ ON ✓<br>OFF ✓ STAY ✓ ON ✓<br>OFF ✓ STAY ✓ ON ✓<br>OFF ✓ STAY ✓ ON ✓                                                                                                    | Siren<br>OFF STAY ON<br>OFF STAY ON<br>OFF STAY ON<br>OFF STAY ON<br>OFF STAY ON<br>OFF STAY ON<br>OFF STAY ON<br>OFF STAY ON<br>Siren                                                                                                    |
| Regional Setting Defaults         N America         European         U.K. ACPO         Aus/NZ         China/H.K.         Netherlands         Switzerland         France         E007 Time Change         Regional Setting Defaults         N America                                                                                                    | Time Delay Code<br>00 Undefined<br>00 Undefined<br>00 Undefined<br>00 Undefined<br>00 Undefined<br>00 Undefined<br>00 Undefined<br>00 Undefined<br>00 Undefined<br>00 Undefined                                                                                                    | Transmit<br>OFF $\checkmark$ STAY $\checkmark$ ON $\checkmark$<br>OFF $\checkmark$ STAY $\checkmark$ ON $\checkmark$<br>OFF $\checkmark$ STAY $\checkmark$ ON $\checkmark$<br>OFF $\checkmark$ STAY $\checkmark$ ON $\checkmark$<br>OFF $\checkmark$ STAY $\checkmark$ ON $\checkmark$<br>OFF $\checkmark$ STAY $\checkmark$ ON $\checkmark$<br>OFF $\checkmark$ STAY $\checkmark$ ON $\checkmark$<br>OFF $\checkmark$ STAY $\checkmark$ ON $\checkmark$<br>OFF $\checkmark$ STAY $\checkmark$ ON $\checkmark$<br>OFF $\checkmark$ STAY $\checkmark$ ON $\checkmark$<br>OFF $\checkmark$ STAY $\checkmark$ ON $\checkmark$                                                                                                    | Sonalert<br>OFF $\checkmark$ STAY $\checkmark$ ON $\checkmark$<br>OFF $\checkmark$ STAY $\checkmark$ ON $\checkmark$<br>OFF $\checkmark$ STAY $\checkmark$ ON $\checkmark$<br>OFF $\checkmark$ STAY $\checkmark$ ON $\checkmark$<br>OFF $\checkmark$ STAY $\checkmark$ ON $\checkmark$<br>OFF $\checkmark$ STAY $\checkmark$ ON $\checkmark$<br>OFF $\checkmark$ STAY $\checkmark$ ON $\checkmark$<br>OFF $\checkmark$ STAY $\checkmark$ ON $\checkmark$<br>OFF $\checkmark$ STAY $\checkmark$ ON $\checkmark$<br>OFF $\checkmark$ STAY $\checkmark$ ON $\checkmark$<br>OFF $\checkmark$ STAY $\checkmark$ ON $\checkmark$                                                                                                    | Siren         OFF         STAY         OFF         STAY         OFF         STAY         OFF         STAY         OFF         STAY         OFF         STAY         OFF         STAY         OFF         STAY         OFF         Siren         OFF         STAY                                                                                                    |
| Regional Setting Defaults         N America         European         U.K. ACPO         Aus/NZ         China/H.K.         Netherlands         Switzerland         France         E007 Time Change         Regional Setting Defaults         N America         European                                                                                                    | Time Delay Code         00 Undefined         00 Undefined                                                                                                    | Transmit<br>OFF $\checkmark$ STAY $\checkmark$ ON $\checkmark$<br>OFF $\checkmark$ STAY $\checkmark$ ON $\checkmark$<br>OFF $\checkmark$ STAY $\checkmark$ ON $\checkmark$<br>OFF $\checkmark$ STAY $\checkmark$ ON $\checkmark$<br>OFF $\checkmark$ STAY $\checkmark$ ON $\checkmark$<br>OFF $\checkmark$ STAY $\checkmark$ ON $\checkmark$<br>OFF $\checkmark$ STAY $\checkmark$ ON $\checkmark$<br>OFF $\checkmark$ STAY $\checkmark$ ON $\checkmark$<br>OFF $\checkmark$ STAY $\checkmark$ ON $\checkmark$<br>OFF $\checkmark$ STAY $\checkmark$ ON $\checkmark$<br>OFF $\checkmark$ STAY $\checkmark$ ON $\checkmark$<br>OFF $\checkmark$ STAY $\checkmark$ ON $\checkmark$                                                                                                    | Sonalert<br>OFF $\checkmark$ STAY $\checkmark$ ON $\checkmark$<br>OFF $\checkmark$ STAY $\checkmark$ ON $\checkmark$<br>OFF $\checkmark$ STAY $\checkmark$ ON $\checkmark$<br>OFF $\checkmark$ STAY $\checkmark$ ON $\checkmark$<br>OFF $\checkmark$ STAY $\checkmark$ ON $\checkmark$<br>OFF $\checkmark$ STAY $\checkmark$ ON $\checkmark$<br>OFF $\checkmark$ STAY $\checkmark$ ON $\checkmark$<br>OFF $\checkmark$ STAY $\checkmark$ ON $\checkmark$<br>OFF $\checkmark$ STAY $\checkmark$ ON $\checkmark$<br>OFF $\checkmark$ STAY $\checkmark$ ON $\checkmark$<br>OFF $\checkmark$ STAY $\checkmark$ ON $\checkmark$<br>OFF $\checkmark$ STAY $\checkmark$ ON $\checkmark$                                                                                                    | Siren         OFF         OFF         OFF         STAY         OFF         OFF         OFF         OFF         OFF         OFF         OFF         OFF         OFF         OFF         OFF         OFF         OFF         OFF         OFF         OFF         OFF         OFF         OFF         Siren         OFF         OFF         STAY         ON                                                                                                    |
| Regional Setting Defaults N America European U.K. ACPO Aus/NZ China/H.K. Netherlands Switzerland France E007 Time Change Regional Setting Defaults N America European U.K. ACPO                                                                                                    | Time Delay Code         00 Undefined         00 Undefined                                                                                                    | TransmitOFF $\checkmark$ STAY $\checkmark$ ON $\checkmark$ OFF $\checkmark$ STAY $\checkmark$ ON $\checkmark$                                                                                                    | Sonalert<br>OFF $\checkmark$ STAY $\checkmark$ ON $\checkmark$<br>OFF $\checkmark$ STAY $\checkmark$ ON $\checkmark$<br>OFF $\checkmark$ STAY $\checkmark$ ON $\checkmark$<br>OFF $\checkmark$ STAY $\checkmark$ ON $\checkmark$<br>OFF $\checkmark$ STAY $\checkmark$ ON $\checkmark$<br>OFF $\checkmark$ STAY $\checkmark$ ON $\checkmark$<br>OFF $\checkmark$ STAY $\checkmark$ ON $\checkmark$<br>OFF $\checkmark$ STAY $\checkmark$ ON $\checkmark$<br>OFF $\checkmark$ STAY $\checkmark$ ON $\checkmark$<br>OFF $\checkmark$ STAY $\checkmark$ ON $\checkmark$<br>OFF $\checkmark$ STAY $\checkmark$ ON $\checkmark$<br>OFF $\checkmark$ STAY $\checkmark$ ON $\checkmark$<br>OFF $\checkmark$ STAY $\checkmark$ ON $\checkmark$<br>OFF $\checkmark$ STAY $\checkmark$ ON $\checkmark$                                                                                                    | Siren         OFF         OFF         OFF         OFF         OFF         OFF         OFF         OFF         OFF         OFF         OFF         OFF         OFF         OFF         OFF         OFF         OFF         OFF         OFF         OFF         OFF         Siren         OFF         OFF         STAY         OFF         OFF         STAY         OND                                                                                                    |
| Regional Setting Defaults N America European U.K. ACPO Aus/NZ China/H.K. Netherlands Switzerland France E007 Time Change Regional Setting Defaults N America European U.K. ACPO Aus/NZ                                                                                                    | Time Delay Code         00 Undefined         00 Undefined                                                                                                    | Transmit<br>OFF $\checkmark$ STAY $\checkmark$ ON $\checkmark$<br>OFF $\checkmark$ STAY $\checkmark$ ON $\checkmark$                                                                                                    | Sonalert<br>OFF $\checkmark$ STAY $\checkmark$ ON $\checkmark$<br>OFF $\checkmark$ STAY $\checkmark$ ON $\checkmark$                                                                                                    | Siren         OFF         OFF <td< td=""></td<>            |
| Regional Setting Defaults N America European U.K. ACPO Aus/NZ China/H.K. Netherlands Switzerland France E007 Time Change Regional Setting Defaults N America European U.K. ACPO Aus/NZ China/H.K.                                                                                                    | Time Delay Code         00 Undefined         00 Undefined                                                                                                    | Transmit<br>OFF $\checkmark$ STAY $\checkmark$ ON $\checkmark$<br>OFF $\checkmark$ STAY $\checkmark$ ON $\checkmark$                                                                                                    | Sonalert<br>OFF $\checkmark$ STAY $\checkmark$ ON $\checkmark$<br>OFF $\checkmark$ STAY $\checkmark$ ON $\checkmark$                                                                                                    | Siren         OFF         OFF         OFF         OFF         OFF         OFF         OFF         OFF         OFF         OFF         OFF         OFF         OFF         OFF         OFF         OFF         OFF         OFF         OFF         Siren         OFF         OFF         STAY         OND         OFF         Siren         OFF         OFF         STAY         OND         OFF         STAY         OND         OFF         OFF         STAY         ON         OFF         OFF         STAY         ON         OFF         OFF         OFF         OFF         OFF         OFF         OFF         OFF         OFF         OFF         OFF                       |
| Regional Setting Defaults         N America         European         U.K. ACPO         Aus/NZ         China/H.K.         Netherlands         Switzerland         France         E007 Time Change         Regional Setting Defaults         N America         European         U.K. ACPO         Aus/NZ         China/H.K.         Netherlands                                                                                                    | Time Delay Code         00 Undefined         00 Undefined                                                                                                    | Transmit<br>OFF $\checkmark$ STAY $\checkmark$ ON $\checkmark$<br>OFF $\checkmark$ STAY $\checkmark$ ON $\checkmark$                                                                                                    | Sonalert<br>OFF $\checkmark$ STAY $\checkmark$ ON $\checkmark$<br>OFF $\checkmark$ STAY $\checkmark$ ON $\checkmark$                                                                                                    | Siren         OFF         OFF         OFF         OFF         OFF         OFF         OFF         OFF         OFF         OFF         OFF         OFF         OFF         OFF         OFF         OFF         OFF         OFF         OFF         Siren         OFF         OFF         STAY         OFF         Siren         OFF         OFF         STAY         ON         OFF         STAY         ON         OFF         STAY         ON         OFF         STAY         ON         OFF         STAY         ON         OFF         OFF         STAY         ON         OFF         STAY         ON         OFF         STAY         OFF         STAY                       |
| Regional Setting Defaults N America European U.K. ACPO Aus/NZ China/H.K. Netherlands Switzerland France E007 Time Change Regional Setting Defaults N America European U.K. ACPO Aus/NZ China/H.K. Netherlands Switzerland                                                                                                    | Time Delay Code         00 Undefined         00 Undefined                                                                                                    | Transmit<br>OFF $\checkmark$ STAY $\checkmark$ ON $\checkmark$<br>OFF $\checkmark$ STAY $\checkmark$ ON $\checkmark$                                                                                                    | Sonalert<br>OFF $\checkmark$ STAY $\checkmark$ ON $\checkmark$<br>OFF $\checkmark$ STAY $\checkmark$ ON $\checkmark$                                                                                                    | Siren         OFF         OFF         OFF         OFF         OFF         OFF         OFF         OFF         OFF         OFF         OFF         OFF         OFF         OFF         OFF         OFF         OFF         OFF         OFF         Siren         OFF         OFF         STAY         OND         OFF         STAY         OND         OFF         OFF         STAY         OND         OFF         OFF         OFF         OFF         OFF         OFF         OFF         OFF         OFF         OFF         OFF         OFF         OFF         OFF         OFF         OFF         OFF         OFF         OFF         OFF         OFF                         |
| Regional Setting Defaults N America European U.K. ACPO Aus/NZ China/H.K. Netherlands Switzerland France E007 Time Change Regional Setting Defaults N America European U.K. ACPO Aus/NZ China/H.K. Netherlands Switzerland France                                                                                                    | Time Delay Code         00 Undefined         00 Undefined                                                                                     | Transmit<br>OFF $\checkmark$ STAY $\checkmark$ ON $\checkmark$<br>OFF $\checkmark$ STAY $\checkmark$ ON $\checkmark$                                                                                                    | Sonalert<br>OFF $\checkmark$ STAY $\checkmark$ ON $\checkmark$<br>OFF $\checkmark$ STAY $\checkmark$ ON $\checkmark$                                                                                                    | Siren         OFF         OFF         OFF         STAY         OFF         OFF         OFF         OFF         OFF         OFF         OFF         OFF         OFF         OFF         OFF         OFF         Siren         OFF         OFF         Siren         OFF         OFF         STAY         OND         OFF         STAY         OND         OFF         STAY         OND         OFF         STAY         OND         OFF         STAY         OND         OFF         STAY         OND         OFF         STAY         ON         OFF         STAY         ON         OFF         STAY         ON         OFF         STAY         ON         OFF <tr< td=""></tr<> |
| Regional Setting Defaults         N America         European         U.K. ACPO         Aus/NZ         China/H.K.         Netherlands         Switzerland         France         E007 Time Change         Regional Setting Defaults         N America         European         U.K. ACPO         Aus/NZ         China/H.K.         Netherlands         Switzerland         France         E008 Program Edit (Chara)                                                                                                    | Time Delay Code         00 Undefined         00 Undefined                                                                                     | Transmit<br>OFF $\checkmark$ STAY $\checkmark$ ON $\checkmark$<br>OFF $\checkmark$ STAY $\checkmark$ ON $\checkmark$                                                                                                    | Sonalert<br>OFF $\checkmark$ STAY $\checkmark$ ON $\checkmark$<br>OFF $\checkmark$ STAY $\checkmark$ ON $\checkmark$                                                                                                    | Siren         OFF         STAY         OFF         STAY         OFF         STAY         OFF         STAY         OFF         STAY         OFF         STAY         OFF         STAY         OFF         STAY         OFF         STAY         OFF         STAY         OFF         STAY         OFF         Stren         OFF         Stren         OFF         OFF         STAY         OFF         STAY         OFF         STAY         OFF         STAY         OFF         STAY         OFF         STAY         OFF         STAY         OFF         STAY         OFF         STAY         OFF         STAY         OFF         STAY         OFF         STAY         OFF   |
| Regional Setting Defaults         N America         European         U.K. ACPO         Aus/NZ         China/H.K.         Netherlands         Switzerland         France         E007 Time Change         Regional Setting Defaults         N America         European         U.K. ACPO         Aus/NZ         China/H.K.         Netherlands         Switzerland         France         European         U.K. ACPO         Aus/NZ         China/H.K.         Netherlands         Switzerland         France         E008 Program Edit (Cha         Regional Setting Defaults | Time Delay Code         00 Undefined         00 Undefined | Transmit<br>OFF $\checkmark$ STAY $\checkmark$ ON $\checkmark$<br>OFF $\checkmark$ STAY $\checkmark$ ON $\checkmark$ | Sonalert<br>OFF $\checkmark$ STAY $\checkmark$ ON $\checkmark$<br>OFF $\checkmark$ STAY $\checkmark$ ON $\checkmark$ | Siren         OFF         OFF         OFF         OFF         OFF         OFF         OFF         OFF         OFF         OFF         OFF         OFF         OFF         OFF         OFF         OFF         OFF         OFF         OFF         Siren         OFF         OFF         Siren         OFF         OFF         STAY         ON         OFF         OFF         STAY         ON         OFF         STAY         ON         OFF         STAY         ON         OFF         STAY         ON         OFF         OFF         STAY         ON         OFF         STAY         ON         OFF         STAY         ON         OFF         STAY                         |

| European                  | 00 Undefined    | OFF ✓ STAY ✓ ON ✓ | OFF ✓ STAY ✓ ON ✓ | OFF STAY ON                            |
|---------------------------|-----------------|-------------------|-------------------|----------------------------------------|
| U.K. ACPO                 | 00 Undefined    | OFF ✓ STAY ✓ ON ✓ | OFF ✓ STAY ✓ ON ✓ | OFF STAY ON                            |
| Aus/NZ                    | 00 Undefined    | OFF ✓ STAY ✓ ON ✓ | OFF ✓ STAY ✓ ON ✓ | OFF STAY ON                            |
| China/H.K.                | 00 Undefined    | OFF ✓ STAY ✓ ON ✓ | OFF ✓ STAY ✓ ON ✓ | OFF STAY ON                            |
| Netherlands               | 00 Undefined    | OFF ✓ STAY ✓ ON ✓ | OFF ✓ STAY ✓ ON ✓ |                                        |
| Switzerland               | 00 Undefined    | OFF ✓ STAY ✓ ON ✓ | OFF ✓ STAY ✓ ON ✓ |                                        |
| France                    | 00 Undefined    | OFF ✓ STAY ✓ ON ✓ | OFF ✓ STAY ✓ ON ✓ |                                        |
| E009 Program Error        |                 |                   |                   |                                        |
| Regional Setting Defaults | Time Delay Code | Transmit          | Sonalert          | Siren                                  |
| N America                 | 00 Undefined    | OFF ✓ STAY ✓ ON ✓ | OFF ✓ STAY ✓ ON ✓ | OFF <b>O</b> STAY <b>O</b> ON <b>O</b> |
| European                  | 00 Undefined    | OFF ✓ STAY ✓ ON ✓ | OFF ✓ STAY ✓ ON ✓ |                                        |
| U.K. ACPO                 | 00 Undefined    | OFF ✓ STAY ✓ ON ✓ | OFF ✓ STAY ✓ ON ✓ | OFF STAY ON                            |
| Aus/NZ                    | 00 Undefined    | OFF ✓ STAY ✓ ON ✓ | OFF ✓ STAY ✓ ON ✓ | OFF STAY ON                            |
| China/H.K.                | 00 Undefined    | OFF ✓ STAY ✓ ON ✓ | OFF ✓ STAY ✓ ON ✓ | OFF STAY ON                            |
| Netherlands               | 00 Undefined    | OFF ✓ STAY ✓ ON ✓ | OFF ✓ STAY ✓ ON ✓ | OFF STAY ON                            |
| Switzerland               | 00 Undefined    | OFF ✓ STAY ✓ ON ✓ | OFF ✓ STAY ✓ ON ✓ |                                        |
| France                    | 00 Undefined    | OFF ✓ STAY ✓ ON ✓ | OFF ✓ STAY ✓ ON ✓ |                                        |
| E010 Fuse Failure         |                 |                   |                   |                                        |
| Regional Setting Defaults | Time Delay Code | Transmit          | Sonalert          | Siren                                  |
| N America                 | 01 (1 second)   | OFF ✓ STAY ✓ ON ✓ | OFF ✓ STAY ✓ ON ✓ | OFF <b>□</b> STAY <b>□</b> ON <b>□</b> |
| European                  | 01 (1 second)   | OFF ✓ STAY ✓ ON ✓ | OFF ✓ STAY ✓ ON ✓ | OFF <b>O</b> STAY <b>O</b> ON <b>O</b> |
| U.K. ACPO                 | 01 (1 second)   | OFF ✓ STAY ✓ ON ✓ | OFF ✓ STAY ✓ ON ✓ | OFF STAY ON                            |
| Aus/NZ                    | 01 (1 second)   | OFF ✓ STAY ✓ ON ✓ | OFF ✓ STAY ✓ ON ✓ |                                        |
| China/H.K.                | 01 (1 second)   | OFF ✓ STAY ✓ ON ✓ | OFF ✓ STAY ✓ ON ✓ |                                        |
| Netherlands               | 01 (1 second)   | OFF ✓ STAY ✓ ON ✓ | OFF ✓ STAY ✓ ON ✓ | OFF STAY ON                            |
| Switzerland               | 01 (1 second)   | OFF ✓ STAY ✓ ON ✓ | OFF ✓ STAY ✓ ON ✓ | OFF STAY ON                            |
| France                    | 01 (1 second)   | OFF ✓ STAY ✓ ON ✓ | OFF ✓ STAY ✓ ON ✓ | OFF STAY ON                            |
| E011 Module (Pod) Trou    | uble            |                   |                   |                                        |
| Regional Setting Defaults | Time Delay Code | Transmit          | Sonalert          | Siren                                  |
| N America                 | 01 (1 second)   | OFF ✓ STAY ✓ ON ✓ | OFF ✓ STAY ✓ ON ✓ | OFF□STAY□ON✔                           |
| European                  | 01 (1 second)   | OFF ✓ STAY ✓ ON ✓ | OFF ✓ STAY ✓ ON ✓ | OFF□STAY□ON✔                           |
| U.K. ACPO                 | 01 (1 second)   | OFF ✓ STAY ✓ ON ✓ | OFF ✓ STAY ✓ ON ✓ | OFF□STAY□ON✔                           |
| Aus/NZ                    | 01 (1 second)   | OFF ✓ STAY ✓ ON ✓ | OFF ✓ STAY ✓ ON ✓ | OFF□STAY□ON✓                           |
| China/H.K.                | 01 (1 second)   | OFF ✓ STAY ✓ ON ✓ | OFF ✓ STAY ✓ ON ✓ | OFF□STAY□ON✓                           |
| Netherlands               | 01 (1 second)   | OFF ✓ STAY ✓ ON ✓ | OFF ✓ STAY ✓ ON ✓ | OFF□STAY□ON✓                           |
| Switzerland               | 01 (1 second)   | OFF ✓ STAY ✓ ON ✓ | OFF ✓ STAY ✓ ON ✓ | OFF□STAY□ON✓                           |
| France                    | 01 (1 second)   | OFF ✓ STAY ✓ ON ✓ | OFF ✓ STAY ✓ ON ✓ | OFF□STAY□ON✓                           |
| E012 Module (Pod) Batt    | ery Low         |                   |                   |                                        |
| Regional Setting Defaults | Time Delay Code | Transmit          | Sonalert          | Siren                                  |
| N America                 | 01 (1 second)   | OFF ✓ STAY ✓ ON ✓ | OFF ✓ STAY ✓ ON ✓ |                                        |
| European                  | 01 (1 second)   | OFF ✓ STAY ✓ ON ✓ | OFF ✓ STAY ✓ ON ✓ |                                        |
| U.K. ACPO                 | 01 (1 second)   | OFF ✓ STAY ✓ ON ✓ | OFF ✓ STAY ✓ ON ✓ |                                        |
| Aus/NZ                    | 01 (1 second)   | OFF ✓ STAY ✓ ON ✓ | OFF ✓ STAY ✓ ON ✓ |                                        |
| China/H.K.                | 01 (1 second)   | OFF ✓ STAY ✓ ON ✓ | OFF ✓ STAY ✓ ON ✓ | OFF <b>O</b> STAY <b>O</b> ON <b>O</b> |
| Netherlands               | 01 (1 second)   | OFF ✓ STAY ✓ ON ✓ | OFF ✓ STAY ✓ ON ✓ | OFF□STAY□ON□                           |

| Switzerland                                                                                                    | 01 (1 second)                                                                                                    | OFF ✓ STAY ✓ ON ✓                                                                                                    | OFF ✓ STAY ✓ ON ✓                                                                                                    |                                                                                                    |
|----------------------------------------------------------------------------------------------------|----------------------------------------------------------------------------------------------------|----------------------------------------------------------------------------------------------------|----------------------------------------------------------------------------------------------------|----------------------------------------------------------------------------------------------------|
| France                                                                                                    | 01 (1 second)                                                                                                    | OFF ✓ STAY ✓ ON ✓                                                                                                    | OFF ✓ STAY ✓ ON ✓                                                                                                    | OFFLISTAYLIONLI                                                                                                    |
| E013 Module (Pod) Prog                                                                                                    | gram Edit                                                                                                    |                                                                                                    | _                                                                                                    |                                                                                                    |
| Regional Setting Defaults                                                                                                    | Time Delay Code                                                                                                    | Transmit                                                                                                    | Sonalert                                                                                                    | Siren                                                                                                    |
| N America                                                                                                    | 00 Undefined                                                                                                    | OFF ✓ STAY ✓ ON ✓                                                                                                    | OFF ✓ STAY ✓ ON ✓                                                                                                    |                                                                                                    |
| European                                                                                                    | 00 Undefined                                                                                                    | OFF ✓ STAY ✓ ON ✓                                                                                                    | OFF ✓ STAY ✓ ON ✓                                                                                                    |                                                                                                    |
| U.K. ACPO                                                                                                    | 00 Undefined                                                                                                    | OFF ✓ STAY ✓ ON ✓                                                                                                    | OFF ✓ STAY ✓ ON ✓                                                                                                    |                                                                                                    |
| Aus/NZ                                                                                                    | 00 Undefined                                                                                                    | OFF ✓ STAY ✓ ON ✓                                                                                                    | OFF ✓ STAY ✓ ON ✓                                                                                                    |                                                                                                    |
| China/H.K.                                                                                                    | 00 Undefined                                                                                                    | OFF ✓ STAY ✓ ON ✓                                                                                                    | OFF ✓ STAY ✓ ON ✓                                                                                                    | OFF <b>O</b> STAY <b>O</b> ON <b>O</b>                                                                                                    |
| Netherlands                                                                                                    | 00 Undefined                                                                                                    | OFF ✓ STAY ✓ ON ✓                                                                                                    | OFF ✓ STAY ✓ ON ✓                                                                                                    | OFF <b>□</b> STAY <b>□</b> ON <b>□</b>                                                                                                    |
| Switzerland                                                                                                    | 00 Undefined                                                                                                    | OFF ✓ STAY ✓ ON ✓                                                                                                    | OFF ✓ STAY ✓ ON ✓                                                                                                    | OFF□STAY□ON□                                                                                                    |
| France                                                                                                    | 00 Undefined                                                                                                    | OFF ✓ STAY ✓ ON ✓                                                                                                    | OFF ✓ STAY ✓ ON ✓                                                                                                    | OFF□STAY□ON□                                                                                                    |
| E014 Module (Pod) Prog                                                                                                    | gram Error                                                                                                    |                                                                                                    |                                                                                                    |                                                                                                    |
| Regional Setting Defaults                                                                                                    | Time Delay Code                                                                                                    | Transmit                                                                                                    | Sonalert                                                                                                    | Siren                                                                                                    |
| N America                                                                                                    | 00 Undefined                                                                                                    | OFF ✓ STAY ✓ ON ✓                                                                                                    | OFF ✓ STAY ✓ ON ✓                                                                                                    | OFF <b>O</b> STAY <b>O</b> ON <b>O</b>                                                                                                    |
| European                                                                                                    | 00 Undefined                                                                                                    | OFF ✓ STAY ✓ ON ✓                                                                                                    | OFF ✓ STAY ✓ ON ✓                                                                                                    |                                                                                                    |
| U.K. ACPO                                                                                                    | 00 Undefined                                                                                                    | OFF ✓ STAY ✓ ON ✓                                                                                                    | OFF ✓ STAY ✓ ON ✓                                                                                                    |                                                                                                    |
| Aus/NZ                                                                                                    | 00 Undefined                                                                                                    | OFF ✓ STAY ✓ ON ✓                                                                                                    | OFF ✓ STAY ✓ ON ✓                                                                                                    |                                                                                                    |
| China/H.K.                                                                                                    | 00 Undefined                                                                                                    | OFF ✓ STAY ✓ ON ✓                                                                                                    | OFF ✓ STAY ✓ ON ✓                                                                                                    |                                                                                                    |
| Netherlands                                                                                                    | 00 Undefined                                                                                                    | OFF ✓ STAY ✓ ON ✓                                                                                                    | OFF ✓ STAY ✓ ON ✓                                                                                                    |                                                                                                    |
| Switzerland                                                                                                    | 00 Undefined                                                                                                    | OFF ✓ STAY ✓ ON ✓                                                                                                    | OFF ✓ STAY ✓ ON ✓                                                                                                    |                                                                                                    |
|                                                                                                    |                                                                                                    |                                                                                                    |                                                                                                    |                                                                                                    |
| France                                                                                                    | 00 Undefined                                                                                                    | OFF ✓ STAY ✓ ON ✓                                                                                                    | OFF ✓ STAY ✓ ON ✓                                                                                                    | OFF□STAY□ON□                                                                                                    |
| France<br>E015 Output Trouble                                                                                                    | 00 Undefined                                                                                                    | OFF ✓ STAY ✓ ON ✓                                                                                                    | OFF ✓ STAY ✓ ON ✓                                                                                                    | OFF STAY ON                                                                                                    |
| France<br><b>E015</b> Output Trouble<br>Regional Setting Defaults                                                                                                    | 00 Undefined<br>Time Delay Code                                                                                                    | OFF ✓ STAY ✓ ON ✓<br>Transmit                                                                                                    | OFF ✓ STAY ✓ ON ✓<br>Sonalert                                                                                                    | OFF STAY ON                                                                                                    |
| France<br><b>E015</b> Output Trouble<br>Regional Setting Defaults<br>N America                                                                                                    | 00 Undefined<br>Time Delay Code<br>00 Undefined                                                                                                    | OFF ✓ STAY ✓ ON ✓<br>Transmit<br>OFF ✓ STAY ✓ ON ✓                                                                                                    | OFF ✓ STAY ✓ ON ✓<br>Sonalert<br>OFF ✓ STAY ✓ ON ✓                                                                                                    | OFF STAY ON                                                                                                    |
| France<br><b>E015</b> Output Trouble<br>Regional Setting Defaults<br>N America<br>European                                                                                                    | 00 Undefined<br>Time Delay Code<br>00 Undefined<br>00 Undefined                                                                                                    | OFF ✓ STAY ✓ ON ✓<br>Transmit<br>OFF ✓ STAY ✓ ON ✓<br>OFF ✓ STAY ✓ ON ✓                                                                                                    | OFF ✓ STAY ✓ ON ✓<br>Sonalert<br>OFF ✓ STAY ✓ ON ✓<br>OFF ✓ STAY ✓ ON ✓                                                                                                    | OFF STAY ON<br>Siren<br>OFF STAY ON<br>OFF STAY ON                                                                                                    |
| France<br><b>E015</b> Output Trouble<br>Regional Setting Defaults<br>N America<br>European<br>U.K. ACPO                                                                                                    | 00 Undefined<br>Time Delay Code<br>00 Undefined<br>00 Undefined<br>00 Undefined                                                                                                    | $ \begin{array}{c} OFF \checkmark STAY \checkmark ON \checkmark \\ \hline \\ Transmit \\ OFF \checkmark STAY \checkmark ON \checkmark \\ OFF \checkmark STAY \checkmark ON \checkmark \\ OFF \checkmark STAY \checkmark ON \checkmark \\ \end{array} $                                                                                                    | OFF $\checkmark$ STAY $\checkmark$ ON $\checkmark$<br>Sonalert<br>OFF $\checkmark$ STAY $\checkmark$ ON $\checkmark$<br>OFF $\checkmark$ STAY $\checkmark$ ON $\checkmark$<br>OFF $\checkmark$ STAY $\checkmark$ ON $\checkmark$                                                                                                    | OFF STAY ON<br>Siren<br>OFF STAY ON<br>OFF STAY ON<br>OFF STAY ON                                                                                                    |
| France<br><b>E015</b> Output Trouble<br>Regional Setting Defaults<br>N America<br>European<br>U.K. ACPO<br>Aus/NZ                                                                                                    | 00 Undefined<br>Time Delay Code<br>00 Undefined<br>00 Undefined<br>00 Undefined<br>00 Undefined                                                                                                    | $OFF \checkmark STAY \checkmark ON \checkmark$ $Transmit$ $OFF \checkmark STAY \checkmark ON \checkmark$ $OFF \checkmark STAY \checkmark ON \checkmark$ $OFF \checkmark STAY \checkmark ON \checkmark$ $OFF \checkmark STAY \checkmark ON \checkmark$                                                                                                    | OFF $\checkmark$ STAY $\checkmark$ ON $\checkmark$<br>Sonalert<br>OFF $\checkmark$ STAY $\checkmark$ ON $\checkmark$<br>OFF $\checkmark$ STAY $\checkmark$ ON $\checkmark$<br>OFF $\checkmark$ STAY $\checkmark$ ON $\checkmark$<br>OFF $\checkmark$ STAY $\checkmark$ ON $\checkmark$                                                                                                    | OFF STAY ON<br>OFF STAY ON<br>OFF STAY ON<br>OFF STAY ON<br>OFF STAY ON<br>OFF STAY ON                                                                                                    |
| France<br><b>E015</b> Output Trouble<br>Regional Setting Defaults<br>N America<br>European<br>U.K. ACPO<br>Aus/NZ<br>China/H.K.                                                                                                    | 00 Undefined<br>Time Delay Code<br>00 Undefined<br>00 Undefined<br>00 Undefined<br>00 Undefined<br>00 Undefined                                                                                                    | OFF $\checkmark$ STAY $\checkmark$ ON $\checkmark$<br>Transmit<br>OFF $\checkmark$ STAY $\checkmark$ ON $\checkmark$<br>OFF $\checkmark$ STAY $\checkmark$ ON $\checkmark$<br>OFF $\checkmark$ STAY $\checkmark$ ON $\checkmark$<br>OFF $\checkmark$ STAY $\checkmark$ ON $\checkmark$<br>OFF $\checkmark$ STAY $\checkmark$ ON $\checkmark$                                                                                                    | OFF $\checkmark$ STAY $\checkmark$ ON $\checkmark$<br>Sonalert<br>OFF $\checkmark$ STAY $\checkmark$ ON $\checkmark$<br>OFF $\checkmark$ STAY $\checkmark$ ON $\checkmark$<br>OFF $\checkmark$ STAY $\checkmark$ ON $\checkmark$<br>OFF $\checkmark$ STAY $\checkmark$ ON $\checkmark$<br>OFF $\checkmark$ STAY $\checkmark$ ON $\checkmark$                                                                                                    | OFF STAY ON<br>OFF STAY ON<br>OFF STAY ON<br>OFF STAY ON<br>OFF STAY ON<br>OFF STAY ON<br>OFF STAY ON                                                                                                    |
| France<br><b>E015</b> Output Trouble<br>Regional Setting Defaults<br>N America<br>European<br>U.K. ACPO<br>Aus/NZ<br>China/H.K.<br>Netherlands                                                                                                    | 00 Undefined<br>Time Delay Code<br>00 Undefined<br>00 Undefined<br>00 Undefined<br>00 Undefined<br>00 Undefined<br>00 Undefined                                                                                                    | OFF $\checkmark$ STAY $\checkmark$ ON $\checkmark$<br>Transmit<br>OFF $\checkmark$ STAY $\checkmark$ ON $\checkmark$<br>OFF $\checkmark$ STAY $\checkmark$ ON $\checkmark$<br>OFF $\checkmark$ STAY $\checkmark$ ON $\checkmark$<br>OFF $\checkmark$ STAY $\checkmark$ ON $\checkmark$<br>OFF $\checkmark$ STAY $\checkmark$ ON $\checkmark$<br>OFF $\checkmark$ STAY $\checkmark$ ON $\checkmark$                                                                                                    | OFF $\checkmark$ STAY $\checkmark$ ON $\checkmark$<br>Sonalert<br>OFF $\checkmark$ STAY $\checkmark$ ON $\checkmark$<br>OFF $\checkmark$ STAY $\checkmark$ ON $\checkmark$<br>OFF $\checkmark$ STAY $\checkmark$ ON $\checkmark$<br>OFF $\checkmark$ STAY $\checkmark$ ON $\checkmark$<br>OFF $\checkmark$ STAY $\checkmark$ ON $\checkmark$<br>OFF $\checkmark$ STAY $\checkmark$ ON $\checkmark$<br>OFF $\checkmark$ STAY $\checkmark$ ON $\checkmark$                                                                                                    | OFF STAY ON<br>OFF STAY ON<br>OFF STAY ON<br>OFF STAY ON<br>OFF STAY ON<br>OFF STAY ON<br>OFF STAY ON<br>OFF STAY ON                                                                                                    |
| France<br><b>E015</b> Output Trouble<br>Regional Setting Defaults<br>N America<br>European<br>U.K. ACPO<br>Aus/NZ<br>China/H.K.<br>Netherlands<br>Switzerland                                                                                                    | 00 Undefined<br>Time Delay Code<br>00 Undefined<br>00 Undefined<br>00 Undefined<br>00 Undefined<br>00 Undefined<br>00 Undefined<br>00 Undefined                                                                                                    | OFF $\checkmark$ STAY $\checkmark$ ON $\checkmark$<br>Transmit<br>OFF $\checkmark$ STAY $\checkmark$ ON $\checkmark$<br>OFF $\checkmark$ STAY $\checkmark$ ON $\checkmark$<br>OFF $\checkmark$ STAY $\checkmark$ ON $\checkmark$<br>OFF $\checkmark$ STAY $\checkmark$ ON $\checkmark$<br>OFF $\checkmark$ STAY $\checkmark$ ON $\checkmark$<br>OFF $\checkmark$ STAY $\checkmark$ ON $\checkmark$<br>OFF $\checkmark$ STAY $\checkmark$ ON $\checkmark$<br>OFF $\checkmark$ STAY $\checkmark$ ON $\checkmark$                                                                                                    | OFF $\checkmark$ STAY $\checkmark$ ON $\checkmark$<br>Sonalert<br>OFF $\checkmark$ STAY $\checkmark$ ON $\checkmark$<br>OFF $\checkmark$ STAY $\checkmark$ ON $\checkmark$<br>OFF $\checkmark$ STAY $\checkmark$ ON $\checkmark$<br>OFF $\checkmark$ STAY $\checkmark$ ON $\checkmark$<br>OFF $\checkmark$ STAY $\checkmark$ ON $\checkmark$<br>OFF $\checkmark$ STAY $\checkmark$ ON $\checkmark$<br>OFF $\checkmark$ STAY $\checkmark$ ON $\checkmark$<br>OFF $\checkmark$ STAY $\checkmark$ ON $\checkmark$                                                                                                    | OFF STAY ON<br>OFF STAY ON<br>OFF STAY ON<br>OFF STAY ON<br>OFF STAY ON<br>OFF STAY ON<br>OFF STAY ON<br>OFF STAY ON<br>OFF STAY ON                                                                                                    |
| France<br><b>E015</b> Output Trouble<br>Regional Setting Defaults<br>N America<br>European<br>U.K. ACPO<br>Aus/NZ<br>China/H.K.<br>Netherlands<br>Switzerland<br>France                                                                                                    | 00 Undefined<br>Time Delay Code<br>00 Undefined<br>00 Undefined<br>00 Undefined<br>00 Undefined<br>00 Undefined<br>00 Undefined<br>00 Undefined<br>00 Undefined                                                                                                    | OFF $\checkmark$ STAY $\checkmark$ ON $\checkmark$<br>Transmit<br>OFF $\checkmark$ STAY $\checkmark$ ON $\checkmark$<br>OFF $\checkmark$ STAY $\checkmark$ ON $\checkmark$<br>OFF $\checkmark$ STAY $\checkmark$ ON $\checkmark$<br>OFF $\checkmark$ STAY $\checkmark$ ON $\checkmark$<br>OFF $\checkmark$ STAY $\checkmark$ ON $\checkmark$<br>OFF $\checkmark$ STAY $\checkmark$ ON $\checkmark$<br>OFF $\checkmark$ STAY $\checkmark$ ON $\checkmark$<br>OFF $\checkmark$ STAY $\checkmark$ ON $\checkmark$<br>OFF $\checkmark$ STAY $\checkmark$ ON $\checkmark$                                                                                                    | OFF $\checkmark$ STAY $\checkmark$ ON $\checkmark$<br>Sonalert<br>OFF $\checkmark$ STAY $\checkmark$ ON $\checkmark$<br>OFF $\checkmark$ STAY $\checkmark$ ON $\checkmark$<br>OFF $\checkmark$ STAY $\checkmark$ ON $\checkmark$<br>OFF $\checkmark$ STAY $\checkmark$ ON $\checkmark$<br>OFF $\checkmark$ STAY $\checkmark$ ON $\checkmark$<br>OFF $\checkmark$ STAY $\checkmark$ ON $\checkmark$<br>OFF $\checkmark$ STAY $\checkmark$ ON $\checkmark$<br>OFF $\checkmark$ STAY $\checkmark$ ON $\checkmark$<br>OFF $\checkmark$ STAY $\checkmark$ ON $\checkmark$                                                                                                    | OFF STAY ON<br>OFF STAY ON<br>OFF STAY ON<br>OFF STAY ON<br>OFF STAY ON<br>OFF STAY ON<br>OFF STAY ON<br>OFF STAY ON<br>OFF STAY ON<br>OFF STAY ON                                                                                                    |
| France<br><b>E015</b> Output Trouble<br>Regional Setting Defaults<br>N America<br>European<br>U.K. ACPO<br>Aus/NZ<br>China/H.K.<br>Netherlands<br>Switzerland<br>France<br><b>E016</b> HSC, Security IP                                                                                                    | 00 Undefined<br>Time Delay Code<br>00 Undefined<br>00 Undefined<br>00 Undefined<br>00 Undefined<br>00 Undefined<br>00 Undefined<br>00 Undefined<br>00 Undefined<br>Trouble                                                                                                    | OFF $\checkmark$ STAY $\checkmark$ ON $\checkmark$<br>Transmit<br>OFF $\checkmark$ STAY $\checkmark$ ON $\checkmark$<br>OFF $\checkmark$ STAY $\checkmark$ ON $\checkmark$<br>OFF $\checkmark$ STAY $\checkmark$ ON $\checkmark$<br>OFF $\checkmark$ STAY $\checkmark$ ON $\checkmark$<br>OFF $\checkmark$ STAY $\checkmark$ ON $\checkmark$<br>OFF $\checkmark$ STAY $\checkmark$ ON $\checkmark$<br>OFF $\checkmark$ STAY $\checkmark$ ON $\checkmark$<br>OFF $\checkmark$ STAY $\checkmark$ ON $\checkmark$<br>OFF $\checkmark$ STAY $\checkmark$ ON $\checkmark$                                                                                                    | OFF $\checkmark$ STAY $\checkmark$ ON $\checkmark$<br>OFF $\checkmark$ STAY $\checkmark$ ON $\checkmark$<br>OFF $\checkmark$ STAY $\checkmark$ ON $\checkmark$<br>OFF $\checkmark$ STAY $\checkmark$ ON $\checkmark$<br>OFF $\checkmark$ STAY $\checkmark$ ON $\checkmark$<br>OFF $\checkmark$ STAY $\checkmark$ ON $\checkmark$<br>OFF $\checkmark$ STAY $\checkmark$ ON $\checkmark$<br>OFF $\checkmark$ STAY $\checkmark$ ON $\checkmark$<br>OFF $\checkmark$ STAY $\checkmark$ ON $\checkmark$<br>OFF $\checkmark$ STAY $\checkmark$ ON $\checkmark$                                                                                                    | OFF STAY ON<br>OFF STAY ON<br>OFF STAY ON<br>OFF STAY ON<br>OFF STAY ON<br>OFF STAY ON<br>OFF STAY ON<br>OFF STAY ON<br>OFF STAY ON<br>OFF STAY ON                                                                                                    |
| France<br><b>E015</b> Output Trouble<br>Regional Setting Defaults<br>N America<br>European<br>U.K. ACPO<br>Aus/NZ<br>China/H.K.<br>Netherlands<br>Switzerland<br>France<br><b>E016</b> HSC, Security IP <sup>-7</sup><br>Regional Setting Defaults                                                              | 00 Undefined<br>Time Delay Code<br>00 Undefined<br>00 Undefined<br>00 Undefined<br>00 Undefined<br>00 Undefined<br>00 Undefined<br>00 Undefined<br>00 Undefined<br>Trouble<br>Time Delay Code                                                                                                    | OFF $\checkmark$ STAY $\checkmark$ ON $\checkmark$<br>Transmit<br>OFF $\checkmark$ STAY $\checkmark$ ON $\checkmark$<br>OFF $\checkmark$ STAY $\checkmark$ ON $\checkmark$<br>OFF $\checkmark$ STAY $\checkmark$ ON $\checkmark$<br>OFF $\checkmark$ STAY $\checkmark$ ON $\checkmark$<br>OFF $\checkmark$ STAY $\checkmark$ ON $\checkmark$<br>OFF $\checkmark$ STAY $\checkmark$ ON $\checkmark$<br>OFF $\checkmark$ STAY $\checkmark$ ON $\checkmark$<br>OFF $\checkmark$ STAY $\checkmark$ ON $\checkmark$<br>OFF $\checkmark$ STAY $\checkmark$ ON $\checkmark$<br>OFF $\checkmark$ STAY $\checkmark$ ON $\checkmark$<br>OFF $\checkmark$ STAY $\checkmark$ ON $\checkmark$<br>OFF $\checkmark$ STAY $\checkmark$ ON $\checkmark$<br>OFF $\checkmark$ STAY $\checkmark$ ON $\checkmark$                                                                                                    | OFF $\checkmark$ STAY $\checkmark$ ON $\checkmark$<br>Sonalert<br>OFF $\checkmark$ STAY $\checkmark$ ON $\checkmark$<br>OFF $\checkmark$ STAY $\checkmark$ ON $\checkmark$<br>OFF $\checkmark$ STAY $\checkmark$ ON $\checkmark$<br>OFF $\checkmark$ STAY $\checkmark$ ON $\checkmark$<br>OFF $\checkmark$ STAY $\checkmark$ ON $\checkmark$<br>OFF $\checkmark$ STAY $\checkmark$ ON $\checkmark$<br>OFF $\checkmark$ STAY $\checkmark$ ON $\checkmark$<br>OFF $\checkmark$ STAY $\checkmark$ ON $\checkmark$<br>OFF $\checkmark$ STAY $\checkmark$ ON $\checkmark$<br>OFF $\checkmark$ STAY $\checkmark$ ON $\checkmark$<br>OFF $\checkmark$ STAY $\checkmark$ ON $\checkmark$<br>OFF $\checkmark$ STAY $\checkmark$ ON $\checkmark$                                                                                                    | OFF       Siren         OFF       STAY         OFF       STAY         OFF       STAY         OFF       STAY         OFF       STAY         OFF       STAY         OFF       STAY         OFF       STAY         OFF       STAY         OFF       STAY         OFF       STAY         OFF       STAY         OFF       STAY         OFF       STAY         ON       Siren                                                                                                    |
| France<br><b>E015</b> Output Trouble<br>Regional Setting Defaults<br>N America<br>European<br>U.K. ACPO<br>Aus/NZ<br>China/H.K.<br>Netherlands<br>Switzerland<br>France<br><b>E016</b> HSC, Security IP<br>Regional Setting Defaults<br>N America                                                               | 00 Undefined         Time Delay Code         00 Undefined         00 Undefined                                                                                                    | OFF $\checkmark$ STAY $\checkmark$ ON $\checkmark$<br>Transmit<br>OFF $\checkmark$ STAY $\checkmark$ ON $\checkmark$<br>OFF $\checkmark$ STAY $\checkmark$ ON $\checkmark$<br>OFF $\checkmark$ STAY $\checkmark$ ON $\checkmark$<br>OFF $\checkmark$ STAY $\checkmark$ ON $\checkmark$<br>OFF $\checkmark$ STAY $\checkmark$ ON $\checkmark$<br>OFF $\checkmark$ STAY $\checkmark$ ON $\checkmark$<br>OFF $\checkmark$ STAY $\checkmark$ ON $\checkmark$<br>OFF $\checkmark$ STAY $\checkmark$ ON $\checkmark$<br>OFF $\checkmark$ STAY $\checkmark$ ON $\checkmark$<br>OFF $\checkmark$ STAY $\checkmark$ ON $\checkmark$<br>OFF $\checkmark$ STAY $\checkmark$ ON $\checkmark$<br>OFF $\checkmark$ STAY $\checkmark$ ON $\checkmark$                                                                                                    | OFF $\checkmark$ STAY $\checkmark$ ON $\checkmark$<br>Sonalert<br>OFF $\checkmark$ STAY $\checkmark$ ON $\checkmark$<br>OFF $\checkmark$ STAY $\checkmark$ ON $\checkmark$<br>OFF $\checkmark$ STAY $\checkmark$ ON $\checkmark$<br>OFF $\checkmark$ STAY $\checkmark$ ON $\checkmark$<br>OFF $\checkmark$ STAY $\checkmark$ ON $\checkmark$<br>OFF $\checkmark$ STAY $\checkmark$ ON $\checkmark$<br>OFF $\checkmark$ STAY $\checkmark$ ON $\checkmark$<br>OFF $\checkmark$ STAY $\checkmark$ ON $\checkmark$<br>OFF $\checkmark$ STAY $\checkmark$ ON $\checkmark$<br>OFF $\checkmark$ STAY $\checkmark$ ON $\checkmark$<br>OFF $\checkmark$ STAY $\checkmark$ ON $\checkmark$<br>OFF $\checkmark$ STAY $\checkmark$ ON $\checkmark$<br>OFF $\checkmark$ STAY $\checkmark$ ON $\checkmark$                                                                                                    | OFF       Siren         OFF       STAY         OFF       STAY                                                                                                    |
| France<br><b>E015</b> Output Trouble<br>Regional Setting Defaults<br>N America<br>European<br>U.K. ACPO<br>Aus/NZ<br>China/H.K.<br>Netherlands<br>Switzerland<br>France<br><b>E016</b> HSC, Security IP <sup>-</sup><br>Regional Setting Defaults<br>N America<br>European                                      | 00 Undefined         Time Delay Code         00 Undefined         00 Undefined                                                                                                    | OFF $\checkmark$ STAY $\checkmark$ ON $\checkmark$<br>Transmit<br>OFF $\checkmark$ STAY $\checkmark$ ON $\checkmark$<br>OFF $\checkmark$ STAY $\checkmark$ ON $\checkmark$<br>OFF $\checkmark$ STAY $\checkmark$ ON $\checkmark$<br>OFF $\checkmark$ STAY $\checkmark$ ON $\checkmark$<br>OFF $\checkmark$ STAY $\checkmark$ ON $\checkmark$<br>OFF $\checkmark$ STAY $\checkmark$ ON $\checkmark$<br>OFF $\checkmark$ STAY $\checkmark$ ON $\checkmark$<br>OFF $\checkmark$ STAY $\checkmark$ ON $\checkmark$<br>OFF $\checkmark$ STAY $\checkmark$ ON $\checkmark$<br>OFF $\checkmark$ STAY $\checkmark$ ON $\checkmark$<br>OFF $\checkmark$ STAY $\checkmark$ ON $\checkmark$<br>OFF $\checkmark$ STAY $\checkmark$ ON $\checkmark$<br>OFF $\checkmark$ STAY $\checkmark$ ON $\checkmark$<br>OFF $\checkmark$ STAY $\checkmark$ ON $\checkmark$                                                                                                    | OFF $\checkmark$ STAY $\checkmark$ ON $\checkmark$<br>Sonalert<br>OFF $\checkmark$ STAY $\checkmark$ ON $\checkmark$<br>OFF $\checkmark$ STAY $\checkmark$ ON $\checkmark$<br>OFF $\checkmark$ STAY $\checkmark$ ON $\checkmark$<br>OFF $\checkmark$ STAY $\checkmark$ ON $\checkmark$<br>OFF $\checkmark$ STAY $\checkmark$ ON $\checkmark$<br>OFF $\checkmark$ STAY $\checkmark$ ON $\checkmark$<br>OFF $\checkmark$ STAY $\checkmark$ ON $\checkmark$<br>OFF $\checkmark$ STAY $\checkmark$ ON $\checkmark$<br>OFF $\checkmark$ STAY $\checkmark$ ON $\checkmark$<br>OFF $\checkmark$ STAY $\checkmark$ ON $\checkmark$<br>OFF $\checkmark$ STAY $\checkmark$ ON $\checkmark$<br>OFF $\checkmark$ STAY $\checkmark$ ON $\checkmark$<br>OFF $\checkmark$ STAY $\checkmark$ ON $\checkmark$                                                                                                    | OFF       Siren         OFF       STAY         OFF       STAY         ON       OFF         Siren       OFF         OFF       STAY         OFF       STAY         ON       OFF                                                                                                    |
| France<br><b>E015</b> Output Trouble<br>Regional Setting Defaults<br>N America<br>European<br>U.K. ACPO<br>Aus/NZ<br>China/H.K.<br>Netherlands<br>Switzerland<br>France<br><b>E016</b> HSC, Security IP<br>Regional Setting Defaults<br>N America<br>European<br>U.K. ACPO                                      | 00 Undefined         Time Delay Code         00 Undefined         00 Undefined                                                                                                    | OFF $\checkmark$ STAY $\checkmark$ ON $\checkmark$<br>Transmit<br>OFF $\checkmark$ STAY $\checkmark$ ON $\checkmark$<br>OFF $\checkmark$ STAY $\checkmark$ ON $\checkmark$                                                                                                    | OFF $\checkmark$ STAY $\checkmark$ ON $\checkmark$<br>Sonalert<br>OFF $\checkmark$ STAY $\checkmark$ ON $\checkmark$<br>OFF $\checkmark$ STAY $\checkmark$ ON $\checkmark$                                                                                                    | OFF       Siren         OFF       STAY         OFF       STAY         ON       OFF         Siren       OFF         OFF       STAY         ON       OFF         OFF       STAY         ON       OFF                                                                                                    |
| France<br><b>E015</b> Output Trouble<br>Regional Setting Defaults<br>N America<br>European<br>U.K. ACPO<br>Aus/NZ<br>China/H.K.<br>Netherlands<br>Switzerland<br>France<br><b>E016</b> HSC, Security IP <sup>-</sup><br>Regional Setting Defaults<br>N America<br>European<br>U.K. ACPO<br>Aus/NZ               | 00 Undefined         Time Delay Code         00 Undefined         00 Undefined                                                                                                    | OFF $\checkmark$ STAY $\checkmark$ ON $\checkmark$<br>Transmit<br>OFF $\checkmark$ STAY $\checkmark$ ON $\checkmark$<br>OFF $\checkmark$ STAY $\checkmark$ ON $\checkmark$                                                                                                    | OFF $\checkmark$ STAY $\checkmark$ ON $\checkmark$<br>Sonalert<br>OFF $\checkmark$ STAY $\checkmark$ ON $\checkmark$<br>OFF $\checkmark$ STAY $\checkmark$ ON $\checkmark$                                                                                                    | OFF       Siren         OFF       STAY         OFF       STAY         ON       OFF         OFF       STAY         ON       OFF                                                        |
| France<br><b>E015</b> Output Trouble<br>Regional Setting Defaults<br>N America<br>European<br>U.K. ACPO<br>Aus/NZ<br>China/H.K.<br>Netherlands<br>Switzerland<br>France<br><b>E016</b> HSC, Security IP <sup>-</sup><br>Regional Setting Defaults<br>N America<br>European<br>U.K. ACPO<br>Aus/NZ<br>China/H.K. | 00 Undefined         Time Delay Code         00 Undefined         00 Undefined                      | OFF $\checkmark$ STAY $\checkmark$ ON $\checkmark$<br>Transmit<br>OFF $\checkmark$ STAY $\checkmark$ ON $\checkmark$<br>OFF $\checkmark$ STAY $\checkmark$ ON $\checkmark$                                                                                                    | OFF $\checkmark$ STAY $\checkmark$ ON $\checkmark$<br>Sonalert<br>OFF $\checkmark$ STAY $\checkmark$ ON $\checkmark$<br>OFF $\checkmark$ STAY $\checkmark$ ON $\checkmark$                                                                                                    | OFF       Siren         OFF       STAY         OFF       STAY                             |
| France E015 Output Trouble Regional Setting Defaults N America European U.K. ACPO Aus/NZ China/H.K. Netherlands Switzerland France E016 HSC, Security IP Regional Setting Defaults N America European U.K. ACPO Aus/NZ China/H.K. Netherlands                                                                   | 00 Undefined         Time Delay Code         00 Undefined         00 Undefined | OFF $\checkmark$ STAY $\checkmark$ ON $\checkmark$<br>Transmit<br>OFF $\checkmark$ STAY $\checkmark$ ON $\checkmark$<br>OFF $\checkmark$ STAY $\checkmark$ ON $\checkmark$                                                                                                    | OFF $\checkmark$ STAY $\checkmark$ ON $\checkmark$<br>Sonalert<br>OFF $\checkmark$ STAY $\checkmark$ ON $\checkmark$<br>OFF $\checkmark$ STAY $\checkmark$ ON $\checkmark$                                                                                                    | OFF       Siren         OFF       STAY         OFF       STAY    < |
| France E015 Output Trouble Regional Setting Defaults N America European U.K. ACPO Aus/NZ China/H.K. Netherlands Switzerland France E016 HSC, Security IP <sup>-</sup> Regional Setting Defaults N America European U.K. ACPO Aus/NZ China/H.K. Netherlands Switzerland                                          | 00 Undefined         Time Delay Code         00 Undefined         00 Undefined | OFF $\checkmark$ STAY $\checkmark$ ON $\checkmark$<br>Transmit<br>OFF $\checkmark$ STAY $\checkmark$ ON $\checkmark$<br>OFF $\checkmark$ STAY $\checkmark$ ON $\checkmark$ | OFF $\checkmark$ STAY $\checkmark$ ON $\checkmark$<br>Sonalert<br>OFF $\checkmark$ STAY $\checkmark$ ON $\checkmark$<br>OFF $\checkmark$ STAY $\checkmark$ ON $\checkmark$ | OFF       Siren         OFF       STAY         OFF       STAY      |

## Program Section: B001 (Programmable Outputs)

(left to right on keypad screen) **N** America Example: Pressing the keypad button under  $\mathbf{V}$ ? will display the location (main panel, module) of the output and the location's output range.

| ?  | S00 | 0.05 | 5 Query |
|----|-----|------|---------|
| √S | ave | √?   | B001↓00 |

Outputs are programmable electronic switches that can be used to signal alarms or control items such as lights, garage doors, etc. The keypad Programmable Outputs screens allow viewing or changing (to Feature Set 4 only) the characteristics for each of these outputs.

This system uses a programmable output format referred to as a "Query Condition". A Query Condition is the equivalent of the previous output-programming format (bCAPL) with enhancements. It is basically testing if a condition is valid or not, true or false (e.g. "Is Area 5 On?"). Entering simple output types can be done at an LCD keypad in the configuration programming output "B" section using output code selections. Advanced, Equation, Logic style outputs can only be set up using the Director software and sending this output information to the panel using a direct connection, IP etc.

## **General Signalling/Switching Functions**

Outputs can be set to activate whenever a certain type of input is triggered or a specific event occurs. This can be for the entire system, a single area, a specific door, or for a specific input point.

Door Controller Outputs: These units include dedicated outputs that are configured along with other reader/door settings (via **R0xx).** For details, refer to the "R" (Door) programming section.

## Keypad Function Keys

Outputs can be set to respond when a user presses the "F" function key and a number-key at an 'LCD keypad'. F1-F5 are available to all users, while F6-F9 and F0 can be set (on an area-by-area basis) to work only when a user with "Function Key" authority is logged in.

For details, see the "Function Key PIN Required" selection in  $A0xx\psi02$ .

Function key F5 is pre-set to toggle the keypad chime feature on and off. It can be programmed for other actions, but is generally not—since the keypad chime feature would be toggled too.

<u>Suite Security LED Keypads</u>: Function keys on these units perform a fixed operation (they are not programmable here).

### **The Paging Feature**

Outputs 001 - 002 should be used for the main controller's 2 relay outputs. Outputs 003 - 032 maximum should be considered for assigning to the main controller for possible STU (subscriber terminal unit for modem Redcare output connections). Any outputs 001 - 128 can be set to signal a numeric pager when triggered by their associated alarm condition. The specific alarm/event to be associated with each of the outputs is defined in the System Program Section S001:06 where the base or beginning output number is entered and then the related output numbers are programmed sequentially. Other settings for the paging feature are set through screens S005:08 and S005:09. The message sent to the pager will be the Panel Unique ID: **S001:02**, and the associated output number.

**Tip:** It is very useful to print out a small alarm/output reference (wallet or pager-size), for each system that has paging set-up. For details on the "Panel Code" (also known as "Unique ID"), refer to **S001:02**.

#### **General Notes:**

Programmable output numbers are assigned by the system when a module that supports outputs is set up. The assigned numbers will be based on the order the modules are added, and the number of outputs that are 'reserved' by each module.

| xL PanelsVBUS Outputs and Parallel STU outputs                                                                                                    |
|----------------------------------------------------------------------------------------------------|
| The xL panel supports one 8-output modem/STU<br>(w/configurable base value), plus one 8-ouput VBUS board (with<br>sequential output numbers starting at a single programmable<br>base value). A total of 2 VBUS boards are supported if a<br>Parallel STU is not present. In addition to the settings relating to<br>VBUS and STU outputs, the "Panel onboard outputs" value must<br>include the number of STU and VBUS outputsplus the two on<br>the panel itself for a grand total. This is selectable as multiples of<br>4 only (4, 8, 12, etc), so select the next higher value if<br>necessary. VBUS and STU outputs will NOT be recognized if the<br>panel onboard outputs value does not account for all of these<br>outputs. |
| Location in Software: Configuration ->System (General) ->I/O<br>Mapping (tab):                                                                                                    |
| Location via Keypad: S001:00, S001:06, and S001:07.                                                                                                    |
| ,                                                                                                    |
| Outputs on a graphic map annunciator module refer to the LEDs<br>on the front of the module. Outputs 1 and 2 are obtainable as<br>hard wire connections on the map module's circuit board.                                                                                                    |
| As an aid when setting up the programmable subjute it is                                                                                                    |
| <b><u>extremely</u></b> useful to create and fill-in a 3-column table to track:<br>module/connection compared to system input/output reference<br>#, compared to location/desired operation.                                                                                                    |

## **Undefined Output**

• An Undefined Output is turned off. It can be changed to any "Query

| LCD | Screer | 1   |        |
|-----|--------|-----|--------|
| ? 0 | 000.   | .00 | Undef  |
| ↓Sa | ave    | ↓?  | Bxxx:0 |

**Condition**" by changing the first  $\underline{\mathbf{0}}$  to the letter of any programming section i.e. "S" for System, "A" for Area etc. (see page 1 for a full list).

Pressing the keypad button below " $\downarrow$ ? " when the output number is associated with a module will display the module's number (i.e. module # XX), what type it is (e.g. Input/Output module), the module's serial number and its output number range.

## **Query Condition**

 "q" will represent the first letter of a programming section.

| ? <b>q</b> nnn | .CC | Query  |
|----------------|-----|--------|
| ↓Save          | ↓?  | Bxxx:0 |

- "nnn" is the number in the programming section range that the output is assigned to. E.g. 001 – 016 for Areas, 001 – 050 for Schedules. However, "System" is 000 – 000 because there are no specific numbers of anything contained in it. '000' would be entered for "System".
- "cc" is the condition code number for the Query from the Output Selections tables.
- A Query can always be changed from one type to another and can be set as undefined. E.g. a system siren (S000.07) can be changed to Area 5 is OFF (A005:14).

## **Output type**

 In the next keypad screen after pressing Save, any basic output assignment

|              |    | . 1    |  |
|--------------|----|--------|--|
| ſ <u>itt</u> |    | Timer  |  |
| Save         | ↓? | Bxxx:1 |  |
|              |    |        |  |

can be timed or just follow what the output is supposed to do.

- wir represents entering a "0" for the output to be a non-inverted output (e.g. output turns positive) or "1" for an inverted output (e.g. output turns negative).
- "tt" mainly assigns a time delay to the output from the Timer Delay Codes Table, page 37. If "00" is entered here it follows a "normal" output action e.g. "When the system is in alarm". The timer delay table begins with entering from 01 being a 1 second timer to 31 being a 1-week timer. Special entries here are "98" which will make the output a toggle type. Meaning e.g. associated keypad command keys when pressed will turn the output on and the same key sequence pressed again will turn it off. Entering "99" is an additional way to turn the output off so it will never activate.

These previous screens are the only ones that will permit programming simple outputs using the following Output Selections tables. The next output programming screens will only appear when an advanced output has been programmed using the Director Software and sent to the panel with a communications method e.g. direct connection, IP module. After an advanced equation output has been sent to the panel, viewing the related output in the "B" output's programming section on an LCD keypad will display additional screens for it like the following:

 A Logic equation output where "ff" is a following condition code.

| L <b>ff</b> |    | Logic  |
|-------------|----|--------|
| ↓Save       | ↓? | Bxxx:2 |

Complex-Director

12

Bxxx:0

**↓**Save

 A logic equation that is very complicated and can only be viewed in the Director software program.

| Error! | Bxxx,eee |
|--------|----------|
| ↓Save  | Bxxx:2   |

 An output in the outputs section has been e.g. improperly programmed.

This condition will only display in the output's "B" programming section on an LCD keypad and not in Status.

**Warning:** Ordinarily, this type of error will display as a result of a complicated equation output done in the Director software and sent to the panel. This will make it necessary to correct the error in the Director software and re-send the information to the panel.

"xxx" is the output number, 001 – 128, where the error first occurred. It may not be the same as the output you are currently viewing. All outputs after the one affected will display "Error" and not display any of their settings on the LCD screen. Outputs after the one in fault will also cease to operate. All outputs before the one affected will display their settings and operate normally.

"eee" will tell you the type of error. Refer to the following error list.

| Error<br>Code | Description                                    | Possible<br>Solution                                                         |
|---------------|------------------------------------------------|------------------------------------------------------------------------------|
| 000           | Not applicable.                                | Notify dealer if persistent.                                                 |
| 001           | Program<br>section<br>unknown.                 | Check program<br>section letter i.e.<br>"A" for Area, "M"<br>for module etc. |
| 002           | Logic equation<br>condition is<br>unknown.     | Panel firmware<br>version may be<br>incompatible with<br>Director ver.       |
| 003           | Program<br>section range<br>number<br>invalid. | Check the range #<br>e.g. Input # 001 –<br>128.                              |
| 004           | Incompatible<br>Feature Set #                  | Panel's Feature<br>Set needs<br>upgrading.                                   |
| 005 - 019     | Future use.                                    |                                                                              |
| 020 - 029     | Critical Error                                 | Notify dealer if<br>persistent.                                              |

## **Output Examples**

Examples 1 to 5 are configurable in LCD keypad output programming. Examples 6 to 9 must be configured with the Director software and Sent to Panel.

## Example 1: Simple Single Equation with Follow Output

Bxxx:00 "? D025.00 Query " - Schedule 25 is in schedule

- Bxxx:01 "T 000 Timer " Follow (Normal)
- Output Bxxx will be ON whenever schedule #25 is in effect.

### **Example 2: Simple Single Equation with Inverting Output**

| Bxxx:00 | "? | D025.00 | Query | " | - Schedule 25 is in schedule |
|---------|----|---------|-------|---|------------------------------|
|---------|----|---------|-------|---|------------------------------|

- Bxxx:01 "T 100 Timer " Inverting Follow Output
- Output Bxxx will be OFF whenever schedule #25 is in effect. Whenever schedule #25 is not in effect, output xxx will be ON.

## Example 3: Simple Single Equation with Timed Output

Bxxx:00 "? D025.00 Query " - Schedule 25 is in schedule

Bxxx:01 "T 010 Timer " - Timed positive output, 60 seconds

- Output Bxxx will turn on for 60 seconds when schedule 25 first goes into effect.
- E.g. schedule 25 is defined as 9am to 5pm, Monday to Friday. Output xxx will turn on for 60 seconds at 9am on Monday and then will turn off etc. for the rest of the days of the week assigned.

## Example 4: Simple Single Equation with Inverting Timed Output

Bxxx:00 "? D025.00 Query " - Schedule 25 is in schedule Bxxx:01 "T 110 Timer " - Timed negative output, 60 seconds

- Output Bxxx will turn off for 60 seconds when schedule 25 first goes into effect and will be on otherwise.
- E.g. schedule 25 is defined as 9am to 5pm, Monday to Friday. Output xxx will normally be ON and will turn off for 60 seconds at 9am on Monday and then will turn back on etc. for the rest of the days of the week assigned.

## Example 5: Toggle Output on function Key

 Bxxx:00
 "? A001.01 Query "
 - Function Key 1 in area 1

 Bxxx:01
 "T 098
 Timer "
 - Toggle output.

- Bxxx:01 "T 098 Timer " Toggle output.
  The key term is Timer "Toggle Output" (T098).
- Note that T198 could be entered but this has the same function as T098.
- Pressing Function key 1 in area 1 turns the output ON. Repeating this procedure turns it off.

## **Example 6: Simple Two Term AND Equation with Normal Output**

Configurable only with Director software and Sent to Panel

| Bxxx:00 | "? D025.00     | ) Query " | - Schedule 25 is in schedule |                                                                         |
|---------|----------------|-----------|------------------------------|-------------------------------------------------------------------------|
| Bxxx:01 | "? A002.14     | Query "   | - Area 2 is OFF              |                                                                         |
| Bxxx:02 | "L 01          | Logic "   | - Logical AND operator       | <ul> <li>additional screen generated with Director software.</li> </ul> |
| Bxxx:03 | <b>``Т</b> 000 | Timer "   | - Follow (Normal)            | <ul> <li>additional screen generated with Director software.</li> </ul> |

- Output Bxxx will turn on when schedule 25 is in effect AND area 2 is off. Otherwise, output xxx will be off.
- \*\*\* This equation can not be created directly at the LCD Keypad it would have to be created in the Director software. After the logical operation and timer value conditions have been made in the Director software and sent to the panel, modifying them can be done at the keypad but not any other changes.
- \*\*\* This equation can not be deleted from the LCD keypad directly. Values for the first term (Bxxx:0) can not be undefined. This type of editing can only be done using the Director software.

## Example 7: Simple Two Term OR Equation with Timed Output

Configurable only with Director software and Sent to Panel

```
Bxxx:00"? A001.15 Query "- Area 1 is not ONBxxx:01"? A002.14 Query "- Area 2 is OFFBxxx:02"L 00Logic "- Logical OR operatorBxxx:03"T 012Timer "- Timed output, 2 minutes
```

- additional screen generated with Director software.
- additional screen generated with Director software.
- 1. Output Bxxx will turn on for 2 minutes when area 1 changes from on or when area 2 goes off from some other state.
- The output will not turn back on again after the 2 minutes expire until area 1 goes On and Area 2 is either STAY or ON.
- 3. After these two conditions are met, the output will turn back on as noted in point 1.

## Example 8: Flash a LED when a Condition is True

Configurable only with Director software and Sent to Panel using "System - Special Outputs"

| Bxxx:00 | "?          | A016.24 | Query | " | - A point is bypassed in Area 16 |
|---------|-------------|---------|-------|---|----------------------------------|
| Bxxx:01 | "?          | S001.00 | Query | " | - Turns 1 sec On, 1 sec Off      |
| Bxxx:02 | <b>``</b> L | 01      | Logic | " | - Logical AND operator           |
| Bxxx:03 | "т          | 000     | Timer | " | - Follow (Normal)                |

- When a point is bypassed in area 16, the output will flash 1 second on, 1 second off.
- This is achieved by the logical AND of the area condition query and the special On /Off effect available in System Special Outputs programming.

## Example 9: (Complicated) Flash a LED for 45 Minutes after a Panic Token is Detected in an Area

Configurable only with Director software and Sent to Panel using "System - Special Outputs"

| B001:00 | "?          | A001.47 | Query | " | - Panic Token used in Area 1 |
|---------|-------------|---------|-------|---|------------------------------|
| B001:01 | "Т          | 019     | Timer | " | - Timed Output, 45 minutes   |
| B002:00 | "?          | S001.00 | Query | " | - Turns 1 sec On, 1 sec Off  |
| B002:01 | "?          | B001.00 | Query | " | - Output 1 is ON             |
| B002:03 | <b>``</b> L | 01      | Logic | " | - Logical AND operator       |
| B002:04 | "Т          | 000     | Timer | " | - Follow (Normal)            |
|         |             |         |       |   |                              |

- 2 separate outputs are used to perform this procedure.
- A 45 minute timer is applied to panic tokens detected in area 1 in e.g. output # "B001".
- The output state of B001 (timed output based on panic token in area 1) is used to logically "AND" additional output # e.g. B002 with the Special System 1 second On/Off selection. The important detail is that we use Follow (Normal) for output B002, in order for the timer not to re-trigger.

### **Default Programmable Outputs for Regional Settings**

| Output # / Location   | Regional Setting Default | Default Codes / Setting | Meaning / Operation                   |
|-----------------------|--------------------------|-------------------------|---------------------------------------|
| B001:00 (motherboard) | N America                | "? S000.07 Query "      | - Follows Alarm Siren                 |
| B001:01               |                          | "T 000 Timer "          | - Follow (Normal)                     |
| B001:00 (motherboard) | European                 | "? S000.07 Query "      | - Follows Alarm Siren                 |
| B001:01               |                          | "T 000 Timer "          | - Follow (Normal)                     |
| B001:00 (motherboard) | Aus/NZ                   | "? S000.06 Query "      | - Follows ALARM (BURG / EMERG) & FIRE |
| B001:01               |                          | "T 000 Timer "          | siren steady.                         |
|                       |                          |                         | - Follow (Normal)                     |
| B001:00 (motherboard) | China/H.K.               | "? S000.07 Query "      | - Follows Alarm Siren                 |
| B001:01               |                          | "T 000 Timer "          | - Follow (Normal)                     |
| B001:00 (motherboard) | Netherlands              | "? S000.06 Query "      | - Follows ALARM (BURG / EMERG) & FIRE |
| B001:01               |                          | "T 000 Timer "          | siren steady.                         |
|                       |                          |                         | - Follow (Normal)                     |
| B001:00 (motherboard) | Switzerland              | "? S000.07 Query "      | - Follows Alarm Siren                 |
| B001:01               |                          | "T 000 Timer "          | - Follow (Normal)                     |
| B001:00 (motherboard) | France                   | "? S000.07 Query "      | - Follows Alarm Siren                 |
| B001:01               |                          | "T 000 Timer "          | - Follow (Normal)                     |
| B002:00 (motherboard) | N America                | "? S000.05 Query "      | - When system is IN ALARM.            |
| B002:01               |                          | "T 000 Timer "          | - Follow (Normal)                     |

| B002:00 (motherboard) | European    | "? S000.05 Query " | - When system is IN ALARM.                         |
|-----------------------|-------------|--------------------|----------------------------------------------------|
| B002:01               |             | "T 000 Timer "     | - Follow (Normal)                                  |
| B002:00 (motherboard) | Aus/NZ      | "? S000.57 Query " | - Strobe                                           |
| B002:01               |             | "T 000 Timer "     | - Follow (Normal)                                  |
| B002:00 (motherboard) | China/H.K.  | "? S000.05 Query " | - When system is IN ALARM.                         |
| B002:01               |             | "T 000 Timer "     | - Follow (Normal)                                  |
| B002:00 (motherboard) | Netherlands | "? S000.57 Query " | - Strobe                                           |
| B002:01               |             | "T 000 Timer "     | - Follow (Normal)                                  |
| B002:00 (motherboard) | Switzerland | "? S000.05 Query " | - When system is IN ALARM.                         |
| B002:01               |             | "T 000 Timer "     | - Follow (Normal)                                  |
| B002:00 (motherboard) | France      | "? S000.05 Query " | - When system is IN ALARM.                         |
| B002:01               |             | "T 000 Timer "     | - Follow (Normal)                                  |
| B003:00 (keypad)      | N America   | "? A001.01 Query " | - Function Key 1 on Area 1 1 <sup>st</sup> keypad. |
| B003:01               |             | "T 005 Timer "     | - Positive trigger, 10 sec delay.                  |
| B003:00 (keypad)      | European    | "? A001.01 Query " | - Function Key 1 on Area 1 1 <sup>st</sup> keypad. |
| B003:01               |             | "T 005 Timer"      | - Positive trigger, 10 sec delay.                  |
| B003:00 (keypad)      | Aus/NZ      | "? A001.01 Query " | - Function Key 1 on Area 1 1 <sup>st</sup> keypad. |
| B003:01               |             | "T 005 Timer"      | - Positive trigger, 10 sec delay.                  |
| B003:00 (keypad)      | China/H.K.  | "? A001.01 Query " | - Function Key 1 on Area 1 1 <sup>st</sup> keypad. |
| B003:01               |             | "T 005 Timer"      | - Positive trigger, 10 sec delay.                  |
| B003:00 (keypad)      | Netherlands | "? A001.01 Query " | - Function Key 1 on Area 1 1 <sup>st</sup> keypad. |
| B003:01               |             | "T 005 Timer"      | - Positive trigger, 10 sec delay.                  |
| B003:00 (keypad)      | Switzerland | "? A001.01 Query " | - Function Key 1 on Area 1 1 <sup>st</sup> keypad. |
| B003:01               |             | "T 005 Timer"      | - Positive trigger, 10 sec delay.                  |
| B003:00 (keypad)      | France      | "? A001.01 Query " | - Function Key 1 on Area 1 1 <sup>st</sup> keypad. |
| B003:01               |             | "T 005 Timer"      | - Positive trigger, 10 sec delay.                  |
| B004:00 - B128:00     | N America   | "? 0000.00 Undef " | - Undefined output                                 |
| B004:01 - B128:01     |             | "T 000 Timer "     | - Follow (Normal)                                  |
| B004:00 - B128:00     | European    | "? 0000.00 Undef " | - Undefined output                                 |
| B004:01 - B128:01     |             | "T 000 Timer "     | - Follow (Normal)                                  |
| B004:00 - B128:00     | Aus/NZ      | "? 0000.00 Undef " | - Undefined output                                 |
| B004:01 - B128:01     |             | "T 000 Timer "     | - Follow (Normal)                                  |
| B004:00 - B128:00     | China/H.K.  | "? 0000.00 Undef " | - Undefined output                                 |
| B004:01 - B128:01     |             | "T 000 Timer "     | - Follow (Normal)                                  |
| B004:00 - B128:00     | Netherlands | "? 0000.00 Undef " | - Undefined output                                 |
| B004:01 - B128:01     |             | "T 000 Timer "     | - Follow (Normal)                                  |
| B004:00 - B128:00     | Switzerland | "? 0000.00 Undef " | - Undefined output                                 |
| B004:01 - B128:01     |             | "T 000 Timer "     | - Follow (Normal)                                  |
| B004:00 - B128:00     | France      | "? 0000.00 Undef " | - Undefined output                                 |
| B004:01 - B128:01     |             | "T 000 Timer "     | - Follow (Normal)                                  |

## UK Default Programmable Outputs

| Output # / Location   | Default Codes / Setting | Meaning / Operation                                                      |
|-----------------------|-------------------------|--------------------------------------------------------------------------|
| B001:00 (motherboard) | "? S000.66 Query "      | - ACPO Siren                                                             |
| B001:01               | "T 100 Timer "          |                                                                          |
| B002:00 (motherboard) | "? S000.67 Query "      | - Confirmed Alarm (ACPO strobe)                                          |
| B002:01               | "T 000 Timer "          |                                                                          |
| B003:00 (keypad)      | "? A001.33 Query "      | - When area Entry / Exit delay is in progress – provides a steady output |
| B003:01               | "T 000 Timer "          | (STAY & ON).                                                             |
| B004:00 (WW STU)      | "? S000.60 Query "      | - Personal ACPO Attack                                                   |
| B004:01               | "T 100 Timer "          |                                                                          |
| B005:00 (WW STU)      | "? S000.61 Query "      | ACPO Unconfirmed Alarm                                                   |
| B005:01               | "T 100 Timer "          |                                                                          |
| B006:00 (WW STU)      | "? S000.62 Query "      | ACPO Area Set / Unset                                                    |
| B006:01               | "T 000 Timer "          |                                                                          |
| B007:00 (WW STU)      | "? S000.64 Query "      | Bypass in Effect                                                         |
| B007:01               | "T 100 Timer "          |                                                                          |
| B008:00 (WW STU)      | "? S000.54 Query "      | Local AC (mains) failure.                                                |

| B008:01          | "т 100     | Timer " |                                      |
|------------------|------------|---------|--------------------------------------|
| B009:00 (WW STU) | "? S000.65 | Query " | ACPO Confirmed Alarm                 |
| B009:01          | "T 100     | Timer " |                                      |
| B010:00 (WW STU) | "? A001.32 | Query " | Area is in 'Walk' or 'Hold-up' test. |
| B010:01          | 000 T"     | Timer " |                                      |

| Output Timer Delays and Special Codes (Bxxx:01) |             |                            |             |             |            |            |                 |
|-------------------------------------------------|-------------|----------------------------|-------------|-------------|------------|------------|-----------------|
| 00: undefined;                                  | 05: 10 sec; | (09: China/                | 12: 2 min;  | 17: 20 min; | 22: 2 hr;  | 27: 12 hr; | Special Codes:  |
| 01: 1 sec;                                      | 06: 15 sec; | HK=40 sec)                 | 13: 3 min;  | 18: 30 min; | 23: 4 hr;  | 28: 16 hr; | 98 = toggle     |
| 02: 2 sec;                                      | 07: 20 sec; | 10: 60 sec;                | 14: 5 min;  | 19: 45 min; | 24: 6 hr;  | 29: 20 hr; | 99 = output off |
| 03: 3 sec;                                      | 08: 30 sec; | 11: 90 sec;                | 15: 10 min; | 20: 60 min; | 25: 8 hr;  | 30: 1 day; |                 |
| 04: 5 sec;                                      | 09: 45 sec; | (11: China/<br>HK=100 sec) | 16: 15 min; | 21: 90 min; | 26: 10 hr; | 31: 1 week |                 |

## **Output Selections Table**

**WARNING:** Access Control related outputs can only be used with the addition of the "<u>Feature Expansion Board</u>".

| <b>Program Section</b> ("q")<br>"S"vstem |                                                                                                    | Section Range ("nnn")        |
|------------------------------------------|----------------------------------------------------------------------------------------------------|------------------------------|
| Code "cc" Descripti                      |                                                                                                    | 000 – 000                    |
| 00                                       | Fallback sonalert (at control panel) if<br>Module Bus fails. Provides 1 sec. Output<br>every 8 sec. And activates if there is no<br>operational keypad in an area with<br>programmed keypads.                                                        |                              |
| 01                                       | Not Used                                                                                                    |                              |
| 02                                       | When syst                                                                                                    | em is FULLY ON               |
| 03                                       | PARTIALL<br>ON.                                                                                                    | Y ON. One or more areas      |
| 04                                       | When syst                                                                                                    | em is FULLY OFF              |
| 05                                       | When system is IN ALARM - resets<br>when point(s) restore<br>(includes equipment failure & tampers)                                                                                                    |                              |
| 06                                       | Follows AL<br>FIRE siren                                                                                                    | ARM (BURG / EMERG) & steady. |
| 07                                       | Follows ALARM siren - steady for BURG<br>/ EMERG. Keypad tone & siren is 1 sec<br>on/off for FIRE.<br>For UL: When using this output type,<br>fire siren is ½ sec on/off three times, 1.5<br>sec pause, and repeats. Keypad tone is<br>1 sec on/off. |                              |
| 08                                       | Follows ALARM siren - steady for BURG<br>/ EMERG and provides 2 sec on/off for<br>FIRE                                                                                                    |                              |
| 09                                       | Digital PHONE LINE trouble (follows report delay or line failure)                                                                                                    |                              |
| 10                                       | System WAS IN ALARM. This is only for<br>input points in alarm e.g. NOT for<br>system trouble (clears when alarmed<br>areas are turned off then back on again)                                                                                       |                              |
| 11                                       | When there is a point BYPASSED somewhere in the system                                                                                                    |                              |
| 12                                       | When any 'FIRE' point is in alarm                                                                                                    |                              |
| 13                                       | When any 'HOLD UP' point is in alarm                                                                                                    |                              |
| 14                                       | When any 'Aux Alert' point is in alarm                                                                                                    |                              |
| 15                                       | When any 'VAULT / SAFE' type point is in alarm                                                                                                    |                              |
| 16                                       | When any "Burglary' point is in alarm.<br>Delayed burglary for <b>European</b><br>Version.                                                                                                    |                              |
| 17                                       | When any 'Supervisory' point is in alarm.                                                                                                    |                              |

| 40 |                                                                                                    |  |
|----|----------------------------------------------------------------------------------------------------|--|
| 18 | vvnen any Equipment Failure is in alarm                                                                                             |  |
| 19 | Equipment Failure 1 – System Trouble /<br>All type tamper for <b>European Version</b> .                                             |  |
| 20 | Equipment Failure 2 – Battery Trouble                                                                                               |  |
| 21 | Equipment Failure 3 – AC (Mains)<br>Trouble                                                                                         |  |
| 22 | Equipment Failure 4 – Phone Trouble                                                                                                 |  |
| 23 | Equipment Failure 5 – Report Delay                                                                                                  |  |
| 24 | Equipment Failure 6 – Time Lost                                                                                                    |  |
| 25 | Equipment Failure 7 – Time Change                                                                                                   |  |
| 26 | Equipment Failure 8 – Program Change                                                                                                |  |
| 27 | Equipment Failure 9 – Program Error                                                                                                 |  |
| 28 | Equipment Failure 10 – Fuse Failure                                                                                                 |  |
| 29 | Equipment Failure 11 – Module Trouble                                                                                               |  |
| 30 | Equipment Failure 12 – Module Battery<br>Low                                                                                        |  |
| 31 | Equipment Failure 13 – Module Program<br>Edit                                                                                       |  |
| 32 | Equipment Failure 14 – Module Program<br>Error                                                                                      |  |
| 33 | Equipment Failure 15 – Misc. Trouble                                                                                                |  |
| 34 | Equipment Failure 16 – SIP Trouble                                                                                                  |  |
| 35 | Duress Pin                                                                                                    |  |
| 36 | Doors Unlocked.                                                                                                    |  |
| 37 | Doors Locked Out                                                                                                    |  |
| 38 | Doors Held Open                                                                                                    |  |
| 39 | Doors Forced                                                                                                    |  |
| 40 | Doors Tamper (door contact condition:<br>no EOL resistor etc.)                                                                      |  |
| 41 | Doors Open                                                                                                    |  |
| 42 | Doors Secure                                                                                                    |  |
| 43 | Doors Sensor Trouble (magnetic bond<br>sensor not ok)                                                                               |  |
| 44 | Global Invalid PIN and / orCard lockout.                                                                                            |  |
| 45 | Host (Director) computer is On-Line.                                                                                                |  |
| 46 | Host (Director) computer is Off-Line.<br>Response time for IP, external modem,<br>direct connection is 2 min. Bell 103 is 1<br>min. |  |
| 47 | SIP On-Line.                                                                                                    |  |
| 48 | SIP Off-Line. Response time is 3 minutes.                                                                                           |  |
| 49 | Any point in tamper.                                                                                                    |  |
| 50 | Any point in Alarm.                                                                                                    |  |
| 51 | Any area is Force Arming                                                                                                    |  |

| 52                                                       | Any area Failed to Close                                                                                                    |  |
|----------------------------------------------------------|----------------------------------------------------------------------------------------------------|--|
| 53                                                       | Phone Line Failure                                                                                                    |  |
| 54                                                       | Local AC (mains) failure.                                                                                                    |  |
| 55                                                       | System Tamper – European Version.                                                                                                    |  |
| 56                                                       | System Fault – European Version.                                                                                                    |  |
| 57                                                       | System WAS IN ALARM. This is only for<br>input points in alarm e.g. NOT for<br>system trouble (clears when alarmed<br>areas are turned off)                  |  |
| 57                                                       | Strobe (Netherlands, Australia/NZ<br>Regional Setting)                                                                                                    |  |
| 58                                                       | Bypass is in effect in any armed area.                                                                                                    |  |
|                                                          |                                                                                                    |  |
| European                                                 | Version (System)                                                                                                    |  |
| European<br>59                                           | Version (System)<br>Fire                                                                                                    |  |
| <b>European</b><br>59<br>60                              | Version (System)<br>Fire<br>Personal Attack                                                                                                    |  |
| European<br>59<br>60<br>61                               | Version (System)<br>Fire<br>Personal Attack<br>Unconfirmed Alarm                                                                                             |  |
| European<br>59<br>60<br>61<br>62                         | Version (System)<br>Fire<br>Personal Attack<br>Unconfirmed Alarm<br>Area Set / Unset                                                                         |  |
| European<br>59<br>60<br>61<br>62<br>63                   | Version (System)<br>Fire<br>Personal Attack<br>Unconfirmed Alarm<br>Area Set / Unset<br>Freezer / Fire Fault                                                 |  |
| European<br>59<br>60<br>61<br>62<br>63<br>63<br>64       | Version (System)<br>Fire<br>Personal Attack<br>Unconfirmed Alarm<br>Area Set / Unset<br>Freezer / Fire Fault<br>Bypass in Effect                             |  |
| European<br>59<br>60<br>61<br>62<br>63<br>64<br>65       | Version (System)<br>Fire<br>Personal Attack<br>Unconfirmed Alarm<br>Area Set / Unset<br>Freezer / Fire Fault<br>Bypass in Effect<br>Confirmed Alarm          |  |
| European<br>59<br>60<br>61<br>62<br>63<br>64<br>65<br>66 | Version (System)<br>Fire<br>Personal Attack<br>Unconfirmed Alarm<br>Area Set / Unset<br>Freezer / Fire Fault<br>Bypass in Effect<br>Confirmed Alarm<br>Siren |  |

System Special Outputs. Section Range: 001 – 001. See examples 8 & 9 in Output Examples. NOTE: Only configurable through the Director Software.

| 00 | 1 sec on, 1 sec off        |  |
|----|----------------------------|--|
| 01 | 2 seconds on every minute  |  |
| 02 | 10 seconds on every minute |  |

| Program Section ("q") |                                                     | Section Range ("nnn") |
|-----------------------|-----------------------------------------------------|-----------------------|
|                       |                                                     | Enter 001 – 050       |
| Code "cc" Descript    |                                                     | ion                   |
| 00                    | Schedule in Schedule                                |                       |
| 01                    | 15 minutes prior to In Schedule (opening)           |                       |
| 02                    | 15 minutes prior to Out of Schedule (closing)       |                       |
| 03                    | Holiday in Effect (Whether Type 1,2,3 or No Access) |                       |
| 04                    | No Access, Holiday in effect.                       |                       |

| Program Section (``q")<br>"H"oliday |  | Section Range ("nnn")<br>Enter 001 – 032 |
|-------------------------------------|--|------------------------------------------|
| Code "cc" Descripti                 |  | ion                                      |
| 00 Holiday in<br>No Access          |  | Effect (Whether type 1,2, 3 or           |

| Program Section ("q") |                | Section Range ("nnn") |  |
|-----------------------|----------------|-----------------------|--|
| "A"rea                |                | Enter 001 – 016       |  |
| Code "cc" Descripti   |                | ion                   |  |
| 00                    | Function Key 0 |                       |  |
| 01                    | Function Key 1 |                       |  |
| 02                    | Function Key 2 |                       |  |
| 03                    | Function Key 3 |                       |  |
| 04                    | Function Key 4 |                       |  |
| 05                    | Function Key 5 |                       |  |
| 06                    | Function Key 6 |                       |  |

| 07 | Function Key 7                                                                                                    |  |
|----|----------------------------------------------------------------------------------------------------|--|
| 08 | Function Key 8                                                                                                    |  |
| 09 | Function Key 9                                                                                                    |  |
| 10 | When area is ON                                                                                                    |  |
| 11 | When Area WAS IN ALARM. This is<br>only for input points in alarm e.g. NOT<br>for system trouble (clears when alarmed<br>areas are turned off)             |  |
| 12 | When area is in STAY 1                                                                                                    |  |
| 13 | When area is in STAY 1 or (2 future)                                                                                                    |  |
| 14 | When area is OFF                                                                                                    |  |
| 15 | When area is Not ON                                                                                                    |  |
| 16 | When area is Not OFF                                                                                                    |  |
| 17 | When area is in ALARM. Resets when point(s) restore or follows siren timeout (includes equipment failures & tampers)                                       |  |
| 10 | for input points in alarm e.g. NOT for<br>system trouble (clears when alarmed<br>areas are turned off then back on again)                                  |  |
| 19 | Follows ALARM siren - steady for BURG<br>/ EMERG and provides 1 sec ON/OFF<br>for FIRE                                                                     |  |
| 20 | Follows ALARM siren - steady for BURG<br>/ EMERG and provides 2 sec ON/OFF<br>for FIRE                                                                     |  |
| 21 | Follows sonalert, chime & provides<br>Entry/Exit tones when armed to STAY &<br>ON (UK ACPO = Fail to Arm)                                                  |  |
| 22 | Follows sonalert, chime & <b>does not</b><br>provide Entry/Exit tones when armed to<br>STAY but provides Entry/Exit tones in<br>ON (UK ACPO = Fail to Arm) |  |
| 23 | Follows Garage Entry Tones                                                                                                    |  |
| 24 | When any point in this area is BYPASSED                                                                                                    |  |
| 25 | When any 'FIRE' type point in this area is in alarm                                                                                                    |  |
| 26 | When any 'HOLD UP' type point in this area is in alarm                                                                                                    |  |
| 27 | When any 'AUXILIARY ALERT' type<br>point in this area is in alarm.                                                                                         |  |
| 28 | When any 'VAULT / SAFE' type point is<br>in alarm.                                                                                                    |  |
| 29 | When any 'BURGLARY' type point in this area is in alarm.                                                                                                   |  |
| 30 | When any 'Supervisory' point is in alarm.                                                                                                    |  |
| 31 | When any 'Equipment Failure' is in alarm.                                                                                                    |  |
| 32 | Area is in 'Walk' or 'Hold-up' test.                                                                                                    |  |
| 33 | When area Entry / Exit delay is in<br>progress – provides a steady output<br>(STAY & ON).                                                                  |  |
| 34 | When area Entry delay is in progress - provides a steady output (STAY & ON).                                                                               |  |
| 35 | When area Exit delay is in progress - provides a steady output (STAY & ON).                                                                                |  |
| 36 | When the area is 'Ready To Arm' - i.e. all points are secure.                                                                                              |  |
| 37 | When the area's active schedule is in effect.                                                                                                    |  |
| 38 | When the area schedule is CLOSING in 15 minutes.                                                                                                    |  |
| 39 | Doors Unlocked.                                                                                                    |  |

| 40       | Doors Locked Out.                                              |  |
|----------|----------------------------------------------------------------|--|
| 41       | Doors Held Open.                                               |  |
| 42       | Doors Forced.                                                  |  |
| 43       | Door Tampers (door contact condition:<br>no EOL resistor etc.) |  |
| 44       | Doors Open.                                                    |  |
| 45       | Doors Secure.                                                  |  |
| 46       | Door Sensor Troubles (magnetic bond sensor not ok)             |  |
| 47       | Panic Token Detected.                                          |  |
| 48       | Area "Empty" (User count <= minimum).                          |  |
| 49       | Area "Full" (User Count >=Maximum).                            |  |
| 50       | No Detected Activity in Area.                                  |  |
| 51       | Activity Detected in Area.                                     |  |
| 52       | 15 minutes prior to Scheduled "Arm to ON" Level.               |  |
| 53       | 15 minutes prior to Scheduled "Arm to STAY" Level.             |  |
| 54       | 15 minutes prior to Scheduled "Arm to OFF" Level.              |  |
| 55       | Area schedule is active.                                       |  |
| 56       | Auto-command schedule is active.                               |  |
| 57       | Failed to close.                                               |  |
| 58       | Any point in tamper in area.                                   |  |
| 59       | Area armed with points bypassed.                               |  |
| 60       | Area Force Armed.                                              |  |
| 61       | Invalid Card / PIN Lockout present.                            |  |
| 62       | Wandering Patient detected.                                    |  |
| European | Version (Area)                                                 |  |
| 63       | Siren                                                          |  |
| 64       | Confirmed Alarm Strobe                                         |  |
| 65       | Fire                                                           |  |
| 66       | Personal Attack                                                |  |
| 67       | Unconfirmed Alarm                                              |  |
| 68       | Set / Unset                                                    |  |
| 69       | Freezer / Fire Fault                                           |  |
| 70       | Bypass in Effect                                               |  |
| 71       | Confirmed Alarm                                                |  |

| Program Section ("q") |                                                                       | Section Range ("nnn")                 |
|-----------------------|-----------------------------------------------------------------------|---------------------------------------|
| "P"oint (Inputs)      |                                                                       | Enter 001 – 128                       |
| Code "cc" Descripti   |                                                                       | ion                                   |
| 00                    | When poin                                                             | t is NORMAL.                          |
| 01                    | Any time the (open, tam                                               | ne point is NOT NORMAL<br>per, alarm) |
| 02                    | When point is NOT NORMAL in OFF or STAY (open, tamper, alarm)         |                                       |
| 03                    | When point is NOT NORMAL in ON (open, tamper, alarm)                  |                                       |
| 04                    | When point is in ALARM                                                |                                       |
| 05                    | When point is BYPASSED                                                |                                       |
| 06                    | When the time delay is active (Pre-alarm Warning).                    |                                       |
| 07                    | Point is in Tamper.                                                   |                                       |
| 08                    | Point is in Delay. Follows a Custom Pt<br>Type that has a time delay. |                                       |
| 09                    | Positive confirmation of Command Point activation.                    |                                       |

| Program Section ("q") |                                                                                                 | Section Range ("nnn") |
|-----------------------|-------------------------------------------------------------------------------------------------|-----------------------|
| "B" Output State      |                                                                                                 | Enter 001 – 128       |
| Code "cc″             | Description                                                                                     |                       |
| 00                    | An actual output is on.                                                                         |                       |
| 01                    | Equation Output is TRUE                                                                         |                       |
| 02                    | Manual Command is in effect from the<br>Director software Outputs Section,<br>Control & Status. |                       |

**WARNING:** Access Control related outputs can only be used with the addition of the "Feature Expansion Board".

| Program Secti | on ("q")                                                   | Section Range ("nnn")         |
|---------------|------------------------------------------------------------|-------------------------------|
| "R" Doors     | Enter 001 – 032                                            |                               |
| Code "cc"     | Descripti                                                  | on                            |
| 00            | Door Unlo                                                  | cked                          |
| 01            | Door Lock                                                  | ed Out                        |
| 02            | Door Held                                                  | Open                          |
| 03            | Door Force                                                 | ed                            |
| 04            | Door Tamper (door contact condition: no EOL resistor etc.) |                               |
| 05            | Door Oper                                                  | 1                             |
| 06            | Door Secu                                                  | re                            |
| 07            | Door Sens<br>sensor not                                    | or Trouble (magnetic bond ok) |
| 08            | Door Block                                                 | ed by Interlock Condition     |
| 09            | Wandering                                                  | Patient Detected              |
| 10            | Door entry                                                 | Delay in Effect               |

| Program Secti<br>"F" loors | on ("q")       | Section Range ("nnn")<br>Enter 001 – 124 |
|----------------------------|----------------|------------------------------------------|
| Code "cc"                  | Description    |                                          |
| 00                         | Floor Desecure |                                          |

| Program Section ("q") |                                      | Section Range ("nnn")    |
|-----------------------|--------------------------------------|--------------------------|
| "M" odule             | Enter 01 – 24                        |                          |
| Code "cc"             | Description                          |                          |
| 00                    | On Line                              |                          |
| 01                    | Tamper                               |                          |
| 02                    | Comms Trouble (Substitution & Comms) |                          |
| 03                    | Battery Trouble (Module)             |                          |
| 04                    | User logge                           | d on to e.g. LCD keypads |

| Program Secti<br>"C" Suite | ion ("q") Section Range ("nnn"<br>Enter 01 – 24                        |                 |  |
|----------------------------|------------------------------------------------------------------------|-----------------|--|
| Code "cc"                  | Descript                                                               | ion             |  |
| 00                         | Alarm                                                                  |                 |  |
| 01                         | Fire                                                                   |                 |  |
| 02                         | Tamper                                                                 | Tamper          |  |
| 03                         | Siren / Sonalert                                                       |                 |  |
| 04                         | Module Communications Trouble                                          |                 |  |
| 05                         | Suite Normal (No Alarm, Fire, Tamper, Siren / Sonalert, Comms Trouble) |                 |  |
| 06                         | Suite in STAY level.                                                   |                 |  |
| 07                         | Suite in ON level.                                                     |                 |  |
| 08                         | Suite in ST                                                            | AY or ON level. |  |

## Program Section: L001 (Authority Levels)

#### L001↓00 Keypad Selections

(left to right on keypad screen) N America Example:

| <ul><li>✓ • MASTER</li></ul> | ••      |
|------------------------------|---------|
| √Save                        | L001↓00 |

| Name                              | Selections                                        | Description                                                                                                   | <b>Regional Settings Default</b> |
|-----------------------------------|---------------------------------------------------|----------------------------------------------------------------------------------------------------|----------------------------------|
| First Authority Level<br>Defined? | ✓(yes) □ (no)                                     |                                                                                                    | ✓(yes)                           |
| First Authority Level<br>Name     | Edit the same as the Greeting<br>Message, S001:04 | Alphanumeric name for authority<br>level - 12 characters<br>(A blank name field means level<br>is undefined.) | MASTER                           |

#### L001 101 Keypad Selections (left to right on keypad screen)

| Name            | Selections | Description | <b>Regional Settings Default</b> |
|-----------------|------------|-------------|----------------------------------|
| User Edit Group |            |             | 001                              |
| Floor Group     |            |             | 000                              |

#### L001↓02 – 17 Keypad Selections (left to right on keypad screen)

| Name           | Selections                     | Description                                           | <b>Regional Settings Default</b> |
|----------------|--------------------------------|-------------------------------------------------------|----------------------------------|
| Profile Number | 0 = none,<br>1-100 = profile # | From Program Section "I"<br>Authority Level Profiles. | 001                              |
| Profile name   | 12 Characters                  | (if available, not editable)                          | PROFILE MSTR                     |

#### NOTES:

Profiles created in I001↓00 are applied to areas L001↓02 – 17 to permit authority of a user's abilities in that area.
 L001↓02 for area 1, L001↓03 for area 2 to L001↓017 for area 16.

• Authority levels applied in areas here will permit authority for Area Group Mode S001 $\downarrow$ 08.

## Program Section: I001 (Profile I)

#### I001↓00 Keypad Selections

(left to right on keypad screen) N America Example:

| √.PROFI | LE MSTR |
|---------|---------|
| ↓Save   | I001↓00 |

| Name             | Selections                                        | Description                                                                                                   | <b>Regional Settings Default</b> |
|------------------|---------------------------------------------------|----------------------------------------------------------------------------------------------------|----------------------------------|
| Profile Defined? | ✓(yes) □ (no)                                     |                                                                                                    | ✓(yes)                           |
| Profile Name     | Edit the same as the Greeting<br>Message, S001:04 | Alphanumeric name for authority<br>level - 12 characters<br>(A blank name field means level<br>is undefined.) | PROFILE MSTR                     |

#### 1001 101 Unscheduled Intrusion Related Authority Intrusion

Keypad Selections (left to right on keypad screen)

| Name                    | Selections     | Description                                                                                                    | <b>Regional Settings Default</b> |
|-------------------------|----------------|----------------------------------------------------------------------------------------------------|----------------------------------|
| Emergency Off           | ✓ (yes) □ (no) |                                                                                                    | ✓ (yes)                          |
| Isolate a trouble point | ✓(yes) □ (no)  |                                                                                                    | ✓ (yes)                          |
| Bypass                  | ✓ (yes) □ (no) |                                                                                                    | ✓ (yes)                          |
| Auto-Remove<br>Bypass   | ✓ (yes) □ (no) | A bypass put on a protection<br>point from the previous armed<br>period is automatically removed<br>when the user turns the area to<br>OFF. | ✓ (yes)                          |
| Test                    | ✓ (yes) □ (no) |                                                                                                    | ✓ (yes)                          |
| Service Test            | ✓ (yes) □ (no) |                                                                                                    | ✓ (yes)                          |

| Silence Alarm                 | ✓ (yes) □ (no) | ✓ (yes) |
|-------------------------------|----------------|---------|
| Status                        | ✓ (yes) □ (no) | ✓(yes)  |
| History                       | ✓ (yes) □ (no) | ✓ (yes) |
| Function-Key<br>Authorization | ✓(yes) □ (no)  | ✓ (yes) |
| Work Late                     | ✓ (yes) □ (no) | ✓(yes)  |
| Suspend Schedule              |                | ✓ (yes) |

## I001↓02 Unscheduled Access Related Authority Access Keypad Selections

(left to right on keypad screen) N America Example:

00.0.√√√√□√□√□.. ↓Save I001↓02

| Name              | Selections                     | Description | Regional Settings Default |
|-------------------|--------------------------------|-------------|---------------------------|
| Group Number      | 0 = No Group Authority Group   |             | 00                        |
|                   | Number                         |             |                           |
|                   | 162,63 = All Group Authority   |             |                           |
| Group Mode        | 0 = "is equal to"              |             | 0                         |
|                   | 1 = "greater than or equal to" |             |                           |
| Access Off        | ✓ (yes) □ (no)                 |             | ✓(yes)                    |
| Access Stay       | ✓(yes) □ (no)                  |             | ✓(yes)                    |
| Access On         | ✓(yes) □ (no)                  |             | ✓(yes)                    |
| Escort            | ✓(yes) □ (no)                  |             | ✓(yes)                    |
| Visitor           | ✓(yes) □ (no)                  |             | 🗖 (no)                    |
| Master Override   | ✓ (yes) □ (no)                 |             | ✓(yes)                    |
| Wandering patient | ✓(yes) □ (no)                  |             | 🗖 (no)                    |
| Reset door alarm  | ✓(yes) □ (no)                  |             | ✓ (yes)                   |
| Panic Token       | ✓(yes) □ (no)                  |             | 🗖 (no)                    |

#### **I001↓03 Keypad Selections** (left to right on keypad screen)

| Name       | Selections         | Description | <b>Regional Settings Default</b> |
|------------|--------------------|-------------|----------------------------------|
| Schedule A | 0=undefined,       |             | 000                              |
|            | 1 - 250 schedule # |             |                                  |
| Schedule B | 0=undefined,       |             | 000                              |
|            | 1 - 250 schedule # |             |                                  |
| Schedule C | 0=undefined,       |             | 000                              |
|            | 1 - 250 schedule # |             |                                  |

## **1001404Scheduled Intrusion Related Authority** Scheduled Intrusion

Keypad Selections (left to right on keypad screen)

**NOTE:** The necessary Authority Level is required to affect the following area protection changes in and out of schedule. **NOTE:** 3 schedules maximum can be mixed and matched.

| Name | Selections                                                                                                    | Description | <b>Regional Settings Default</b> |
|------|----------------------------------------------------------------------------------------------------|-------------|----------------------------------|
| On   | 0=None, 1=Always, 2=Schedule A                                                                                          |             | 1                                |
| Off  | in effect, 3=Schedule A not in                                                                                          |             | 1                                |
| Stay | effect, 4=Schedule B in effect,<br>5=Schedule B not in effect,<br>6=Schedule C in effect,<br>7=Schedule C not in effect |             | 1                                |

#### I001↓04 Keypad Selections

| Auto Disarm to OFF       | 0= Stay, 1= Off, 2= Schedule A in<br>effect turn Off /not in effect, turn to<br>STAY, 3= Schedule A in effect,<br>turn to STAY / not in effect, turn<br>Off 4= Schedule B in effect, turn<br>Off /not in effect, turn to STAY, 5=<br>Schedule B in effect turn to STAY<br>/not in effect, turn Off, 6= Schedule<br>C in effect, turn Off /not in effect,<br>turn to STAY, 7= Schedule C in<br>effect turn to STAY /not in effect,<br>turn Off.                                                                           | 1 |
|--------------------------|----------------------------------------------------------------------------------------------------|---|
| Auto Disarm all<br>Areas | 0= single 1= All, 2= Schedule A in<br>effect all areas off /out of schedule,<br>area entering off, 3= Schedule A in<br>effect, area entering off /not in<br>effect, all areas off. 4= Schedule B<br>in effect all areas off /out of<br>schedule, area entering off, 5=<br>Schedule B in effect, area entering<br>off /out of schedule, all areas off,<br>6= Schedule C in effect all areas<br>off /not in effect area entering off ,<br>7= Schedule C in effect area<br>entering off /out of schedule, all<br>areas off. | 1 |

## I001↓05 Scheduled Intrusion Related Authority Keypad Selections

(left to right on keypad screen) N America Example:

1.1.1.1.... ↓Save I001↓05

| Name         | Selections                 | Description | <b>Regional Settings Default</b> |
|--------------|----------------------------|-------------|----------------------------------|
| Door Command | 0=None, 1=Always,          |             | 1                                |
| Class A      | 2=Schedule A in effect,    |             | 1                                |
| Class B      | 3=Schedule A not in effect |             | 1                                |
| Class C      | 4=Schedule B in effect,    |             | 1                                |
|              | 5=Schedule B not in effect |             |                                  |
|              | 6=Schedule C in effect     |             |                                  |
|              | 7=Schedule C not in effect |             |                                  |

| Default Authority Levels | aster<br>01.00 – 005 | upervisor<br>32.00 – 005 | nployee<br>33.00 – 005 | orker<br>34.00 – 005 | eaner<br>35.00 – 005 |
|--------------------------|----------------------|--------------------------|------------------------|----------------------|----------------------|
| Intrusion                | ΣÕ                   | NO<br>IO                 | шõ                     | ≥ŏ                   | ы                    |
| Emergency Off            | ✓                    | ✓                        |                        |                      |                      |
| Isolate                  | ✓                    | ✓                        |                        |                      |                      |
| Bypass                   | ✓                    | ✓                        |                        |                      |                      |
| Auto-lift Bypass         | ✓                    | ✓                        |                        |                      |                      |
| Test                     | ✓                    | ✓                        |                        |                      |                      |
| Service Test             | ✓                    |                          |                        |                      |                      |
| Silence Alarm            | ✓                    | ✓                        | ✓                      |                      | ✓                    |
| Status                   | ✓                    | ✓                        | ✓                      | ✓                    | ✓                    |
| History                  | $\checkmark$         | ✓                        |                        |                      |                      |

| Function Key Authorization                                                                                             | ✓  | ✓        |              |    |    |
|----------------------------------------------------------------------------------------------------|----|----------|--------------|----|----|
| Work Late                                                                                                    | ✓  | ✓        | ✓            |    | ✓  |
| Suspend Schedule                                                                                                    | ✓  | ✓        |              |    |    |
| On                                                                                                    | 1  | 1        | 1            | 1  | 1  |
| Off                                                                                                    | 1  | 1        | 1            | 0  | 1  |
| Stay                                                                                                    | 1  | 1        | 1            | 0  | 1  |
| Auto Disarm to Off                                                                                                    | 1  | 1        | 0            | 0  | 0  |
| Auto Disarm all Areas                                                                                                  | 1  | 1        | 0            | 0  | 0  |
| Access                                                                                                    |    |          |              |    |    |
| Group Number                                                                                                    | 00 | 00       | 00           | 00 | 00 |
| Group Mode                                                                                                    | 0  | 0        | 0            | 0  | 0  |
| Access when Area is Off                                                                                                | ✓  | ✓        | $\checkmark$ | ✓  | ✓  |
| Access when Area is in Stay                                                                                            | ✓  | ✓        | ✓            | ✓  | ✓  |
| Access when Area is On                                                                                                 | ✓  | ✓        | ✓            | ✓  | ✓  |
| Escort                                                                                                    | ✓  | ✓        |              |    |    |
| Visitor                                                                                                    |    |          |              |    |    |
| Master Override                                                                                                    | ✓  |          |              |    |    |
| Wandering Patient                                                                                                    |    |          |              |    |    |
| Reset Door Alarm<br>At system readers with a user card. Not at<br>an Arming Station where $#$ 9 is used to<br>silence. | ~  | <b>√</b> |              |    |    |
| Panic Token                                                                                                    |    |          |              |    |    |
| Door Command                                                                                                    | 1  | 1        | 1            | 0  | 0  |
| Class A                                                                                                    | 1  | 1        | 1            | 1  | 1  |
| Class B                                                                                                    | 1  | 1        | 1            | 1  | 1  |

## Program Section: W001 (User Edit W)

#### W001↓00 Keypad Selections

Class C

(left to right on keypad screen) N America Example:

MASTER ···· ↓Save W001↓00

1

1

| Name           | Selections    | Description | <b>Regional Settings Default</b> |
|----------------|---------------|-------------|----------------------------------|
| User Edit Name | 12 characters |             | MASTER                           |

1

1

#### W001 **1**,03,05,07,09,11,13,15 Keypad Selections (left to right on keypad screen)

1

| Name       | Selections                           | Description                                                                                                    | <b>Regional Settings Default</b> |
|------------|--------------------------------------|----------------------------------------------------------------------------------------------------|----------------------------------|
| User Start | User Start Range, 0 to end of users. | Depends on keypad selection of<br>20, 100, 300 or 1000 Users<br>when the control board is<br>powered for the first time. | 00001                            |
| User End   | User End Range, to end of<br>users.  |                                                                                                    | 00020                            |

#### W001 102,04,06,08,10,12,14,16 Keypad Selections (left to right on keypad screen)

| Name            | Selections                                         | Description | <b>Regional Settings Default</b> |
|-----------------|----------------------------------------------------|-------------|----------------------------------|
| Authority Start | Authority Start Range, 0 to end<br>of authorities. |             | 0001                             |
| Authority End   | Authority End Range, to end of authorities.        |             | 0030                             |

## Program Section: U001 (Users)

#### U001↓00 Keypad Selections

(left to right on keypad screen) N America Example:

## MASTER USER 001. ↓Save U001↓00

| Name            | Selections                                        | Description                                                                                                  | <b>Regional Settings Default</b> |
|-----------------|---------------------------------------------------|----------------------------------------------------------------------------------------------------|----------------------------------|
| User Name       | Edit the same as the Greeting<br>Message, S001:04 | Alphanumeric name for authority<br>level - 12 characters<br>(A blank name field means user<br>is undefined.) | MASTER USER                      |
| Authority Level | 00 = undefined user<br>0130 = authority level     | Assign an existing Authority<br>Level number.                                                                | 001                              |

#### **U001401** Keypad Selections (left to right on keypad screen)

| Name         | Selections                                                                                                    | Description                                                                                           | <b>Regional Settings Default</b> |
|--------------|----------------------------------------------------------------------------------------------------|----------------------------------------------------------------------------------------------------|----------------------------------|
| Card Number  | <ul> <li>7 Digits Numeric for Old 24 bit<br/>Card Version:</li> <li>0000000-9999999</li> <li>9 Digits Numeric for Expanded</li> <li>32 bit Card Version.</li> <li>000000000-99999999999</li> </ul> | A card numbered 9898 is<br>entered from the right e.g.<br>0000009898 for both 7 and 9<br>digit cards. | 000000000                        |
| Card Version | 0-15                                                                                                    | 0-15                                                                                                  | 00                               |

#### U001↓02 Keypad Selections

(left to right on keypad screen) N America Example:

000.0.0.□.□.... ↓Save U001↓02

| Name                           | Selections                                                                    | Description                                                                                                    | <b>Regional Settings Default</b> |
|--------------------------------|-------------------------------------------------------------------------------|----------------------------------------------------------------------------------------------------|----------------------------------|
| Suite Security Floor<br>Number | 0-124                                                                         | Not applicable for feature<br>sets less than 5. Greater then<br>5 are Director<br>Software/Elevator, display<br>only. | 000                              |
| Suite Security                 | 0-7                                                                           |                                                                                                    | 0                                |
| Authority                      | 0 Not Assigned by system<br>1 Undefined on the condo<br>2-7 Condo Authorities |                                                                                                    |                                  |
| Language                       | 0–English<br>1–French<br>2–Dutch<br>3–Spanish                                 |                                                                                                    | 0                                |
| Physically<br>Challenged       | ✓(yes) □ (no)                                                                 |                                                                                                    | □ (no)                           |
| Addition Floor                 | ✓ (yes) □ (no)                                                                | Not applicable for feature<br>sets less than 5. Greater then<br>5 are Director<br>Software/Elevator, display<br>only. | □ (no)                           |

Note = Condo Floor Number is "000" and Addition Floor is "No" for a Feature Set less than five. Both will indicate active values through the Director Software if the Feature Set is greater then five and with elevator selections. Both are only for display purposes in this screen.

#### **U001\screws Selections** (left to right on keypad screen)

| Name                        | Selections | Description                                             | <b>Regional Settings Default</b> |
|-----------------------------|------------|---------------------------------------------------------|----------------------------------|
| User's PIN number.          |            | Default MASTER User 001's ID<br>is 001, PIN 7793 (PSWD) |                                  |
| Re-enter User's PIN number. |            | To avoid incorrect fist entry.                          |                                  |

## Program Section: H001 (Holidays)

H001:00 programs the seasonal <u>spring-forward</u> (daylight savings time) date. H002:00 programs the seasonal <u>fall-back</u> (standard time) date.

#### H001↓00 Keypad Selections

(left to right on keypad screen) N America Example

| nple: | 03 • 46 • 0 | mm.dd   |
|-------|-------------|---------|
|       | √Save       | н001↓00 |

| Name                                            | Selections                                | Description | Regional S  | ettings Default |
|-------------------------------------------------|-------------------------------------------|-------------|-------------|-----------------|
| Month                                           | Up to 2 digits:                           |             | N America   | 03              |
|                                                 | 01 – 12                                   |             | European    | 03              |
|                                                 | 13 = Reserved (for future e.g.            |             | U.K. ACPO   | 03              |
|                                                 | Easter, Yom Kippur, etc)                  |             | Aus/NZ      | 10              |
|                                                 |                                           |             | China/H.K.  | 00              |
|                                                 |                                           |             | Netherlands | 03              |
|                                                 |                                           |             | Switzerland | 03              |
|                                                 |                                           |             | France      | 03              |
| Day                                             | Up to 2 digits:                           |             | N America   | 46              |
|                                                 | 01 - 31: Day of month                     |             | European    | 39              |
|                                                 | 32 - 38: 1st Sun–Sat of month             |             | U.K. ACPO   | 39              |
|                                                 | 39 - 45: Last Sun–Sat of month            |             | Aus/NZ      | 39              |
|                                                 | 46 – 52: 2 <sup>nd</sup> Sun–Sat of month |             | China/H.K.  | 00              |
| 53 – 59: 2<br>month<br>60 – 66: 3<br>67 – 73: 3 | 53 - 59 2 <sup>nd</sup> last Sun–Sat of   |             | Netherlands | 39              |
|                                                 | month                                     |             | Switzerland | 39              |
|                                                 | $60 - 66^{\circ} 3^{rd}$ Sun-Sat of month |             | France      | 39              |
|                                                 | 67 - 73: 3 <sup>rd</sup> last Sup Sat of  |             |             |                 |
|                                                 | month                                     |             |             |                 |
| Туре                                            | One digit                                 |             | N America   | 0               |
|                                                 | 0: No access holiday                      |             | European    | 0               |
|                                                 | 1. Holiday Type One                       |             | U.K. ACPO   | 0               |
| 2. Ho                                           | 2. Holiday Type Two                       |             | Aus/NZ      | 0               |
|                                                 | 3. Holiday Type Three                     |             | China/H.K.  | 0               |
|                                                 |                                           |             | Netherlands | 0               |
|                                                 |                                           |             | Switzerland | 0               |
|                                                 |                                           |             | France      | 0               |

| H002↓00 Keypad Selections                           |                       |         | • |
|-----------------------------------------------------|-----------------------|---------|---|
| (left to right on keypad screen) N America Example: | $11 \cdot 32 \cdot 0$ | mm.dd   |   |
|                                                     | √Save                 | Н002↓00 |   |

| Name  | Selections                                                 | Description | Regional Se | ettings Default |
|-------|------------------------------------------------------------|-------------|-------------|-----------------|
| Month | Up to 2 digits:                                            |             | N America   | 11              |
|       | 01 – 12                                                    |             | European    | 10              |
|       | 13 = Reserved (for future e.g.<br>Easter, Yom Kippur, etc) |             | U.K. ACPO   | 10              |
|       |                                                            |             | Aus/NZ      | 03              |
|       |                                                            |             | China/H.K.  | 00              |
|       |                                                            |             | Netherlands | 10              |
|       |                                                            | Switzerland | 10          |                 |
|       |                                                            |             | France      | 10              |

#### H002↓00 Keypad Selections

| Dav                                      | Up to 2 digits                                                     |  | N America   | 32 |
|------------------------------------------|--------------------------------------------------------------------|--|-------------|----|
| Duy                                      | 01 - 31 <sup>°</sup> Day of month                                  |  | European    | 39 |
|                                          | <b>32 - 38</b> : 1st Sun–Sat of month                              |  | U.K. ACPO   | 39 |
|                                          | <b>39 - 45</b> <sup>°</sup> Last Sun–Sat of month                  |  | Aus/NZ      | 39 |
|                                          | $46 - 52^{\circ} 2^{\circ \circ}$ Sun-Sat of month                 |  | China/H.K.  | 00 |
|                                          | 53 - 59: 2 <sup>nd</sup> last Sun-Sat of                           |  | Netherlands | 39 |
|                                          | month                                                              |  | Switzerland | 39 |
|                                          | $60 - 66^{\circ} 3^{rd}$ Sun-Sat of month                          |  | France      | 39 |
| 67 - 73: 3 <sup>rd</sup> last Sun Sat of |                                                                    |  |             |    |
|                                          | month                                                              |  |             |    |
| Туре                                     | One digit                                                          |  | N America   | 0  |
| 0                                        | 0: No access holiday<br>1: Holiday Type One<br>2: Holiday Type Two |  | European    | 0  |
|                                          |                                                                    |  | U.K. ACPO   | 0  |
| 2:<br>3:                                 |                                                                    |  | Aus/NZ      | 0  |
|                                          | 3. Holiday Type Three                                              |  | China/H.K.  | 0  |
|                                          |                                                                    |  | Netherlands | 0  |
|                                          |                                                                    |  | Switzerland | 0  |
|                                          |                                                                    |  | France      | 0  |

H003:00 - H050:00 are blank

## Program Section: D001 (Schedules)

**D001√00 Keypad Selections** (left to right on keypad screen) **Example:** 

| <b>□</b> • 000 | • 000 | • 000 | • 0 |
|----------------|-------|-------|-----|
| √Save          |       | D001  | /00 |

| Name              | Selections                    | Description | <b>Regional Settings Default</b> |
|-------------------|-------------------------------|-------------|----------------------------------|
| Schedule Defined  | ✓ (yes) □ (no)                |             | 🗖 (no)                           |
| Holiday Schedule* | 000- 252 = Schedule Number    |             | 000                              |
| Holiday Schedule* | 000- 252 = Schedule Number    |             | 000                              |
| Holiday Schedule* | 000- 252 = Schedule Number    |             | 000                              |
| Midnight Holiday  | 0=Holiday takes effect only   |             | 0                                |
| Mode              | after current scheduled ends. |             |                                  |
|                   | 1=Holiday always takes effect |             |                                  |
|                   | at midnight.                  |             |                                  |

000 – No access; 251– Normal holiday access schedule; 252 – Always access holiday.

#### **D001√01** – **06 Keypad Selections** (left to right on keypad screen)

| Name                                      | Selections                                                                                                    | Description                                 | <b>Regional Settings Default</b>                                          |
|-------------------------------------------|----------------------------------------------------------------------------------------------------|---------------------------------------------|---------------------------------------------------------------------------|
| Schedule starting time and stopping time. | Time Values: <b>00:00</b> = Midnight<br>up to <b>23:50</b> = 11:50 p.m.<br>Entering <b>99:90</b> in Start and<br>Stop will disable the schedule. |                                             | <b>99:90 99:90</b><br>(00:00) (00:00)<br>(Start) (Stop)                   |
| Weekdays that schedule applies.           | ✓ (yes) □ (no)                                                                                                    | Sun – Sat in which a schedule is in effect. | <ul> <li>(no)</li> <li>7 days of the week starting with Sunday</li> </ul> |

Assign the schedule number to an area in  $A0xx\sqrt{03}$ .

## Program Section: T080 (Custom Inputs)

**T080↓00 Keypad Selections** (left to right on keypad screen) **N America Example:** 

|       | ] • • • • • • |
|-------|---------------|
| ↓Save | т080↓00       |

| Name            | Selections                                                                             | Description                      | Regional Se | ettings Default                     |
|-----------------|----------------------------------------------------------------------------------------|----------------------------------|-------------|-------------------------------------|
| Level           | 0: 24 hr. 1: Stav & On. 3: On                                                          | When the input will be           | N America   | 0                                   |
|                 | Only                                                                                   | monitored.                       | European    | 0                                   |
|                 |                                                                                        |                                  | U.K. ACPO   | 0                                   |
|                 |                                                                                        |                                  | Aus/NZ      | 1                                   |
|                 |                                                                                        |                                  | China/H.K.  | 0                                   |
|                 |                                                                                        |                                  | Netherlands | 0                                   |
|                 |                                                                                        |                                  | Switzerland | 0                                   |
|                 |                                                                                        |                                  | France      | 0                                   |
| Characteristics | See Custom Input                                                                       | What the special input will do.  | N America   | 00                                  |
|                 | Characteristic Types list.                                                             |                                  | European    | Custom point # 1<br>= 40, # 2 = 10) |
|                 |                                                                                        |                                  | U.K. ACPO   | Custom point # 1<br>= 40, # 2 = 10) |
|                 |                                                                                        |                                  | Aus/NZ      | 00                                  |
|                 |                                                                                        |                                  | China/H.K.  | Custom point # 1<br>= 40, # 2 = 10) |
|                 |                                                                                        |                                  | Netherlands | Custom point # 1<br>= 40, # 2 = 10) |
|                 |                                                                                        |                                  | Switzerland | Custom point # 1<br>= 40, # 2 = 10) |
|                 |                                                                                        |                                  | France      | Custom point # 1<br>= 40, # 2 = 10) |
| Class           | 0: Fire Class A (Double Loop);                                                         | How the input will report to the | N America   | 0                                   |
|                 | 1: Fire; 2: Hold Up; 3: Aux.<br>Alert; 4: Vault / Safe; 5:<br>Burglary; 6: Supervisory | Monitoring Station.              | European    | Custom point # 1<br>= 6, # 2 = 5    |
|                 |                                                                                        |                                  | U.K. ACPO   | Custom point # 1<br>= 6, # 2 = 5    |
|                 |                                                                                        |                                  | Aus/NZ      | 5                                   |
|                 |                                                                                        |                                  | China/H.K.  | Custom point # 1<br>= 6, # 2 = 5    |
|                 |                                                                                        |                                  | Netherlands | Custom point # 1<br>= 6, # 2 = 5    |
|                 |                                                                                        |                                  | Switzerland | Custom point # 1<br>= 6, # 2 = 5    |
|                 |                                                                                        |                                  | France      | Custom point # 1<br>= 6, # 2 = 5    |
| Bypassable      | $\checkmark$ (ves) $\Box$ (no)                                                         | Can this input be bypassed?      | N America   | 🗆 (no)                              |
|                 | (), _ ()                                                                               |                                  | European    | 🗆 (no)                              |
|                 |                                                                                        |                                  | U.K. ACPO   | 🗆 (no)                              |
|                 |                                                                                        |                                  | Aus/NZ      | √(yes)                              |
|                 |                                                                                        |                                  | China/H.K.  | 🗆 (no)                              |
|                 |                                                                                        |                                  | Netherlands | □ (no)                              |
|                 |                                                                                        |                                  | Switzerland | □ (no)                              |
|                 |                                                                                        |                                  | France      | □ (no)                              |
| Chime           | $\mathbf{v}$ (voc) $\Box$ (pc)                                                         | Will this input cause keypads to | N America   | □ (no)                              |
|                 |                                                                                        | sound when it is opened? (E.g.   | European    | □ (no)                              |
|                 |                                                                                        | entry door)                      | U.K. ACPO   | (no)                                |
|                 |                                                                                        |                                  | Aus/NZ      | √(ves)                              |
|                 |                                                                                        |                                  | China/H.K.  | □ (no)                              |
|                 |                                                                                        |                                  | Netherlands | (no)                                |
|                 |                                                                                        |                                  | Switzerland | (no)                                |
|                 |                                                                                        |                                  | France      | (no)                                |

#### T080↓00 Keypad Selections

| Pre-Alarm Warning | Pre-Alarm Warning ✓ (yes) □ (no) Will this input supply a warning alert delay (keypad sounds), so it can be reset before reporting | Will this input supply a warning | N America   | 🗆 (no) |
|-------------------|----------------------------------------------------------------------------------------------------|----------------------------------|-------------|--------|
|                   |                                                                                                    | alert delay (keypad sounds), so  | European    | 🗆 (no) |
|                   |                                                                                                    | it can be reset before reporting | U.K. ACPO   | 🗆 (no) |
|                   | to the Monitoring Station                                                                                                    | Aus/NZ                           | 🗆 (no)      |        |
|                   |                                                                                                    |                                  | China/H.K.  | □ (no) |
|                   |                                                                                                    |                                  | Netherlands | 🗆 (no) |
|                   |                                                                                                    |                                  | Switzerland | 🗆 (no) |
|                   |                                                                                                    |                                  | France      | □ (no) |

## **Custom Input Characteristic Types**

| Characteristic Types: 00: Entry/Exit Door; 01: 1 sec(s); 02: 2s; 03: 3s; 04: 5s; 05: 10s; 06: 15s; 07: 20s; 08: 30s; 09: 45s; (09: China/ HK=40 |                                                                                   |  |  |  |  |
|----------------------------------------------------------------------------------------------------|-----------------------------------------------------------------------------------|--|--|--|--|
| sec) 10: 60s; 11: 90s; (11: China/ HK=100 sec) 12: 2 min(m); 13: 3m; 14: 5m; 15: 10m; 16: 15m; 17: 20m; 18: 30m; 19: 45m; 20: 60m; 21:          |                                                                                   |  |  |  |  |
| 90m; 22: 2 hr(h); 23: 4h; 24: 6h; 25: 8h; 26: 10h; 27: 12h; 28: 16h; 2                                                                          | 9: 20h; 30: 1 day; 31: 1 week; 32: garage; 33: E/E route; 35: FAP                 |  |  |  |  |
| (6sec/20min); 37: E/E route FAP; 39: Activity Monitor; 40: Command Poi                                                                          | nt; 41: Arming Keyswitch; 42: Guard Tour Point; 43: Work Late Function.           |  |  |  |  |
| Entry/Exit Doors: The 'Entry/Exit Door' selection (characteristic type =                                                                        | "Stay on Fail to Exit", the area will be armed to 'Stay' if no users exit after   |  |  |  |  |
| 00) is normally used with doors that are monitored, but not                                                                                     | turning the switch (not-Ok to Ok).                                                |  |  |  |  |
| electronically controlled for personnel access. For access-controlled                                                                           | Conversely, if the custom-type is set to NOT chime $(\Box)$ , the "Stay on Fail   |  |  |  |  |
| doors, a dedicated 'Door Contact' input is provided on the door-control                                                                         | to exit" setting will be ignored (the area will fully arm to 'On'). NOTE:         |  |  |  |  |
| module (which does not need to be set up as an input point). Readers                                                                            | With an arming keyswitch, disarming is typically done through an LCD              |  |  |  |  |
| & doors are set up via R001 - R032.                                                                                                    | keypad.                                                                           |  |  |  |  |
| Also, an E/E door type-of-point cannot be set for a 24-hr monitoring                                                                            | Guard Tour Points: For an input point to be used in a guard tour, it              |  |  |  |  |
| level (this will 'undefine' the custom point type). As well, with E/E                                                                           | requires a custom point type with the 'type' set as <b>42</b> (Guard Tour Point). |  |  |  |  |
| doors, the custom bypass selection can be applied to a custom E/E                                                                               | For this application, the 'class' should be set as "Supervisory", and the         |  |  |  |  |
| door type to make it bypassable.                                                                                                    | 'level' will typically be set as "24 hr". Also note that, in this case, any       |  |  |  |  |
| Garage Points: The 'garage' selection (type = 32) refers to garage                                                                              | "TX" selections will be ignored (guard-tour point activity is referenced          |  |  |  |  |
| door sensors. With these inputs, the 'garage' delay setting will apply                                                                          | only by the Director software during the guard tour).                             |  |  |  |  |
| (see A0xx:01), and the area can be armed while the point is tripped                                                                             | Work Late Function: This custom type can be assigned to e.g. a                    |  |  |  |  |
| (the garage sensor will be armed after the door is closed).                                                                                     | motion detector in an area that is off but is in its LCD keypad, closing          |  |  |  |  |
| <b>FAP:</b> (False Alarm Preventer) If a FAP input is not OK longer than 10                                                                     | time warning, at the last 15 min of its schedule. If this motion detector is      |  |  |  |  |
| seconds, an alarm condition occurs. If a FAP input is triggered and                                                                             | tripped because area occupants are working late, it will delay the                |  |  |  |  |
| immediately resets, a 20 minute timer begins. If the same device is                                                                             | scheduled closing time. To set the Worklate Time Extension for 'work              |  |  |  |  |
| tripped or a different FAP device trips in the same 20 minutes, an alarm                                                                        | late' points in an area, refer to A0xx:01 under "A001 - A016 (Areas and           |  |  |  |  |
| occurs.                                                                                                    | Related Settings)". NOTE: The Custom Type "Level" can only be set to              |  |  |  |  |
| Activity Monitor: activation informs the system that the area this point                                                                        | "Stay & On" or "On" for this point. Setting it for 24hr will result in repeated   |  |  |  |  |
| is connected to is still occupied. Used in conjunction with A0xx:07.                                                                            | alarms. When the area is armed, this pt type converts to a standard burg          |  |  |  |  |
| Activity Monitor and Custom Point Type "Level" selections: 0: 24hr –                                                                            | point.                                                                            |  |  |  |  |
| 24 hr Activity Monitor – activity point always active (ON_STAY and                                                                              | Chime: This setting is often used with Entry points/routes (so persons            |  |  |  |  |
| OFF), 1: Stav & On – Activity Monitor when area OFF, standard alarm                                                                             | know that someone has entered the area).                                          |  |  |  |  |
| when in STAY and ON 3: On Only – Activity Monitor when area OFF &                                                                               | <b>Pre-Alarm Warning:</b> For associated input-points, alarm transmission (to     |  |  |  |  |
| STAY, standard alarm when ON.                                                                                                    | the central station) will be delayed as per the "Pre-Alarm Delay" setting         |  |  |  |  |
| Command Point: Command Points are only configurable through the                                                                                 | (for the specific 'area'). During the delay, keypad sonalert(s) will be           |  |  |  |  |
| Director software <b>WARNING</b> : Never attempt to edit a Command point                                                                        | sounded, giving an authorized user time to "Silence" the alarm at a               |  |  |  |  |
| name at a keypad or it may fail to operate.                                                                                                    | keypad. (Selecting "Verify User" will cancel the alarm transmission.)             |  |  |  |  |
| <b>Keyswitch Operation</b> : If the type is set to 41 (Keyswitch), the 'level'                                                                  | To set the "Pre-alarm Delay" time for a specific area, refer to A0xx:01           |  |  |  |  |
| setting specifies whether the switch will arm (1) or disarm (0) the area                                                                        | under "A001 - A016 (Areas and Related Settings)". To set the areas to             |  |  |  |  |
| associated with the specific input point. Furthermore, if the custom-                                                                           | be monitored by a specific keypad, refer to M0xx:01 under "M001 -                 |  |  |  |  |
| type is set to "Chime ( $$ )" and the area is set for                                                                                           | M024 (Modules and Related Settings)".                                             |  |  |  |  |
| type is set to Chime (v), and the area is set for                                                                                               | mozer (modulos una related coungs).                                               |  |  |  |  |

| Name             | Selections     | Description                         | Regional Settings Default      |
|------------------|----------------|-------------------------------------|--------------------------------|
| Transmit in OFF  | ✓(yes) □ (no)  | Reporting to the Monitoring Station | Refer to the following tables. |
| Transmit in STAY | ✓(yes) □ (no)  | Reporting to the Monitoring Station |                                |
| Transmit in ON   | ✓(yes) □ (no)  | Reporting to the Monitoring Station |                                |
| Sonalert in OFF  | ✓ (yes) □ (no) | Keypad sounder active               |                                |
| Sonalert in STAY | ✓(yes) □ (no)  | Keypad sounder active.              |                                |
| Sonalert in ON   | ✓ (yes) □ (no) | Keypad sounder active.              |                                |
| Siren in OFF     | ✓(yes) □ (no)  | System siren active.                |                                |
| Siren in STAY    | ✓ (yes) □ (no) | System siren active.                |                                |
| Siren in ON      | ✓ (yes) □ (no) | System siren active.                |                                |

## **T080↓01** How the input will behave when it is active. **Keypad Selections** (left to right on keypad screen)

# Default: European, UK ACPO, China/HK, Netherlands, Switzerland, France Custom Input Settings (T080 $\downarrow$ 00 and T081 $\downarrow$ 01)

| Custom<br>Input Pt. | Level | Characteristic<br>Type | Class | Bypass | Chime  | Pre-Alarm |
|---------------------|-------|------------------------|-------|--------|--------|-----------|
| T080 <b>√</b> 00    | 0     | 40                     | 6     | 🗌 (no) | 🗌 (no) | 🗌 (no)    |
| T081 <b>↓</b> 00    | 0     | 10                     | 5     | 🗌 (no) | 🗌 (no) | 🗌 (no)    |

| Custom<br>Input Pt. | Transmit<br>OFF | Transmit<br>STAY | Transmit<br>ON     | Sonalert<br>OFF    | Sonalert<br>STAY | Sonalert<br>ON | Siren<br>OFF | Siren<br>STAY | Siren<br>ON |
|---------------------|-----------------|------------------|--------------------|--------------------|------------------|----------------|--------------|---------------|-------------|
| T080 <b>√</b> 01    | 🗌 (no)          | 🗌 (no)           | 🗌 (no)             | 🗌 (no)             | 🗌 (no)           | 🗌 (no)         | 🗌 (no)       | 🗌 (no)        | 🗌 (no)      |
| T081 <b>√</b> 01    | 🗌 (no)          | 🗌 (no)           | ✓ <sub>(yes)</sub> | ✓ <sub>(yes)</sub> | 🗌 (no)           | 🗌 (no)         | 🗌 (no)       | 🗌 (no)        | 🗌 (no)      |

#### Default: Australia/New Zealand (T080↓01)

| Custom           | Transmit | Transmit           | Transmit           | Sonalert           | Sonalert           | Sonalert           | Siren              | Siren              | Siren              |
|------------------|----------|--------------------|--------------------|--------------------|--------------------|--------------------|--------------------|--------------------|--------------------|
| Input Pt.        | OFF      | STAY               | ON                 | OFF                | STAY               | ON                 | OFF                | STAY               | ON                 |
| T080 <b>√</b> 01 | ✓ (yes)  | ✓ <sub>(yes)</sub> | ✓ <sub>(yes)</sub> | ✓ <sub>(yes)</sub> | ✓ <sub>(yes)</sub> | ✓ <sub>(yes)</sub> | ✓ <sub>(yes)</sub> | ✓ <sub>(yes)</sub> | ✓ <sub>(yes)</sub> |

## Program Section: R001 (Doors)

**WARNING:** R001 $\downarrow$ 00 – R001 $\downarrow$ 14 Access Control related selections are only available with the addition of the "Feature Expansion Board".

#### R001↓00 Keypad Selections

(left to right on keypad screen) N America Exampl

| ple: | 00.  | Door | Name | 1   |
|------|------|------|------|-----|
|      | √Sav | 7e   | R001 | 400 |

| Name                       | Selections                  | Description                                                                                                    | <b>Regional Settings Default</b> |
|----------------------------|-----------------------------|----------------------------------------------------------------------------------------------------|----------------------------------|
| Access Module              | 00 = Door undefined         | The door controller module                                                                                                    | 00                               |
| Number                     | 01-24=Access Pod Module #   | associated with this reader/door.                                                                                                    |                                  |
| Door Name                  | 12 alpha-numeric characters | A suitable name/description for this reader/door.                                                                                                    | Blank                            |
| Module Door<br>Port Number | 1 or 2                      | The 1st or 2 <sup>nd</sup> door on the door<br>controller module. This is<br>indicated on the PCB.<br><b>Tip:</b> This is 1 for odd-numbered<br>doors, and 2 for even-numbered<br>doors. | 1                                |

NOTE: The second door on each door controller module is configured separately (typically R002, R004, etc.).

#### R001↓01,04 Keypad Selections

(left to right on keypad screen) N America Example:

✓.01.000.0.0.√□□□
↓Save R001↓01

| Name                           | Selections        | Description                       | Regional Se | ettings Default |
|--------------------------------|-------------------|-----------------------------------|-------------|-----------------|
| 1 <sup>st</sup> Reader Defined | ✓ (yes) □ (no)    |                                   | ✓(yes)      |                 |
| Reader Area                    | 01 – 16           | This is the area being entered by | N America   | 01              |
| 00 – outside                   | 00 – outside area | this reader.                      | European    | 01              |
|                                |                   |                                   | U.K. ACPO   | 01              |
|                                |                   |                                   | Aus/NZ      | 01              |
|                                |                   |                                   | China/H.K.  | 01              |
|                                |                   |                                   | Netherlands | 01              |
|                                |                   |                                   | Switzerland | 01              |
|                                |                   |                                   | France      | 01              |

#### R001↓01,04 Keypad Selections

| Card Lockout          | 00 = No scheduled lockout        | A schedule to specify when            | N America   | 000            |
|-----------------------|----------------------------------|---------------------------------------|-------------|----------------|
| Schedule              | 01 – 250 Schedule                | card access will be blocked.          | European    | 000            |
|                       |                                  |                                       | U.K. ACPO   | 000            |
|                       |                                  |                                       | Aus/NZ      | 000            |
|                       |                                  |                                       | China/H.K.  | 000            |
|                       |                                  |                                       | Netherlands | 000            |
|                       |                                  |                                       | Switzerland | 000            |
|                       |                                  |                                       | France      | 000            |
| Enable / Disable      | 00 = None, 01 = Escort required, | Escort e.g. guard to take visitors    | N America   | 0              |
| Card Type (Card       | 02 =non-permanent users, 03      | around                                | European    | 0              |
| Action)               | =all users.                      |                                       | U.K. ACPO   | 0              |
|                       |                                  |                                       | Aus/NZ      | 0              |
|                       |                                  |                                       | China/H.K.  | 0              |
|                       |                                  |                                       | Netherlands | 0              |
|                       |                                  |                                       | Switzerland | 0              |
|                       |                                  | Deeden ennelle en deletes ennde       | France      | 0              |
| Enable / Disable      | If enabling reader, see *1 Note  | Reader enrolls or deletes cards.      | N America   | 0              |
| Reader Type (Card     | below.                           |                                       | European    | 0              |
| Action)               | If disabling reader, see *2 Note |                                       | U.K. ACPO   | 0              |
|                       | below.                           |                                       | Aus/NZ      | 0              |
|                       |                                  |                                       | China/H.K.  | 0              |
|                       |                                  |                                       | Netherlands | 0              |
|                       |                                  |                                       | Switzerland | 0              |
| American Otation      |                                  | NOTE: for Arming Station bi           | France      | 0              |
| Arming Station        | ✓ (yes) □ (no)                   | NOTE: for Arming Station, bi-         | N America   | ✓ (yes)        |
|                       |                                  | <b>B001 LED</b> must be active (set). |             | v (yes)        |
|                       |                                  |                                       |             | v (yes)        |
|                       |                                  |                                       |             | ✓ (yes)        |
|                       |                                  |                                       | Nothorlanda | ✓ (yes)        |
|                       |                                  |                                       | Switzerland | ✓ (yes)        |
|                       |                                  |                                       | Eranco      | ✓ (yes)        |
| Lockout In Schodulo   |                                  |                                       | N America   | (yes)          |
| Lockout in Schedule   | ✔ (yes) 🛛 (no)                   |                                       | Furopean    |                |
|                       |                                  |                                       |             |                |
|                       |                                  |                                       |             |                |
|                       |                                  |                                       | Aus/INZ     |                |
|                       |                                  |                                       | China/H.K.  | □ (no)         |
|                       |                                  |                                       | Netherlands | □ (no)         |
|                       |                                  |                                       | Switzerland | 🗆 (no)         |
|                       |                                  |                                       | France      | 🗆 (no)         |
| Enable / Disable      | $\checkmark$ (ves) $\Box$ (no)   | See Notes 1 & 2 below                 | N America   | 🗆 (no)         |
| Reader (Card Action)  |                                  |                                       | European    | 🗆 (no)         |
|                       |                                  |                                       | U.K. ACPO   | 🗆 (no)         |
|                       |                                  |                                       | Aus/NZ      | 🗆 (no)         |
|                       |                                  |                                       | China/H.K.  | 🗆 (no)         |
|                       |                                  |                                       | Netherlands | □ (no)         |
|                       |                                  |                                       | Switzerland | □ (no)         |
|                       |                                  |                                       | France      | □ (no)         |
| Unlock on Enable /    |                                  | The reader door will unlock           | N America   | $\square$ (no) |
| Disable (Card Action) | ▼ (yes) ⊔ (no)                   | when a card is enabled or             | Furopean    | $\square$ (no) |
|                       |                                  | disabled at the reader                |             |                |
|                       |                                  |                                       |             |                |
|                       |                                  |                                       | Aus/INZ     |                |
|                       |                                  |                                       | China/H.K.  | 口 (no)         |
|                       |                                  |                                       | Netherlands | 🗆 (no)         |
|                       |                                  |                                       | Switzerland | 🗆 (no)         |
|                       |                                  |                                       | France      | 🗆 (no)         |

NOTE: \*1: If enabling reader, 0=enable for 4 hrs, 1=enable for 8hrs, 2=enable for 12 hrs, 3=enable for 24 hrs, 4=enable for 1 week, 5=enable until midnight tonight, 6=enable permanently, 7=enable until out of window according to schedule 50.

NOTE: \*2: If disabling reader, 0=disable card permanently, 1=disable card but set it so that it can be re-enabled later at an enabling station, 2= disable card permanently and trigger auxiliary output, 3= disable card enable reenroll and trigger auxiliary output, 4 to 7 = not used, same as 1 (room for future expansion)

| Name                         | Selections                                     | Description                                                                  | Regional Settings Default |
|------------------------------|------------------------------------------------|------------------------------------------------------------------------------|---------------------------|
| Reader Class Map<br>Schedule | 00 = Treat as In Schedule<br>01 – 250 Schedule | Enter a schedule for reader-<br>class restriction.                           | 000                       |
| Group Number                 | 00 = none, 1 – 63, Reader<br>Group Number.     |                                                                              | 00                        |
| In Schedule A                | ✓(yes) □ (no)                                  | Whether Class <b>A</b> users can<br>enter during schedule                    | ✓(yes)                    |
| In Schedule B                | ✓ (yes) □ (no)                                 | Whether Class <b>B</b> users can enter during schedule                       | ✓(yes)                    |
| In Schedule C                | ✓ (yes) □ (no)                                 | Whether Class <b>C</b> users can enter during schedule                       | ✓(yes)                    |
| Out of Schedule A            | ✓(yes) □ (no)                                  | Whether Class <b>A</b> users can enter outside of the sched.                 | ✓(yes)                    |
| Out of Schedule B            | ✓(yes) □ (no)                                  | Whether Class <b>B</b> users can enter outside of the sched.                 | ✓(yes)                    |
| Out of Schedule C            | ✓(yes) □ (no)                                  | Whether Class <b>C</b> users can enter outside of the sched.                 | ✓(yes)                    |
| Anti-pass Back               | ✓ (yes) □ (no)                                 | Whether cards are to be<br>blocked against re-entry<br>before exiting first. | □ (no)                    |
| Log APB Violation<br>Only    | ✓ (yes) □ (no)                                 | Whether 'Anti-pass Back violators' will be granted entry.                    | □ (no)                    |
| Enable Class<br>Checking     | ✓(yes) □ (no)                                  | Door class (A,B,C) checking,<br>on or off.                                   | ✓ (yes)                   |

#### **R001\u02e902, 05 Keypad Selections** (left to right on keypad screen)

#### R001↓03,06 Keypad Selections

#### (left to right on keypad screen) N America Example: 000 • 00 ↓Save

## 000 · 000 · 2 · 2 · 0 · 0 · ↓Save R001↓03

| Name                           | Selections                                                                                                    | Description                                                                                                    | Regional Settings Default |
|--------------------------------|----------------------------------------------------------------------------------------------------|----------------------------------------------------------------------------------------------------|---------------------------|
| Card Mode Schedule             | 00 = Use as In Schedule<br>setting<br>01 – 250 (Schedule)                                                     | Enter a schedule to allow cycling<br>between different 'card' modes<br>during the daytime, vs. after-<br>hours.                       | 000                       |
| Reader Mode<br>Schedule        | 00 = Use as In Schedule<br>setting<br>01 – 250 (Schedule)                                                     | Enter a schedule to allow cycling<br>between different reader modes<br>during the daytime, compared<br>with after-hours.              | 000                       |
| Card Mode In<br>Schedule       | 0=Card only,1= Card + PIN, 2=<br>Card or UID/ PIN,3= UID/ PIN<br>only                                         | The basic method that entrants<br>will have to use to gain entry at<br>this door—i.e., via access token<br>and/or by keying-in a PIN. | 2                         |
| Card Mode Out of Schedule      | 0=Card only,1= Card + PIN, 2=<br>Card or UID/ PIN, 3 = UID/ PIN<br>only                                       | Same as 'Card Mode In<br>Schedule'                                                                                                    | 2                         |
| Reader Mode In<br>Schedule     | 0=Normal,1= Dual Custody, 2=<br>Escort, 3= Toggle Lock all user,<br>4= Toggle lock authorized. 5–<br>7=Future | Sets whether a second user, or<br>initial escort will be required to<br>gain entry (while the schedule is<br>active).                 | 0                         |
| Reader Mode Out of<br>Schedule | 0=Normal,1= Dual Custody, 2=<br>Escort, 3= Toggle Lock all user,<br>4= Toggle lock authorized. 5–<br>7=Future | Sets whether a second user, or<br>initial escort will be required to<br>gain entry (outside of the<br>schedule).                      | 0                         |

#### R001↓03,06 Keypad Selections

(Schedules): Select "00" to have the "During Schedule" selection apply all of the time.

To set up schedules or view related settings, refer to "D001 - (Schedules for Area/Access/Door Automation)".

**Card Mode:** For "ID/PIN only", an access token is NOT required, and the entrant must enter either their PIN or ID+PIN. For an armed area that is NOT set to 'Auto Disarm on Valid Token', the user will also have to access the alarm system and disarm the area. For details on 'Auto Disarm on Valid Token', refer to A0xx:04 (Areas and Related Settings)".

**Reader Mode:** For access to be granted when dual custody is in effect, two users who have the authority to enter the specific door at the present time must present their card and/or PIN at the reader. With escort mode, the second user must have "Escort" authority. (A valid 'escort' can also enter on their own by presenting their card/PIN twice.) To assign escort authority to a block of users (i.e., those assigned to a specific authority level), refer to  $1001 \sqrt{02}$  (Authority Levels for Users/Entrants)". **Tip:** "Dual Custody" is also supported referring to disarming an area. For details, refer to  $A0xx\sqrt{02}$  (Areas and Related Settings)".

#### **R001↓**07 Keypad Selections

(left to right on keypad screen) N America Example:

| 04.06.0. | ✓ □□□□□□• |
|----------|-----------|
| √Save    | R001↓03   |

| Name              | Selections                                               | Description                                                 | Regional Se | ettings Default |
|-------------------|----------------------------------------------------------|-------------------------------------------------------------|-------------|-----------------|
| Unlock Time       | Delay Table                                              | The unlock duration when a user                             | N America   | 04 (5 sec)      |
|                   |                                                          | is granted entry.                                           | European    | 04 (5 sec)      |
|                   |                                                          |                                                             | U.K. ACPO   | 04 (5 sec)      |
|                   |                                                          |                                                             | Aus/NZ      | 04 (5 sec)      |
|                   |                                                          |                                                             | China/H.K.  | 04 (5 sec)      |
|                   |                                                          |                                                             | Netherlands | 04 (5 sec)      |
|                   |                                                          |                                                             | Switzerland | 04 (5 sec)      |
|                   |                                                          |                                                             | France      | 04 (5 sec)      |
| Challenged Unlock | Delay Table                                              | The unlock duration when                                    | N America   | 06 (15 sec)     |
| Time              |                                                          | access is granted for a                                     | European    | 06 (15 sec)     |
|                   |                                                          | physically challenged user.                                 | U.K. ACPO   | 06 (15 sec)     |
|                   |                                                          | Whether or not the 'Challenged'                             | Aus/NZ      | 06 (15 sec)     |
|                   |                                                          | unlock time applies is based on                             | China/H.K.  | 06 (15 sec)     |
|                   |                                                          | the 'Challenged' setting for the                            | Netherlands | 06 (15 sec)     |
|                   |                                                          | user. For details, refer to                                 | Switzerland | 06 (15 sec)     |
|                   |                                                          | Basic Settings)                                             | France      | 06 (15 sec)     |
| Door Alarm        | 0=None                                                   | Whether or not this door is to be                           | N America   | 0               |
| Monitoring        | 1=Door Held Open Processing,<br>2=Door Forced processing | monitored for forced entry and/or being held open too long. | European    | 0               |
|                   |                                                          |                                                             | U.K. ACPO   | 0               |
|                   | 3=Door Held Open and Door                                |                                                             | Aus/NZ      | 0               |
|                   | Forced Processing                                        |                                                             | China/H.K.  | 0               |
|                   | 1 brock 1 roccooling                                     |                                                             | Netherlands | 0               |
|                   |                                                          |                                                             | Switzerland | 0               |
|                   |                                                          |                                                             | France      | 0               |
| Reader LED Mode   | ✓ = BiColor □= Normal                                    | Set this as ✓ yes for arming                                | N America   | √(yes)          |
|                   |                                                          | stations, and for any readers                               | European    | √(yes)          |
|                   |                                                          | with a bicolour LED.                                        | U.K. ACPO   | √(yes)          |
|                   |                                                          |                                                             | Aus/NZ      | √(yes)          |
|                   |                                                          |                                                             | China/H.K.  | √(yes)          |
|                   |                                                          |                                                             | Netherlands | √(yes)          |
|                   |                                                          |                                                             | Switzerland | √(yes)          |
|                   |                                                          |                                                             | France      | √(yes)          |
| RTE Required      | $\checkmark$ (ves) $\Box$ (no)                           | Whether or not the RTE input                                | N America   | 🗆 (no)          |
| (request to Exit) |                                                          | will be used / monitored.                                   | European    | 🗆 (no)          |
| ,                 |                                                          |                                                             | U.K. ACPO   | □ (no)          |
|                   |                                                          |                                                             | Aus/NZ      | □ (no)          |
|                   |                                                          |                                                             | China/H.K.  | □ (no)          |
|                   |                                                          |                                                             | Netherlands | □ (no)          |
|                   |                                                          |                                                             | Switzerland | $\square$ (no)  |
|                   |                                                          |                                                             | France      | □ (no)          |

| Panel Process RTE  | $\checkmark$ (ves) $\Box$ (no) | Sets the main panel to control              | N America   | 🗆 (no) |
|--------------------|--------------------------------|---------------------------------------------|-------------|--------|
|                    |                                | RTE processing instead of the               | European    | 🗆 (no) |
|                    |                                | door controller                             | U.K. ACPO   | 🗆 (no) |
|                    |                                |                                             | Aus/NZ      | 🗆 (no) |
|                    |                                |                                             | China/H.K.  | 🗆 (no) |
|                    |                                |                                             | Netherlands | 🗆 (no) |
|                    |                                |                                             | Switzerland | 🗆 (no) |
|                    |                                |                                             | France      | 🗆 (no) |
| Do Not Unlock Door | $\checkmark$ (ves) $\Box$ (no) | This setting is used with                   | N America   | 🗆 (no) |
| On Process RTE     |                                | "Interlocked" doors that are                | European    | 🗆 (no) |
|                    |                                | equipped with an RTE button                 | U.K. ACPO   | 🗆 (no) |
|                    |                                | e.g. PIR RIE. For details on the            | Aus/NZ      | 🗆 (no) |
|                    |                                |                                             | China/H.K.  | 🗆 (no) |
|                    |                                |                                             | Netherlands | 🗆 (no) |
|                    |                                |                                             | Switzerland | 🗆 (no) |
|                    |                                |                                             | France      | 🗆 (no) |
| Log RTE            | $\checkmark$ (ves) $\Box$ (no) | Whether 'RTE presses' are to be             | N America   | 🗆 (no) |
|                    | ()()) = (10)                   | recorded.                                   | European    | 🗆 (no) |
|                    |                                |                                             | U.K. ACPO   | 🗆 (no) |
|                    |                                |                                             | Aus/NZ      | 🗆 (no) |
|                    |                                |                                             | China/H.K.  | 🗆 (no) |
|                    |                                |                                             | Netherlands | 🗆 (no) |
|                    |                                |                                             | Switzerland | 🗆 (no) |
|                    |                                |                                             | France      | 🗆 (no) |
| Turn Style         | $\checkmark$ (ves) $\Box$ (no) | Escort can use card 2 <sup>nd</sup> time to | N America   | 🗆 (no) |
|                    | () ()                          | enter after using once to validate          | European    | 🗆 (no) |
|                    |                                | at Anti-Pass Back door.                     | U.K. ACPO   | 🗆 (no) |
|                    |                                |                                             | Aus/NZ      | 🗆 (no) |
|                    |                                |                                             | China/H.K.  | 🗆 (no) |
|                    |                                |                                             | Netherlands | 🗆 (no) |
|                    |                                |                                             | Switzerland | 🗆 (no) |
|                    |                                |                                             | France      | 🗆 (no) |
| Entry Detection    | $\checkmark$ (ves) $\Box$ (no) | Second try at Anti-Pass Back                | N America   | 🗆 (no) |
|                    |                                | door if first unlock missed. I.e.           | European    | 🗆 (no) |
|                    |                                | door was not opened at 1                    | U.K. ACPO   | 🗆 (no) |
|                    |                                |                                             | Aus/NZ      | 🗆 (no) |
|                    |                                |                                             | China/H.K.  | 🗆 (no) |
|                    |                                |                                             | Netherlands | 🗆 (no) |
|                    |                                |                                             | Switzerland | 🗆 (no) |
|                    |                                |                                             | France      | 🗆 (no) |

RTE = "Request to Exit"

#### R001↓08 Keypad Selections

| (left to right on keypad screen) <b>N America Example:</b> |       |         |
|------------------------------------------------------------|-------|---------|
|                                                            | ↓Save | R001↓08 |

| Name                      | Selections  | Description                   | Regional Settings Defaul |             |
|---------------------------|-------------|-------------------------------|--------------------------|-------------|
| Door Held Open            | Delay Table | How long the door can be held | N America                | 06 (15 sec) |
| Time                      | -           | open after access is granted  | European                 | 06 (15 sec) |
| without causing an alarm. | U.K. ACPO   | 06 (15 sec)                   |                          |             |
|                           | Aus/NZ      | 06 (15 sec)                   |                          |             |
|                           |             | China/H.K.                    | 06 (15 sec)              |             |
|                           |             |                               | Netherlands              | 06 (15 sec) |
|                           |             |                               | Switzerland              | 06 (15 sec) |
|                           |             |                               | France                   | 06 (15 sec) |

#### R001↓08 Keypad Selections

| Challenged Door                        | Delay Table                        | How long the door can be held      | N America                                                                                                    | 10 (1 min)                                                                                                    |
|----------------------------------------|------------------------------------|------------------------------------|----------------------------------------------------------------------------------------------------|----------------------------------------------------------------------------------------------------|
| Held Open Time                         |                                    | open without causing an alarm      | Furopean                                                                                                    | 10 (1 min)                                                                                                    |
| Tield Open Time                        |                                    | after a physically-challenged      |                                                                                                    | 10 (1 min)                                                                                                    |
|                                        |                                    | user enters. Whether or not the    | Aus/NZ                                                                                                    | 10 (1 min)                                                                                                    |
|                                        |                                    | 'Challenged' door held open time   | China/H K                                                                                                    | 10 (1 min)                                                                                                    |
|                                        |                                    | applies is based on the            | Netherlands                                                                                                    | 10 (1 min)                                                                                                    |
|                                        |                                    | 'Challenged' setting for the user. | Switzerland                                                                                                    | 10 (1 min)                                                                                                    |
|                                        |                                    | For details, refer to U001 V02     | France                                                                                                    | 10 (1 min)                                                                                                    |
|                                        |                                    | ("Physically Challenged"           | Trance                                                                                                    | 10 (11111)                                                                                                    |
|                                        |                                    | setting).                          |                                                                                                    |                                                                                                    |
| Auxiliary Relay                        | Delay Table                        | How long the door can be held      | N America                                                                                                    | 14 (5 min)                                                                                                    |
| Output Time                            | -                                  | open after access is granted       | European                                                                                                    | 14 (5 min)                                                                                                    |
|                                        |                                    | without causing an alarm.          | U.K. ACPO                                                                                                    | 14 (5 min)                                                                                                    |
|                                        |                                    |                                    | Aus/NZ                                                                                                    | 14 (5 min)                                                                                                    |
|                                        |                                    |                                    | China/H.K.                                                                                                    | 14 (5 min)                                                                                                    |
|                                        |                                    |                                    | Netherlands                                                                                                    | 14 (5 min)                                                                                                    |
|                                        |                                    |                                    | Switzerland                                                                                                    | 14 (5 min)                                                                                                    |
|                                        |                                    |                                    | France                                                                                                    | 14 (5 min)                                                                                                    |
| Auxiliary Input Mode                   | 0=None, 1=Mag Lock Bond            | This specifies how the auxiliary   | N America                                                                                                    | 0                                                                                                    |
| · ···································· | Sense 2=Challenged RTF             | input on this door-controller      | European                                                                                                    | 0                                                                                                    |
|                                        | 3 = (future) Panel Control         | module is to be used.              | U.K. ACPO                                                                                                    | 0                                                                                                    |
|                                        |                                    |                                    | Aus/NZ                                                                                                    | 0                                                                                                    |
|                                        |                                    |                                    | China/H.K.                                                                                                    | 0                                                                                                    |
|                                        |                                    |                                    | Netherlands                                                                                                    | 0                                                                                                    |
|                                        |                                    |                                    | Switzerland                                                                                                    | 0                                                                                                    |
|                                        |                                    |                                    | France                                                                                                    | 0                                                                                                    |
| Auxiliary Relay                        | 0=None_1=Door Held Open /          | Operation of the alarm relay on    | N America                                                                                                    | 0                                                                                                    |
| Output Mode                            | Door Forced ** 2=Door              | the door-controller module         | European                                                                                                    | 0                                                                                                    |
| o alpat mode                           | Opener * 3=future                  |                                    | U.K. ACPO                                                                                                    | 0                                                                                                    |
|                                        |                                    |                                    | Aus/NZ                                                                                                    | 0                                                                                                    |
|                                        |                                    |                                    | China/H.K.                                                                                                    | 0                                                                                                    |
|                                        |                                    | NOTE: Programming selections       | Netherlands                                                                                                    | 0                                                                                                    |
|                                        |                                    | whose boxes are grey are not       | Switzerland                                                                                                    | 0                                                                                                    |
|                                        |                                    | available for this version.        | France                                                                                                    | 0                                                                                                    |
| Reader Tamper                          |                                    | Whether or not this reader         | N America                                                                                                    | □ (no)                                                                                                    |
| Required                               |                                    | tamper input is to be monitored.   | Furopean                                                                                                    | □ (no)                                                                                                    |
| rioquirou                              |                                    |                                    |                                                                                                    | $\Box$ (no)                                                                                                    |
|                                        |                                    |                                    |                                                                                                    | □ (no)                                                                                                    |
|                                        |                                    |                                    | China/HK                                                                                                    | □ (no)                                                                                                    |
|                                        |                                    |                                    | Mothorlando                                                                                                    | □ (110)<br>□ (no)                                                                                                    |
|                                        |                                    |                                    | Nemenanns                                                                                                    | $      (\Pi O)$                                                                                                    |
|                                        |                                    |                                    |                                                                                                    |                                                                                                    |
|                                        |                                    |                                    | Switzerland                                                                                                    | □ (no)                                                                                                    |
|                                        |                                    |                                    | Switzerland<br>France                                                                                                    | □ (no)<br>□ (no)                                                                                                    |
| Reader tamper as                       | ✓ (yes) □ (no)                     |                                    | Switzerland<br>France<br>N America                                                                                          | □ (no)<br>□ (no)<br>□ (no)                                                                                                    |
| Reader tamper as<br>Panel Input        | ✓(yes) □ (no)                      |                                    | Switzerland<br>France<br>N America<br>European                                                                              | □ (no)<br>□ (no)<br>□ (no)<br>□ (no)                                                                                                    |
| Reader tamper as<br>Panel Input        | ✓ (yes) □ (no)                     |                                    | Switzerland<br>France<br>N America<br>European<br>U.K. ACPO                                                                 | (no)<br>(no)<br>(no)<br>(no)<br>(no)                                                                                                    |
| Reader tamper as<br>Panel Input        | ✓ (yes) □ (no)                     |                                    | Switzerland<br>France<br>N America<br>European<br>U.K. ACPO<br>Aus/NZ                                                       | (no)<br>(no)<br>(no)<br>(no)<br>(no)<br>(no)<br>(no)                                                                                                    |
| Reader tamper as<br>Panel Input        | <ul> <li>✓ (yes) □ (no)</li> </ul> |                                    | Switzerland<br>France<br>N America<br>European<br>U.K. ACPO<br>Aus/NZ<br>China/H.K.                                         | (no)<br>(no)<br>(no)<br>(no)<br>(no)<br>(no)<br>(no)<br>(no)<br>(no)                                                                                                    |
| Reader tamper as<br>Panel Input        | <ul> <li>✓ (yes) □ (no)</li> </ul> |                                    | Switzerland<br>France<br>N America<br>European<br>U.K. ACPO<br>Aus/NZ<br>China/H.K.<br>Netherlands                          | (no)<br>(no)<br>(no)<br>(no)<br>(no)<br>(no)<br>(no)<br>(no)<br>(no)<br>(no)<br>(no)<br>(no)                                                                                                    |
| Reader tamper as<br>Panel Input        | <ul> <li>✓ (yes) □ (no)</li> </ul> |                                    | Switzerland<br>France<br>N America<br>European<br>U.K. ACPO<br>Aus/NZ<br>China/H.K.<br>Netherlands<br>Switzerland           | □ (no)<br>□ (no)<br>□ (no)<br>□ (no)<br>□ (no)<br>□ (no)<br>□ (no)<br>□ (no)<br>□ (no)<br>□ (no)                                                                                                    |
| Reader tamper as<br>Panel Input        | <ul> <li>✓ (yes) □ (no)</li> </ul> |                                    | Switzerland<br>France<br>N America<br>European<br>U.K. ACPO<br>Aus/NZ<br>China/H.K.<br>Netherlands<br>Switzerland<br>Eranco | (no)<br>(no)<br>(no) |

\* Turns on output in this mode when auxiliary input mode is set to challenged RTE and auxiliary input is activated. \*\* Turns on output in this mode when the condition specified in Door Processing Mode is detected.

| Name                | Selections                              | Description                      | Regional S  | ettings Default   |
|---------------------|-----------------------------------------|----------------------------------|-------------|-------------------|
| Door Forced / Held  | Delay Table                             | NOTE: Programming selections     | N America   | 00                |
| Time                |                                         | whose boxes are grey are not     | European    | 00                |
| -                   |                                         | available for this version.      | U.K. ACPO   | 00                |
|                     |                                         |                                  | Aus/NZ      | 00                |
|                     |                                         |                                  | China/H.K.  | 00                |
|                     |                                         |                                  | Netherlands | 00                |
|                     |                                         |                                  | Switzerland | 00                |
|                     |                                         |                                  | France      | 00                |
| Door Circuit        | 0=NC                                    | The type of circuit/wiring being | N America   | 0                 |
|                     | 1=NC/EOL                                | used with the door contact.      | European    | 0                 |
|                     | 2=NO/EOL & Form-C SEOL                  |                                  | U.K. ACPO   | 0                 |
|                     | 3=Form-C DEOL                           |                                  | Aus/NZ      | 0                 |
|                     |                                         |                                  | China/H.K.  | 0                 |
|                     |                                         |                                  | Netherlands | 0                 |
|                     |                                         |                                  | Switzerland | 0                 |
|                     |                                         | _                                | France      | 0                 |
| RTE Circuit         | 0=NC                                    | The type of circuit/wiring being | N America   | 0                 |
| (request to exit)   | 1=NC/EOL                                | used with the RIE input.         | European    | 0                 |
|                     | 2=NO/EOL & Form-C SEOL                  |                                  | U.K. ACPO   | 0                 |
|                     | 3=Form-C DEOL                           |                                  | Aus/NZ      | 0                 |
|                     |                                         |                                  | China/H.K.  | 0                 |
|                     |                                         |                                  | Netherlands | 0                 |
|                     |                                         |                                  | Switzerland | 0                 |
|                     |                                         |                                  | France      | 0                 |
| Reader Tamper       | 0=NC                                    | The type of circuit/wiring being | N America   | 0                 |
| Circuit             | 1=NC/EOL                                | used with the reader tamper.     | European    | 0                 |
|                     | 2=NO/EOL & Form-C SEOL<br>3=Form-C DEOL |                                  | U.K. ACPO   | 0                 |
|                     |                                         |                                  | AUS/NZ      | 0                 |
|                     |                                         |                                  | China/H.K.  | 0                 |
|                     |                                         |                                  | Netherlands | 0                 |
|                     |                                         |                                  | Switzenand  | 0                 |
|                     | 0-NC                                    | The type of circuit/wiring being | N Amorica   | 0                 |
| Auxiliary Circuit   |                                         | used with the aux. input.        | Europoon    | 0                 |
|                     |                                         |                                  |             | 0                 |
|                     | 2=NU/EUL & FOIM-C SEUL                  |                                  |             | 0                 |
|                     | 3=Form-C DEOL                           |                                  | China/H K   | 0                 |
|                     |                                         |                                  | Netherlands | 0                 |
|                     |                                         |                                  | Switzerland | 0                 |
|                     |                                         |                                  | France      | 0                 |
| Do Not Lock on Door |                                         | NOTE: Programming selections     | N America   | $\Box$ (no)       |
| Closure             | v (yes) ⊔ (no)                          | whose boxes are grey are not     | Furopean    | $\Box$ (no)       |
| Clobard             |                                         | available for this version.      |             | $\Box$ (no)       |
|                     |                                         |                                  |             | $\Box$ (no)       |
|                     |                                         |                                  | China/H K   | $\Box$ (no)       |
|                     |                                         |                                  | Nothorlands | □ (110)<br>□ (no) |
|                     |                                         |                                  | Switzerland | □ (110)<br>□ (no) |
|                     |                                         |                                  | Franco      |                   |
|                     |                                         |                                  | NAmorico    |                   |
| insertion Reader    | 🖌 (yes) 🛛 (no)                          |                                  | Turan a su  |                   |
|                     |                                         |                                  | European    | (no)              |
|                     |                                         |                                  | U.K. ACPO   | □ (no)            |
|                     |                                         |                                  | Aus/NZ      | □ (no)            |
|                     |                                         |                                  | China/H.K.  | 🗆 (no)            |
|                     |                                         |                                  | Netherlands | □ (no)            |
|                     |                                         |                                  | Switzerland | □ (no)            |
|                     |                                         |                                  | France      | □ (no)            |

#### R001↓09 Keypad Selections

| Force Door Buzzer | $\checkmark$ (ves) $\Box$ (no) |  | N America   | □ (no) |
|-------------------|--------------------------------|--|-------------|--------|
| stops on Closure  |                                |  | European    | 🗆 (no) |
|                   |                                |  | U.K. ACPO   | 🗆 (no) |
|                   |                                |  | Aus/NZ      | 🗆 (no) |
|                   |                                |  | China/H.K.  | 🗆 (no) |
|                   |                                |  | Netherlands | 🗆 (no) |
|                   |                                |  | Switzerland | □ (no) |
|                   |                                |  | France      | □ (no) |
|                   |                                |  |             |        |

Legend: 0 = NC: Circuit type 0 (Normally Closed), 1 = NC/EOL: Circuit type 1 (Normally Close with EOL), 2 = NO/EOL: Circuit type 2 (Normally Open with EOL and Form C Single EOL), 3 = Circuit type 3 (Form C Dual EOL).

| R001↓10 Keypad Selections                                                                                                    |  |
|----------------------------------------------------------------------------------------------------|--|
| (1 - ft f - m <sup>2</sup> - lef - m <sup>2</sup> - left - m <sup>2</sup> - left - m <sup>2</sup> - m <sup>2</sup> |  |

(left to right on keypad screen) N America Example:

| 000 • 0 • 0 • | 1.2.000. |
|---------------|----------|
| ↓Save         | R001↓10  |

| Name               | Selections                  | Description                       | Regional Se | ettings Default |
|--------------------|-----------------------------|-----------------------------------|-------------|-----------------|
| Unlock Mode        | 000 = In Schedule setting   | Enter a schedule for automated    | N America   | 000             |
| Schedule           | 001 – 250 (Schedule)        | door unlocking.                   | European    | 000             |
|                    |                             |                                   | U.K. ACPO   | 000             |
|                    |                             |                                   | Aus/NZ      | 000             |
|                    |                             |                                   | China/H.K.  | 000             |
|                    |                             |                                   | Netherlands | 000             |
|                    |                             |                                   | Switzerland | 000             |
|                    |                             |                                   | France      | 000             |
| Unlock In Schedule | 0=Lock, 1=Unlock, 2=Pending | The unlock mode for while the     | N America   | 0               |
|                    | First User. 3=Area is OFF.  | schedule is active (or 24 hrs).   | European    | 0               |
|                    | 4=Area Stav/OFF             |                                   | U.K. ACPO   | 0               |
|                    |                             |                                   | Aus/NZ      | 0               |
|                    |                             |                                   | China/H.K.  | 0               |
|                    |                             |                                   | Netherlands | 0               |
|                    |                             |                                   | Switzerland | 0               |
|                    |                             |                                   | France      | 0               |
| Unlock Out of      | 0=Lock, 1=Unlock, 2=Pending | The unlock mode for after-hours   | N America   | 0               |
| Schedule           | First User. 3=Area is OFF.  | (outside of the sched.)           | European    | 0               |
|                    | 4=Area Stav/OFF             |                                   | U.K. ACPO   | 0               |
|                    |                             |                                   | Aus/NZ      | 0               |
|                    |                             |                                   | China/H.K.  | 0               |
|                    |                             |                                   | Netherlands | 0               |
|                    |                             |                                   | Switzerland | 0               |
|                    |                             |                                   | France      | 0               |
| Arming Level       | 0=Not legal, 1= Stay/On 2=  | Select the area arming levels for | N America   | 1               |
|                    | Future 3= On only           | this door to be monitored.        | European    | 1               |
|                    |                             |                                   | U.K. ACPO   | 1               |
|                    |                             |                                   | Aus/NZ      | 1               |
|                    |                             |                                   | China/H.K.  | 1               |
|                    |                             |                                   | Netherlands | 1               |
|                    |                             |                                   | Switzerland | 1               |
|                    |                             |                                   | France      | 1               |
| Token Format       | 0=none, 1=future (dallas),  | This is the type of tokens and    | N America   | 2               |
|                    | 2=weigand 3=mag             | readers associated with this      | European    | 2               |
|                    | _                           | door.                             | U.K. ACPO   | 2               |
|                    |                             |                                   | Aus/NZ      | 2               |
|                    |                             |                                   | China/H.K.  | 2               |
|                    |                             |                                   | Netherlands | 2               |
|                    |                             |                                   | Switzerland | 2               |
|                    |                             |                                   | France      | 2               |

| Detect Wandering  |                                | Enable wandering patient(s)           | N America   | 🗆 (no) |
|-------------------|--------------------------------|---------------------------------------|-------------|--------|
| Patient           |                                | detection.                            | European    | □ (no) |
|                   |                                |                                       | U.K. ACPO   | □ (no) |
|                   |                                |                                       | Aus/NZ      | □ (no) |
|                   |                                |                                       | China/H.K.  | 🗆 (no) |
|                   |                                |                                       | Netherlands | 🗆 (no) |
|                   |                                |                                       | Switzerland | 🗆 (no) |
|                   |                                |                                       | France      | 🗆 (no) |
| Lock On Wandering | $\checkmark$ (ves) $\Box$ (no) | This allows having the door lock      | N America   | 🗆 (no) |
| Patient           | Patient                        | when a wandering patient is detected. | European    | 🗆 (no) |
|                   |                                |                                       | U.K. ACPO   | 🗆 (no) |
|                   |                                |                                       | Aus/NZ      | 🗆 (no) |
|                   |                                |                                       | China/H.K.  | 🗆 (no) |
|                   |                                |                                       | Netherlands | 🗆 (no) |
|                   |                                |                                       | Switzerland | 🗆 (no) |
|                   |                                |                                       | France      | 🗆 (no) |
| In/Out Station    | $\checkmark$ (ves) $\Box$ (no) | For a reader used to log              | N America   | 🗆 (no) |
|                   |                                | personnel entries & exits only.       | European    | 🗆 (no) |
|                   |                                | This refers to a 'time-clock' or      | U.K. ACPO   | 🗆 (no) |
|                   |                                | 'In/Out Status' application for a     | Aus/NZ      | 🗆 (no) |
|                   |                                | wired to a door lock                  | China/H.K.  | 🗆 (no) |
|                   |                                |                                       | Netherlands | 🗆 (no) |
|                   |                                |                                       | Switzerland | 🗆 (no) |
|                   |                                |                                       | France      | 🗆 (no) |

**R001\11** Keypad Selections (left to right on keypad screen)

| Name               | Selections                     | Description                   | Regional S  | ettings Default |
|--------------------|--------------------------------|-------------------------------|-------------|-----------------|
| Interlock Required | $\checkmark$ (ves) $\Box$ (no) | A second interlock door can   | N America   | 🗆 (no)          |
|                    |                                | not be opened until the       | European    | 🗆 (no)          |
|                    |                                | interlock door that was first | U.K. ACPO   | □ (no)          |
|                    |                                | opened is closed.             | Aus/NZ      | □ (no)          |
|                    |                                |                               | China/H.K.  | □ (no)          |
|                    |                                |                               | Netherlands | 🗆 (no)          |
|                    |                                |                               | Switzerland | 🗆 (no)          |
|                    |                                |                               | France      | 🗆 (no)          |
| Interlocked Door 1 | 00 – 32                        |                               | N America   | 01              |
|                    | 00 - No interlock              |                               | European    | 01              |
|                    | 1-32 (Door Number)             |                               | U.K. ACPO   | 01              |
|                    | - ( )                          |                               | Aus/NZ      | 01              |
|                    |                                |                               | China/H.K.  | 01              |
|                    |                                |                               | Netherlands | 01              |
|                    |                                |                               | Switzerland | 01              |
|                    |                                |                               | France      | 01              |
| Interlocked Door 2 | 00 – 32                        |                               | N America   | 01              |
|                    | 00 - No interlock              |                               | European    | 01              |
|                    | 1-32 (Door Number)             |                               | U.K. ACPO   | 01              |
|                    |                                |                               | Aus/NZ      | 01              |
|                    |                                |                               | China/H.K.  | 01              |
|                    |                                |                               | Netherlands | 01              |
|                    |                                |                               | Switzerland | 01              |
|                    |                                |                               | France      | 01              |
| Interlocked Door 3 | 00 – 32                        |                               | N America   | 01              |
|                    | 00 - No interlock              |                               | European    | 01              |
|                    | 1-32 (Door Number)             |                               | U.K. ACPO   | 01              |
|                    |                                |                               | Aus/NZ      | 01              |
|                    |                                |                               | China/H.K.  | 01              |
|                    |                                |                               | Netherlands | 01              |
|                    |                                |                               | Switzerland | 01              |
|                    |                                |                               | France      | 01              |

#### **R001**√11 Keypad Selections

| Interlock Delay                                                                             | Delay Table         | N Ame  | erica 06  | (15 min) |
|---------------------------------------------------------------------------------------------|---------------------|--------|-----------|----------|
|                                                                                             | (Selections: 00-31) | Europe | ean 06    | (15 min) |
|                                                                                             |                     | U.K. A | CPO 06    | (15 min) |
|                                                                                             |                     | Aus/N  | Z 06      | (15 min) |
|                                                                                             |                     | China/ | /H.K. 06  | (15 min) |
|                                                                                             |                     | Nether | rlands 06 | (15 min) |
|                                                                                             |                     | Switze | erland 06 | (15 min) |
|                                                                                             |                     | France | e 06      | (15 min) |
| <b>R001↓12 Keypad Selections</b> Held Open Door Processing (left to right on keypad screen) |                     |        |           |          |

| Name                 | Selections                     | Description | Regional Se | ettings Default |
|----------------------|--------------------------------|-------------|-------------|-----------------|
| Held Open Processing | $\checkmark$ (ves) $\Box$ (no) |             | N America   | □ (no)          |
| Transmit Off         |                                |             | European    | 🗆 (no)          |
|                      |                                |             | U.K. ACPO   | 🗆 (no)          |
|                      |                                |             | Aus/NZ      | 🗆 (no)          |
|                      |                                |             | China/H.K.  | 🗆 (no)          |
|                      |                                |             | Netherlands | 🗆 (no)          |
|                      |                                |             | Switzerland | □ (no)          |
|                      |                                |             | France      | □ (no)          |
| Held Open Processing | $\checkmark$ (ves) $\Box$ (no) |             | N America   | 🗆 (no)          |
| Transmit Stay        |                                |             | European    | 🗆 (no)          |
|                      |                                |             | U.K. ACPO   | 🗆 (no)          |
|                      |                                |             | Aus/NZ      | □ (no)          |
|                      |                                |             | China/H.K.  | □ (no)          |
|                      |                                |             | Netherlands | 🗆 (no)          |
|                      |                                |             | Switzerland | 🗆 (no)          |
|                      |                                |             | France      | 🗆 (no)          |
| Held Open Processing | $\checkmark$ (ves) $\Box$ (no) |             | N America   | 🗆 (no)          |
| Transmit On          |                                |             | European    | 🗆 (no)          |
|                      |                                |             | U.K. ACPO   | □ (no)          |
|                      |                                |             | Aus/NZ      | □ (no)          |
|                      |                                |             | China/H.K.  | 🗆 (no)          |
|                      |                                |             | Netherlands | 🗆 (no)          |
|                      |                                |             | Switzerland | 🗆 (no)          |
|                      |                                |             | France      | 🗆 (no)          |
| Held Open Processing | $\checkmark$ (ves) $\Box$ (no) |             | N America   | 🗆 (no)          |
| Siren Off            |                                |             | European    | 🗆 (no)          |
|                      |                                |             | U.K. ACPO   | 🗆 (no)          |
|                      |                                |             | Aus/NZ      | 🗆 (no)          |
|                      |                                |             | China/H.K.  | □ (no)          |
|                      |                                |             | Netherlands | 🗆 (no)          |
|                      |                                |             | Switzerland | 🗆 (no)          |
|                      |                                |             | France      | 🗆 (no)          |
| Held Open Processing | $\checkmark$ (ves) $\Box$ (no) |             | N America   | 🗆 (no)          |
| Siren Stay           |                                |             | European    | 🗆 (no)          |
|                      |                                |             | U.K. ACPO   | □ (no)          |
|                      |                                |             | Aus/NZ      | 🗆 (no)          |
|                      |                                |             | China/H.K.  | 🗆 (no)          |
|                      |                                |             | Netherlands | 🗆 (no)          |
|                      |                                |             | Switzerland | 🗆 (no)          |
|                      |                                |             | France      | 🗆 (no)          |
| Held Open Processing | $\checkmark$ (ves) $\Box$ (no) |             | N America   | 🗆 (no)          |
| Siren On             |                                |             | European    | 🗆 (no)          |
|                      |                                |             | U.K. ACPO   | 🗆 (no)          |
|                      |                                |             | Aus/NZ      | 🗆 (no)          |
|                      |                                |             | China/H.K.  | 🗆 (no)          |
|                      |                                |             | Netherlands | □ (no)          |
|                      |                                |             | Switzerland | 🗆 (no)          |
|                      |                                |             | France      | 🗆 (no)          |

| Held Open Processing | $\checkmark$ (ves) $\Box$ (no) |  | N America   | √(yes) |
|----------------------|--------------------------------|--|-------------|--------|
| Alert Off            |                                |  | European    | √(yes) |
|                      |                                |  | U.K. ACPO   | √(yes) |
|                      |                                |  | Aus/NZ      | √(yes) |
|                      |                                |  | China/H.K.  | √(yes) |
|                      |                                |  | Netherlands | √(yes) |
|                      |                                |  | Switzerland | √(yes) |
|                      |                                |  | France      | √(yes) |
| Held Open Processing | $\checkmark$ (ves) $\Box$ (no) |  | N America   | √(yes) |
| Alert Stay           |                                |  | European    | √(yes) |
|                      |                                |  | U.K. ACPO   | √(yes) |
|                      |                                |  | Aus/NZ      | √(yes) |
|                      |                                |  | China/H.K.  | √(yes) |
|                      |                                |  | Netherlands | √(yes) |
|                      |                                |  | Switzerland | √(yes) |
|                      |                                |  | France      | √(yes) |
| Held Open Processing | $\checkmark$ (ves) $\Box$ (no) |  | N America   | √(yes) |
| Alert On             |                                |  | European    | √(yes) |
|                      |                                |  | U.K. ACPO   | √(yes) |
|                      |                                |  | Aus/NZ      | √(yes) |
|                      |                                |  | China/H.K.  | √(yes) |
|                      |                                |  | Netherlands | √(yes) |
|                      |                                |  | Switzerland | √(yes) |
|                      |                                |  | France      | √(yes) |

#### R001 13 Keypad Selections Forced Open Door Processing

(left to right on keypad screen) N America Example:

□□□·□□□ · √ √ √ ..... ↓Save R001↓13

| Name                | Selections                     | Description | Regional Se | ettings Default |
|---------------------|--------------------------------|-------------|-------------|-----------------|
| Forced Open         | $\checkmark$ (ves) $\Box$ (no) |             | N America   | 🗆 (no)          |
| Processing Transmit |                                |             | European    | 🗆 (no)          |
| Off                 |                                |             | U.K. ACPO   | 🗆 (no)          |
|                     |                                |             | Aus/NZ      | 🗆 (no)          |
|                     |                                |             | China/H.K.  | □ (no)          |
|                     |                                |             | Netherlands | □ (no)          |
|                     |                                |             | Switzerland | □ (no)          |
|                     |                                |             | France      | □ (no)          |
| Forced Open         | $\checkmark$ (ves) $\Box$ (no) |             | N America   | □ (no)          |
| Processing Transmit |                                |             | European    | 🗆 (no)          |
| Stay                |                                |             | U.K. ACPO   | 🗆 (no)          |
|                     |                                |             | Aus/NZ      | 🗆 (no)          |
|                     |                                |             | China/H.K.  | 🗆 (no)          |
|                     |                                |             | Netherlands | 🗆 (no)          |
|                     |                                |             | Switzerland | 🗆 (no)          |
|                     |                                |             | France      | 🗆 (no)          |
| Forced Open         | $\checkmark$ (ves) $\Box$ (no) |             | N America   | 🗆 (no)          |
| Processing Transmit |                                |             | European    | 🗆 (no)          |
| On                  |                                |             | U.K. ACPO   | 🗆 (no)          |
|                     |                                |             | Aus/NZ      | 🗆 (no)          |
|                     |                                |             | China/H.K.  | □ (no)          |
|                     |                                |             | Netherlands | □ (no)          |
|                     |                                |             | Switzerland | □ (no)          |
|                     |                                |             | France      | 🗆 (no)          |

#### R001↓13 Keypad Selections

|                         |                                | - |             |                   |
|-------------------------|--------------------------------|---|-------------|-------------------|
| Forced Open             | $\checkmark$ (yes) $\Box$ (no) |   | N America   | 🗆 (no)            |
| Processing Siren Off    |                                |   | European    | 🗆 (no)            |
|                         |                                |   | U.K. ACPO   | 🗆 (no)            |
|                         |                                |   | Aus/NZ      | □ (no)            |
|                         |                                |   | China/H.K.  | □ (no)            |
|                         |                                |   | Netherlands | □ (no)            |
|                         |                                |   | Switzerland | □ (no)            |
|                         |                                |   | France      | □ (no)            |
| Forced Open             |                                |   | N America   | □ (no)            |
| Processing Siren Stav   | ▼ (yes) □ (no)                 |   | European    | □ (no)            |
| <b>3 1 1 1</b>          |                                |   | U.K. ACPO   | $\square$ (no)    |
|                         |                                |   | Aus/NZ      | $\Box$ (no)       |
|                         |                                |   | China/H K   | □ (no)            |
|                         |                                |   | Netherlands | □ (no)            |
|                         |                                |   | Switzerland | □ (no)            |
|                         |                                |   | France      | □ (no)            |
| Earced Open             |                                |   | N America   | □ (no)            |
| Processing Siren On     | ✓ (yes) □ (no)                 |   | Furopoop    | □ (110)<br>□ (no) |
| FIDCessing Silen On     |                                |   |             | □ (NO)            |
|                         |                                |   |             | □ (110)<br>□ (no) |
|                         |                                |   | AUS/INZ     | □ (no)            |
|                         |                                |   | China/H.K.  | □ (no)            |
|                         |                                |   | Netherlands | □ (no)            |
|                         |                                |   | Switzerland | □ (no)            |
|                         |                                |   | France      | □ (no)            |
| Forced Open             | ✓ (yes) □ (no)                 |   | N America   | √(yes)            |
| Processing Alert Off    |                                |   | European    | ✓ (yes)           |
|                         |                                |   |             | ✓ (yes)           |
|                         |                                |   | AUS/INZ     | v (yes)           |
|                         |                                |   | Unina/H.K.  | ✓ (yes)           |
|                         |                                |   | Switzorland | v (yes)           |
|                         |                                |   | France      | ✓ (yes)           |
| Eorced Open             |                                |   | N America   | v (yes)           |
| Processing Alert Stav   | v (yes) ⊔ (no)                 |   | Furopean    | √ (ves)           |
| r rocessing / left oldy |                                |   |             | √(ves)            |
|                         |                                |   | Aus/NZ      | √(ves)            |
|                         |                                |   | China/H.K.  | √(ves)            |
|                         |                                |   | Netherlands | √(ves)            |
|                         |                                |   | Switzerland | √(yes)            |
|                         |                                |   | France      | √(yes)            |
| Forced Open             | $\checkmark$ (ves) $\Box$ (no) |   | N America   | √(yes)            |
| Processing Alert On     |                                |   | European    | √(yes)            |
| -                       |                                |   | U.K. ACPO   | √(yes)            |
|                         |                                |   | Aus/NZ      | √(yes)            |
|                         |                                |   | China/H.K.  | √(yes)            |
|                         |                                |   | Netherlands | √(yes)            |
|                         |                                |   | Switzerland | √(yes)            |
| 1                       |                                |   | France      | √(ves)            |

### **R001\14 Keypad Selections** Magnetic Lock Alarm Processing (left to right on keypad screen)

| Name                | Selections                     | Description | Regional S  | ettings Default |
|---------------------|--------------------------------|-------------|-------------|-----------------|
| Mag Lock Processing | $\checkmark$ (ves) $\Box$ (no) |             | N America   | 🗆 (no)          |
| Transmit Off        |                                |             | European    | 🗆 (no)          |
|                     |                                |             | U.K. ACPO   | 🗆 (no)          |
|                     |                                |             | Aus/NZ      | 🗆 (no)          |
|                     |                                |             | China/H.K.  | 🗆 (no)          |
|                     |                                |             | Netherlands | 🗆 (no)          |
|                     |                                |             | Switzerland | 🗆 (no)          |
|                     |                                |             | France      | 🗆 (no)          |

| Mag Lock Processing |                |   | N America   | □ (no)             |
|---------------------|----------------|---|-------------|--------------------|
| Transmit Stav       |                |   | Furopean    | $\Box$ (no)        |
|                     |                |   |             | $\Box$ (no)        |
|                     |                |   |             | $\Box$ (no)        |
|                     |                |   | China/H K   | $\Box$ (no)        |
|                     |                |   | Netherlands | $\Box$ (no)        |
|                     |                |   | Switzerland | □ (no)             |
|                     |                |   | Eranco      | □ (no)             |
| Mag Look Processing |                | - | N Amorica   | □ (no)             |
| Transmit On         | ✓ (yes) □ (no) |   | Furonean    | $\Box$ (no)        |
|                     |                |   |             | $\Box$ (no)        |
|                     |                |   |             | $\Box$ (no)        |
|                     |                |   | China/H K   | $\Box$ (no)        |
|                     |                |   | Netherlands | $\Box$ (no)        |
|                     |                |   | Switzorland | □ (IIO)<br>□ (no)  |
|                     |                |   | Franco      | □ (IIO)<br>□ (no)  |
| Mag Look Drococcing |                |   | N Amorico   | □ (IIO)<br>□ (no)  |
| Siron Off           | ✓ (yes) □ (no) |   | N America   | □ (NO)             |
| Silen Oli           |                |   |             | □ (NO)             |
|                     |                |   |             | □ (NO)             |
|                     |                |   | Aus/NZ      |                    |
|                     |                |   | Unina/H.K.  |                    |
|                     |                |   | Switzerland |                    |
|                     |                |   | Switzenanu  |                    |
|                     |                |   | France      | □ (no)             |
| Mag Lock Processing | ✓ (yes) □ (no) |   | N America   | □ (no)             |
| Siren Stay          |                |   | European    | □ (no)             |
|                     |                |   | U.K. ACPO   | □ (no)             |
|                     |                |   | Aus/NZ      | □ (no)             |
|                     |                |   | China/H.K.  | □ (no)             |
|                     |                |   | Netherlands | □ (no)             |
|                     |                |   | Switzerland | □ (no)             |
|                     |                |   | France      | □ (no)             |
| Mag Lock Processing | ✓ (yes) □ (no) |   | N America   | □ (no)             |
| Siren On            |                |   | European    | □ (no)             |
|                     |                |   | U.K. ACPO   | □ (no)             |
|                     |                |   | Aus/NZ      | □ (no)             |
|                     |                |   | China/H.K.  | □ (no)             |
|                     |                |   | Netherlands | □ (no)             |
|                     |                |   | Switzerland | □ (no)             |
|                     |                |   | France      | □ (no)             |
| Mag Lock Processing | ✓ (yes) □ (no) |   | N America   | ✓ (yes)            |
| Alert Off           |                |   | European    | ✓ (yes)            |
|                     |                |   |             | ✓ (yes)            |
|                     |                |   | AUS/INZ     | ✓ (yes)            |
|                     |                |   | Netherlands | ✓ (yes)            |
|                     |                |   | Switzerland | · (yes)<br>√ (ves) |
|                     |                |   | France      | √(ves)             |
| Mag Lock Processing |                | - | N America   | √(ves)             |
| Alert Stav          | v (yes) ⊔ (no) |   | European    | √(ves)             |
|                     |                |   | U.K. ACPO   | √(yes)             |
|                     |                |   | Aus/NZ      | √(yes)             |
|                     |                |   | China/H.K.  | √(yes)             |
|                     |                |   | Netherlands | √(yes)             |
|                     |                |   | Switzerland | √(yes)             |
|                     |                |   | France      | √(yes)             |

#### **R001**√14 Keypad Selections

| Mag Lock Processing | $\checkmark$ (ves) $\Box$ (no) | N Ameri  | ca √(yes)   |
|---------------------|--------------------------------|----------|-------------|
| Alert On            |                                | Europea  | in √(yes)   |
|                     |                                | U.K. AC  | PO √(yes)   |
|                     |                                | Aus/NZ   | √(yes)      |
|                     |                                | China/H  | .K. ✓(yes)  |
|                     |                                | Netherla | inds √(yes) |
|                     |                                | Switzerl | and √(yes)  |
|                     |                                | France   | √(yes)      |

#### Program Section: G001 (Group Area)

For use with corresponding areas G001 - G016.

**G0xx\sqrt{00} Keypad Selections** NOTE: "xx" represents the area number.

(left to right on keypad screen)

| Name              | Selections      | Description                          | <b>Regional Settings Default</b> |
|-------------------|-----------------|--------------------------------------|----------------------------------|
| Enable Group Area | 0 (no) 1 (yes)  | For use with Area Group Mode S001↓08 | <b>0</b> (no)                    |
| Area Group Name   | (12 characters) |                                      | Blank                            |

#### **G0xx√01 Keypad Selections** (left to right on keypad screen)

NOTE: "xx" represents the area number.

| Name              | Selections    | Description                                          | <b>Regional Settings Default</b> |
|-------------------|---------------|------------------------------------------------------|----------------------------------|
| Area 1 to Area 16 | ✓(yes) □ (no) | Select the areas that will apply to Area Group Mode. | ☐ (no)<br>All Areas              |

#### Program Section: Q001 (Floor Maps)

Q001 100 Keypad Selections (left to right on keypad screen) N America Example

| <b>)</b> : | 000   | • • • • • • • • • • • • |
|------------|-------|-------------------------|
|            | √Save | Q001√00                 |

| Name     | Selections                          | Description | <b>Regional Settings Default</b> |
|----------|-------------------------------------|-------------|----------------------------------|
| Schedule | 000 = none,<br>001-250 = schedule # |             | 000                              |

#### Q001↓01 – 08 Floor Map

Keypad Selections (left to right on keypad screen)

| Name          | Selections    | Description    | <b>Regional Settings Default</b> |
|---------------|---------------|----------------|----------------------------------|
| Floor 1 to 16 | ✓(yes) □ (no) | 1-16 up to 124 | ☐ (no)<br>All Floors             |

The following program sections are only applied using the Director Software and Feature Expansion Board. Displays in these keypad programming screens are for viewing only.

#### C001 - C060 (Suite Security LED Keypads)

Condominium

Suite Security LED keypad modules provide security and monitoring features for up to 60 individual suite units associated with a specific main panel. 8 Zone suite security LED keypads support 8 monitored sensors/inputs, 2 programmable outputs, and 3 'panic keys'. '2 Zone' LED units support 2 monitored sensors/inputs, one panic key, and one programmable output.

These "Suite Security" keypads can be set up **only** through the Director Software (subject to your software version and licensing agreement). For details, refer to the on-line help or User's Guide for your Director Software.

Each panel supports all 8 zone or 2 zone or a mixture of both at a maximum of 60 Suite Security LED keypads (with no other modules). If suite security LED keypads are to be mixed with other modules, the suite security capacity will be reduced by <u>5</u> for each system <u>LCD</u> keypad, and each other expansion / application module that is added. (For example, with 2 system keypads, 3 door controllers, and one point expansion module, a full-capacity "Enterprise" system could still support 30 suite security units).

Suite Security units are <u>not</u> associated with any system 'Areas' or related schedules or settings. All settings that affect suite security-keypad operation are defined through the "Suite Security" screen of the Director Software. Suite Security LED keypads are <u>NOT</u> associated with the "Module" screens in any way.

UL / ULC Listed Installations: UL and ULC testing is pending on suite security LED keypads and related features.
## V001 - V032 (Elevators/Lifts)

Elevator controller modules provide security and monitoring features for elevator (lift) cabs and associated floors. These units can be set up **only** through the Director Software (subject to your software version and licensing agreement). For details, refer to the on-line help or User's Guide for your Director Software.

Each system can include up to **32** elevators, and a total of up to **124** access-controlled floors. <u>Exception</u>: The elevator capacity is shared with doors (max. 32 combined). Doors also share the elevator numbering (and panel memory space). Numbers already defined as doors will not be available for elevators.

With access-controlled elevators, floor call-buttons are disabled until an authorized person presents their access card. When the card is presented, the specific floors for that person will become available.

UL / ULC Listed Installations: As of this writing, UL and ULC testing is pending on elevator (lift) controllers and related features.

## F001 - F124 (Floors)

Systems with elevator controllers can include up to 124 access-controlled floors. These can be in a single building, or the combined total for multiple buildings. Elevator controllers and floors can be set up **only** through the Director Software (subject to your software version and licensing agreement). For details, refer to the on-line help or User's Guide for your Director Software.

Floors can be set to allow free access during certain times based on a chosen schedule. As well, the status & control feature of the Director Software allows manually setting floors to allow free access, or apply controlled-access, as desired.

UL / ULC Listed Installations: As of this writing, UL and ULC testing is pending on elevator (lift) controllers and related features.

## Z001 - Z003 (Shared User Data)

Allows Users, Authority Levels and Holidays to be shared across multiple accounts using Director version 4.2. With Director V4.2, this feature is limited to panel feature-set 2, 3, and 4 (1 panel per account, max. 1000 users, etc.). Information for this type of system set-up is available in the v4.2 Director's User Guide.

Shared Users, Authority Levels and Holidays are considered to be under Director control and not panel control. Programming for this selection is not done in the LCD keypad configuration screens. Programming is only done for these selections with the use of the Director software and sent to the panel.

Initiating a "Get from Panel" from the Director software cannot be done for the following reasons:

## **Shared Users and Holidays**

• If changes for these selections have been made at the panel using an LCD keypad and a Get from Panel is done at the Director software, the new information in the panel will be ignored and overwritten with the server's old information.

#### **Shared Authority Levels**

• Shared Authority Levels that are not in the panel will have any new information that has been entered into the server data base for their Areas and Schedules cleared.

#### Panels with Firmware Earlier than v4.2 and a Get from Panel is Done:

- 1. If a Shared User has been edited at the panel, only their PIN will be updated. The server will replace any of the other user's data with the server's old information.
- 2. If a Shared Authority Level is deleted at the panel, any new and valid information for the Authority Level's Areas and Schedules will be cleared at the server and the panel.

## Keypad Operations at Panels with v4.2 Firmware

1. Only a Shared User's PIN can be edited at the panel and only by that Shared User.

Shared Authority Levels cannot be deleted at the panel.

## **Transmitted Messages (SIA & Contact-ID)**

## **General Message Format**

Messages are transmitted to the monitoring station using either the "SIA Level II" or "Contact ID" format. <u>NOTICE</u>: The message formats described here are NOT to be confused with messages provided by the receiver software. (Those messages will typically <u>include</u> the information discussed here, along with date/time information and proprietary formatting.)

## SIA Level II Format

Messages that reference an area: System Messages (no area reference): N rissss / XX PPP N XX PPP

| Where: |  |
|--------|--|
|--------|--|

| N    | This indicates a "new event".                                                                                                    |
|------|----------------------------------------------------------------------------------------------------|
| Ri   | This indicates "area" (i.e., the next number is an area reference).                                                                          |
| SSSS | This is the area number/ID.                                                                                                    |
| XX   | This is a two-character SIA alarm code (refer to the SIA message list).                                                                      |
| PPP  | This is the number/ID for the input point or user<br>associated with the event, or optional<br>information (depending on the type of event). |

| Sample Messages | Meaning                                                                                   |
|-----------------|-------------------------------------------------------------------------------------------|
| N ri2 / BA 227  | Burg. alarm associated with<br>area 2; door 27. (Also see<br>"Door Activity", to follow.) |
| N ri4 / BA 73   | Burg. alarm associated with area 4; input-point 73.                                       |
| N UX2           | Digital dialer communications test signal.                                                |

Meaning

<u>When creating an account message template</u>: Enter only the two-digit SIA code. (The "N" is processed automatically by the receiver.)

Account Number Information: This is sent in another message-type, and is automatically understood by the receiver software.

<u>User IDs 998 and Higher</u>: The SIA format supports unique user numbers up to 997 only (998 and above will appear as "998"). User ID "999" is considered to be the "automatic user"--which means an event that was triggered by the system.

## **Contact ID Format**

All CID-Format Messages: CCCC QEEE GG ZZZ

| w | horo   |  |
|---|--------|--|
|   | 11616. |  |

|      |                                                                                                    | Campie messages  | J                                                         |
|------|----------------------------------------------------------------------------------------------------|------------------|-----------------------------------------------------------|
| CCCC | The account number                                                                                                    | 1234 1110 02 003 | Account 1234, Fire Alarm                                  |
| Q    | An event qualifier: "1" is a new event (shown<br>as "E" in the contact-ID message list), and "3"<br>means a restoral (shown as "R" in the list). |                  | detected in area 02 by input-point 003.                   |
| EEE  | This is a three character CID alarm code (refer to the Contact-ID message list).                                                                 | 1234 1301 01 000 | Account 1234, AC trouble (reported as Area 1 by default)  |
| GG   | This is the "area" number/ID.                                                                                                    |                  |                                                           |
| ZZZ  | This is the number/ID for the input point (zone)<br>or the user associated with the event.                                                       | 1234 3301 01 000 | Account 1234, AC restoral (reported as Area 1 by default) |
|      |                                                                                                    |                  |                                                           |

Sample Messages

When creating an account message template: Enter only the three-digit CID code. (The leading event qualifier is processed automatically by the receiver.)

<u>User IDs 998 and Higher</u>: The CID format supports unique user numbers up to 997 only (998 and above will appear as "998"). User ID "999" is considered to be the "automatic user"--which means an event that was triggered by the system.

## **Door Activity**

Access-controlled doors report burglar or tamper alarms as regular access door input numbers **501 through 532 for xL** systems when an area is armed. The leading digit "5" defines the activity as a burglary type alarm. The secondary two digits identify the door ID/numbers 1 to 32.

<u>Door Forced</u> alarms report as "burgs" but are identified by the leading digit: 3. If "door forced" is configured, it reports as "3" when the area is disarmed. It will report as a "5" followed by a "3" ("door forced" if configured) when an area is armed. 301 to 332 are door-forced alarms for doors: 1 - 32.

<u>Door Held Open</u> alarms report as "burgs" but are identified by the leading digit: 4. If "door held open" is configured, it reports as "4" when the area is disarmed. Like "door forced", it is possible to receive a "5" (burg) followed by a "4" ("door held", if configured) when an area is armed. 401 to 432 are door held open alarms for doors: 1 - 32. However, when an area is armed, it is not possible to receive a 5, 3 and a 4. If a door is forced, a 5 and a 3 are received. If a door is opened by an access device and held open, a 5 and a 4 are received. Similarly, restores for these alarms report as "burg restore" for door point alarms: 501 - 532, door forced alarms: 301 - 332 and door held open alarms 401 - 432.

## Event Message Reference: Sorted by SIA Code

| SIA                               | CID equiv.      | Description / Meaning                                                                 | Level     |
|-----------------------------------|-----------------|---------------------------------------------------------------------------------------|-----------|
| AR                                | R301            | AC Trouble (E003—Restore)                                                             | Emergency |
| AT                                | E301            | AC Trouble (E003)                                                                     | Emergency |
| BA                                | E130            | Burglary                                                                              | Emergency |
| BR                                | R130            | Burglary—Restore                                                                      | Emergency |
| BS                                | <b>NEW</b> E389 | Point-Test Fail                                                                       | Emergency |
| BT                                | E383            | Burglary—Tamper                                                                       | Emergency |
| CA                                | <b>NEW</b> R403 | Automatic Area On (Sched. Auto-arm on fail to close)                                  | Full      |
| CE                                | <b>NEW</b> E464 | Work late (Closing extended)                                                          | Emergency |
| CF                                | <b>NEW</b> R402 | Turn Area On (Bypass or Forced)                                                       | Full      |
| Cl                                | <b>NEW</b> E454 | Fail to Turn Area On (Fail to Close)                                                  | Emergency |
| CL                                | <b>NEW</b> R401 | Turn Area On (Normal)                                                                 | Full      |
| DG                                | E422            | Second User Authority Granted for Dual Custody                                        |           |
| <u> </u>                          | E134            | Fail to Exit Area                                                                     | Emergency |
| ER                                | R143            | Module tamper/comms/subst'n (E011Restore)                                             | Emergency |
| EI                                | E143            | Module Trouble—tamper/comms/substin (E011)                                            | Emergency |
| FA                                | E110            | Fire or Fire-Class A                                                                  | Emergency |
| FR                                | R110            | Fire or Fire-Class A—Restore                                                          | Emergency |
| FI                                | E380            | Fire or Fire-Class A—Tamper                                                           | Emergency |
| HA                                | <b>NEW</b> E121 | Duress Pin                                                                            | Emergency |
| NEW JP                            | E458            |                                                                                       | Emergency |
| JR                                | E404            | Schedule resumed (Stay opened resume)                                                 | Emergency |
| JS                                | E459            | Schedule suspended (Stay opened suspended)                                            | Emergency |
| JI                                | E625            | Time Changed (E007)                                                                   | Emergency |
| NEWLB                             | NEW E306        | Main panel Config Changed (E008), Module Program Changed (E013)                       | Emergency |
|                                   | R351            | Phone Trouble (EUU4—Restore)                                                          | Emergency |
| LS                                | R330            | Main panel Program Error (E009—Restore) (All Regional Settings<br>Except Netherlands) | Emergency |
| LT                                | E351            | Phone Trouble (E004)                                                                  | Emergency |
| LU                                | E330            | Main panel Program Error (E009) (All Regional Settings Except<br>Netherlands)         | Emergency |
| NEW LX                            | <b>NEW</b> R306 | Main panel Config Changed (E008—Restore), Module Program Changed                      | Emergency |
| MA                                | E100            | Aux Alert                                                                             | Emergency |
| MR                                | R100            | Aux Alert—Restore                                                                     | Emergency |
| MT                                | E380            | Aux Alert—Tamper                                                                      | Emergency |
| NF                                | <b>NEW</b> R456 | Turn Area to Stay (Bypass or Forced)                                                  | Full      |
| NL                                | <b>NEW</b> R441 | Turn Area to Stay (Normal)                                                            | Full      |
| 0A                                | E409            | Automatic Area Off (SDC5 type points)                                                 | Full      |
| OG                                | E441            | Turn Area to Stav from On                                                             | Full      |
| NEW OK                            | <b>NEW</b> E450 | Emergency Stay/Unauthorized Off (schedules)                                           | Emergency |
| NEW OK                            | <b>NEW</b> E451 | Unauthorized Stay (schedules)                                                         | Emergency |
| OP                                | E400            | Turn Area Off                                                                         | Full      |
| PA                                | E120            | Holdup                                                                                | Emergency |
| PA or E120<br>code " <b>299</b> " | with event      | Global Lockout Alarm caused by invalid card/PIN use in Area.                          | Emergency |
| PR                                | R120            | Holdup—Restore                                                                        | Emergency |
| PR or R120                        | with event      | Global Lockout Alarm Restore in Area                                                  | Emergency |
| code " <b>299</b> "               | <b>F</b> 000    |                                                                                       | Emergency |
|                                   |                 |                                                                                       |           |
|                                   |                 | Vauli/Sale                                                                            |           |
|                                   | NEW R130        |                                                                                       |           |
|                                   | E380            | VauivSaie—Tamper                                                                      |           |
|                                   | n/a             | Area-number reference                                                                 | Emergency |
|                                   |                 |                                                                                       |           |
| КК                                | NEW 2626        |                                                                                       | Emergency |

(SIA codes--continued from preceding page)

| RS     | <b>NEW</b> R341 | Module Program Error (E014—Restore) (All Regional Settings Except Netherlands)                                   | Emergency |
|--------|-----------------|----------------------------------------------------------------------------------------------------|-----------|
| RU     | <b>NEW</b> E341 | Module Program Error (E014) (All Regional Settings Except Netherlands)                                           | Emergency |
| RS     | <b>NEW</b> R330 | Main panel Program Error (E009—Restore), Module Program Error (E014—Restore) (Netherlands Regional Setting ONLY) | Emergency |
| RU     | <b>NEW</b> E330 | Main panel Program Error (E009), Module Program Error (E014)<br>(Netherlands Regional Setting ONLY)              |           |
| TA     | E300            | Main panel Tamper (E001)                                                                                         | Emergency |
| TR     | R300            | Main panel Tamper (E001—Restore)                                                                                 | Emergency |
| TS     | E607            | Walk or Holdup Test Started (no msg at end of test)                                                              | Emergency |
| UA     | E150            | Misc/No Type                                                                                                    | Emergency |
| UR     | R150            | Misc/No Type—Restore                                                                                             | Emergency |
| UT     | E380            | Misc/No Type—Tamper                                                                                              | Emergency |
| UX1    | <b>NEW</b> E353 | Security IP Comms Failure (Messages Lost, Sync Lost, Reset)                                                      | Emergency |
| XR     | R384            | Module Battery Low—e.g. wireless xmitr (E012—Restore)                                                            | Emergency |
| XT     | E384            | Module Battery Low—e.g. wireless transmitter (E012)                                                              | Emergency |
| YC     | <b>NEW</b> E356 | Security IP Comms Trouble (E016)                                                                                 | Emergency |
| YK     | <b>NEW</b> R356 | Security IP Comms Trouble (E016—Restore)                                                                         | Emergency |
| YM     | <b>NEW</b> E302 | No battery (E002)                                                                                                | Emergency |
| YP     | <b>NEW</b> E312 | Main panel Fuse Failure (E010)                                                                                   | Emergency |
| YQ     | <b>NEW</b> R312 | Main panel Fuse Failure (E010—Restore)                                                                           | Emergency |
| YR     | R309            | No or low battery (E002—Restore)                                                                                 | Emergency |
| NEW YS | E354            | Report Delayed, dialer comms trouble (E005), Digital Dialer Comms Failure (Messages Lost)                        | Emergency |
| YT     | E302            | Low Battery (E002)                                                                                               | Emergency |
| NEW YX | <b>NEW</b> E140 | Misc Trouble (E015)                                                                                              | Emergency |
| NEW YZ | <b>NEW</b> R140 | Misc Trouble (E015—Restore)                                                                                      | Emergency |

## Event Message Reference: Sorted by CID Code

| CID                            | SIA equiv. | Description / Meaning                                                                               | Level     |
|--------------------------------|------------|----------------------------------------------------------------------------------------------------|-----------|
| E100                           | MA         | Aux. Alert                                                                                          | Emergency |
| E110                           | FA         | Fire or Fire Class A                                                                                | Emergency |
| E120                           | PA         | Holdup                                                                                              | Emergency |
| E120 or PA code " <b>299</b> " | with event | Global Lockout Alarm caused by invalid card/PIN use in Area.                                        | Emergency |
| <b>NEW</b> E121                | HA         | Duress Pin                                                                                          | Emergency |
| <b>NEW</b> E130                | BA QA      | Burglary, Vault/Safe                                                                                | Emergency |
| E134                           | EE         | Fail to Exit Area                                                                                   | Emergency |
| <b>NEW</b> E140                | NEW YX     | Misc Trouble (E015)                                                                                 | Emergency |
| E143                           | ET         | Module Troubletamper/comms/subst'n (E011)                                                           | Emergency |
| E150                           | UA         | Misc/No Type                                                                                        | Emergency |
| E300                           | TA         | Main panel Tamper (E001)                                                                            | Emergency |
| E301                           | AT         | AC Trouble (E003)                                                                                   | Emergency |
| <b>NEW</b> E302                | YM YT      | No, Low Battery (E002)                                                                              | Emergency |
| <b>NEW</b> E306                | NEW LB     | Main panel Config Changed (E008), Module Program Changed (E013)                                     | Emergency |
| <b>NEW</b> E312                | YP         | Main panel Fuse Failure (E010)                                                                      | Emergency |
| E330                           | LU         | Main panel Program Error (E009) (All Regional Settings Except<br>Netherlands)                       | Emergency |
| <b>NEW</b> E330                | RU         | Main panel Program Error (E009), Module Program Error (E014)<br>(Netherlands Regional Setting ONLY) | Emergency |
| <b>NEW</b> E341                | RU         | Module Program Error (E014) (All Regional Settings Except<br>Netherlands)                           | Emergency |
| E351                           | LT         | Phone Trouble (E004)                                                                                | Emergency |
| <b>NEW</b> E353                | UX1        | Security IP Comms Failure (Messages Lost, Sync Lost, Reset)                                         | Emergency |

| E354                              | NEW YS     | Report Delayed, dialer comms trouble (E005), Digital Dialer Comms Failure (Messages Lost) |           |  |
|-----------------------------------|------------|-------------------------------------------------------------------------------------------|-----------|--|
| <b>NEW</b> E356                   | YC         | Security IP Comms Trouble (E016)                                                          | Emergency |  |
|                                   | FT         | Fire Class A—Tamper, or;                                                                  | Emergency |  |
| FT                                |            | Fire—Tamper, or;                                                                          | Emergency |  |
| 5000                              | PT         | Holdup—Tamper, <b>or</b> ;                                                                | Emergency |  |
| E380                              | MT         | Aux. Alert—Tamper, or;                                                                    | Emergency |  |
|                                   | QT         | Vault/Safe—Tamper, or:                                                                    | Emergency |  |
|                                   | UT         | Misc/No Type—Tamper, or:                                                                  | Emergency |  |
| E383                              | BT         | Burglary —Tamper                                                                          | Emergency |  |
| E384                              | XT         | Module Battery Low—e.g. wireless transmitter (E012)                                       | Emergency |  |
| <b>NEW</b> E389                   | BS         | Point-Test Fail                                                                           | Emergency |  |
| E400                              | OP         | Turn Area Off                                                                             | Full      |  |
| E404                              | JR         | Schedule resumed (Stay opened resume)                                                     | Emergency |  |
| E409                              | OA         | Automatic Area Off (SDC5 type points)                                                     | Full      |  |
| E422                              | DG         | Second User Authority Granted for Dual Custody                                            | Full      |  |
| E441                              | OG         | Turn Area to Stay from On                                                                 | Full      |  |
| <b>NEW</b> E450                   | NEW OK     | Emergency Stay/Unauthorized Off (schedules)                                               | Emergency |  |
| <b>NEW</b> E451                   | NEW OK     | Unauthorized Stay (schedules)                                                             | Emergency |  |
| <b>NEW</b> E454                   | CI         | Fail to Turn Area On (Fail to Close)                                                      | Emergency |  |
| E458                              | NEW JP     | Verify User                                                                               | Emergency |  |
| E459                              | JS         | Schedule suspended (Stay opened suspended)                                                | Emergency |  |
| <b>NEW</b> E464                   | CE         | Work late (Closing extended)                                                              | Emergency |  |
| E602                              | NEW RP     | Digital Dialer Comms Test                                                                 | Emergency |  |
| E607                              | TS         | Walk or Holdup Test Started (no msg at end of test)                                       | Emergency |  |
| E625                              | JT         | Time Changed (E007)                                                                       | Emergency |  |
| NEW E626                          | RR         | Time Lost (E006)                                                                          | Emergency |  |
| R100                              | MR         | Aux. Alert—Restore                                                                        | Emergency |  |
| R110                              | FR         | Fire or Fire-Class A—Restore                                                              | Emergency |  |
| R120                              | PR         | Holdup—Restore                                                                            | Emergency |  |
| R120 or PR<br>code " <b>299</b> " | with event | Global Lockout Alarm Restore (caused by invalid card/PIN use in Area).                    | Emergency |  |
| <b>NEW</b> R130                   | BR QR      | Burglary, Vault/Safe—Restore                                                              | Emergency |  |
| <b>NEW</b> R140                   | NEW YZ     | Misc Trouble (E015—Restore)                                                               | Emergency |  |
| R143                              | ER         | Module tamper/comms/subst'n (E011—Restore)                                                | Emergency |  |
| R150                              | UR         | Misc/No Type—Restore                                                                      | Emergency |  |
| R300                              | TR         | Main panel Tamper (E001—Restore)                                                          | Emergency |  |
| R301                              | AR         | AC Trouble (E003—Restore)                                                                 | Emergency |  |
| <b>NEW</b> R306                   | NEW LX     | Main panel Config Changed (E008—Restore), Module Program Changed                          | Emergency |  |
| R309                              | YR         | No/Low hattery (E002—Restore)                                                             | Emergency |  |
| NEW R312                          | YQ         | Main papel Fuse Failure (F010—Restore)                                                    | Emergency |  |
|                                   | 1.0        | Main panel Program Error (E009—Restore) (All Regional Settings                            | Emergeney |  |
| R330                              | LS         | Except Netherlands)                                                                       | Emergency |  |
|                                   |            | Main panel Program Error (E009—Restore) Module Program Error                              |           |  |
| <b>NEW</b> R330                   | RS         | (E014—Restore) (Netherlands Regional Setting ONLY)                                        | Emergency |  |
|                                   |            | Module Program Error (E014—Restore) (All Regional Settings Excent                         |           |  |
| <b>NEW</b> R341                   | RS         | Netherlands)                                                                              | Emergency |  |
| R351                              | LR         | Phone Trouble (E004—Restore)                                                              | Emergency |  |
| <b>NEW</b> R356                   | YK         | Security IP Comms Trouble (E016—Restore),                                                 | Emergency |  |
| R384                              | XR         | Module Battery Low—e.g. wireless transmitter (E012—Restore)                               | Emergency |  |
| <b>NEW</b> R401                   | CL         | Turn Area On (Normal)                                                                     | Full      |  |
| <b>NEW</b> R402                   | CF         | Turn Area On (Bypass or Forced)                                                           | Full      |  |
| <b>NEW</b> R403                   | CA         | Automatic Area On (Sched. Auto-arm on fail to close)                                      | Full      |  |
| <b>NEW</b> R441                   | NL         | Turn Area to Stay (Normal)                                                                | Full      |  |
| <b>NEW</b> R456                   | NF         | Turn Area to Stay (Bypass or Forced)                                                      | Full      |  |

# **European and ACPO Installations**

## Restoring Tampers

Once a tamper condition occurs it will be logged within the system's history log. Tampers can be silenced by any authorized users however; a system message will scroll on the LCD display to indicate that a tamper condition had occurred: "Was in Tamper".

This message can only be cleared during a service call in the following manner:

- i) The main panel cabinet must be opened to activate the 'tamper sensor'
- ii) The system will generate a tamper alarm; this must be first silenced by the authorized user.
- iii) Next, the Service user ID and Pin must be entered followed by the ID and Pin of the authorized user.
- iv) Close the main panel cabinet to secure the tamper sensor.

## System Conditions that will Block Arming

The system will block arming when the following conditions are active:

- System Tamper
- Module Tamper
- Module Communications Failure
- Prime Power Fault
- Battery Fault
- Communicator Fault
- Detector in active / fault condition

The following conditions that block the arming can be overridden by the user:

- Detector in active / fault condition
- Prime power fault

All other blocking conditions must be either corrected or overridden by a Service Engineer.

## **ACPO Installation Requirements**

The following is required in the UK to ensure conformity with the DD243:2004 Standard. LCD Keypad configuration screen numbers are referenced through out.

Programming:

## System

- When powering up a new panel, activate the U.K. functionality. Refer to System Programming S002:00, "Panel Operation Mode" and select option "2".
- To allow disarming using ACE as described in the DD243 standard, the system must be configured for 'Supports Access + Intrusion' (Screen S002:01).
   This is necessary to generate a Confirmed Alarm.
- Pin Duress must be enabled to signal Personal Attacks and Holdups. Refer to System Programming S002:01. Select "✓ (yes)" for "Allow Duress PINS".

## Authority

• Auto – Remove Bypass should be set for all user authority levels to ensure that any automatic bypasses made as a result of a DD243 are lifted when the system is disarmed. Refer to Profile

Programming I0XX:01. Select "✓ (yes)" for selection 4: "Auto-Remove Bypass".

To enable user authorities to Test the siren and strobe, ensure the " $\checkmark$  (yes)" is selected for the Test option in Profile Programming I0XX:0I, selection 5: "Test".

## <u>Area</u>

- 'Terminate Exit Delay' must be disabled so that opening and closing the exit door will not terminate the exit delay, this should be done by pushing the exit button to terminate the exit delay. Refer to Area Group A0XX:01 selection 7 and set as "□ No".
- 'Alarm on Fail to Exit' must be enabled to ensure that the system will indicate locally if the exit button has not been pushed. This will disarm the area to off on failure to exit properly due to not pushing the exit button. Refer to Area Group A0XX:01 selection 6

and set as "✓ (yes)".

 'Siren Squawk on Arming' must be enabled to locally annunciate arming. Refer to Area Group A0XX:02 selection 4 and set as "✓ (yes)".

## Exit Button

To setup the exit button as required in DD243 a custom point type must be first created.

- Create a custom point type in the Custom Point Programming T0XX:00 to, Level = 0 (24 hr, Always), Characteristic Type = 40 (Command Point) and Class = 6 (Supervisory).
- Assign the newly created custom point type to an appropriate input point. See Input Programming PXXX:00.

## Switched Communicator Line Faults

This system provides capabilities to Enable Line Failure from switched communicators. This feature is provided on the World Wide Modem. For details please refer to Installation Instructions: 21-3611.

## Output Points

When using a switched reporting unit such as the 'BT Redcare' the following is recommended:

- a) Use the 8 output STU (subscriber terminal unit) REDCARE Interface on the World Wide Modem to provide the switched outputs.
- b) The switched outputs can be configured to monitor the system as a whole or monitor just a single area. The following is the recommended configuration.

See "B001 – B128 Programmable Outputs" section for output programming instructions.

#### System Wide

| Unit                   | Alarm Type:                        | System       |
|------------------------|------------------------------------|--------------|
| Input:                 |                                    | Output Code: |
| 1                      | Fire                               | 59           |
| 2                      | Personal Attack                    | 60           |
| 3                      | Unconfirmed Alarm                  | 61           |
|                        | (Intruder)                         |              |
| 4                      | Set / Unset                        | 62           |
|                        | Open / Close (Intruder)            |              |
|                        | <ul> <li>System Setting</li> </ul> |              |
| 5                      | Freezer or Fire Fault              | 63           |
| 6                      | Circuit Bypassed (Intruder)        | 64           |
| 7                      | Confirmation (Intruder)            | 65           |
| 8                      | Spare                              |              |
| System Siren           |                                    | 66           |
| Confirmed Alarm Strobe |                                    | 67           |

## Area Monitoring

| Unit         | Alarm Type:                        | Area Output |
|--------------|------------------------------------|-------------|
| Input:       |                                    | Code:       |
| 1            | Fire                               | 65          |
| 2            | Personal Attack                    | 66          |
| 3            | Unconfirmed Alarm                  | 67          |
|              | (Intruder)                         |             |
| 4            | Set / Unset                        | 68          |
|              | Open / Close (Intruder)            |             |
|              | <ul> <li>System Setting</li> </ul> |             |
| 5            | Freezer or Fire Fault              | 69          |
| 6            | Circuit Bypassed (Intruder)        | 70          |
| 7            | Confirmation (Intruder)            | 71          |
| 8            | Spare                              |             |
| System Siren |                                    | 63          |
| Confirm      | ed Alarm Strobe                    | 64          |

## Resetting Confirmed Alarms.

Once a confirmed alarm occurs at a site, the user will be able to disarm and silence the system; the confirmed alarm strobe output will also turn off. However, arming will be blocked until reset by an Engineer during a service call in the following manner:

- i) The main panel cabinet must be opened to activate the 'tamper sensor'
- ii) The system will generate a tamper alarm; this must be first silenced by the authorized user.
- iii) Next, the Service user ID and Pin must be entered followed by the ID and Pin of the authorized user.
- iv) Select "Reset Confirmed Alarm".
- v) Close the main panel cabinet to secure the tamper sensor.

#### Remote Reset

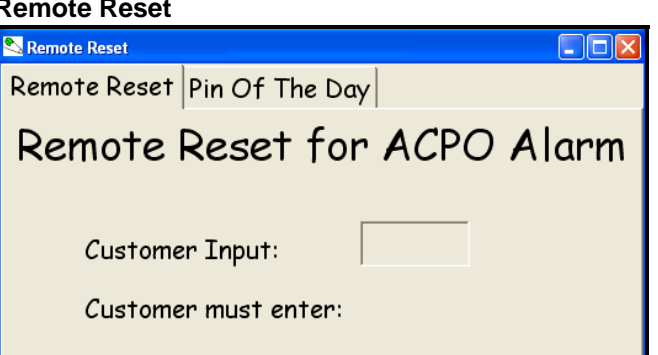

For customers who would rather reset the ACPO alarm themselves, instead of a service/engineer person attending and doing it.

- When the ACPO alarm occurs, the LCD keypad screen will display a 6 digit code.
- · The customer notifies the monitoring station with this number.
- The monitoring station enters the number in this program's "Customer Input:" box and generates a response 6 digit number.
- The monitoring station gives this response number to the customer who enters it into the keypad and can reset the ACPO alarm.

## Pin of the Day

| S Remote | Reset    |                      |  |
|----------|----------|----------------------|--|
| Remot    | te Reset | Pin Of The Day       |  |
|          |          | Pin of the Day       |  |
|          | Date (   | y/m/d): 04 / 10 / 12 |  |
|          | Enter C  | lient's ID #:        |  |
|          | Pin of t | he day is:           |  |
|          |          |                      |  |

For Dealers to protect their sites.

- "Pin of the Day" is selected in **S002\U01.** A Dealer ID is entered in program section **S002 U04**.
- The Dealer notifies the monitoring station for a Pin of the Day to access the control unit box.
- The monitoring station enters the Dealer's ID number in this program's "Enter Client's ID#:" box and presses Enter on the computer keyboard. This will generate a response 6 digit number next to "Pin of the Day is:".
- The monitoring station gives this response number to the Dealer.
- The Dealer tampers the control box by opening its door.
- The Dealer enters the 6 digit Pin of the Day at the keypad to silence the tamper alarm and can then begin his work.
- This Pin of the Day will last 24 hours from the time it is initiated at the site.

• The Date of the Pin of the Day program and the site's system date on its keypad must be the same.

## UK ACPO Pin of the Day

- When a UK system is started up for the first time and the new system initialization (explained in Simplified Installation Guide: "Powering On the System for the First Time") is done selecting UK as the region, the service and master user will need to log on to silence the system.
- After which, the date and time will display on the keypad for entering.
- After the date and time are entered and e.g. a service user has to log on to do programming at the keypad, as soon as they enter their ID, Pin of the Day will be requested.
- The service user will call the Pin of the Day program operator who can enter default "24822" as the new system's default Dealer ID until a unique one can be entered at the keypad or downloaded from the Director software later.
- The service user enters random, 6 digit Pin of the Day number given to them by the operator at the keypad and can then access the system menus and configurations.

# Index

**NOTE:** Index selections are: "Advanced" for Advanced Programming Selections, "Simplified" for Simplified Programming Selections.

**WARNING:** Access Control, Elevator and Suite Security selections are only available with the addition of the "<u>Feature Expansion</u> <u>Board</u>" to the System.

| Activity Monitor                                    | 90       |
|-----------------------------------------------------|----------|
| Advanced 1st Reader Defined                         | 91       |
| Advanced 3rd Party Password for Main Panel          | 29       |
| Advanced 5 Digit PIN                                | 35       |
| Advanced AC Brownout Mode                           | 30       |
| Advanced AC Mains Failure, Equipment                | 70       |
| Advanced AC Reference Voltage                       | 30       |
| Advanced AC Svnc                                    | 30       |
| Advanced Access Authority Abilities                 |          |
| Advanced Access Auxiliary Circuit                   |          |
| Advanced Access Door Circuit                        |          |
| Advanced Access Enable Class Checking               | 93       |
| Advanced Access In/Out Station                      | 98       |
| Advanced Access Module Door Name                    | 90       |
| Advanced Access Module Door Port Number             | 01       |
| Advanced Access Module Number                       | 01       |
| Advanced Access Panic Tokens                        | 35       |
| Advanced Access-controlled floors                   | 105      |
| Advanced Activity Timeout                           | 100      |
| Advanced Addition Floor                             | 88       |
| Advanced Alarm On No Activity                       | 00<br>60 |
| Advanced Allow Port Expanders                       | 32       |
| Advanced Allow Un-authorized Open                   | 02       |
| Advanced Annunciation Map                           | 64       |
| Advanced Anti-nass Back                             | 93       |
| Advanced Anti-Pass Back Auto Reset                  | 00       |
| Advanced APB Log Violation Only                     | 93       |
| Advanced Area Enable                                | 51       |
| Advanced Area Group Enable                          | . 104    |
| Advanced Area Group Mode                            |          |
| Advanced Area Group Mode reference                  | 104      |
| Advanced Area Group Mode reference                  | 82       |
| Advanced Area Group Name                            | 104      |
| Advanced Area Input is in                           | 68       |
| Advanced Area Name                                  | 51       |
| Advanced Area Priority Map                          | 61       |
| Advanced Area Schedule                              | 55       |
| Advanced Arm/Disarm Map                             | 64       |
| Advanced Arming Level                               | 98       |
| Advanced Arming Priority                            | 61       |
| Advanced Arming Rules                               | 38, 61   |
| Advanced Arming Station                             | 66       |
| Advanced Arming Station                             | 91       |
| Advanced Authority End                              | 85       |
| Advanced Authority Profile Defined?                 | 82       |
| Advanced Authority Profile Name                     | 82       |
| Advanced Authority Start                            | 85       |
| Advanced Auto Arm on Door Close                     | 53       |
| Advanced Auto Arm on Fail to Close                  | 55       |
| Advanced Auto Disarm on Valid Token In Area Schedul | e.56     |
| Advanced Auto Disarm on Valid Token Out of Area     |          |
| Schedule                                            | 56       |
| Advanced Auto Disarm to Off Always                  | 55       |
| Advanced Auto Update Card Version                   | 27       |
| Advanced Automatic Stay-Mode                        | 56       |
| Advanced Automatic Stay-Mode Schedule #             | 56       |
| Advanced Auxiliary Input Mode                       | 05       |
|                                                     | 90       |
| Advanced Auxiliary Relay Output Mode                | 95<br>95 |

| Advanced | Badge Access Control                         | 65        |
|----------|----------------------------------------------|-----------|
| Advanced | Battery Size                                 | 30        |
| Advanced | Blind Card Re-enrollment                     | 35        |
| Advanced | Buffer Area?                                 | 68        |
| Advanced | Burglary Siren Time                          | 26        |
| Advanced | Card Lockout Schedule                        | 66        |
| Advanced | Card Lockout Schedule                        | 91        |
| Advanced | Card Mode In Schedule                        | 67        |
| Advanced | Card Mode In Schedule                        | 93        |
| Advanced | Card Mode Out of Schedule6                   | 7, 93     |
| Advanced | Card Mode Schedule                           | 67        |
| Advanced | Card Mode Schedule                           | 93        |
| Advanced | Challenged Door Held Open Time               | 95        |
| Advanced | Challenged Unlock                            | 94        |
| Advanced | Circuit Band Definitions                     | 50        |
| Advanced |                                              | 49        |
| Advanced |                                              | 50        |
| Advanced | Circuit Type                                 | 9,68      |
| Advanced | Class Checking Enable                        | 67        |
| Advanced | Class Map Schedule                           | 67        |
| Advanced | Condeminium LED Keynode                      | 00        |
| Advanced | Condominium LED Reypads                      | . 104     |
| Advanced | Configurations Phone Number                  | 41        |
| Advanced | Confirm Reset Challengeu Pin                 | 29        |
| Advanced | Confirm Reset Master                         | 29<br>20  |
| Advanced | Confirm Reset Service                        | 29<br>20  |
| Advanced | Confirmed Alarm Time Out                     | 29<br>20  |
| Advanced | Custom Dialer Message                        | 29<br>51  |
| Advanced | Custom Input Characteristic Types            | ۰۰.<br>۵۸ |
| Advanced | Davtime Phone Number                         | 90<br>44  |
| Advanced | Dealer ID                                    | דד<br>אצ  |
| Advanced | Default Authority Settings                   | 30<br>84  |
| Advanced | Default Regional Settings Custom Input Point | -         |
| Types    |                                              | 91        |
| Advanced | Default Regional Settings Input Point-Types  | 69        |
| Advanced | Delay Screen                                 | 27        |
| Advanced | Delay Table                                  | 26        |
| Advanced | Delinguent Arming Threshold                  | 33        |
| Advanced | Dialer Account Number (Davtime)              | 44        |
| Advanced | Dialer Davtime Mode                          | 44        |
| Advanced | Dialer Davtime Schedule                      | 44        |
| Advanced | Director Service Code 7378                   | 25        |
| Advanced | Disable Single on Badge-Hold                 | 65        |
| Advanced | Disarm Card + PIN                            | 65        |
| Advanced | Disarming Priority                           | 61        |
| Advanced | Disarming Rules                              | 61        |
| Advanced | Door Alarm Monitoring                        | 94        |
| Advanced | Door Closure – no locking                    | 97        |
| Advanced | Door Forced / Held Time                      | 97        |
| Advanced | Door Held Open Time                          | 95        |
| Advanced | Door Number                                  | 65        |
| Advanced | Dual Custody                                 | 53        |
| Advanced | Elevators/Lifts                              | . 105     |
| Advanced | Enable / Disable Card Type                   | 91        |
| Advanced | Enable / Disable Reader                      | 91        |
| Advanced | Enable / Disable Reader Type                 | 91        |
| Advanced | Enable or Disable Cards of Type              | 66        |
| Advanced | Enable or Disable Mode                       | 66        |

| Advanced                                                                                                    | Enable Wall Tamper                                                                                                    | . 27                                                                                                    |
|----------------------------------------------------------------------------------------------------|----------------------------------------------------------------------------------------------------|----------------------------------------------------------------------------------------------------|
| Advanced                                                                                                    | Enabling Reader                                                                                                    | . 66                                                                                                    |
| Advanced                                                                                                    | Entry Delay                                                                                                    | . 51                                                                                                    |
| Advanced                                                                                                    | Entry Detection                                                                                                    | . 94                                                                                                    |
| Advanced                                                                                                    | Escort Required Mode                                                                                                    | . 35                                                                                                    |
| Advanced                                                                                                    | Exit Delay                                                                                                    | . 51                                                                                                    |
| Advanced                                                                                                    | Exit Delay Map                                                                                                    | . 64                                                                                                    |
| Advanced                                                                                                    | Exit Delay Terminate                                                                                                    | . 51                                                                                                    |
| Advanced                                                                                                    | Exit Delay Warning Type                                                                                                    | . 53                                                                                                    |
| Advanced                                                                                                    | Extended Automatic Arming Delay                                                                                                    | . 59                                                                                                    |
| Advanced                                                                                                    | Extended Automatic Arming Level                                                                                                    | . 59                                                                                                    |
| Advanced                                                                                                    | Extended Automatic Arming Mode                                                                                                    | . 59                                                                                                    |
| Advanced                                                                                                    | Extended Automatic Arming Only if Schedule N                                                                                                    | lot                                                                                                    |
| in Effect                                                                                                    |                                                                                                    | . 59                                                                                                    |
| Advanced                                                                                                    | Extended Automatic Arming Warning Level                                                                                                    | . 59                                                                                                    |
| Advanced                                                                                                    | Fail to Close - Transmit                                                                                                    | . 51                                                                                                    |
| Advanced                                                                                                    | Fail to Close - Transmit                                                                                                    | . 55                                                                                                    |
| Advanced                                                                                                    | Fail to Exit - Extend Exit-Delay                                                                                                    | . 51                                                                                                    |
| Advanced                                                                                                    | Fail to Exit - Stay                                                                                                    | . 51                                                                                                    |
| Advanced                                                                                                    | Fail to Exit Alarm                                                                                                    | . 51                                                                                                    |
| Advanced                                                                                                    | Fail to Exit Mode                                                                                                    | . 51                                                                                                    |
| Advanced                                                                                                    | Fallback Users                                                                                                    | . 49                                                                                                    |
| Advanced                                                                                                    | Fast Restore                                                                                                    | . 27                                                                                                    |
| Advanced                                                                                                    | Feature Set                                                                                                    | . 34                                                                                                    |
| Advanced                                                                                                    | Fire Alarm Unlock Doors                                                                                                    | . 27                                                                                                    |
| Advanced                                                                                                    | First Authority Level Defined?                                                                                                    | . 82                                                                                                    |
| Advanced                                                                                                    | First Authority Level Name                                                                                                    | . 82                                                                                                    |
| Advanced                                                                                                    | Floor Group                                                                                                    | . 82                                                                                                    |
| Advanced                                                                                                    | Floors                                                                                                    | 105                                                                                                    |
| Advanced                                                                                                    | Forced Door buzz stops if door closed                                                                                                    | . 97                                                                                                    |
| Advanced                                                                                                    | Forced Open Door Processing                                                                                                    | 101                                                                                                    |
| Advanced                                                                                                    | Function Key PIN Required                                                                                                    | . 53                                                                                                    |
| Advanced                                                                                                    | Euco Epiluro, Equipmont                                                                                                    | . 72                                                                                                    |
| /                                                                                                    | ruse railure, Equiprilent                                                                                                    |                                                                                                    |
| Advanced                                                                                                    | Garage Delay                                                                                                    | . 51                                                                                                    |
| Advanced<br>Advanced                                                                                                    | Garage Delay                                                                                                    | . 51<br>. 57                                                                                                    |
| Advanced<br>Advanced<br>Advanced                                                                                                    | Garage Delay<br>Generate Tones on Invalid Card<br>Group Area Enable                                                                                                    | .51<br>.57<br>104                                                                                                    |
| Advanced<br>Advanced<br>Advanced<br>Advanced                                                                                                    | Garage Delay<br>Generate Tones on Invalid Card<br>Group Area Enable<br>Group Number                                                                                                    | . 51<br>. 57<br>104<br>. 93                                                                                                    |
| Advanced<br>Advanced<br>Advanced<br>Advanced<br>Advanced                                                                                                    | Garage Delay<br>Generate Tones on Invalid Card<br>Group Area Enable<br>Group Number<br>Held Open Door Processing                                                                                                    | . 51<br>. 57<br>104<br>. 93<br>100                                                                                                    |
| Advanced<br>Advanced<br>Advanced<br>Advanced<br>Advanced<br>Advanced                                                                                                    | Garage Delay<br>Generate Tones on Invalid Card<br>Group Area Enable<br>Group Number<br>Held Open Door Processing<br>Hold Badge In Schedule Mode                                                                                                    | . 51<br>. 57<br>104<br>. 93<br>100<br>. 64                                                                                                    |
| Advanced<br>Advanced<br>Advanced<br>Advanced<br>Advanced<br>Advanced<br>Advanced                                                                                                    | Garage Delay<br>Generate Tones on Invalid Card<br>Group Area Enable<br>Group Number<br>Held Open Door Processing<br>Hold Badge In Schedule Mode<br>Hold Badge Out of Schedule Mode                                                                                                    | . 51<br>. 57<br>104<br>. 93<br>100<br>. 64<br>. 64                                                                                                    |
| Advanced<br>Advanced<br>Advanced<br>Advanced<br>Advanced<br>Advanced<br>Advanced                                                                                                    | Garage Delay<br>Generate Tones on Invalid Card<br>Group Area Enable<br>Group Number<br>Held Open Door Processing<br>Hold Badge In Schedule Mode<br>Hold Badge Out of Schedule Mode<br>Hold PIN Prompt                                                                                                    | .51<br>.57<br>104<br>.93<br>100<br>.64<br>.64<br>.65                                                                                                    |
| Advanced<br>Advanced<br>Advanced<br>Advanced<br>Advanced<br>Advanced<br>Advanced<br>Advanced                                                                                                    | Garage Delay<br>Generate Tones on Invalid Card<br>Group Area Enable<br>Group Number<br>Held Open Door Processing<br>Hold Badge In Schedule Mode<br>Hold Badge Out of Schedule Mode<br>Hold PIN Prompt<br>Hold time                                                                                                    | .51<br>.57<br>104<br>.93<br>100<br>.64<br>.64<br>.65                                                                                                    |
| Advanced<br>Advanced<br>Advanced<br>Advanced<br>Advanced<br>Advanced<br>Advanced<br>Advanced<br>Advanced                                                                                                    | Garage Delay<br>Generate Tones on Invalid Card<br>Group Area Enable<br>Group Number<br>Held Open Door Processing<br>Hold Badge In Schedule Mode<br>Hold Badge Out of Schedule Mode<br>Hold PIN Prompt<br>Hold time                                                                                                    | . 51<br>. 57<br>104<br>. 93<br>100<br>. 64<br>. 65<br>. 65<br>. 88                                                                                            |
| Advanced<br>Advanced<br>Advanced<br>Advanced<br>Advanced<br>Advanced<br>Advanced<br>Advanced<br>Advanced<br>Advanced                                                                                                    | Garage Delay<br>Generate Tones on Invalid Card<br>Group Area Enable<br>Group Number<br>Held Open Door Processing<br>Hold Badge In Schedule Mode<br>Hold Badge Out of Schedule Mode<br>Hold PIN Prompt<br>Hold time<br>Hold time<br>Holiday Schedule                                                                                                    | . 51<br>. 57<br>104<br>. 93<br>100<br>. 64<br>. 65<br>. 65<br>. 88<br>. 45                                                                                    |
| Advanced<br>Advanced<br>Advanced<br>Advanced<br>Advanced<br>Advanced<br>Advanced<br>Advanced<br>Advanced<br>Advanced<br>Advanced                                                                                                    | Garage Delay<br>Generate Tones on Invalid Card<br>Group Area Enable<br>Group Number<br>Held Open Door Processing<br>Hold Badge In Schedule Mode<br>Hold Badge Out of Schedule Mode<br>Hold PIN Prompt<br>Hold time<br>Hold time<br>Holiday Schedule<br>HSC Full Report By Area.                                                                                                    | . 51<br>. 57<br>104<br>. 93<br>100<br>. 64<br>. 65<br>. 65<br>. 88<br>. 45<br>. 45                                                                            |
| Advanced<br>Advanced<br>Advanced<br>Advanced<br>Advanced<br>Advanced<br>Advanced<br>Advanced<br>Advanced<br>Advanced<br>Advanced<br>Advanced                                                                                                    | Garage Delay<br>Generate Tones on Invalid Card<br>Group Area Enable<br>Group Number<br>Held Open Door Processing<br>Hold Badge In Schedule Mode<br>Hold Badge Out of Schedule Mode<br>Hold PIN Prompt<br>Hold time<br>Holiday Schedule<br>HSC Full Report By Area<br>HSC Mode<br>HSC Timeout                                                                                                    | . 51<br>. 57<br>104<br>. 93<br>100<br>. 64<br>. 65<br>. 65<br>. 88<br>. 45<br>. 45<br>. 45                                                                    |
| Advanced<br>Advanced<br>Advanced<br>Advanced<br>Advanced<br>Advanced<br>Advanced<br>Advanced<br>Advanced<br>Advanced<br>Advanced<br>Advanced<br>Advanced                                                                                                    | Garage Delay<br>Generate Tones on Invalid Card<br>Group Area Enable<br>Group Number<br>Held Open Door Processing<br>Hold Badge In Schedule Mode<br>Hold Badge Out of Schedule Mode<br>Hold Badge Out of Schedule Mode                                                                                                    | . 51<br>. 57<br>104<br>. 93<br>100<br>. 64<br>. 65<br>. 65<br>. 65<br>. 45<br>. 45<br>. 45<br>. 73                                                            |
| Advanced<br>Advanced<br>Advanced<br>Advanced<br>Advanced<br>Advanced<br>Advanced<br>Advanced<br>Advanced<br>Advanced<br>Advanced<br>Advanced<br>Advanced<br>Advanced                                                                                                    | Garage Delay<br>Generate Tones on Invalid Card<br>Group Area Enable<br>Group Number<br>Held Open Door Processing<br>Hold Badge In Schedule Mode<br>Hold Badge Out of Schedule Mode<br>Hold Badge Out of Schedule Mode<br>Hold The<br>Hold The<br>Hold                                                                                                    | .51<br>.57<br>104<br>.93<br>100<br>.64<br>.65<br>.65<br>.65<br>.45<br>.45<br>.45<br>.73<br>.45                                                                |
| Advanced<br>Advanced<br>Advanced<br>Advanced<br>Advanced<br>Advanced<br>Advanced<br>Advanced<br>Advanced<br>Advanced<br>Advanced<br>Advanced<br>Advanced<br>Advanced<br>Advanced<br>Advanced                                                                                                    | Garage Delay<br>Generate Tones on Invalid Card<br>Group Area Enable<br>Group Number<br>Held Open Door Processing<br>Hold Badge In Schedule Mode<br>Hold Badge Out of Schedule Mode<br>Hold Badge Out of Schedule Mode<br>Hold The<br>Hold The<br>Hol                                                                                                    | 51<br>57<br>104<br>93<br>100<br>64<br>65<br>65<br>65<br>45<br>45<br>45<br>45                                                                                  |
| Advanced<br>Advanced<br>Advanced<br>Advanced<br>Advanced<br>Advanced<br>Advanced<br>Advanced<br>Advanced<br>Advanced<br>Advanced<br>Advanced<br>Advanced<br>Advanced<br>Advanced<br>Advanced<br>Advanced<br>Advanced                                                                                                    | Garage Delay<br>Generate Tones on Invalid Card<br>Group Area Enable<br>Group Number<br>Held Open Door Processing<br>Hold Badge In Schedule Mode<br>Hold Badge Out of Schedule Mode<br>Hold Badge Out of Schedule Mode<br>Hold Badge Out of Schedule Mode<br>Hold Badge Out of Schedule Mode<br>Hold Badge Out of Schedule Mode<br>Hold Badge Out of Schedule Mode<br>Hold Badge Out of Schedule Mode<br>Hold Badge Out of Schedule Mode<br>Hold Badge Out of Schedule Mode<br>Hold Badge Out of Schedule Mode<br>Hold Badge Out of Schedule Mode<br>Hold Badge Out of Schedule Mode<br>Hold Badge Out of Schedule Mode<br>Hold Badge Out of Schedule Mode<br>HSC Full Report By Area<br>HSC -IP Account #<br>HSC-IP Baud Rate                                                                                                    | .51<br>.57<br>104<br>.93<br>100<br>.64<br>.65<br>.65<br>.65<br>.65<br>.45<br>.45<br>.45<br>.45<br>.45<br>.45                                                  |
| Advanced<br>Advanced<br>Advanced<br>Advanced<br>Advanced<br>Advanced<br>Advanced<br>Advanced<br>Advanced<br>Advanced<br>Advanced<br>Advanced<br>Advanced<br>Advanced<br>Advanced<br>Advanced<br>Advanced<br>Advanced                                                                                                    | Garage Delay<br>Generate Tones on Invalid Card<br>Group Area Enable<br>Group Number<br>Held Open Door Processing<br>Hold Badge In Schedule Mode<br>Hold Badge Out of Schedule Mode<br>Hold Badge Out of Schedule Mode<br>Hold Badge Out of Schedule Mode<br>Hold Badge Out of Schedule Mode<br>Hold Badge Out of Schedule Mode<br>Hold Badge Out of Schedule Mode<br>Hold Badge Out of Schedule Mode<br>Hold Badge Out of Schedule Mode<br>Hold Badge Out of Schedule Mode<br>Hold Badge Out of Schedule Mode<br>Hold Badge Out of Schedule Mode<br>Hold Badge Out of Schedule Mode<br>Hold Badge Out of Schedule Mode<br>Hold Badge Out of Schedule Mode<br>HSC Full Report By Area<br>HSC Full Report By Area<br>HSC -IP Account #<br>HSC-IP Auto Set<br>ID number, PIN number                                                                                                    | .51<br>.57<br>104<br>.93<br>100<br>.64<br>.65<br>.65<br>.65<br>.45<br>.45<br>.45<br>.45<br>.45<br>.45<br>.45<br>.25                                           |
| Advanced<br>Advanced<br>Advanced<br>Advanced<br>Advanced<br>Advanced<br>Advanced<br>Advanced<br>Advanced<br>Advanced<br>Advanced<br>Advanced<br>Advanced<br>Advanced<br>Advanced<br>Advanced<br>Advanced<br>Advanced<br>Advanced<br>Advanced<br>Advanced<br>Advanced                                                                                                    | Garage Delay<br>Generate Tones on Invalid Card<br>Group Area Enable<br>Group Number<br>Held Open Door Processing<br>Hold Badge In Schedule Mode<br>Hold Badge Out of Schedule Mode<br>Hold Badge Out of Schedule Mode<br>Hold Badge Out of Schedule Mode<br>Hold time<br>Hold time<br>Hold time<br>Hold time<br>HSC Full Report By Area<br>HSC Full Report By Area<br>HSC Timeout<br>HSC Timeout<br>HSC, Security IP Trouble, Equipment<br>HSC-IP Account #<br>HSC-IP Auto Set<br>HSC-IP Baud Rate<br>ID number, PIN number<br>In or Out Reader                                                                                                    | .51<br>.57<br>104<br>.93<br>100<br>.64<br>.65<br>.65<br>.45<br>.45<br>.45<br>.45<br>.45<br>.45<br>.45<br>.25<br>.65                                           |
| Advanced<br>Advanced<br>Advanced<br>Advanced<br>Advanced<br>Advanced<br>Advanced<br>Advanced<br>Advanced<br>Advanced<br>Advanced<br>Advanced<br>Advanced<br>Advanced<br>Advanced<br>Advanced<br>Advanced<br>Advanced<br>Advanced<br>Advanced<br>Advanced<br>Advanced                                                                                                    | Garage Delay<br>Generate Tones on Invalid Card<br>Group Area Enable<br>Group Number<br>Held Open Door Processing<br>Hold Badge In Schedule Mode<br>Hold Badge Out of Schedule Mode<br>Hold Badge Out of Schedule Mode<br>Hold Badge Out of Schedule Mode<br>Hold time<br>Hold time<br>Hold time<br>Hold time<br>HSC Full Report By Area<br>HSC Full Report By Area<br>HSC Full Report By Area<br>HSC Timeout<br>HSC Timeout<br>HSC JIP Account #<br>HSC-IP Auto Set<br>HSC-IP Baud Rate<br>ID number, PIN number<br>In or Out Reader<br>In or Out Station                                                                                                    | .51<br>.57<br>104<br>.93<br>100<br>.64<br>.65<br>.65<br>.45<br>.45<br>.45<br>.45<br>.45<br>.45<br>.45<br>.25<br>.65                                           |
| Advanced<br>Advanced<br>Advanced<br>Advanced<br>Advanced<br>Advanced<br>Advanced<br>Advanced<br>Advanced<br>Advanced<br>Advanced<br>Advanced<br>Advanced<br>Advanced<br>Advanced<br>Advanced<br>Advanced<br>Advanced<br>Advanced<br>Advanced<br>Advanced<br>Advanced<br>Advanced<br>Advanced                                                                                                    | Garage Delay<br>Generate Tones on Invalid Card<br>Group Area Enable<br>Group Number<br>Held Open Door Processing<br>Hold Badge In Schedule Mode<br>Hold Badge Out of Schedule Mode<br>Hold Badge Out of Schedule Mode<br>Hold Badge Out of Schedule Mode<br>Hold time<br>Hold time<br>Hold time<br>Hold time<br>Hold time<br>HSC Full Report By Area<br>HSC Full Report By Area<br>HSC Timeout<br>HSC Timeout<br>HSC Jimeout<br>HSC-IP Account #<br>HSC-IP Auto Set<br>HSC-IP Baud Rate<br>ID number, PIN number<br>In or Out Reader<br>In or Out Station<br>In Schedule A                                                                                                    | .51<br>.57<br>104<br>.93<br>100<br>.64<br>.65<br>.65<br>.45<br>.45<br>.45<br>.45<br>.45<br>.45<br>.45<br>.45<br>.65<br>.65<br>.65<br>.65                      |
| Advanced<br>Advanced<br>Advanced<br>Advanced<br>Advanced<br>Advanced<br>Advanced<br>Advanced<br>Advanced<br>Advanced<br>Advanced<br>Advanced<br>Advanced<br>Advanced<br>Advanced<br>Advanced<br>Advanced<br>Advanced<br>Advanced<br>Advanced<br>Advanced<br>Advanced<br>Advanced<br>Advanced<br>Advanced                                                                                                    | Garage Delay<br>Generate Tones on Invalid Card<br>Group Area Enable<br>Group Number<br>Held Open Door Processing<br>Hold Badge In Schedule Mode<br>Hold Badge Out of Schedule Mode<br>Hold Badge Out of Schedule Mode<br>Hold Badge Out of Schedule Mode<br>Hold time<br>Hold time<br>Hold time<br>Hold time<br>HSC Full Report By Area<br>HSC Full Report By Area<br>HSC Timeout<br>HSC Timeout<br>HSC JIP Account #<br>HSC-IP Account #<br>HSC-IP Baud Rate<br>ID number, PIN number<br>In or Out Reader<br>In or Out Station<br>In Schedule A                                                                                                    | .51<br>.57<br>104<br>.93<br>100<br>.64<br>.65<br>.65<br>.45<br>.45<br>.45<br>.45<br>.45<br>.45<br>.45<br>.45<br>.45<br>.65<br>.65<br>.65<br>.65<br>.65<br>.65 |
| Advanced<br>Advanced<br>Advanced                                                                                                    | Garage Delay<br>Generate Tones on Invalid Card<br>Group Area Enable<br>Group Number<br>Held Open Door Processing<br>Hold Badge In Schedule Mode<br>Hold Badge Out of Schedule Mode<br>Hold Badge Out of Schedule Mode<br>Hold Badge Out of Schedule Mode<br>Hold time<br>Hold time<br>Hold time<br>Hold time<br>HSC Full Report By Area<br>HSC Full Report By Area<br>HSC Timeout<br>HSC Timeout<br>HSC Jip Account #<br>HSC-IP Account #<br>HSC-IP Auto Set<br>HSC-IP Baud Rate<br>ID number, PIN number<br>In or Out Reader<br>In or Out Station<br>In Schedule A<br>In Schedule A<br>In Schedule B                                                                                                    | . 51<br>. 57<br>104<br>. 93<br>100<br>. 64<br>. 65<br>. 65<br>. 45<br>. 45<br>. 45<br>. 45<br>. 45<br>. 45<br>. 45<br>. 4                                     |
| Advanced<br>Advanced<br>Advanced                                                                                                    | Garage Delay<br>Generate Tones on Invalid Card<br>Group Area Enable<br>Group Number<br>Held Open Door Processing<br>Hold Badge In Schedule Mode<br>Hold Badge Out of Schedule Mode<br>Hold Badge Out of Schedule Mode<br>Hold Badge Out of Schedule Mode<br>Hold time<br>Hold time<br>Hold time<br>Hold time<br>HSC Full Report By Area<br>HSC Full Report By Area<br>HSC Timeout<br>HSC, Security IP Trouble, Equipment<br>HSC, Security IP Trouble, Equipment<br>HSC-IP Account #<br>HSC-IP Auto Set<br>HSC-IP Baud Rate<br>ID number, PIN number<br>In or Out Reader<br>In or Out Station<br>In Schedule A<br>In Schedule A<br>In Schedule B<br>In Schedule B                                                                                                    | . 51<br>. 57<br>104<br>. 93<br>100<br>. 64<br>. 65<br>. 65<br>. 45<br>. 45<br>. 45<br>. 45<br>. 45<br>. 45<br>. 45<br>. 4                                     |
| Advanced<br>Advanced<br>Advanced                                                                                                    | Garage Delay<br>Generate Tones on Invalid Card<br>Group Area Enable<br>Group Number<br>Held Open Door Processing<br>Hold Badge In Schedule Mode<br>Hold Badge Out of Schedule Mode<br>Hold Badge Out of Schedule Mode<br>Hold Badge Out of Schedule Mode<br>Hold time<br>Hold time<br>Hold time<br>Hold time<br>HSC Full Report By Area<br>HSC Full Report By Area<br>HSC Timeout<br>HSC Security IP Trouble, Equipment<br>HSC .IP Account #<br>HSC-IP Account #<br>HSC-IP Auto Set.<br>HSC-IP Baud Rate<br>ID number, PIN number<br>In or Out Reader<br>In or Out Reader<br>In Schedule A<br>In Schedule A<br>In Schedule B<br>In Schedule B<br>In Schedule B<br>In Schedule B<br>In Schedule C                                                                                                    | .51<br>.57<br>104<br>.93<br>100<br>.64<br>.65<br>.65<br>.45<br>.45<br>.45<br>.45<br>.45<br>.45<br>.45<br>.45<br>.65<br>.65<br>.65<br>.67<br>.93<br>.67        |
| Advanced<br>Advanced<br>Advanced                                                                                                    | Garage Delay<br>Generate Tones on Invalid Card<br>Group Area Enable<br>Group Number<br>Held Open Door Processing<br>Hold Badge In Schedule Mode<br>Hold Badge Out of Schedule Mode<br>Hold Badge Out of Schedule Mode<br>Hold Badge Out of Schedule Mode<br>Hold time<br>Hold time<br>Hold time<br>Hold time<br>Hold time<br>HSC Full Report By Area<br>HSC Full Report By Area<br>HSC Timeout<br>HSC, Security IP Trouble, Equipment<br>HSC .IP Account #<br>HSC-IP Account #<br>HSC-IP Auto Set<br>HSC-IP Baud Rate<br>ID number, PIN number<br>In or Out Reader<br>In or Out Reader<br>In or Out Station<br>In Schedule A<br>In Schedule A<br>In Schedule B<br>In Schedule B<br>In Schedule B<br>In Schedule C                                                                                                    | . 51<br>. 57<br>104<br>. 93<br>100<br>. 64<br>. 65<br>. 65<br>. 45<br>. 45<br>. 45<br>. 45<br>. 45<br>. 45<br>. 45<br>. 4                                     |
| Advanced<br>Advanced<br>Advanced                                                                                                    | Garage Delay<br>Generate Tones on Invalid Card<br>Group Area Enable<br>Group Number<br>Held Open Door Processing<br>Hold Badge In Schedule Mode<br>Hold Badge Out of Schedule Mode<br>Hold Badge Out of Schedule Mode<br>Hold Badge Out of Schedule Mode<br>Hold time<br>Hold time<br>Hold time<br>Hold time<br>HSC Full Report By Area<br>HSC Full Report By Area<br>HSC Mode<br>HSC Timeout<br>HSC Jimeout<br>HSC -IP Account #<br>HSC-IP Auto Set<br>HSC-IP Baud Rate<br>ID number, PIN number<br>In or Out Reader<br>In or Out Reader<br>In Schedule A<br>In Schedule A<br>In Schedule B<br>In Schedule B<br>In Schedule B<br>In Schedule C<br>In Schedule C<br>In Schedule C<br>In Schedule C                                                                                                    | . 51<br>. 57<br>104<br>. 93<br>100<br>. 64<br>. 65<br>. 65<br>. 45<br>. 45<br>. 45<br>. 45<br>. 45<br>. 45<br>. 45<br>. 4                                     |
| Advanced<br>Advanced<br>Advanced                                                                                                    | Garage Delay<br>Generate Tones on Invalid Card<br>Group Area Enable<br>Group Number<br>Held Open Door Processing<br>Hold Badge In Schedule Mode<br>Hold Badge Out of Schedule Mode<br>Hold Badge Out of Schedule Mode<br>Hold Badge Out of Schedule Mode<br>Hold time<br>Hold time<br>Hold time<br>Hold time<br>HSC Full Report By Area<br>HSC Full Report By Area<br>HSC Mode<br>HSC Timeout<br>HSC, Security IP Trouble, Equipment<br>HSC -IP Account #<br>HSC-IP Account #<br>HSC-IP Auto Set<br>HSC-IP Baud Rate<br>ID number, PIN number<br>In or Out Reader<br>In or Out Reader<br>In Schedule A<br>In Schedule A<br>In Schedule B<br>In Schedule B<br>In Schedule B<br>In Schedule C<br>In Schedule C<br>In Schedule C<br>In Schedule C<br>In Schedule C<br>In Schedule C<br>In Schedule C<br>In Schedule C<br>In Schedule Open<br>Include Doors                                                                                                    | . 51<br>. 57<br>104<br>. 93<br>100<br>. 64<br>. 65<br>. 65<br>. 45<br>. 45<br>. 45<br>. 45<br>. 45<br>. 45<br>. 45<br>. 4                                     |
| Advanced<br>Advanced<br>Advanced                                                                                                    | Garage Delay<br>Generate Tones on Invalid Card<br>Group Area Enable<br>Group Number<br>Held Open Door Processing<br>Hold Badge In Schedule Mode<br>Hold Badge Out of Schedule Mode<br>Hold Badge Out of Schedule Mode<br>Hold Badge Out of Schedule Mode<br>Hold time<br>Hold time<br>Hold time<br>Hold time<br>HSC Full Report By Area<br>HSC Full Report By Area<br>HSC Mode<br>HSC Timeout<br>HSC, Security IP Trouble, Equipment<br>HSC .IP Account #<br>HSC-IP Account #<br>HSC-IP Auto Set<br>HSC-IP Baud Rate<br>ID number, PIN number<br>In or Out Reader<br>In or Out Reader<br>In Schedule A<br>In Schedule A<br>In Schedule B<br>In Schedule B<br>In Schedule B<br>In Schedule C<br>In Schedule C<br>In Schedule Schedule Schedule Schedule Schedule Schedule Sched                                                                                                    | . 51<br>. 57<br>104<br>. 93<br>100<br>. 64<br>. 65<br>. 65<br>. 45<br>. 45<br>. 45<br>. 45<br>. 45<br>. 45<br>. 45<br>. 4                                     |
| Advanced<br>Advanced<br>Advanced                                                                                                    | Garage Delay<br>Generate Tones on Invalid Card<br>Group Area Enable<br>Group Number<br>Held Open Door Processing<br>Hold Badge In Schedule Mode<br>Hold Badge Out of Schedule Mode<br>Hold PIN Prompt.<br>Hold time<br>Holiday Schedule<br>HSC Full Report By Area<br>HSC Mode<br>HSC Timeout<br>HSC, Security IP Trouble, Equipment<br>HSC, Security IP Trouble, Equipment<br>HSC-IP Account #<br>HSC-IP Auto Set<br>HSC-IP Auto Set<br>HSC-IP Baud Rate<br>ID number, PIN number.<br>In or Out Reader<br>In or Out Station<br>In Schedule A<br>In Schedule A<br>In Schedule B<br>In Schedule B<br>In Schedule C<br>In Schedule C<br>In Schedule S<br>In Schedule S<br>In Schedule S<br>In Schedule S<br>In Schedule S<br>In Schedule S<br>In Schedule S<br>In S | . 51<br>. 57<br>104<br>. 93<br>100<br>. 64<br>. 65<br>. 65<br>. 88<br>. 45<br>. 45<br>. 45<br>. 45<br>. 45<br>. 45<br>. 45<br>. 45                            |
| Advanced<br>Advanced<br>Advanced | Garage Delay<br>Generate Tones on Invalid Card<br>Group Area Enable<br>Group Number<br>Held Open Door Processing<br>Hold Badge In Schedule Mode<br>Hold Badge Out of Schedule Mode<br>Hold Badge Out of Schedule Mode<br>Hold PIN Prompt.<br>Hold time<br>Holiday Schedule<br>HSC Full Report By Area<br>HSC Mode<br>HSC Timeout<br>HSC, Security IP Trouble, Equipment<br>HSC.IP Account #<br>HSC-IP Acto Set<br>HSC-IP Auto Set<br>HSC-IP Baud Rate<br>ID number, PIN number.<br>In or Out Reader<br>In or Out Station<br>In Schedule A<br>In Schedule A<br>In Schedule B<br>In Schedule B<br>In Schedule C<br>In Schedule C<br>In Schedule S<br>In Schedule S<br>In Sched | . 51<br>. 57<br>104<br>. 93<br>100<br>. 64<br>. 65<br>. 65<br>. 45<br>. 45<br>. 45<br>. 45<br>. 45<br>. 45<br>. 45<br>. 4                                     |
| Advanced<br>Advanced<br>Advanced | Garage Delay<br>Generate Tones on Invalid Card<br>Group Area Enable<br>Group Number<br>Held Open Door Processing<br>Hold Badge In Schedule Mode<br>Hold Badge Out of Schedule Mode<br>Hold Badge Out of Schedule Mode<br>Hold PIN Prompt.<br>Hold time<br>Holiday Schedule<br>HSC Full Report By Area<br>HSC Mode<br>HSC Timeout<br>HSC, Security IP Trouble, Equipment<br>HSC.IP Account #<br>HSC-IP Acto Set<br>HSC-IP Auto Set<br>HSC-IP Baud Rate<br>ID number, PIN number.<br>In or Out Reader<br>In or Out Station<br>In Schedule A<br>In Schedule A<br>In Schedule B<br>In Schedule B<br>In Schedule C<br>In Schedule C<br>In Schedule S<br>In Schedule S<br>In Sched | . 51<br>. 57<br>104<br>. 93<br>100<br>. 64<br>. 65<br>. 65<br>. 45<br>. 45<br>. 45<br>. 45<br>. 45<br>. 45<br>. 45<br>. 4                                     |
| Advanced<br>Advanced<br>Advanced | Garage Delay<br>Generate Tones on Invalid Card<br>Group Area Enable<br>Group Number<br>Held Open Door Processing<br>Hold Badge In Schedule Mode<br>Hold Badge Out of Schedule Mode<br>Hold Badge Out of Schedule Mode<br>Hold PIN Prompt<br>Hold time<br>Holiday Schedule<br>HSC Full Report By Area<br>HSC Full Report By Area<br>HSC Mode<br>HSC Timeout<br>HSC, Security IP Trouble, Equipment<br>HSC-IP Account #<br>HSC-IP Account #<br>HSC-IP Auto Set<br>HSC-IP Baud Rate<br>ID number, PIN number<br>In or Out Reader<br>In or Out Reader<br>In Schedule A<br>In Schedule A<br>In Schedule B<br>In Schedule B<br>In Schedule C<br>In Schedule C<br>In Schedu                                                            | . 51<br>. 57<br>104<br>. 93<br>100<br>. 64<br>. 65<br>. 65<br>. 45<br>. 45<br>. 45<br>. 45<br>. 45<br>. 45<br>. 45<br>. 4                                     |

| Advanced | Invalid card detection type                  | .37 |
|----------|----------------------------------------------|-----|
| Advanced | Keypad Lock Code                             | 38  |
| Advanced | Language                                     | 86  |
| Advanced | Language Set                                 | 38  |
| Advanced | LCD Keypad Armed LED Display                 | 63  |
| Advanced | LCD Keypad Arming Tone Mode                  | 63  |
| Advanced | LCD Keypad Auto Disarm All On Silence        | 63  |
| Advanced | LCD Keypad Default Display Mode              | 63  |
| Advanced | LCD Keypad Multi-Badge Mode                  | 63  |
| Advanced | LCD Keypad Verify User Mode                  | 63  |
| Advanced | LCD Menu Style                               | 29  |
| Advanced | Lifts and associated readers1                | 05  |
| Advanced | Limit to Midnight                            | 55  |
| Advanced | Lockout all Users on Invalid Card            | 57  |
| Advanced | Lockout in Schedule                          | 66  |
| Advanced | Lockout In Schedule                          | .91 |
| Advanced | Lockout Time                                 | .37 |
| Advanced | Low/No Battery, Equipment                    | 70  |
| Advanced | Magnetic Lock Alarm Processing1              | 02  |
| Advanced | Main Control Board Address (Panel Serial     |     |
| Number   | )                                            | .46 |
| Advanced | Main Control Board Answering Machine Defeat  | 47  |
| Advanced | Main Control Board Baud Rate                 | 46  |
| Advanced | Main Control Board Config Callback Only      | .47 |
| Advanced | Main Control Board Config Dial Out           | .46 |
| Advanced | Main Control Board Connection Type           | 46  |
| Advanced | Main Control Board Modem Init String         | 47  |
| Advanced | Main Control Board Number of Rings to Answei | r47 |
| Advanced | Main Control Board Phone Number              | 47  |
| Advanced | Main Control Board Reporting Mode            | 46  |
| Advanced | Main Control Board Shared phone line         | .46 |
| Advanced | Main Keypad Screen Message                   | .27 |
| Advanced | Main Panel Plug In Board Outputs             | 32  |
| Advanced | Maximum Area Counter                         | .58 |
| Advanced | Maximum number of invalid cards              | 37  |
| Advanced | Maximum number of invalid PINS               | .37 |
| Advanced | Menu Navigation                              | .29 |
| Advanced | Minimum Area Counter                         | .00 |
| Advanced | Minimum Area Counter                         | .08 |
| Advanced | Module (Pod) Ballery Low, Equipment          | 72  |
| Advanced | Module (Pou) Program Error, Equipment        | .73 |
| Advanced | Module (Pod) Program Error, Equipment        | 73  |
| Advanced | Module (POG) Trouble, Equipment              | 62  |
| Advanced | Module Entry/EXit Tones In Stay              | 62  |
| Advanced | Module Exit Delay                            | 62  |
| Advanced | Module Inputs                                | 62  |
| Advanced | Module Number                                | 62  |
| Advanced | Module Sorial Number                         | 62  |
| Advanced | Module Serial Number                         | 62  |
| Advanced | Module's Area                                | 62  |
| Advanced | Monitor Tampor                               | 62  |
| Advanced | No Anti Pass Back Outside Check              | 57  |
| Advanced | No Anti-Fass back Outside Offeck             | 71  |
| Advanceu | Number of Alarma / Doint Maximum             | 20  |
| Advanced | Number of different upore for global lookout | 23  |
| Advanced | Number of papel inputs                       | 26  |
|          | Number of panel outputs                      | 20  |
|          | Open Inter-lock Area                         | 52  |
|          | Operation Mode                               | 21  |
|          | Out of Schedule A                            | 67  |
| Advanced |                                              | 07  |
|          | Out of Schedule R                            | 67  |
|          | Out of Schedule B                            | 02  |
|          | Out of Schedule C                            | 67  |
| Advanced | Out of Schedule C                            | 92  |
| Advanced | Out of Schedule Onen                         | 55  |
|          |                                              | 00  |

| Advanced                                                                                                    | Output Examples                                                                                                    | 76                                                                                                    |
|----------------------------------------------------------------------------------------------------|----------------------------------------------------------------------------------------------------|----------------------------------------------------------------------------------------------------|
| Advanced                                                                                                    | Output Selections                                                                                                    | 79                                                                                                    |
| Advanced                                                                                                    | Output Special Codes                                                                                                    | 79                                                                                                    |
| Advanced                                                                                                    | Output Timer Delay Codes                                                                                                    | 79                                                                                                    |
| Advanced                                                                                                    | Output Trouble Equipment                                                                                                    | 72                                                                                                    |
| Advanced                                                                                                    | Deging # Outpute                                                                                                    | 22                                                                                                    |
| Advanced                                                                                                    | Paging # Outputs                                                                                                    | 10                                                                                                    |
| Advanced                                                                                                    |                                                                                                    | 40                                                                                                    |
| Advanced                                                                                                    | Paging Output Base                                                                                                    | 31                                                                                                    |
| Advanced                                                                                                    | Paging Output Data                                                                                                    | 46                                                                                                    |
| Advanced                                                                                                    | Paging Phone Number                                                                                                    | 46                                                                                                    |
| Advanced                                                                                                    | Panel Process RTE                                                                                                    | 94                                                                                                    |
| Advanced                                                                                                    | Panel Type                                                                                                    | 26                                                                                                    |
| Advanced                                                                                                    | Panel Unique ID                                                                                                    | 27                                                                                                    |
| Advanced                                                                                                    | Physically Challenged                                                                                                    | 86                                                                                                    |
| Advanced                                                                                                    | PIN Duress                                                                                                    | 35                                                                                                    |
| Advanced                                                                                                    | PIN number. ID number                                                                                                    | 25                                                                                                    |
| Advanced                                                                                                    | Point Reset Time                                                                                                    | 38                                                                                                    |
| Advanced                                                                                                    | Point Type                                                                                                    | 68                                                                                                    |
|                                                                                                    | Pre-Alarm Delay                                                                                                    | 53                                                                                                    |
| Advanced                                                                                                    | Primary Card Format                                                                                                    | 30                                                                                                    |
| Advanced                                                                                                    | Primary Dhono Number                                                                                                    | 13                                                                                                    |
| Advanced                                                                                                    | Drafile Authority Defined?                                                                                                    | 40                                                                                                    |
| Advanced                                                                                                    | Profile Authority Defined?                                                                                                    | 82                                                                                                    |
| Advanced                                                                                                    |                                                                                                    | 82                                                                                                    |
| Advanced                                                                                                    | Profile name                                                                                                    | 82                                                                                                    |
| Advanced                                                                                                    | Profile Number                                                                                                    | 82                                                                                                    |
| Advanced                                                                                                    | Program Edit, Equipment                                                                                                    | 71                                                                                                    |
| Advanced                                                                                                    | Program Error, Equipment                                                                                                    | 72                                                                                                    |
| Advanced                                                                                                    | Program Sections                                                                                                    | 26                                                                                                    |
| Advanced                                                                                                    | Program Selections                                                                                                    | 26                                                                                                    |
| Advanced                                                                                                    | Reader Access Class Map Schedule                                                                                                    | 93                                                                                                    |
| Advanced                                                                                                    | Reader Area                                                                                                    | 91                                                                                                    |
| Advanced                                                                                                    | Reader Defined                                                                                                    | 66                                                                                                    |
| Advanced                                                                                                    | Reader I ED Mode                                                                                                    | 94                                                                                                    |
| Advanced                                                                                                    | Reader Mode In Schedule 67                                                                                                    | 93                                                                                                    |
|                                                                                                    |                                                                                                    |                                                                                                    |
| Advanced                                                                                                    | Reader Mode Out of Schedule                                                                                                    | 67                                                                                                    |
| Advanced                                                                                                    | Reader Mode Out of Schedule                                                                                                    | 67<br>03                                                                                                    |
| Advanced<br>Advanced                                                                                                    | Reader Mode Out of Schedule                                                                                                    | 67<br>93                                                                                                    |
| Advanced<br>Advanced<br>Advanced                                                                                                    | Reader Mode Out of Schedule                                                                                                    | 67<br>93<br>93                                                                                                    |
| Advanced<br>Advanced<br>Advanced<br>Advanced<br>Advanced                                                                                                    | Reader Mode Out of Schedule                                                                                                    | 67<br>93<br>93<br>95<br>07                                                                                                    |
| Advanced<br>Advanced<br>Advanced<br>Advanced<br>Advanced                                                                                                    | Reader Mode Mi Schedule                                                                                                    | 67<br>93<br>93<br>95<br>97                                                                                                    |
| Advanced<br>Advanced<br>Advanced<br>Advanced<br>Advanced                                                                                                    | Reader Mode Mi Schedule                                                                                                    | 67<br>93<br>93<br>95<br>97<br>95                                                                                                    |
| Advanced<br>Advanced<br>Advanced<br>Advanced<br>Advanced<br>Advanced<br>Advanced                                                                                                    | Reader Mode Mit Schedule                                                                                                    | 67<br>93<br>93<br>95<br>97<br>95<br>05                                                                                                    |
| Advanced<br>Advanced<br>Advanced<br>Advanced<br>Advanced<br>Advanced<br>Advanced<br>Advanced                                                                                                    | Reader Mode Mi Schedule                                                                                                    | 67<br>93<br>93<br>95<br>97<br>95<br>05<br>38                                                                                                    |
| Advanced<br>Advanced<br>Advanced<br>Advanced<br>Advanced<br>Advanced<br>Advanced<br>Advanced<br>Advanced                                                                                                    | Reader Mode Mi Schedule                                                                                                    | 67<br>93<br>93<br>95<br>97<br>95<br>05<br>38<br>71                                                                                                    |
| Advanced<br>Advanced<br>Advanced<br>Advanced<br>Advanced<br>Advanced<br>Advanced<br>Advanced<br>Advanced<br>Advanced                                                                                                    | Reader Mode Mi Schedule                                                                                                    | 67<br>93<br>93<br>95<br>97<br>95<br>05<br>38<br>71<br>33                                                                                                    |
| Advanced<br>Advanced<br>Advanced<br>Advanced<br>Advanced<br>Advanced<br>Advanced<br>Advanced<br>Advanced<br>Advanced<br>Advanced                                                                                                    | Reader Mode Mi Schedule                                                                                                    | 67<br>93<br>95<br>95<br>97<br>95<br>05<br>38<br>71<br>33<br>53                                                                                                    |
| Advanced<br>Advanced<br>Advanced<br>Advanced<br>Advanced<br>Advanced<br>Advanced<br>Advanced<br>Advanced<br>Advanced<br>Advanced<br>Advanced                                                                                                    | Reader Mode Mit Schedule       07,         Reader Mode Out of Schedule       67,         Reader Mode Schedule       67,         Reader Tamper as Panel Input.       67,         Reader Tamper Required       67,         Reader Tamper Required       61,         Reader Tamper Required       1         Readers in elevator/lift cabs       1         Remote FW Down/Up load       1         Report Delay, Equipment       1         Report Delinquent Arming       1         Reset Before Schedule in Effect       1                                                                                                    | 67<br>93<br>95<br>97<br>95<br>05<br>38<br>71<br>33<br>53<br>58                                                                                                    |
| Advanced<br>Advanced<br>Advanced<br>Advanced<br>Advanced<br>Advanced<br>Advanced<br>Advanced<br>Advanced<br>Advanced<br>Advanced<br>Advanced<br>Advanced                                                                                                    | Reader Mode Mit Schedule       07,         Reader Mode Out of Schedule       67,         Reader Mode Schedule       67,         Reader Tamper as Panel Input.       67,         Reader Tamper Required       67,         Reader Tamper Required       61,         Reader Tamper Required       1         Readers in elevator/lift cabs       1         Remote FW Down/Up load       1         Report Delay, Equipment       1         Report Delinquent Arming       1         Reset Before Schedule in Effect       1         Reset On Arm To On       1                                                                                                    | 67<br>93<br>95<br>95<br>95<br>95<br>05<br>38<br>71<br>33<br>58<br>58                                                                                                    |
| Advanced<br>Advanced<br>Advanced<br>Advanced<br>Advanced<br>Advanced<br>Advanced<br>Advanced<br>Advanced<br>Advanced<br>Advanced<br>Advanced<br>Advanced<br>Advanced                                                                                                    | Reader Mode Mi Schedule                                                                                                    | 67<br>93<br>95<br>97<br>95<br>05<br>38<br>71<br>33<br>58<br>58<br>58                                                                                                    |
| Advanced<br>Advanced<br>Advanced<br>Advanced<br>Advanced<br>Advanced<br>Advanced<br>Advanced<br>Advanced<br>Advanced<br>Advanced<br>Advanced<br>Advanced<br>Advanced<br>Advanced                                                                                                    | Reader Mode Out of Schedule                                                                                                    | 67<br>93<br>95<br>97<br>95<br>95<br>97<br>95<br>38<br>71<br>33<br>58<br>58<br>58<br>37                                                                                                    |
| Advanced<br>Advanced<br>Advanced<br>Advanced<br>Advanced<br>Advanced<br>Advanced<br>Advanced<br>Advanced<br>Advanced<br>Advanced<br>Advanced<br>Advanced<br>Advanced<br>Advanced                                                                                                    | Reader Mode in Schedule       07,         Reader Mode Out of Schedule       67,         Reader Mode Schedule       67,         Reader tamper as Panel Input.       67,         Reader Tamper Circuit       8         Reader Tamper Required       1         Readers in elevator/lift cabs       1         Remote FW Down/Up load       1         Report Delay, Equipment       1         Report Delay, Equipment       1         Reset Before Schedule in Effect       1         Reset On Arm To On       1         Reset Timeout       1         Resistor Custom Defaults       1                                                                                                    | 67<br>93<br>95<br>97<br>95<br>05<br>38<br>71<br>33<br>58<br>58<br>58<br>37<br>50                                                                                                    |
| Advanced<br>Advanced<br>Advanced<br>Advanced<br>Advanced<br>Advanced<br>Advanced<br>Advanced<br>Advanced<br>Advanced<br>Advanced<br>Advanced<br>Advanced<br>Advanced<br>Advanced                                                                                                    | Reader Mode in Schedule       07,         Reader Mode Out of Schedule       67,         Reader Mode Schedule       67,         Reader Tamper as Panel Input.       67,         Reader Tamper Circuit       7         Reader Tamper Required       7         Readers in elevator/lift cabs       1         Remote FW Down/Up load       1         Report Delay, Equipment       7         Reset Before Schedule in Effect.       7         Reset On Arm To On       7         Reset Timeout       7         Resistor Custom Defaults       7                                                                                                    | 67<br>93<br>95<br>97<br>95<br>05<br>38<br>71<br>33<br>58<br>58<br>58<br>37<br>50<br>27                                                                                                    |
| Advanced<br>Advanced<br>Advanced<br>Advanced<br>Advanced<br>Advanced<br>Advanced<br>Advanced<br>Advanced<br>Advanced<br>Advanced<br>Advanced<br>Advanced<br>Advanced<br>Advanced<br>Advanced                                                                                                    | Reader Mode in Schedule       07,         Reader Mode Out of Schedule       67,         Reader Mode Schedule       67,         Reader Tamper as Panel Input.       67,         Reader Tamper Circuit       7         Reader Tamper Required       7         Reader Tamper Required       7         Reader Tamper Required       1         Readers in elevator/lift cabs       1         Remote FW Down/Up load       1         Report Delay, Equipment       1         Report Delinquent Arming       1         Reset Before Schedule in Effect       1         Reset On Arm To On       1         Reset Timeout       1         Resistor Custom Defaults       1         Ring Back Required       1         RTE Circuit       1                                                                                                    | 67<br>93<br>95<br>97<br>95<br>05<br>38<br>71<br>33<br>58<br>58<br>37<br>50<br>27<br>97                                                                                                    |
| Advanced<br>Advanced<br>Advanced<br>Advanced<br>Advanced<br>Advanced<br>Advanced<br>Advanced<br>Advanced<br>Advanced<br>Advanced<br>Advanced<br>Advanced<br>Advanced<br>Advanced<br>Advanced<br>Advanced                                                                                                    | Reader Mode in Schedule       07,         Reader Mode Out of Schedule       67,         Reader Mode Schedule       67,         Reader tamper as Panel Input.       67,         Reader Tamper Circuit       7         Reader Tamper Required       7         Reader Tamper Required       1         Readers in elevator/lift cabs       1         Remote FW Down/Up load       1         Report Delay, Equipment       1         Report Delay, Equipment       1         Reset Before Schedule in Effect       1         Reset On Arm To On       1         Reset Timeout       1         Resistor Custom Defaults       1         Ring Back Required       1         RTE Circuit       1                                                                                                    | 67<br>93<br>95<br>95<br>95<br>05<br>38<br>71<br>33<br>58<br>58<br>57<br>50<br>27<br>94                                                                                                    |
| Advanced<br>Advanced<br>Advanced<br>Advanced<br>Advanced<br>Advanced<br>Advanced<br>Advanced<br>Advanced<br>Advanced<br>Advanced<br>Advanced<br>Advanced<br>Advanced<br>Advanced<br>Advanced<br>Advanced                                                                                                    | Reader Mode M Schedule       07,         Reader Mode Out of Schedule       67,         Reader Mode Schedule       67,         Reader tamper as Panel Input.       67,         Reader Tamper Circuit       7         Reader Tamper Required       7         Reader Tamper Required       1         Reader Tamper Required       1         Readers in elevator/lift cabs       1         Remote FW Down/Up load       1         Report Delay, Equipment       1         Report Delay, Equipment       1         Reset Before Schedule in Effect       1         Reset On Arm To On       1         Reset Timeout       1         Resistor Custom Defaults       1         Ring Back Required       1         RTE Log       1         PTE Dequired       1                                                                                                    | 67<br>93<br>95<br>95<br>95<br>95<br>95<br>38<br>73<br>55<br>85<br>75<br>97<br>94<br>94                                                                                                    |
| Advanced<br>Advanced<br>Advanced                                                                                                    | Reader Mode in Schedule                                                                                                    | 67<br>93<br>95<br>95<br>95<br>95<br>95<br>38<br>73<br>55<br>85<br>75<br>97<br>94<br>94                                                                                                    |
| Advanced<br>Advanced<br>Advanced                                                                                                    | Reader Mode Mi Schedule                                                                                                    | 67<br>93<br>95<br>95<br>95<br>95<br>95<br>95<br>95<br>95<br>95<br>95<br>95<br>95<br>95                                                                                                    |
| Advanced<br>Advanced<br>Advanced                                                                                                    | Reader Mode Mi Schedule                                                                                                    | 67<br>93<br>95<br>95<br>95<br>357<br>353<br>588<br>370<br>277<br>944<br>944<br>620<br>944<br>944<br>620<br>944<br>944 |
| Advanced<br>Advanced<br>Advanced                                                                                                    | Reader Mode in Schedule                                                                                                    | 67<br>93<br>95<br>97<br>95<br>38<br>71<br>35<br>58<br>58<br>57<br>97<br>94<br>94<br>64<br>86                                                                                                    |
| Advanced<br>Advanced<br>Advanced<br>Advanced<br>Advanced<br>Advanced<br>Advanced<br>Advanced<br>Advanced<br>Advanced<br>Advanced<br>Advanced<br>Advanced<br>Advanced<br>Advanced<br>Advanced<br>Advanced<br>Advanced<br>Advanced<br>Advanced<br>Advanced<br>Advanced<br>Advanced<br>Advanced                                                                                                    | Reader Mode Mi Schedule                                                                                                    | 67<br>93<br>95<br>97<br>95<br>38<br>71<br>35<br>58<br>58<br>57<br>97<br>94<br>94<br>64<br>88<br>86                                                                                                    |
| Advanced<br>Advanced<br>Advanced<br>Advanced<br>Advanced<br>Advanced<br>Advanced<br>Advanced<br>Advanced<br>Advanced<br>Advanced<br>Advanced<br>Advanced<br>Advanced<br>Advanced<br>Advanced<br>Advanced<br>Advanced<br>Advanced<br>Advanced<br>Advanced<br>Advanced<br>Advanced<br>Advanced                                                                                                    | Reader Mode ut of Schedule                                                                                                    | 67<br>93<br>95<br>97<br>95<br>38<br>73<br>55<br>85<br>57<br>99<br>94<br>94<br>68<br>88<br>88<br>85                                                                                                    |
| Advanced<br>Advanced<br>Advanced                                                                         | Reader Mode Mi Schedule                                                                                                    | 67<br>93<br>95<br>95<br>37<br>35<br>58<br>57<br>97<br>94<br>94<br>68<br>88<br>88<br>88<br>88<br>83<br>95<br>95<br>95<br>95<br>95<br>95<br>95<br>95<br>95<br>95                                                                                                    |
| Advanced<br>Advanced<br>Advanced | Reader Mode Mi Schedule                                                                                                    | 67<br>93<br>95<br>97<br>95<br>387<br>335<br>588<br>577<br>994<br>944<br>888<br>883<br>40                                                                                                    |
| Advanced<br>Advanced<br>Advanced                                                 | Reader Mode Mi Schedule                                                                                                    | 67<br>93<br>95<br>95<br>371<br>353<br>555<br>577<br>94<br>94<br>688<br>888<br>40<br>43                                                                                                    |
| Advanced<br>Advanced<br>Advanced | Reader Mode Mi Schedule                                                                                                    | 67<br>93<br>95<br>95<br>371<br>353<br>555<br>575<br>277<br>944<br>688<br>888<br>834<br>435<br>35                                                                                                    |
| Advanced<br>Advanced<br>Advanced                                                                                                    | Reader Mode Out of Schedule       07,         Reader Mode Out of Schedule       67,         Reader Mode Schedule       67,         Reader Tamper as Panel Input.       67,         Reader Tamper Circuit       Reader Tamper Circuit         Reader Tamper Required       61,         Reader Tamper Required       62,         Reader Tamper Required       62,         Reader Tamper Required       62,         Reader Tamper Required       63,         Reader Tamper Required       64,         Report Delay, Equipment       64,         Report Delay, Equipment       64,         Report Delay, Equipment       64,         Report Delay, Equipment       64,         Report Delay, Equipment       64,         Report Delay, Equipment       64,         Report Delay, Equipment       64,         Report Delay, Equipment       64,         Report Dolay       64,         Reset Timeout       64,         Reset Timeout       74,         Reset Timeout       74,         Reset Timeout       74,         Ring Back Required       74,         RTE, Do Not Unlock Door On Process       75,         Schedule Defined       74, </td <td>673999975373358887077944488888403564</td> | 673999975373358887077944488888403564                                                                                                    |
| Advanced<br>Advanced<br>Advanced                                                                         | Reader Mode Out of Schedule       07,         Reader Mode Out of Schedule       Reader Mode Out of Schedule         Reader Mode Schedule       67,         Reader Tamper as Panel Input.       Reader Tamper Circuit         Reader Tamper Required       8         Reader Tamper Required       1         Reader Tamper Required       1         Reader Tamper Required       1         Reader Tamper Required       1         Reader Tamper Required       1         Reader Tamper Required       1         Remote FW Down/Up load       1         Report Delay, Equipment       1         Report Delay, Equipment       1         Report Delay, Equipment       1         Reset Sefore Schedule in Effect.       1         Reset On Arm To On       1         Reset Timeout       1         Reset Timeout       1         Reset Circuit       1         RTE Circuit       1         RTE Required       1         RTE, Do Not Unlock Door On Process       1         Schedule Days       1         Schedule Days       1         Schedule Days       1         Schedule Day       1         Secondary Card F                                                                            | 67399997537335555370779444888884035466                                                                                                    |
| Advanced<br>Advanced<br>Advanced                                                 | Reader Mode Out of Schedule       07,         Reader Mode Out of Schedule       67,         Reader Mode Schedule       67,         Reader Tamper as Panel Input.       67,         Reader Tamper Circuit       Reader Tamper Circuit         Reader Tamper Required       61,         Reader Tamper Required       61,         Reader Tamper Required       61,         Reader Tamper Required       61,         Reader Tamper Required       61,         Reader Tamper Required       61,         Reader Tamper Required       61,         Report Delay, Equipment       61,         Report Delay, Equipment       61,         Report Delay, Equipment       61,         Report Mode       61,         Reset Before Schedule in Effect.       61,         Reset On Disarm To Off.       61,         Reset Timeout       7,         Reset Timeout       7,         Rest Circuit       7,         RTE Circuit       7,         RTE Required       7,         RTE, Do Not Unlock Door On Process.       7,         Schedule Days.       7,         Schedule Days.       7,         Schedule Days.       7,         <                                                                        | 6739999755813355553707794448888840354647                                                                                                    |

| Advanced Siren Squawk on Arming                       | . 53  |
|-------------------------------------------------------|-------|
| Advanced Strict Anti-Pass Back Entry/Exit Enforcement | . 57  |
| Advanced STU 80P Line Fail Polarity                   | 44    |
| Advanced STU 80P Output Base                          | 31    |
| Advanced STU 2001 Output base                         | .01   |
| Advanced Sto OOP Supports Line Fail                   | .44   |
| Advanced Sub Program Sections                         | .20   |
| Advanced Suite Security Area                          | . 53  |
| Advanced Suite Security Authority                     | . 86  |
| Advanced Suite Security Floor Number                  | . 86  |
| Advanced Suite Security LED Keypads                   | 104   |
| Advanced Suite Security System                        | 27    |
| Advanced Suite Security Telco Mode                    | 47    |
| Advanced Suite Security Telco Reporting               |       |
| Advanced Suite Security Teleo Reporting               | .41   |
| Advanced Supports Access                              | . 35  |
| Advanced Supports Central Station                     | .35   |
| Advanced Supports Elevators                           | .35   |
| Advanced Supports Intrusion                           | . 35  |
| Advanced Supports Suite Security Modules              | . 35  |
| Advanced System Selections                            | .26   |
| Advanced System Tamper Equipment                      | 70    |
| Advanced Telco – never allow blind dialing            | 12    |
| Advanced Teleo – never allow billio dialing           | · 42  |
| Advanced Telco – phontized reporting                  | .42   |
| Advanced Telco Alarm Report Mode                      | .42   |
| Advanced Telco Backup Comms Test Delay                | .48   |
| Advanced Telco Comms Test Day                         | .48   |
| Advanced Telco Comms Test Hour                        | .48   |
| Advanced Telco Comms Test Minute                      | .48   |
| Advanced Telco Comms Test Mode                        | 48    |
| Advanced Telco Country Code                           | 11    |
| Advanced Teles Country Codes List                     |       |
| Advanced Teleo Country Codes List                     | .44   |
| Advanced Telco Format                                 | .42   |
| Advanced Telco Modem Init String                      | .45   |
| Advanced Telco Modem Type                             | .42   |
| Advanced Telco Normal Comms Test Delay                | .48   |
| Advanced Telco Sequence                               | .42   |
| Advanced Time Change Equipment                        | 71    |
| Advanced Time Lost Equipment                          | 71    |
| Advanced Time Losi, Equipment                         | . / 1 |
|                                                       | .90   |
| Advanced Transmit global lockout alarm                | .37   |
| Advanced Turn Style                                   | . 94  |
| Advanced Unconfirmed Reset Mode                       | . 29  |
| Advanced Unlock Doors on fire Alarm                   | . 27  |
| Advanced Unlock In Schedule                           | . 98  |
| Advanced Unlock Mode Schedule                         | 98    |
| Advanced Unlock on Enable / Disable                   | Q1    |
| Advanced Unlock Ort of Schodula                       | 00    |
|                                                       | . 90  |
| Advanced Uniock Time                                  | .94   |
| Advanced User Authority Level                         | .86   |
| Advanced User Card Number                             | . 86  |
| Advanced User Card Version                            | . 86  |
| Advanced User Edit Group                              | . 82  |
| Advanced User Edit Name                               | .85   |
| Advanced User End                                     | 85    |
| Advanced User Lagen Mede                              | 25    |
| Advanced User Nome                                    | . 30  |
| Advanced User Name                                    | . 80  |
| Advanced User Start                                   | .85   |
| Advanced User's PIN number.                           | . 87  |
| Advanced Users in Area, Counts Increase or Decrease   |       |
| (Count mode)                                          | . 58  |
| Advanced VBUS Mode                                    | . 32  |
| Advanced VBUS Panel # Outputs                         | 32    |
| Advanced VBUS Panel Output Rase                       | 21    |
| Advanced VRUS Speed                                   | 20    |
| Advanced Wandarian Datiant Data at                    | . 52  |
| Advanced Wandering Patient Detect                     | . 98  |
| Advanced wandering Patient- Lock Doors                | . 98  |
| Advanced Work Late Time Extension                     | . 55  |
| Area Group Selection                                  | 104   |
|                                                       |       |

| Chime                                          | . 90        |
|------------------------------------------------|-------------|
| CID Code Event Message-format reference        | 108         |
| Command Point                                  | . 90        |
| Communications protocol, SIA and Contact-ID    | 106         |
| Configure Locally                              | 1           |
| Configure Remotely                             | 2           |
| Default User Codes                             | 2           |
| Director LCD calling                           | 3           |
| Door Activity, SIA and Contact-ID              | 106         |
| Download, call Director                        | 3           |
| Dual Custody                                   | 4           |
| FAP                                            | .90         |
| Group Area Selection                           | 104         |
| Gualu Tour Points                              | . 90        |
| Kovpad Eurotion Kove                           | .75         |
| Keyewitch                                      | 00          |
| Message format SIA and Contact-ID              | 106         |
| Output Inverted                                | 75          |
| Outputs Ouery Condition                        | 75          |
| Paging Feature                                 | .74         |
| Panel Feature Set Levels and Capacities        | . 34        |
| Pin of the Day                                 | 111         |
| Pin of the Day                                 | 2           |
| Pre-Alarm Warning                              | . 90        |
| Protocols, SIA and Contact-ID                  | 106         |
| RedCare Reporting Output Codes                 | 111         |
| Remote Connection                              | 2           |
| Remote Reset                                   | 111         |
| Shared User Data Notes                         | 105         |
| SIA Code Event Message-format reference        | 107         |
| SIA message-format reference                   | 106         |
| Simplified                                     | /           |
| Simplified AC Maine Failure, Equipment         | 16          |
| Simplified ACPO Outputs                        | . 10        |
| Simplified Alarm on Fail to Exit               | . <u>22</u> |
| Simplified Annunciate Area Map                 | 11          |
| Simplified Area Entry Delay                    | 9           |
| Simplified Area Exit Delay                     | 9           |
| Simplified Area Name                           | 9           |
| Simplified Area Report Mode                    | . 10        |
| Simplified Arm/Disarm Map                      | . 11        |
| Simplified Audible Ringback                    | 7           |
| Simplified Backup Telephone Number             | 8           |
| Simplified Battery Size                        | 7           |
| Simplified Bell Squawk                         | . 10        |
| Simplified Blind Dialing                       | 8           |
| Simplified Circuit Types                       | . 12        |
| Simplified Comms Test Delay                    | ð           |
| Simplified Confirm Alarm Tomper                | 9           |
| Simplified Defect Answering Machine            | /           |
| Simplified Delay Table                         | 9           |
| Simplified Enable Line Fail                    | /           |
| Simplified Enable Wall Tamper                  | 0           |
| Simplified Exit Delay Level                    | . 11        |
| Simplified Exit Delay Map                      | . 11        |
| Simplified Exit Delay Mode                     | 9           |
| Simplified Exit Delay on Fail to Exit          | 9           |
| Simplified Fail to Exit Mode                   | 9           |
| Simplified Fast Restore                        | 7           |
| Simplified Fuse Failure, Equipment             | . 17        |
| Simplified Hold Badge Mode                     | . 11        |
| Simplified HSC, Security IP Trouble, Equipment | . 18        |
| Simplified Line Fail Polarity                  | 8           |
| Simplified Low/No Battery, Equipment           | . 15        |

| Simplified Module (Pod) Battery Low, Equipment   | 18      |
|--------------------------------------------------|---------|
| Simplified Module (Pod) Battery Low, Equipment   | 10      |
| Simplified Module (Pod) Program Error, Equipment | 18      |
| Simplified Module (Pod) Trouble, Equipment       | 10      |
| Simplified Module (FOU) HOUSE, Equipment         | 17      |
| Simplified Module Social #                       | 10      |
| Simplified Module Serial #                       | 10      |
| Simplified No Dhono Lino, Equipment              | 10      |
| Simplified Number of Inpute                      | 10      |
| Simplified Number of Outputs                     | 10      |
| Simplified Number of Dings to Answer             | 10      |
| Simplified Autout Default LIK                    | ອ<br>ດດ |
| Simplified Output Trouble, Equipment             | 22      |
| Simplified Output LIK                            | 10      |
| Simplified Output, UK                            | 22      |
| Simplified Doint Posot Time                      | 20      |
| Simplified Point Reset Time                      | 1       |
| Simplified Primary Tolophono Number              | <br>و   |
| Simplified Program Edit Equipment                | 0       |
| Simplified Program Error, Equipment              | 17      |
| Simplified Program Error, Equipment              | 17<br>Q |
| Simplified Report Recourt #                      | 0<br>16 |
| Simplified Single Padge Mede                     | 10      |
| Simplified STAV on Eail to Evit                  |         |
| Simplified Stat of Fall to Exit                  | 9<br>15 |
| Simplified Temper Meniter                        | 10      |
| Simplified Talas Format                          | 10      |
| Simplified Teleo Medem Type                      | 0       |
| Simplified Teleo Report Mode                     | 0<br>0  |
| Simplified Time Change, Equipment                | 0       |
| Simplified Time Lost Equipment                   | 10      |
| Simplified Tone Warnings                         | 10      |
| Simplified Tone Warnings                         |         |
| Split Logs                                       | 4<br>2  |
| UN AUFU FIII UI (IIE Day                         | Z       |
| UN Delault User Codes                            | Z       |
|                                                  | Z       |
|                                                  | Z       |

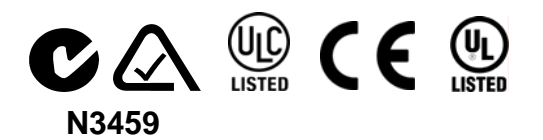